# **AUTOMATIC TRANSAXLE**

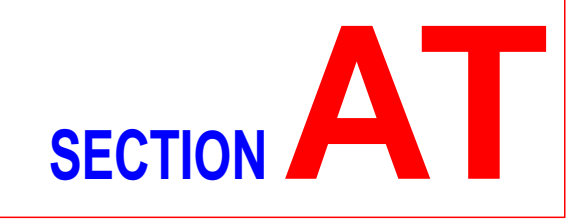

# CONTENTS

| EURO-OBD                                                                              |
|---------------------------------------------------------------------------------------|
| <b>TROUBLE DIAGNOSIS - INDEX</b> 4         Alphabetical & P No. Index for DTC       4 |
|                                                                                       |
| PRECAUTIONS                                                                           |
| Precautions for Supplemental Restraint System                                         |
| (SRS) "AIR BAG" and "SEAT BELT                                                        |
| PRE-TENSIONER"6                                                                       |
| Precautions for On Board Diagnostic (EURO-                                            |
| OBD) System of CVT and Engine6                                                        |
| Precautions6                                                                          |
| Service Notice or Precautions7                                                        |
| Wiring Diagrams and Trouble Diagnoses8                                                |
| PREPARATION                                                                           |
| Special Service Tools9                                                                |
| CVT FLUID10                                                                           |
| Checking CVT Fluid10                                                                  |
| Changing CVT Fluid11                                                                  |
| OVERALL SYSTEM                                                                        |
| CVT Electrical Parts Location12                                                       |
| Circuit Diagram13                                                                     |
| Cross-sectional View - RE0F06A14                                                      |
| Control System15                                                                      |

EURO-OBD

#### **ON BOARD DIAGNOSTIC SYSTEM**

| DESCRIPTION                            | 18 |
|----------------------------------------|----|
| Introduction                           | 18 |
| EURO-OBD Function for CVT System       | 18 |
| EURO-OBD Diagnostic Trouble Code (DTC) | 18 |
| Malfunction Indicator (MI)             | 21 |
| CONSULT-II                             | 21 |
|                                        |    |

EXCEPT FOR EURO-OBD

ON BOARD DIAGNOSTIC SYSTEM

| DESCRIPTION | 31 |
|-------------|----|

| CONSULT-II                              | 31 |
|-----------------------------------------|----|
| Diagnostic Procedure Without CONSULT-II | 35 |
| EURO-OBD                                |    |
| TROUBLE DIAGNOSIS - INTRODUCTION        | 41 |
| Introduction                            | 41 |
| Work Flow                               | 44 |
|                                         |    |
| EXCEPT FOR EURO-OBD                     |    |
| TROUBLE DIAGNOSIS - INTRODUCTION        | 46 |
| Introduction                            | 46 |
| Work Flow                               | 49 |
|                                         |    |
| TROUBLE DIAGNOSIS - BASIC INSPECTION    | 51 |
| CVT Fluid Check                         |    |
| Stall Test                              | 51 |
| Line Pressure Test                      | 52 |
| - Road Test                             |    |
| TROUBLE DIAGNOSIS - GENERAL             |    |
| DESCRIPTION                             | 58 |
| TCM Terminals and Reference Value       | 58 |
| TROUBLE DIAGNOSIS FOR POWER SUPPLY      | 62 |
| Wiring Diagram - AT - MAIN              | 62 |
| TCM Terminals and Reference Value       | 64 |
| Diagnostic Procedure                    | 65 |
|                                         |    |
| EURO-OBD                                |    |
| DTC P0705 PARK/NEUTRAL POSITION (PNP)   |    |
| SWITCH                                  | 66 |
| Description                             | 66 |
| Wiring Diagram - AT - PNP/SW            | 68 |

| Wiring Diagram - AT - PNP/SW           | 68 |
|----------------------------------------|----|
| Diagnostic Procedure                   | 70 |
| Component Inspection                   | 72 |
| DTC P0710 CVT FLUID TEMPERATURE SENSOR |    |
| CIRCUIT                                | 73 |
| Description                            | 73 |
|                                        |    |

# CONTENTS (Cont'd)

| Wiring Diagram - AT - FTS              | 75       |
|----------------------------------------|----------|
| Diagnostic Procedure                   | 77       |
| DTC P0715 PRIMARY SPEED SENSOR         | 79       |
| Description                            | 79       |
| Wiring Diagram - AT - PSSA/T           | 80       |
| Diagnostic Procedure                   | 82       |
| Component Inspection                   | 83       |
| DTC P0720 VEHICLE SPEED SENSOR         |          |
| (SECONDARY SPEED SENSOR)               | 84       |
| Description                            | 84       |
| Wiring Diagram - AT - VSSA/T           | 86       |
| Diagnostic Procedure                   |          |
| Component Inspection                   | 80       |
| DTC P0725 ENGINE SPEED SIGNAL          | 90       |
| Description                            | 90       |
| Wiring Diagram - AT - ENGSS            | 91       |
| Diagnostic Procedure                   | 92       |
| DTC P0740 TORQUE CONVERTER CLUTCH      |          |
|                                        | ٩Z       |
| Description                            | -0       |
| Wiring Diagram - AT - TCV              | 96       |
| Diagnostic Procedure                   | 97       |
| Component Inspection                   | 07<br>Q2 |
| DTC P0745 LINE PRESSURE SOLENOID VALVE | ac       |
| Description                            |          |
| Wiring Diagram - AT - LPSV             | 101      |
| Diagnostic Procedure                   | 102      |
| Component Inspection                   | 102      |
| DTC P1705 THROTTLE POSITION SENSOR     | 102      |
| Description                            | 10/      |
| Wiring Diagram - AT - TPS              | 104      |
| Diagnostic Procedure                   | 100      |
| Component Inspection                   | 111      |
|                                        |          |
| Description                            | 112      |
| Wiring Diagram - AT - STM              | 112      |
| Diagnostic Procedure                   |          |
| Component Inspection                   |          |
|                                        |          |
| Description                            |          |
| Diagnostia Procedure                   |          |
|                                        |          |
| Dic F1791 Line FRESSURE SENSOR         | 118      |
| Wiring Diagram - AT - LPS              | 104      |
| Diagnastia Drasadura                   | 100      |
| Component Increation                   |          |
|                                        | 124      |
|                                        |          |
|                                        | 125      |
|                                        | 120      |

| Description1          | 25 |
|-----------------------|----|
| Diagnostic Procedure1 | 25 |

| EXCEPT FOR EURO-OBD                   |      |
|---------------------------------------|------|
| VEHICLE SPEED SENSOR CVT (SECONDARY   |      |
| SPEED SENSOR)                         | 126  |
| Description                           | 126  |
| Wiring Diagram - AT - VSSA/T          | 128  |
| Diagnostic Procedure                  | 130  |
| PRIMARY SPEED SENSOR                  | 132  |
| Description                           | 132  |
| Wiring Diagram - AT - VSSMTR          | 134  |
| Diagnostic Procedure                  | 136  |
| THROTTLE POSITION SENSOR              | 137  |
| Description                           | 137  |
| Wiring Diagram - AT - TPS             | 139  |
| Diagnostic Procedure                  | 141  |
| Component Inspection                  | 145  |
| STEPPING MOTOR - CIRCUIT              | 146  |
| Description                           | 146  |
| Wiring Diagram - AT - STM             | 147  |
| Diagnostic Procedure                  | 148  |
| Component Inspection                  | 149  |
| STEP MOTOR - FUNCTION                 | 150  |
| Description                           |      |
| Diagnostic Procedure                  | 150  |
| LINE PRESSURE SENSOR                  | 151  |
| Description                           | 151  |
| Wiring Diagram - AT - LPS             | 153  |
| Diagnostic Procedure                  | 155  |
| Component Inspection                  | 156  |
| LINE PRESSURE SOLENOID VALVE          | 157  |
| Description                           | 157  |
| Wiring Diagram - AT - LPSV            | 159  |
| Diagnostic Procedure                  | 160  |
| Component Inspection                  |      |
| TORQUE CONVERTER CLUTCH SOLENOID      |      |
| VALVE                                 | 164  |
| Description                           | 164  |
| Wiring Diagram - AT - TCV             | 166  |
| Diagnostic Procedure                  | 167  |
| Component Inspection                  |      |
| CVT FLUID TEMPERATURE SENSOR CIRCUIT  |      |
| Description                           | 170  |
| Wiring Diagram - AT - FTS             | 172  |
| Diagnostic Procedure                  | 174  |
| ENGINE SPEED SIGNAL                   |      |
| Description                           |      |
| Wiring Diagram - AT - ENGSS           |      |
| Diagnostic Procedure                  |      |
|                                       |      |
|                                       |      |
| CONTROL UNIT (RAM), CONTROL UNIT (ROM | )180 |

| CONTROL UNIT (RAM), CONTROL UNIT | (ROM)180 |
|----------------------------------|----------|
| Description                      | 180      |
| Diagnostic Procedure             | 181      |

# CONTENTS (Cont'd)

| CONTROL UNIT (EEPROM)                       | 182<br>182<br>183 |
|---------------------------------------------|-------------------|
| TROUBLE DIAGNOSES FOR NON-DETECTABLE        |                   |
| ITEMS                                       | 184               |
| PNP Switch, Stop Lamp Switch and Throttle   |                   |
| Position Switch                             | 184               |
| Diagnostic Procedure                        | 184               |
| Wiring Diagram - AT - NONDTC                | 188               |
| TROUBLE DIAGNOSES FOR SYMPTOMS              | 192               |
| SPORT Indicator Lamp Does Not Come On       | 192               |
| A/T SHIFT LOCK SYSTEM                       | 195               |
| Description                                 | 195               |
| Shift Lock System Electrical Parts Location | 195               |
| Wiring Diagram - SHIFT                      | 196               |
| Diagnostic Procedure                        | 198               |
| KEY INTERLOCK CABLE                         | 202               |
| Components                                  | 202               |
| Removal                                     | 202               |
| Installation                                | 203               |

| ON-VEHICLE SERVICE                             | 204 |
|------------------------------------------------|-----|
| Control Cable Adjustment                       | 204 |
| Park/Neutral Position (PNP) Switch Adjustment. | 204 |
| Differential Side Oil Seal Replacement         | 204 |
| REMOVAL AND INSTALLATION                       | 206 |
| Removal                                        | 206 |
| Inspection                                     | 206 |
| Installation                                   | 207 |
| Air Breather Hose                              | 208 |
| CVT Fluid Cooler                               | 208 |
| Components                                     | 209 |
| SERVICE DATA AND SPECIFICATIONS (SDS)          | 210 |
| General Specifications                         | 210 |
| Stall Revolution                               | 210 |
| Line Pressure                                  | 210 |
| Removal and Installation                       | 210 |
| A/T Fluid Temperature Sensor                   | 210 |
| Solenoid Valves                                | 210 |
| Dropping Resistor                              | 210 |
|                                                |     |

#### EURO-OBD

#### Alphabetical & P No. Index for DTC ALPHABETICAL INDEX FOR DTC

NLAT0001

Check if the vehicle is a model with Euro-OBD system or not by the "Type approval number" on the identification plate. Refer to GI section, "IDENTIFICATION PLATE".

| Type approval number  | Model                   |
|-----------------------|-------------------------|
| Available             | With Euro-OBD system    |
| Not available (blank) | Without Euro-OBD system |

| literee                   | DTC   |                     |                |  |
|---------------------------|-------|---------------------|----------------|--|
| (CONSULT-II screen terms) | ECM*1 | CONSULT-II<br>GST*2 | Reference page |  |
| ATF TEMP SEN/CIRC         | 0710  | P0710               | AT-73          |  |
| ENG SPEED SIG             | 0725  | P0725               | AT-90          |  |
| LINE PRESSURE SEN         | 1791  | P1791               | AT-119         |  |
| L/PRESS SOL/CIRC          | 0745  | P0745               | AT-99          |  |
| PNP SW/CIRC               | 0705  | P0705               | AT-66          |  |
| PRI SPEED SIG/CIRC        | 0715  | P0715               | AT-79          |  |
| STEP MOTOR/CIRC           | 1777  | P1777               | AT-112         |  |
| STEP MOTOR/FNCTN          | 1778  | P1778               | AT-117         |  |
| TP SEN/CIRC A/T*3         | 1705  | P1705               | AT-104         |  |
| TCC SOLENOID/CIRC         | 0740  | P0740               | AT-94          |  |
| VEH SPD SEN/CIR A/T       | 0720  | P0720               | AT-84          |  |

\*1: In Diagnostic Test Mode II (Self-diagnostic results), these numbers are controlled by NISSAN.

\*2: These numbers are prescribed by ISO15031-6.

\*3: When the fail-safe operation occurs, the MI illuminates.

Alphabetical & P No. Index for DTC (Cont'd)

#### **P NO. INDEX FOR DTC**

Check if the vehicle is a model with Euro-OBD system or not by the "Type approval number" on the identification plate. Refer to GI section, "IDENTIFICATION PLATE".

| Type approval number  | Model                   |
|-----------------------|-------------------------|
| Available             | With Euro-OBD system    |
| Not available (blank) | Without Euro-OBD system |

| D <sup>_</sup>      | ſĊ    | ltorro                    |                |  |
|---------------------|-------|---------------------------|----------------|--|
| CONSULT-II<br>GST*2 | ECM*1 | (CONSULT-II screen terms) | Reference page |  |
| P0705               | 0705  | PNP SW/CIRC               | AT-66          |  |
| P0710               | 0710  | ATF TEMP SEN/CIRC         | AT-73          |  |
| P0715               | 0715  | PRI SPEED SIG/CIRC        | AT-79          |  |
| P0720               | 0720  | VEH SPD SEN/CIR AT        | AT-84          |  |
| P0725               | 0725  | ENG SPEED SIG             | AT-90          |  |
| P0740               | 0740  | TCC SOLENOID/CIRC         | AT-94          |  |
| P0745               | 0745  | L/PRESS SOL/CIRC          | AT-99          |  |
| P1705               | 1705  | TP SEN/CIRC A/T*3         | AT-104         |  |
| P1777               | 1777  | STEP MOTOR/CIRC           | AT-112         |  |
| P1778               | 1778  | STEP MOTOR/FNCTN          | AT-117         |  |
| P1791               | 1791  | LINE PRESSURE SEN         | AT-119         |  |

\*1: In Diagnostic Test Mode II (Self-diagnostic results), these numbers are controlled by NISSAN.

\*2: These numbers are prescribed by ISO15031-6.

\*3: When the fail-safe operation occurs, the MI illuminates.

#### PRECAUTIONS

Precautions for Supplemental Restraint System (SRS) "AIR BAG" and "SEAT BELT PRE-TENSIONER"

#### Precautions for Supplemental Restraint System (SRS) "AIR BAG" and "SEAT BELT PRE-TENSIONER"

The Supplemental Restraint System "AIR BAG" and "SEAT BELT PRE-TENSIONER", used along with a seat belt, help to reduce the risk or severity of injury to the driver and front passenger in a frontal collision. The Supplemental Restraint System consists of air bag modules (located in the center of the steering wheel and on the instrument panel on the passenger side), seat belt pre-tensioners, a diagnosis sensor unit, warning lamp, wiring harness and spiral cable.

In addition to the supplemental air bag modules for a frontal collision, the supplemental side air bag used along with the seat belt helps to reduce the risk or severity of injury to the driver and front passenger in a side collision. The supplemental side air bag consists of air bag modules (located in the outer side of front seats), satellite sensor, diagnosis sensor unit (one of components of supplemental air bags for a frontal collision), wiring harness, warning lamp (one of components of supplemental air bags for a frontal collision). Information necessary to service the system safely is included in the **RS section** of this Service Manual.

#### WARNING:

- To avoid rendering the SRS inoperative, which could increase the risk of personal injury or death in the event of a collision which would result in air bag inflation, all maintenance must be performed by an authorized NISSAN dealer.
- Improper maintenance, including incorrect removal and installation of the SRS, can lead to personal injury caused by unintentional activation of the system.
- Do not use electrical test equipment on any circuit related to the SRS unless instructed to in this Service Manual. SRS wiring harnesses can be identified with yellow harness connector (and with yellow harness protector or yellow insulation tape before the harness connectors).

#### Precautions for On Board Diagnostic (EURO-OBD) System of CVT and Engine

The ECM has an on board diagnostic system. It will light up the malfunction indicator lamp (MI) to warn the driver of a malfunction causing emission deterioration.

#### **CAUTION:**

- Be sure to turn the ignition switch "OFF" and disconnect the negative battery terminal before any repair or inspection work. The open/short circuit of related switches, sensors, solenoid valves, etc. will cause the MI to light up.
- Be sure to connect and lock the connectors securely after work. A loose (unlocked) connector will cause the MI to light up due to an open circuit. (Be sure the connector is free from water, grease, dirt, bent terminals, etc.)
- Be sure to route and secure the harnesses properly after work. Interference of the harness with a bracket, etc. may cause the MI to light up due to a short circuit.
- Be sure to connect rubber tubes properly after work. A misconnected or disconnected rubber tube may cause the MI to light up due to a malfunction of the EGR system or fuel injection system, etc.
- Be sure to erase the unnecessary malfunction information (repairs completed) from the TCM and ECM before returning the vehicle to the customer.

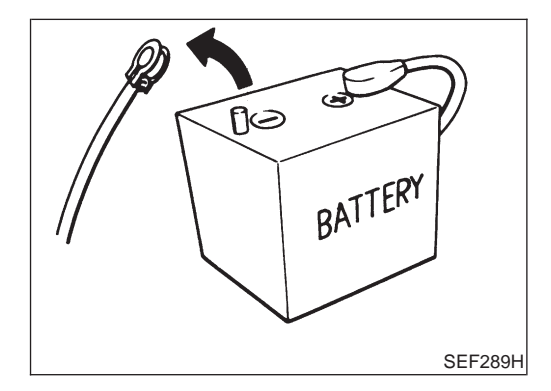

#### **Precautions**

• Before connecting or disconnecting the TCM harness connector, turn ignition switch OFF and disconnect negative battery terminal. Failure to do so may damage the TCM. Because battery voltage is applied to TCM even if ignition switch is turned off.

#### PRECAUTIONS

- Bend Break AAT470A Perform TCM input/output signal 🌶 inspection before replacement. OLD ONE 000 0000 MEF040DA
- When connecting or disconnecting pin connectors into or from TCM, take care not to damage pin terminals (bend or break). Make sure that there are not any bends or breaks on TCM
  - pin terminal, when connecting pin connectors.
- Before replacing TCM, perform TCM input/output signal inspection and make sure whether TCM functions properly or not. (See page AT-58.)

After performing each TROUBLE DIAGNOSIS, perform "DTC (Diagnostic Trouble Code) CONFIRMATION PROCE-DURE".

The DTC should not be displayed in the "DTC CONFIRMA-TION PROCEDURE" if the repair is completed.

- It is very important to perform functional tests whenever they are indicated.
- Extreme care should be taken to avoid damage to O-rings, seals and gaskets when assembling.
- When the CVT drain plug is removed, only some of the fluid is drained. Old CVT fluid will remain in torque converter and CVT fluid cooling system.

Always follow the procedures under "Changing CVT Fluid" in the MA section when changing CVT fluid.

#### Service Notice or Precautions

NI AT0004

#### **FAIL-SAFE**

NLAT0004S01 The TCM has an electronic Fail-Safe (limp home mode). This allows the vehicle to be driven even if a major electrical input/output device circuit is damaged.

Under Fail-Safe, the vehicle always runs even with a shift lever position of "L" or "D". The customer may complain of sluggish or poor acceleration.

When the ignition key is turned "ON" following Fail-Safe operation, SPORT indicator lamp blinks for about 8 seconds. [For "TCM SELF-DIAGNOSTIC PROCEDURE (No Tools)", refer to AT-28.]

The blinking of the SPORT indicator lamp for about 8 seconds will appear only once and be cleared. The customer may resume normal driving conditions.

Always follow the "WORK FLOW" (Refer to AT-44).

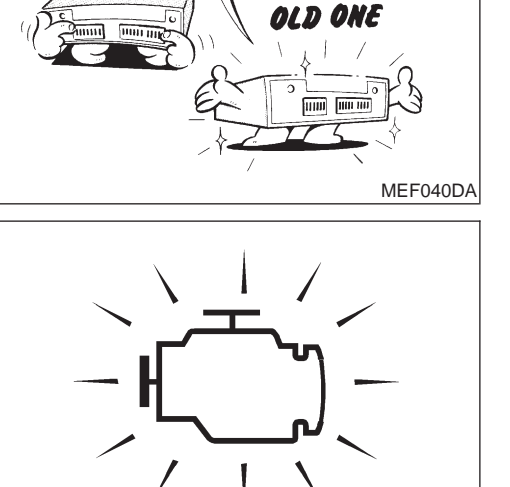

SAT652J

#### PRECAUTIONS

#### Service Notice or Precautions (Cont'd)

The SELF-DIAGNOSIS results will be as follows:

The first SELF-DIAGNOSIS will indicate damage to the vehicle speed sensor or the revolution sensor. During the next SELF-DIAGNOSIS, performed after checking the sensor, no damages will be indicated.

#### **EURO-OBD SELF-DIAGNOSIS**

- CVT self-diagnosis is performed by the TCM in combination with the ECM. The results can be read through the blinking pattern of the SPORT indicator lamp. Refer to the table on AT-22 for the indicator used to display each self-diagnostic result.
- The self-diagnostic results indicated by the MI are automatically stored in both the ECM and TCM memories.

## Always perform the procedure "HOW TO ERASE DTC" on AT-19 to complete the repair and avoid unnecessary blinking of the MI.

For details of EURO-OBD, refer to EC section ("ON BOARD DIAGNOSTIC SYSTEM DESCRIPTION").

 Certain systems and components, especially those related to EURO-OBD, may use a new style slide-locking type harness connector.
 For description and how to disconnect, refer to EL section, "Description", "HARNESS CONNEC-TOR".

#### Wiring Diagrams and Trouble Diagnoses

NLAT0005

When you read wiring diagrams, refer to the following:

- "HOW TO READ WIRING DIAGRAMS" in GI section
- "POWER SUPPLY ROUTING" for power distribution circuit in EL section

When you perform trouble diagnoses, refer to the following:

- "HOW TO FOLLOW TEST GROUPS IN TROUBLE DIAGNOSES" in GI section
- "HOW TO PERFORM EFFICIENT DIAGNOSIS FOR AN ELECTRICAL INCIDENT" in GI section

#### PREPARATION

Special Service Tools

Special Service Tools

NLAT0006

| Tool number<br>Tool name                                                                                                    | Description |                                                                                                    |
|----------------------------------------------------------------------------------------------------|-------------|----------------------------------------------------------------------------------------------------|
| ST2505S001<br>Oil pressure gauge set<br>1 ST25051001<br>Oil pressure gauge<br>2 ST25052000<br>Hose<br>3 ST25053000<br>Joint pipe<br>4 ST25054000<br>Adapter<br>5 ST25055000<br>Adapter |             | Measuring line pressure and governor pressure                                                                                     |
| KV31103000<br>Drift                                                                                                    | a b b       | Installing differential side oil seal<br>(Use with ST35325000)<br>a: 59 mm (2.32 in) dia.<br>b: 49 mm (1.93 in) dia.              |
| ST35325000<br>Drift                                                                                                    | NT417       | Installing differential side oil seal<br>(Use with KV31103000)<br>a: 215 mm (8.46 in)<br>b: 25 mm (0.98 in) dia.<br>c: M12 x 1.5P |

#### **CVT FLUID**

#### Checking CVT Fluid

# SAT282K

#### **Checking CVT Fluid**

1. Check for fluid leakage.

NLAT0243

2. Check fluid level.

Fluid level should be check using "HOT" range on A/T fluid level gauge at fluid temperatures of 50 to 80°C (122 to 176°F) after vehicle has been driven approximately 10 minutes in urban areas after engine is warmed up. But it can be checked at fluid temperatures of 30 to 50°C (86 to 122°F) using "COLD" range on A/T fluid level gauge for reference after engine is warmed up and before driving. However, fluid level must be rechecked using "HOT" range.

- a. Park vehicle on level surface and set parking brake.
- b. Start engine and then move selector lever through reach gear range, ending in "P".
- c. Check fluid level with engine idling.
- d. Remove A/T fluid level gauge and wipe it clean with lint-free paper.
- e. Re-insert A/T fluid level gauge into charging pipe as far as it will go.
- f. Remove A/T fluid level gauge and note reading. If level is at low side of either range, add fluid through the speedometer cable hole.

Use genuine NISSAN CVT fluid (NS-1) or exact equivalent. CAUTION:

Do not overfill.

**CAUTION:** 

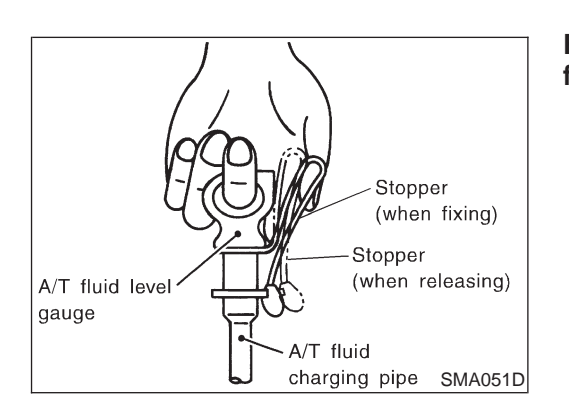

Firmly fix the A/T fluid level gauge using a lip attached to the fluid charging pipe.

#### **CVT FLUID**

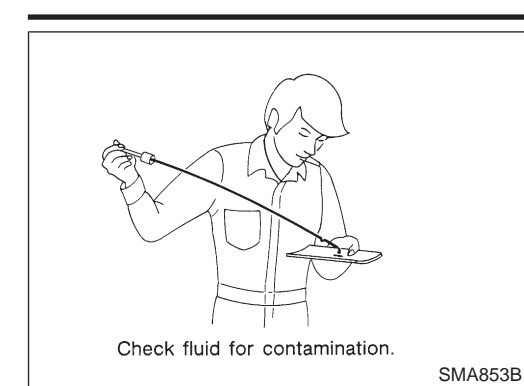

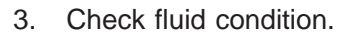

Check fluid for contamination. If fluid is very dark, smells burned or contains frictional material check operation of CVT. Refer to section AT for checking operation of CVT.

# Drain plug SMA294C

#### **Changing CVT Fluid**

- 1. Warm up CVT fluid by driving the vehicle for 10 minutes.
- 2. Drain CVT fluid from radiator cooler hose (return side) and refill with new CVT fluid at charging pipe with the engine running at idle speed.
- 3. Refill until new CVT fluid comes out from radiator cooler hose (return side).

About 30 to 50% extra fluid will be required for this procedure.

#### Fluid capacity Hyper CVT: Approx. 8.1ℓ (7-1/8 lmp qt)

#### Drain plug:

O: 23 - 27 N·m (2.4 - 2.8 kg-m, 18 - 20 ft-lb)

#### CAUTION:

#### Use genuine NISSAN CVT fluid (NS-1) or exact equivalent.

4. Check fluid level and condition.

#### **CVT Electrical Parts Location**

NLAT0008

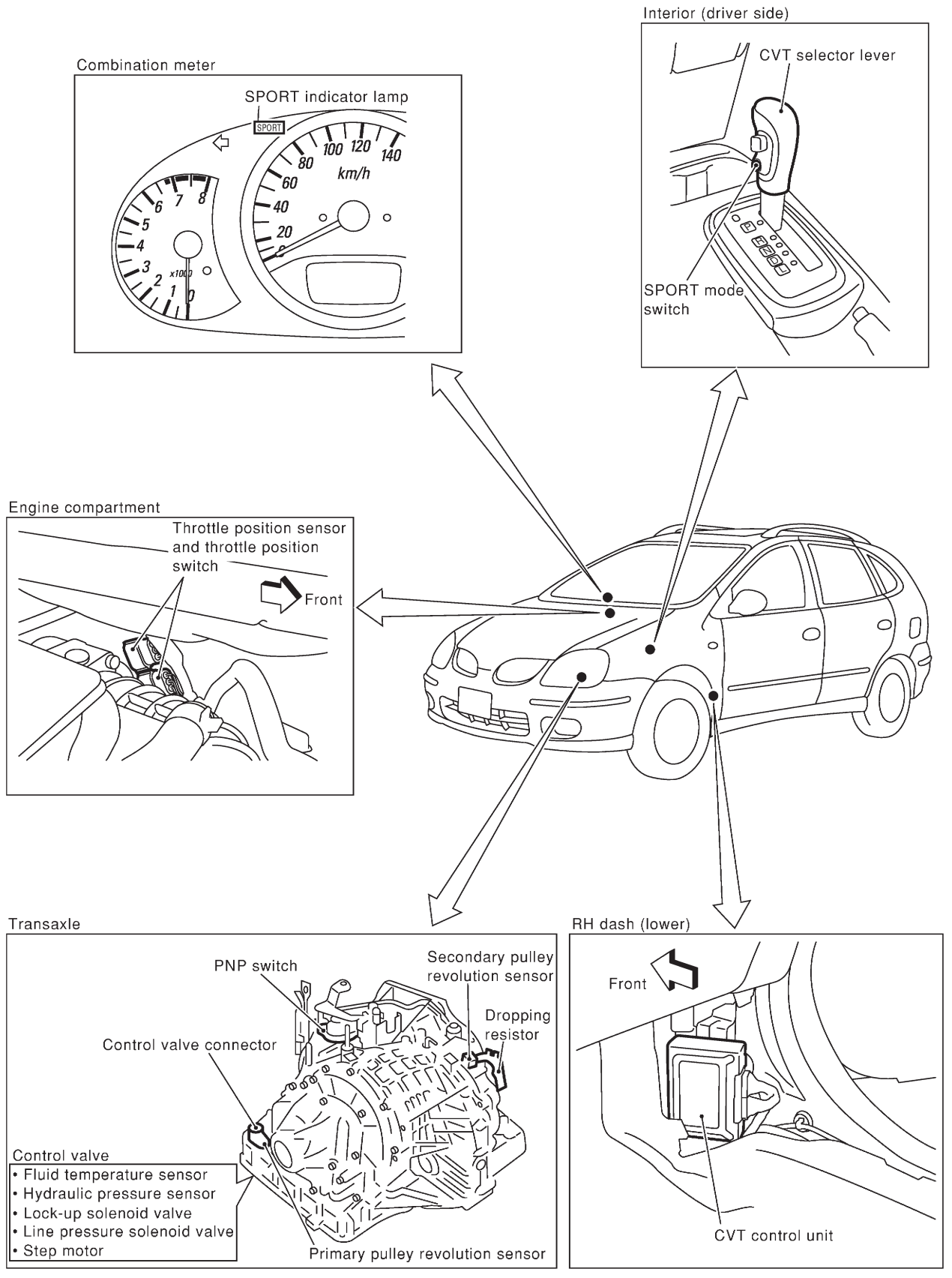

SAT226K

Circuit Diagram

#### **Circuit Diagram**

NLAT0009

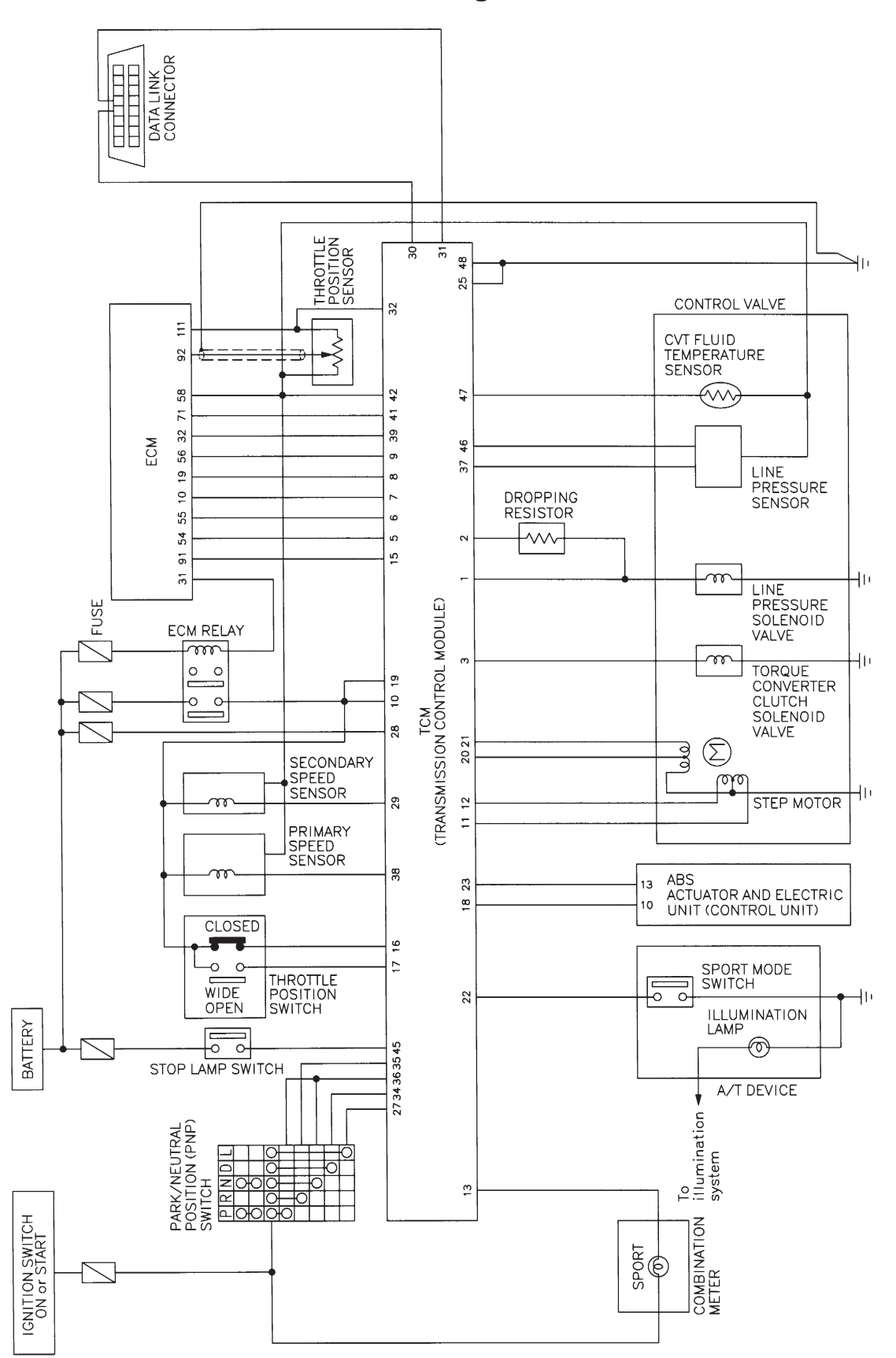

YAT172

#### Cross-sectional View — RE0F06A

NLAT0011

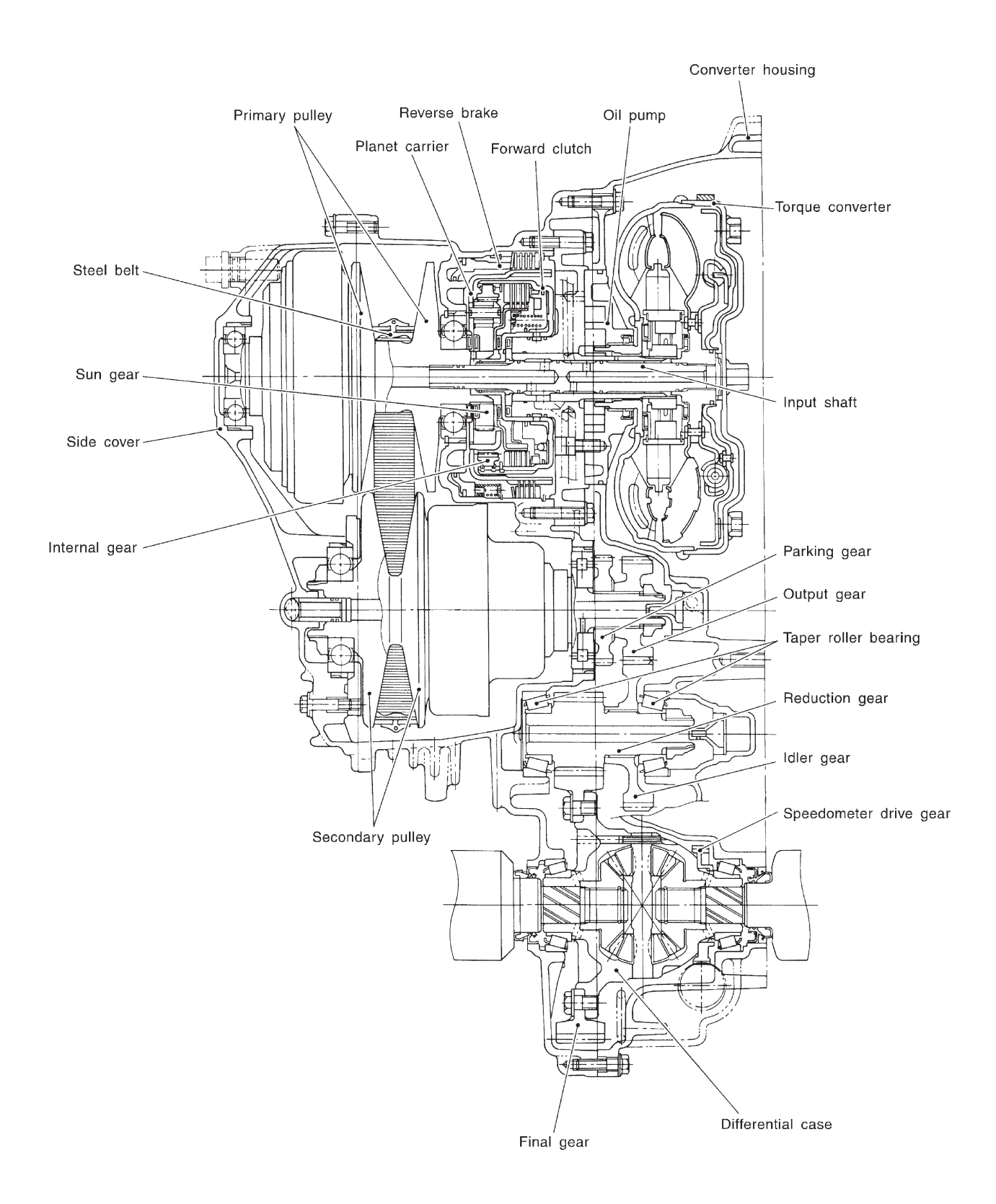

SAT668J

Control System

#### **Control System**

OUTLINE

#### =NLAT0014

The CVT senses vehicle operating conditions through various sensors. It always controls the optimum shift position and reduces shifting and lock-up shocks.

| SWITCHES AND SENSORS                                                                                                    |   | ТСМ                                                                                                    |   | ACTUATORS                                                                                                    |
|----------------------------------------------------------------------------------------------------|---|----------------------------------------------------------------------------------------------------|---|----------------------------------------------------------------------------------------------------|
| PNP switch<br>Throttle position sensor<br>Closed throttle position switch<br>Wide open throttle position<br>switch<br>Engine speed signal<br>CVT fluid temperature sensor<br>CVT fluid pressure sensor<br>Primary speed sensor<br>Secondary speed sensor<br>Stop lamp switch<br>SPORT mode switch<br>ABS control unit | ► | Shift control<br>Line pressure control<br>Lock-up control<br>Fail-safe control<br>Self-diagnosis<br>CONSULT-II communication line<br>control<br>Duet-EA control<br>On board diagnosis | ► | Step motor<br>Torque converter clutch solenoid<br>valve<br>Line pressure solenoid valve<br>SPORT indicator lamp |

Control System (Cont'd)

#### **CONTROL SYSTEM**

NLAT0014S02

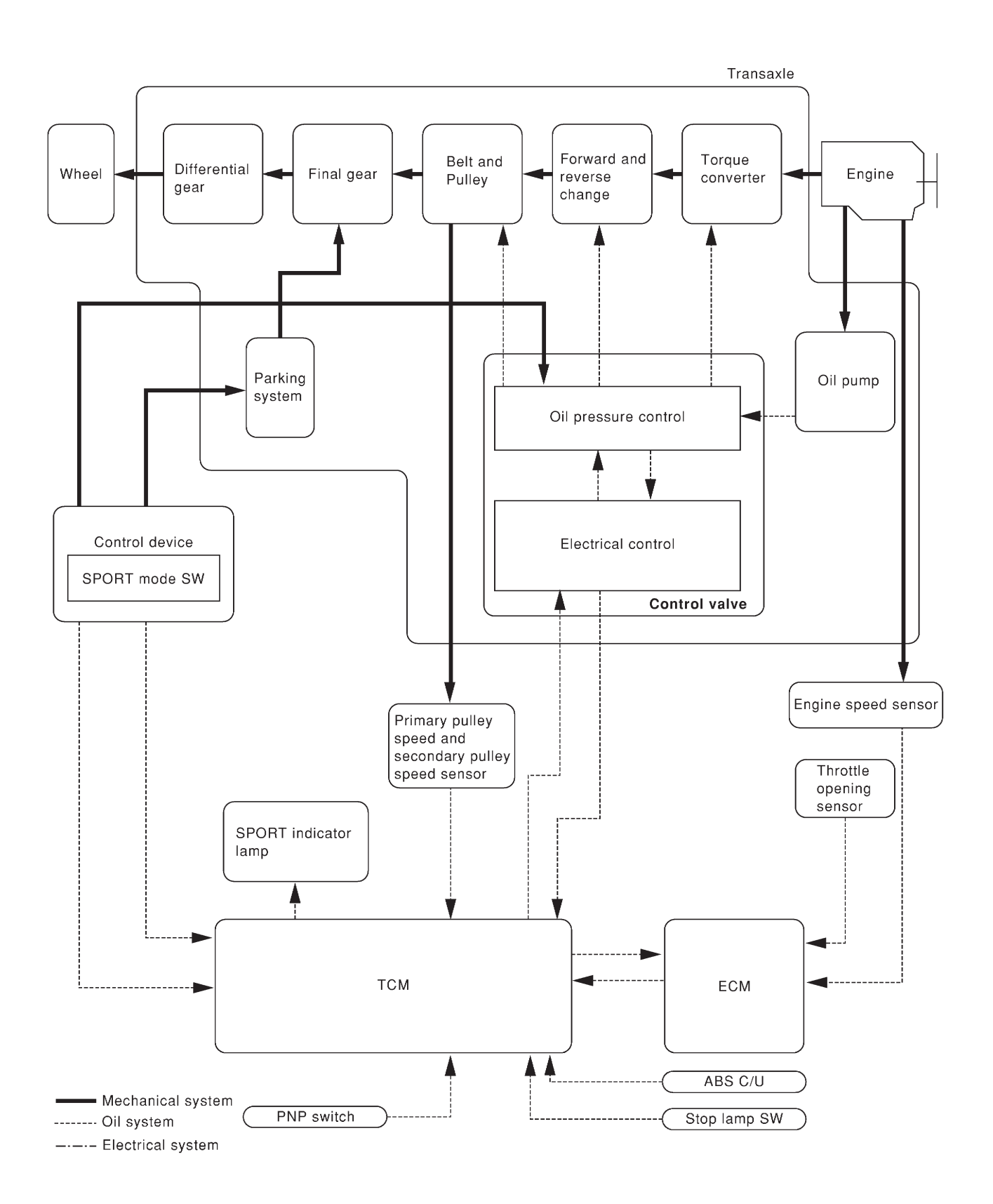

SAT227K

#### **TCM FUNCTION**

Control System (Cont'd)

=NLAT0014S03

The function of the TCM is to:

- Receive input signals sent from various switches and sensors.
- Determine required line pressure, shifting point and lock-up operation.
- Send required output signals to the step motor and the respective solenoids.

#### **INPUT/OUTPUT SIGNAL OF TCM**

|        |                                        | NLAT0014S04                                                                                                    |
|--------|----------------------------------------|----------------------------------------------------------------------------------------------------|
|        | Switches, sensors and actuators        | Function                                                                                                    |
|        | PNP switch                             | Detects select lever position and sends a signal to TCM.                                                        |
|        | Throttle position sensor               | Detects throttle valve position and sends a signal to TCM.                                                      |
|        | Closed throttle position switch        | Detects throttle valve's fully-closed position and sends a signal to TCM.                                       |
|        | Wide open throttle position switch     | Detects a throttle valve position of greater than 1/2 of full throttle and sends a signal to TCM.               |
|        | Engine speed signal                    | From ECM.                                                                                                    |
|        | CVT fluid temperature sensor           | Detects transmission fluid temperature and sends a signal to TCM.                                               |
| Input  | CVT fluid pressure sensor              | Detects transmission fluid pressure and sends a signal to TCM.                                                  |
|        | Primary speed sensor                   | Detects primary pulley rpm and sends a signal to TCM.                                                           |
|        | Secondary speed sensor                 | Detects secondary pulley rpm and sends a signal to TCM.                                                         |
|        | Stop lamp switch                       | Sends a signal to the TCM relaying the operation condition of the brake pedal.                                  |
|        | SPORT mode switch                      | Sends a signal to the TCM relaying the operation condition of the SPORT mode switch.                            |
|        | ABS control unit                       | Sends a signal to the TCM operation condition of the ABS.                                                       |
|        | Step motor                             | Regulates pulley position in relation to a signal sent from TCM.                                                |
| Output | Line pressure solenoid valve           | Regulates (or decreases) line pressure suited to driving conditions in rela-<br>tion to a signal sent from TCM. |
| Output | Torque converter clutch solenoid valve | Regulates (or decreases) lock-up pressure suited to driving conditions in relation to a signal sent from TCM.   |
|        | SPORT indicator lamp                   | Shows the operation condition of the SPORT mode switch.                                                         |

Introduction

#### Introduction

The CVT system has two self-diagnostic systems.

The first is the emission-related on board diagnostic system (EURO-OBD) performed by the TCM in combination with the ECM. The malfunction is indicated by the MI (malfunction indicator) and is stored as a DTC in the ECM memory but not the TCM memory.

The second is the TCM original self-diagnosis indicated by the CVT indicator (warning) lamp or SPORT indicator lamp. The malfunction is stored in the TCM memory. The detected items are overlapped with EURO-OBD self-diagnostic items. For detail, refer to AT-28.

#### EURO-OBD Function for CVT System

The ECM provides emission-related on board diagnostic (EURO-OBD) functions for the CVT system. One function is to receive a signal from the TCM used with EURO-OBD-related parts of the CVT system. The signal is sent to the ECM when a malfunction occurs in the corresponding EURO-OBD-related part. The other function is to indicate a diagnostic result by means of the MI (malfunction indicator) on the instrument panel. Sensors, switches and solenoid valves are used as sensing elements.

The MI automatically illuminates in Two Trip Detection Logic when a malfunction is sensed in relation to CVT system parts.

#### EURO-OBD Diagnostic Trouble Code (DTC)

#### HOW TO READ DTC AND 1ST TRIP DTC

DTC and 1st trip DTC can be read by the following methods.

- (
   No Tools) The number of blinks of the malfunction indicator in the Diagnostic Test Mode II (Self-Diagnostic Results) Examples: 0705, 0710, 0715, 0720, etc. For details, refer to EC section ["Malfunction Indicator (MI)", "ON BOARD DIAGNOSTIC SYSTEM DESCRIPTION"]. These DTCs are controlled by NISSAN.
- () with CONSULT-II or () GST) CONSULT-II or GST (Generic Scan Tool) Examples: P0705, P0710, P0720, P0725, etc. These DTCs are prescribed by ISO15031-6.

(CONSULT-II also displays the malfunctioning component or system.)

- 1st trip DTC No. is the same as DTC No.
- Output of the diagnostic trouble code indicates that the indicated circuit has a malfunction. However, in case of the Mode II and GST they do not indicate whether the malfunction is still occurring or occurred in the past and returned to normal. CONSULT-II can identify them as shown below. Therefore, using CONSULT-II (if available) is recommended.

A sample of CONSULT-II display for DTC is shown at left. DTC or 1st trip DTC of a malfunction is displayed in SELF-DIAGNOSTIC RESULTS mode for "ENGINE" with CONSULT-II. Time data indicates how many times the vehicle was driven after the last detection of a DTC.

| SELECT SYSTEM |         |
|---------------|---------|
| СVТ           |         |
| ENGINE        |         |
|               |         |
|               |         |
|               |         |
|               |         |
|               |         |
|               | SAT250k |

If the DTC is being detected currently, the time data will be "0".

EURO-OBD

NLAT0017

NLAT0020 NLAT0020S01

| SELF-DIAG RES          |   |         |
|------------------------|---|---------|
| DTC RESULTS TIME       |   |         |
| PNP SW/CIRC<br>[P0705] | o |         |
|                        |   |         |
|                        |   |         |
|                        | I | SAT015K |

If a 1st trip DTC is stored in the ECM, the time data will be "1t".

| SELF-DIAG RES          |              |        |
|------------------------|--------------|--------|
| DTC RESULTS            | RESULTS TIME |        |
| PNP SW/CIRC<br>[P0705] | 1 t          |        |
|                        |              |        |
|                        |              |        |
|                        |              | SAT016 |

#### Freeze Frame Data and 1st Trip Freeze Frame Data

The ECM has a memory function, which stores the driving condition such as fuel system status, calculated load value, engine coolant temperature, short term fuel trim, long term fuel trim, engine speed and vehicle speed at the moment the ECM detects a malfunction.

Data which are stored in the ECM memory, along with the 1st trip DTC, are called 1st trip freeze frame data, and the data, stored together with the DTC data, are called freeze frame data and displayed on CONSULT-II or GST. The 1st trip freeze frame data can only be displayed on the CONSULT-II screen, not on the GST. For detail, refer to EC section ("CONSULT-II", "ON BOARD DIAGNOSTIC SYSTEM DESCRIPTION").

Only one set of freeze frame data (either 1st trip freeze frame data of freeze frame data) can be stored in the ECM. 1st trip freeze frame data is stored in the ECM memory along with the 1st trip DTC. There is no priority for 1st trip freeze frame data and it is updated each time a different 1st trip DTC is detected. However, once freeze frame data (2nd trip detection/MI on) is stored in the ECM memory, 1st trip freeze frame data is no longer stored. Remember, only one set of freeze frame data can be stored in the ECM. The ECM has the following priorities to update the data.

| Prior-<br>ity | Items                    |                                                                                                    |  |  |
|---------------|--------------------------|----------------------------------------------------------------------------------------------------|--|--|
| 1             | Freeze frame data        | Misfire — DTC: P0300 - P0306 (0300 - 0306)<br>Fuel Injection System Function — DTC: P0171 (0171), P0172 (0172), P0174 (0174), P0175<br>(0175) |  |  |
| 2             |                          | Except the above items (Includes CVT related items)                                                                                           |  |  |
| 3             | 1st trip freeze frame da | ta                                                                                                    |  |  |

Both 1st trip freeze frame data and freeze frame data (along with the DTCs) are cleared when the ECM memory is erased.

#### HOW TO ERASE DTC

The diagnostic trouble code can be erased by CONSULT-II, GST or ECM DIAGNOSTIC TEST MODE as described following.

- If the battery terminal is disconnected, the diagnostic trouble code will be lost within 24 hours.
- When you erase the DTC, using CONSULT-II or GST is easier and quicker than switching the mode selector on the ECM.

**EURO-OBD** 

EURO-OBD Diagnostic Trouble Code (DTC) (Cont'd)

The following emission-related diagnostic information is cleared from the ECM memory when erasing DTC related to EURO-OBD. For details, refer to EC section ("Emission-related Diagnostic Information", "ON BOARD DIAGNOSTIC SYSTEM DESCRIPTION").

- Diagnostic trouble codes (DTC)
- 1st trip diagnostic trouble codes (1st trip DTC)
- Freeze frame data
- 1st trip freeze frame data
- System readiness test (SRT) codes
- Test values
- Distance traveled while MI is activated
- Others

#### B HOW TO ERASE DTC (WITH CONSULT-II)

- If a DTC is displayed for both ECM and TCM, it needs to be erased for both ECM and TCM.
- 1. If the ignition switch stays "ON" after repair work, be sure to turn ignition switch "OFF" once. Wait at least 5 seconds and then turn it "ON" (engine stopped) again.
- 2. Turn CONSULT-II "ON" and touch "CVT".
- 3. Touch "SELF-DIAG RESULTS".
- 4. Touch "ERASE". (The DTC in the TCM will be erased.) Then touch "BACK" twice.
- 5. Touch "ENGINE".
- 6. Touch "SELF-DIAG RESULTS".
- 7. Touch "ERASE". (The DTC in the ECM will be erased.)

#### How to erase DTC (With CONSULT-II)

 If the ignition switch stays "ON" after repair work, be sure to turn ignition switch "OFF" once. Wait at least 5 seconds and then turn it "ON" (engine stopped) again.

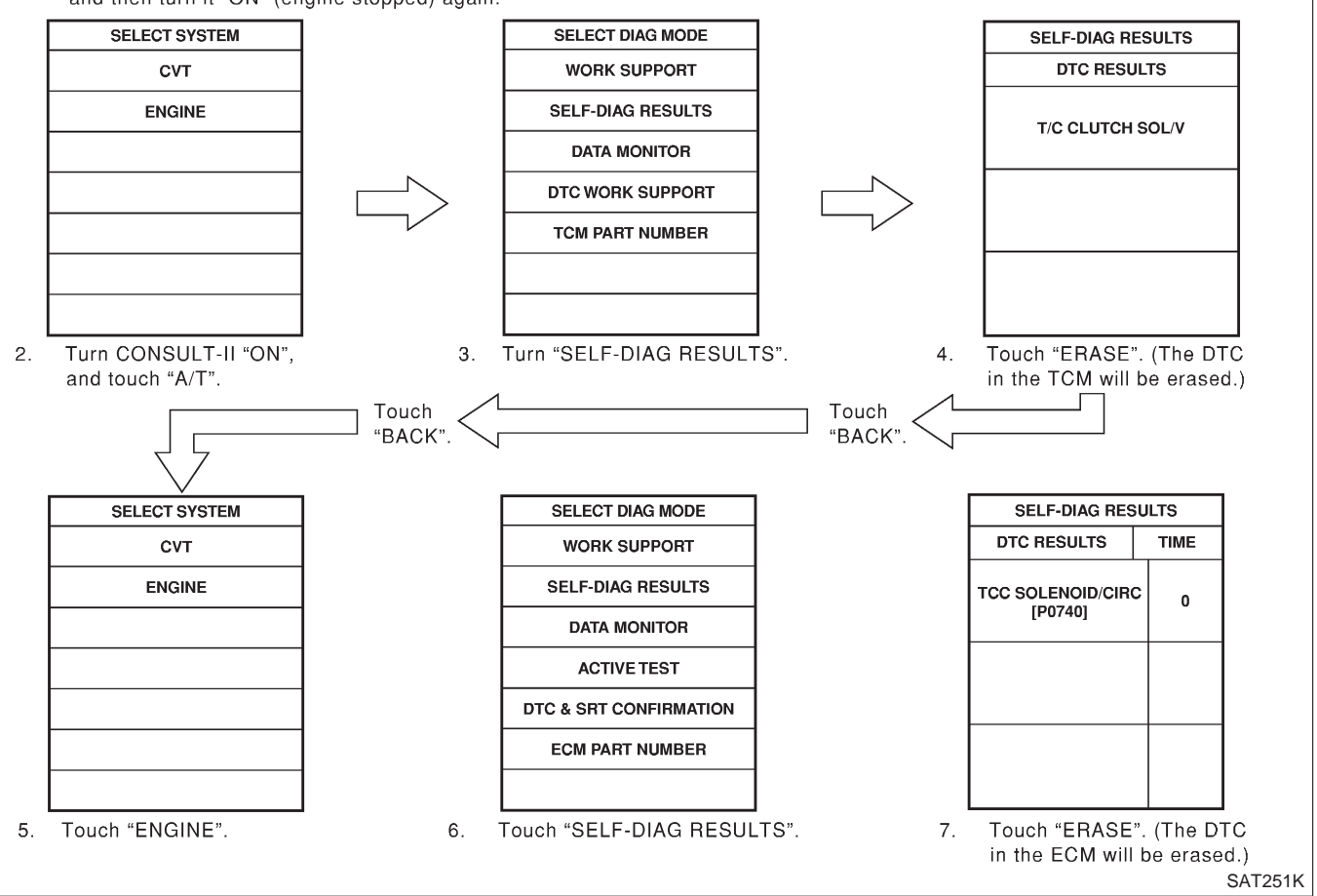

#### ON BOARD DIAGNOSTIC SYSTEM DESCRIPTION EURO-OBD

EURO-OBD Diagnostic Trouble Code (DTC) (Cont'd)

#### HOW TO ERASE DTC (WITH GST)

- 1. If the ignition switch stays "ON" after repair work, be sure to turn ignition switch "OFF" once. Wait at least 5 seconds and then turn it "ON" (engine stopped) again.
- 2. Perform "EURO-OBD SELF-DIAGNOSTIC PROCEDURE (No Tools)". Refer to AT-28. (The engine warm-up step can be skipped when performing the diagnosis only to erase the DTC.)
- 3. Select Mode 4 with Generic Scan Tool (GST). For details, refer to EC section "Generic Scan Tool (GST)".

#### B HOW TO ERASE DTC (NO TOOLS)

- 1. If the ignition switch stays "ON" after repair work, be sure to turn ignition switch "OFF" once. Wait at least 5 seconds and then turn it "ON" (engine stopped) again.
- 2. Perform "TCM SELF-DIAGNOSTIC PROCEDURE (No Tools)". Refer to AT-28. (The engine warm-up step can be skipped when performing the diagnosis only to erase the DTC.)
- 3. Change the diagnostic test mode from Mode II to Mode I by turning the mode selector on the ECM. Refer to EC section "HOW TO SWITCH DIAGNOSTIC TEST MODES".

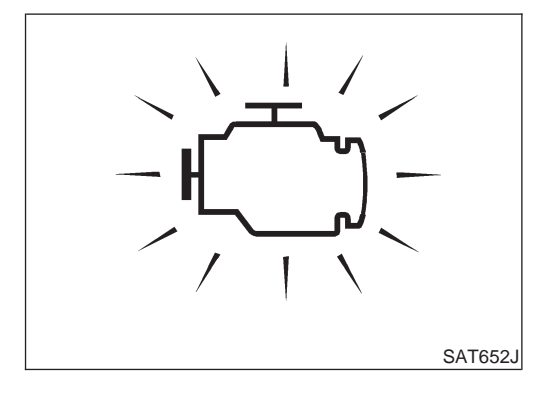

#### Malfunction Indicator (MI)

- 1. The malfunction indicator will light up when the ignition switch is turned ON without the engine running. This is for checking the lamp.
- If the malfunction indicator lamp does not light up, refer to EL section ("Warning Lamps/System Description", "WARNING LAMPS AND CHIME").

(Or see MI & Data Link Connectors in EC section.)

- 2. When the engine is started, the malfunction indicator lamp should go off.
  - If the lamp remains on, the on board diagnostic system has detected an emission-related (EURO-OBD) malfunction. For detail, refer to EC section ("ON BOARD DIAGNOSTIC SYS-TEM DESCRIPTION").

#### **CONSULT-II**

After performing "SELF-DIAGNOSTIC PROCEDURE (WITH CON-SULT-II)" (AT-22), place check marks for results on the "DIAGNOS-TIC WORKSHEET", AT-43. Reference pages are provided following the items.

NOTICE:

• Additional CONSULT-II information can be found in the Operation Manual supplied with the CONSULT-II unit.

#### ON BOARD DIAGNOSTIC SYSTEM DESCRIPTION EURO-OBD

CONSULT-II (Cont'd)

| SELECT SYSTEM |         |
|---------------|---------|
| СVТ           |         |
| ENGINE        |         |
|               |         |
|               |         |
|               |         |
|               |         |
|               |         |
|               | SAT250K |
|               |         |

REAL-TIME DIAG

ENG SPEED SIG

SAT987J

#### SELF-DIAGNOSTIC PROCEDURE (WITH CONSULT-II)

 Turn on CONSULT-II and touch "ENGINE" for EURO-OBD detected items or touch "CVT" for TCM self-diagnosis. If CVT is not displayed, check TCM power supply and ground circuit. Refer to AT-58. If result is NG, refer to EL section ("POWER SUPPLY ROUTING").

2. Touch "SELF-DIAG RESULTS".

Display shows malfunction experienced since the last erasing operation.

CONSULT-II performs REAL TIME DIAGNOSIS.

Also, any malfunction detected while in this mode will be displayed at real time.

#### SELF-DIAGNOSTIC RESULT TEST MODE

|                                                                                    |                        |                                                               |                                                     | NLAT0022S03                                                       |
|------------------------------------------------------------------------------------|------------------------|---------------------------------------------------------------|-----------------------------------------------------|-------------------------------------------------------------------|
| Detected items<br>(Screen terms for CONSULT-II, "SELF-<br>DIAG RESULTS" test mode) |                        |                                                               | TCM self-diagnosis                                  | EURO-OBD (DTC)                                                    |
|                                                                                    |                        | Malfunction is detected when                                  |                                                     | Available by                                                      |
| "CVT"                                                                              | "ENGINE"               |                                                               | SPORT<br>indicator lamp<br>"CVT" on CON-<br>SULT-II | malfunction<br>indicator*2,<br>"ENGINE" on CON-<br>SULT-II or GST |
| PNP switch circuit                                                                 |                        | • TCM does not receive the correct volt-                      |                                                     |                                                                   |
| PNP SW/CIRCUIT                                                                     | PNP SW/CIRC            | age signal (based on the gear posi-<br>tion) from the switch. | _                                                   | P0705                                                             |
| Primary speed sensor                                                               |                        | • TCM does not receive the proper volt-                       |                                                     |                                                                   |
| I/P PULLY SPD SIG                                                                  | PRI SPEED SIG/<br>CIRC | age signal from the sensor.                                   | Х                                                   | P0715                                                             |
| Output pulley speed signal                                                         |                        | • TCM does not receive the proper volt-                       |                                                     |                                                                   |
| O/P PULLY SPD<br>SIG                                                               | VEH SPD SEN/CIR<br>A/T | age signal from the sensor.                                   | Х                                                   | P0720                                                             |
| T/C clutch solenoid v                                                              | alve                   | TCM detects an improper voltage                               |                                                     |                                                                   |
| T/C CLUTCH<br>SOL/V                                                                | TCC SOLENOID/<br>CIRC  | drop when it tries to operate the sole-<br>noid valve.        | Х                                                   | P0740                                                             |
| Line pressure soleno                                                               | id valve               | TCM detects an improper voltage                               |                                                     |                                                                   |
| LINE PRESSURE<br>S/V                                                               | L/PRESS SOL/<br>CIRC   | drop when it tries to operate the sole-<br>noid valve.        | Х                                                   | P0745                                                             |
| Throttle position sensor                                                           |                        | • TCM receives an excessively low or                          |                                                     |                                                                   |
| THROTTLE POSI TP SEN/CIRC A/T SEN                                                  |                        | high voltage from the sensor.                                 | Х                                                   | P1705                                                             |

EURO-OBD CONSULT-II (Cont'd)

| Detected items<br>(Screen terms for CONSULT-II, "SELF-<br>DIAG RESULTS" test mode)             |                       |                                                                         | TCM self-diagnosis                                                  | EURO-OBD (DTC)                                                                    |  |
|------------------------------------------------------------------------------------------------|-----------------------|-------------------------------------------------------------------------|---------------------------------------------------------------------|-----------------------------------------------------------------------------------|--|
|                                                                                                |                       | Malfunction is detected when                                            | A MARKE                                                             |                                                                                   |  |
| "CVT"                                                                                          | "ENGINE"              |                                                                         | Available by<br>SPORT<br>indicator lamp<br>"CVT" on CON-<br>SULT-II | Available by<br>malfunction<br>indicator*2,<br>"ENGINE" on CON-<br>SULT-II or GST |  |
| Engine speed signal                                                                            |                       | • TCM does not receive the proper volt-                                 | ×                                                                   | DOZOS                                                                             |  |
| ENGINE SPEED SIG                                                                               | i                     | age signal from the ECM.                                                | X                                                                   | P0725                                                                             |  |
| CVT fluid temperature                                                                          | e sensor              | • TCM receives an excessively low or                                    |                                                                     |                                                                                   |  |
| FLUID TEMP SEN                                                                                 | ATF TEMP SEN/<br>CIRC | high voltage from the sensor.                                           | Х                                                                   | P0710                                                                             |  |
| Stepping motor circui                                                                          | t                     | Not proper voltage change of the                                        |                                                                     |                                                                                   |  |
| STEP MOTOR                                                                                     | STEP MOTOR/<br>CIRC   | TCM terminal when operating step motor.                                 | Х                                                                   | P1777                                                                             |  |
| Stepping motor functi                                                                          | ion                   | • Step motor is not operating according                                 |                                                                     |                                                                                   |  |
| _                                                                                              | STEP MOTOR/<br>FNCTN  | to the TCM.                                                             | Х                                                                   | P1778                                                                             |  |
| Line pressure sensor                                                                           |                       | • TCM receives an excessively low or                                    |                                                                     |                                                                                   |  |
| LINE PRESSURE<br>SEN                                                                           | LINE PRESS SEN        | high voltage from the sensor.                                           | Х                                                                   | P1791                                                                             |  |
| CVT SAFE FUNCTIO                                                                               | DN .                  | TCM is malfunctioning.                                                  |                                                                     |                                                                                   |  |
| CVT SAFE FUNC-<br>TION                                                                         | _                     |                                                                         | Х                                                                   | _                                                                                 |  |
| TCM (RAM)                                                                                      |                       | • TCM memory (RAM) is malfunction-                                      |                                                                     |                                                                                   |  |
| CONTROL UNIT<br>(RAM)                                                                          | _                     | ing.                                                                    | _                                                                   | _                                                                                 |  |
| TCM (ROM)                                                                                      |                       | • TCM memory (ROM) is malfunction-                                      |                                                                     |                                                                                   |  |
| CONTROL UNIT<br>(ROM)                                                                          | _                     | ing.                                                                    | _                                                                   | _                                                                                 |  |
| TCM (EEP ROM)                                                                                  | ·                     | • TCM memory (EEP ROM) is malfunc-                                      |                                                                     |                                                                                   |  |
| CONTROL UNIT<br>(EEP ROM)                                                                      | _                     | tioning.                                                                | _                                                                   | _                                                                                 |  |
| Initial start                                                                                  |                       | • This is not a malfunction message (Whenever shutting off a power sup- |                                                                     |                                                                                   |  |
| *INITIAL START*                                                                                | _                     | ply to the TCM, this message appears<br>on the screen.)                 | Х                                                                   |                                                                                   |  |
| No failure<br>(NO SELF DIAGNOSTIC FAILURE INDI-<br>CATED FURTHER TESTING MAY BE<br>REQUIRED**) |                       | No failure has been detected.                                           | х                                                                   | x                                                                                 |  |

X: Applicable

-: Not applicable
\*1: These malfunctions cannot be displayed by MI if if another malfunction is assigned to MI.
\*2: Refer to EC section ["Malfunction Indicator (MI)", "ON BOARD DIAGNOSTIC SYSTEM DESCRIPTION"].

CONSULT-II (Cont'd)

#### DATA MONITOR MODE (CVT)

EURO-OBD

|                                                  |                                     |                   |                   |                                                                                                    | NLA10022S04                                                                                                    |
|--------------------------------------------------|-------------------------------------|-------------------|-------------------|----------------------------------------------------------------------------------------------------|----------------------------------------------------------------------------------------------------|
|                                                  |                                     | Monito            | or item           |                                                                                                    |                                                                                                    |
| Item                                             | Display                             | TCM input signals | Main sig-<br>nals | Description                                                                                                    | Remarks                                                                                                    |
| Vehicle speed sensor<br>(Secondary speed sensor) | VHCL SPEED<br>SE<br>[km/h] or [mph] | Х                 | _                 | <ul> <li>Vehicle speed com-<br/>puted from signal of<br/>revolution sensor is dis-<br/>played.</li> </ul>                                                | When racing engine in "N"<br>or "P" position with vehicle<br>stationary, CONSULT-II data<br>may not indicate 0 km/h (0<br>mph).        |
| Throttle position sensor                         | THRTL POS<br>SEN<br>[V]             | х                 | _                 | • Throttle position sensor signal voltage is displayed.                                                                                                  | _                                                                                                    |
| CVT fluid temperature sensor                     | FLUID TEMP<br>SE<br>[V]             | х                 | _                 | <ul> <li>CVT fluid temperature<br/>sensor signal voltage is<br/>displayed.</li> <li>Signal voltage lowers<br/>as fluid temperature<br/>rises.</li> </ul> | _                                                                                                    |
| Battery voltage                                  | BATTERY VOLT<br>[V]                 | х                 | _                 | • Source voltage of TCM is displayed.                                                                                                    | _                                                                                                    |
| Engine speed                                     | ENGINE<br>SPEED<br>[rpm]            | Х                 | х                 | <ul> <li>Engine speed, com-<br/>puted from engine<br/>speed signal, is dis-<br/>played.</li> </ul>                                                       | Engine speed display may<br>not be accurate under<br>approx. 800 rpm. It may not<br>indicate 0 rpm even when<br>engine is not running. |
| P/N position switch                              | N POSITION<br>SW<br>[ON/OFF]        | х                 | _                 | • ON/OFF state com-<br>puted from signal of<br>P/N position SW is dis-<br>played.                                                                        | _                                                                                                    |
| R position switch                                | R POSITION<br>SW<br>[ON/OFF]        | х                 | _                 | <ul> <li>ON/OFF state com-<br/>puted from signal of R<br/>position SW is dis-<br/>played.</li> </ul>                                                     | _                                                                                                    |
| D position switch                                | D POSITION<br>SW<br>[ON/OFF]        | х                 | _                 | <ul> <li>ON/OFF state com-<br/>puted from signal of D<br/>position SW is dis-<br/>played.</li> </ul>                                                     | _                                                                                                    |
| Sport mode switch                                | S POSITION<br>SW<br>[ON/OFF]        | х                 | _                 | <ul> <li>ON/OFF status, com-<br/>puted from signal of<br/>Sport mode SW, is dis-<br/>played.</li> </ul>                                                  | _                                                                                                    |
| L position switch                                | L POSITION<br>SW<br>[ON/OFF]        | х                 | _                 | <ul> <li>ON/OFF status, com-<br/>puted from signal of L<br/>position SW, is dis-<br/>played.</li> </ul>                                                  | _                                                                                                    |
| Closed throttle position switch                  | CLOSED<br>THL/SW<br>[ON/OFF]        | Х                 | _                 | • ON/OFF status, com-<br>puted from signal of<br>closed throttle position<br>SW, is displayed.                                                           | _                                                                                                    |
| Wide open throttle position switch               | W/O THRL/<br>P-SW<br>[ON/OFF]       | Х                 | _                 | • ON/OFF status, com-<br>puted from signal of<br>wide open throttle posi-<br>tion SW, is displayed.                                                      | _                                                                                                    |

EURO-OBD CONSULT-II (Cont'd)

|                                                          |                                     | Monito            | or item           |                                                                                                    |                                                                                                    |
|----------------------------------------------------------|-------------------------------------|-------------------|-------------------|----------------------------------------------------------------------------------------------------|----------------------------------------------------------------------------------------------------|
| Item                                                     | Display                             | TCM input signals | Main sig-<br>nals | Description                                                                                                    | Remarks                                                                                                    |
| Selector lever position                                  | SLCT LVR POSI                       | _                 | Х                 | <ul> <li>Selector lever position<br/>data, used for computa-<br/>tion by TCM, is dis-<br/>played.</li> </ul>                                               | • A specific value used for<br>control is displayed if fail-<br>safe is activated due to<br>error.                      |
| Vehicle speed                                            | VEHICLE<br>SPEED<br>[km/h] or [mph] | _                 | Х                 | <ul> <li>Vehicle speed data,<br/>used for computation<br/>by TCM, is displayed.</li> </ul>                                                                 | _                                                                                                    |
| Throttle position                                        | THROTTLE<br>POSI<br>[/8]            | _                 | х                 | <ul> <li>Throttle position data,<br/>used for computation<br/>by TCM, is displayed.</li> </ul>                                                             | <ul> <li>A specific value used for<br/>control is displayed if fail-<br/>safe is activated due to<br/>error.</li> </ul> |
| Line pressure duty                                       | LINE PRES<br>DTY<br>[%]             | _                 | х                 | <ul> <li>Control value of line<br/>pressure solenoid<br/>valve, computed by<br/>TCM from each input<br/>signal, is displayed.</li> </ul>                   | _                                                                                                    |
| Torque converter clutch solenoid valve duty              | TCC S/V DUTY<br>[%]                 | _                 | х                 | <ul> <li>Control value of torque<br/>converter clutch sole-<br/>noid valve, computed<br/>by TCM from each<br/>input signal, is dis-<br/>played.</li> </ul> | _                                                                                                    |
| Self-diagnosis display<br>lamp<br>(SPORT indicator lamp) | PAT MONI<br>LAMP<br>[ON/OFF]        | _                 | х                 | <ul> <li>Control status of<br/>SPORT indicator lamp<br/>is displayed.</li> </ul>                                                                           | _                                                                                                    |
| Line pressure sensor                                     | LINE PRES-<br>SURE SEN [V]          | х                 | _                 | <ul> <li>Line pressure sensor<br/>signal voltage is dis-<br/>played.</li> </ul>                                                                            | _                                                                                                    |
| Primary pulley speed sen-<br>sor                         | I/P PULLY SPD<br>[rpm]              | x                 | х                 | <ul> <li>Primary pulley speed<br/>computed from signal<br/>of primary pulley speed<br/>sensor is displayed.</li> </ul>                                     | _                                                                                                    |
| Secondary pulley speed sensor                            | O/P PULLY SPD<br>[rpm]              | _                 | _                 | <ul> <li>Secondary pulley speed<br/>computed from signal<br/>of secondary speed<br/>sensor is displayed.</li> </ul>                                        | _                                                                                                    |
| Stop lamp switch                                         | BRAKE SW<br>[ON/OFF]                | Х                 | _                 | <ul> <li>ON/OFF position signal<br/>of stop lamp switch is<br/>displayed.</li> </ul>                                                                       | _                                                                                                    |
| ABS signal                                               | ABS SIGNAL<br>[ON/OFF]              | x                 | _                 | ABS operation signal<br>(ON/OFF) from ABS<br>control unit is dis-<br>played.                                                                               | _                                                                                                    |
| CVT ratio                                                | CVT RATIO []                        | _                 | х                 | • Real CVT ratio oper-<br>ated TCM is displayed.                                                                                                    | _                                                                                                    |
| Step                                                     | PLY CONT<br>STEP [step]             |                   | Х                 | <ul> <li>Step motor position is<br/>displayed.</li> </ul>                                                                                                  | _                                                                                                    |

X: Applicable

-: Not applicable

EURO-OBD

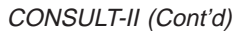

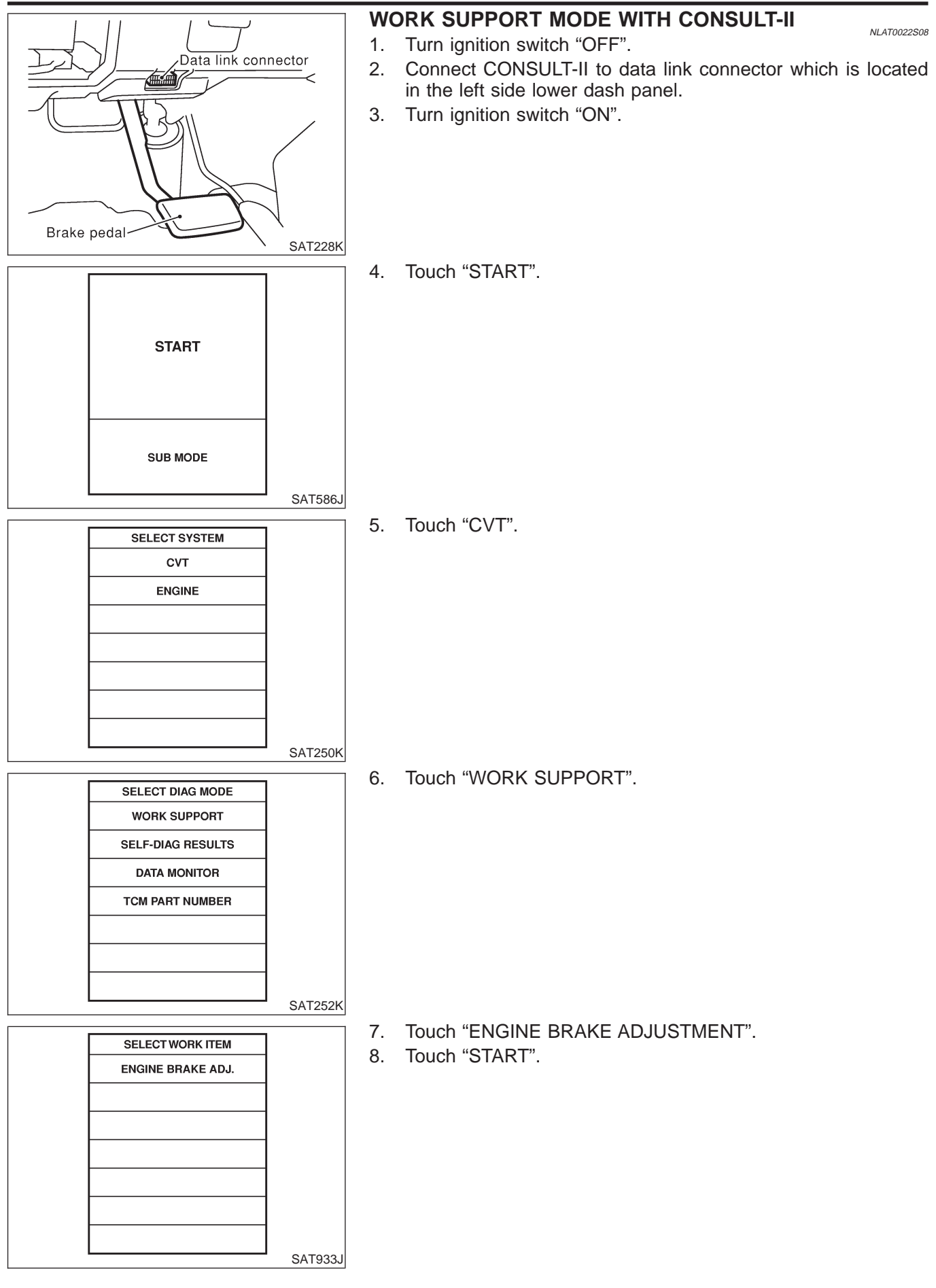

EURO-OBD CONSULT-II (Cont'd)

|           |            |      | ]       |
|-----------|------------|------|---------|
| ENGI      | NE BRAKE   | ADJ. |         |
|           |            |      |         |
|           |            |      |         |
|           |            |      | ,       |
| A         | DJ. MONITC | R    |         |
| ENGINE BF | AKE LEVEL  | 0    |         |
|           |            |      |         |
|           |            |      |         |
|           |            |      |         |
|           |            |      |         |
|           |            |      |         |
|           |            |      |         |
| UP        | DOWN       |      |         |
|           |            |      | SAT934J |

9. Set "ENGINE BRAKE LEVEL" by touching "UP" or "DOWN".

#### ENGINE BRAKE LEVEL 0: Initial set value (Engine brake level control is activated)

#### OFF: Engine brake level control is disactivated.

- 10. Turn ignition switch "OFF", wait at least 5 seconds and then turn ignition switch "ON".
- 11. Engine brake level set is completed.

#### **CAUTION:**

Mode of "+1" "0" "-1" "-2" "OFF" can be selected by pressing the "UP" "DOWN" on CONSULT screen. However, do not select mode other than "0" and "OFF". If the "+1" or "-1" or "-2" is selected, that might cause the abnormality of drivability.

# DIAGNOSTIC PROCEDURE WITHOUT CONSULT-II

Refer to EC section ["Generic Scan Tool (GST)", "ON BOARD DIAGNOSTIC SYSTEM DESCRIPTION"].

#### EURO-OBD Self-diagnostic Procedure (No Tools)

Refer to EC section ["Malfunction Indicator (MI)", "ON BOARD DIAGNOSTIC SYSTEM DESCRIPTION"].

#### ON BOARD DIAGNOSTIC SYSTEM DESCRIPTION EURO-OBD

CONSULT-II (Cont'd)

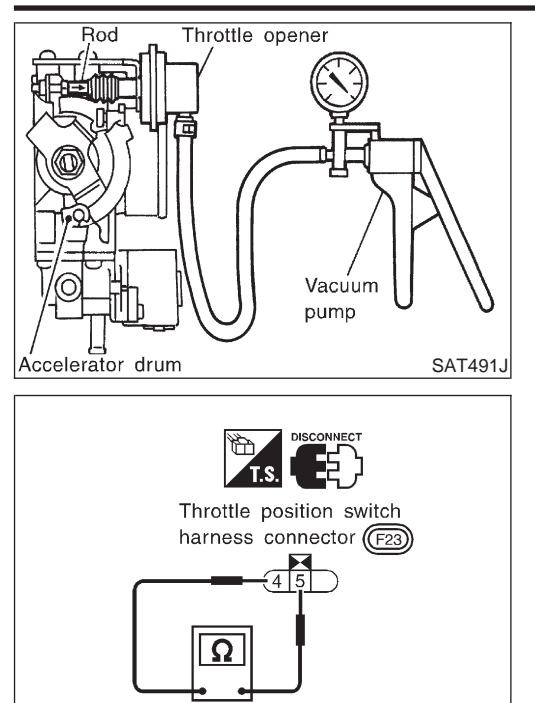

## TCM Self-diagnostic Procedure (No Tools) Preparation

- 1. Turn ignition switch to "OFF" position.
- If throttle opener is equipped, connect the handy type vacuum pump to the throttle opener and apply vacuum –25.3 kPa (–253 mbar, –190 mmHg, –7.48 inHg). (If throttle opener is not equipped, skip this step.)

=NI AT002250703

- 3. Disconnect the throttle position switch harness connector.
- 4. Turn ignition switch to "ON" position.
- 5. Check continuity between terminals 4 and 5 of the closed throttle position switch.

#### Continuity should exist.

(If continuity does not exist, check throttle opener and closed throttle position switch. Then increase vacuum until closed throttle position switch shows continuity.)

- 6. Connect the throttle position switch harness connector.
- 7. Warm up the engine.

SAT234K

- 8. Turn the ignition switch from ON to OFF two more times, and then turn to OFF.
- 9. In the "P" position of the selector lever, turn the ignition switch ON, and verify that the CVT warning lamp turns on for about 2 seconds.
- 10. Turn the ignition switch OFF.
- 11. Press the brake pedal, and shift the selector lever to the "D" position.
- 12. Turn the ignition switch ON.
- 13. Release the brake, and shift the selector lever to the "L" position.
- 14. Fully depress both brake and accelerator pedals all the way to the floor. Without releasing the brake and accelerator pedals, shift the selector lever to the "D" position.
- 15. Read the display from the SPORT indicator lamp to complete the diagnosis.

#### Judgement of Self-diagnosis Code

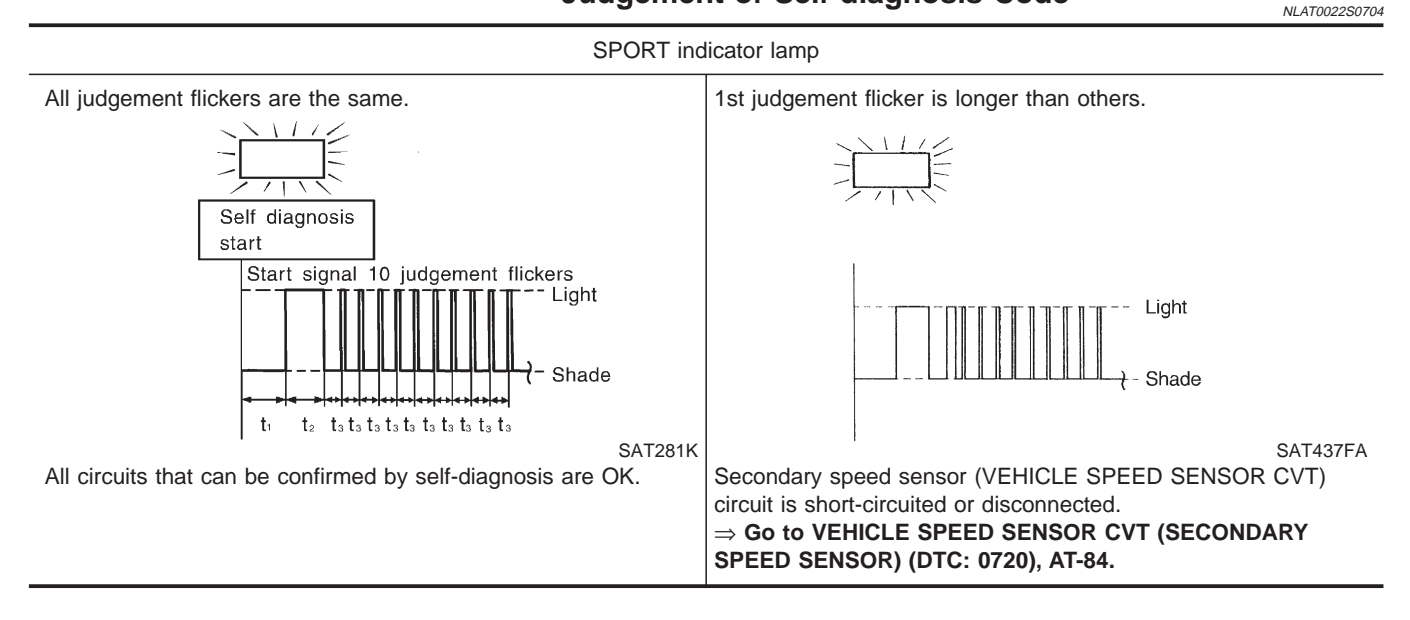

EURO-OBD CONSULT-II (Cont'd)

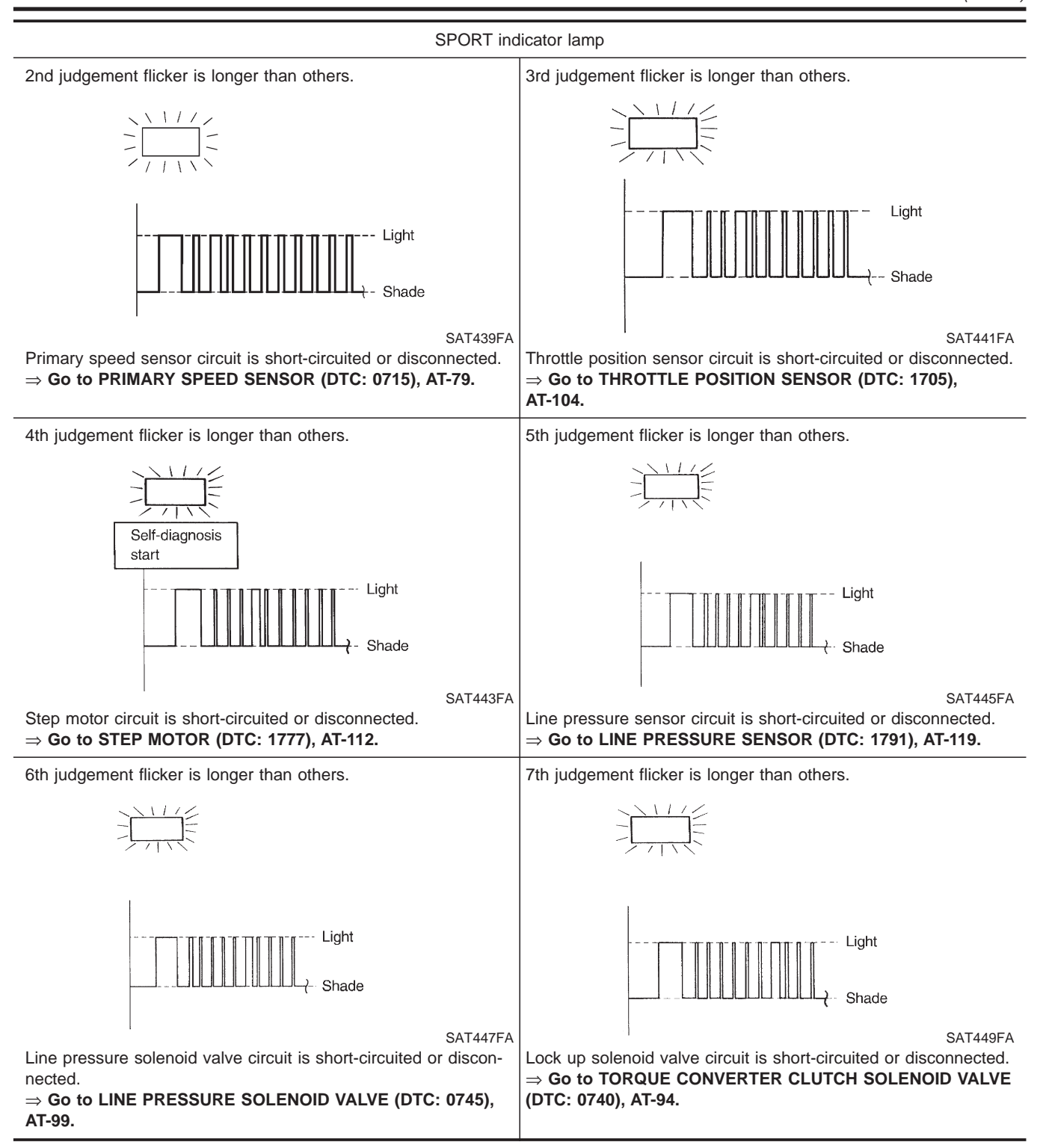

CONSULT-II (Cont'd)

EURO-OBD

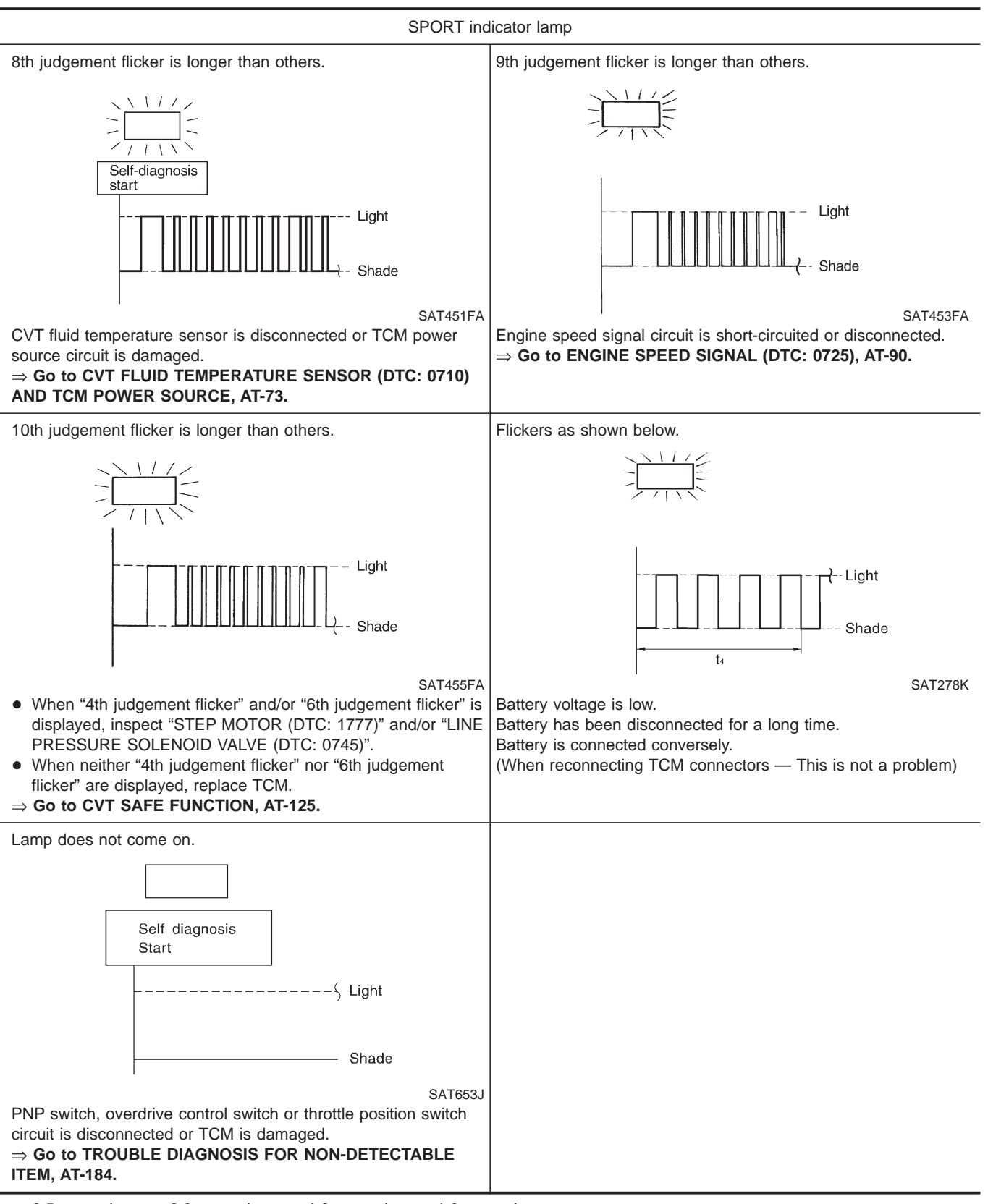

 $t_1 = 2.5$  seconds  $t_2 = 2.0$  seconds  $t_3 = 1.0$  second  $t_4 = 1.0$  second

EXCEPT FOR EURO-OBD CONSULT-II

NLAT0245S02

#### **CONSULT-II**

After performing "SELF-DIAGNOSTIC PROCEDURE (WITH CON-SULT-II)" (AT-31), place check marks for results on the "DIAGNOS-TIC WORKSHEET", AT-42. Reference pages are provided following the items.

NOTICE:

Additional CONSULT-II information can be found in the Operation Manual supplied with the CONSULT-II unit.

#### SELF-DIAGNOSTIC PROCEDURE (WITH CONSULT-II)

Turn on CONSULT-II and touch "CVT" for TCM self-diagnosis. 1. If CVT is not displayed, check TCM power supply and ground circuit. Refer to AT-58. If result is NG, refer to EL section ("POWER SUPPLY ROUTING").

0K

|                | SAT250K |
|----------------|---------|
|                |         |
| REAL-TIME DIAG | ]       |
| ENG SPEED SIG  | ]       |
|                | 1       |
|                | 1       |
|                | -       |
|                | -       |
|                | -       |
|                |         |
|                |         |
|                | SAT987J |

SELECT SYSTEM

сут

ENGINE

#### Touch "SELF-DIAG RESULTS". 2.

Display shows malfunction experienced since the last erasing operation.

CONSULT-II performs REAL-TIME SELF-DIAGNOSIS.

Also, any malfunction detected while in this mode will be displayed at real time.

#### SELF-DIAGNOSTIC RESULT TEST MODE

Detected items (Screen terms for CONSULT-II, "SELF-DIAG Malfunction is detected when ... Remarks **RESULTS**" test mode) Item Display No failure has been detected. No failure (NO SELF DIAGNOSTIC FAILURE INDICATED FURTHER TESTING MAY BE REQUIRED\*\*) Initial start • This is not a malfunction message (Whenever shutting off a power supply to the TCM, this message **INITIAL START** appears on the screen.) Output pulley speed TCM does not receive the proper voltage signal from O/P PULLY SPD SIG signal the sensor. I/P PULLY SPD SIG Primary speed sensor TCM does not receive the proper voltage signal from the sensor. Throttle position sen-THROTTLE POSI TCM receives an excessively low or high voltage SEN from the sensor. sor STEP MOTOR • Not proper voltage change of the TCM terminal when Stepping motor circuit operating step motor.

CONSULT-II (Cont'd)

#### EXCEPT FOR EURO-OBD

NLAT0245S03

| Detected items<br>(Screen terms for CONSULT-II, "SELF-DIAG<br>RESULTS" test mode) |                        | Malfunction is detected when                                                             | Remarks |
|-----------------------------------------------------------------------------------|------------------------|------------------------------------------------------------------------------------------|---------|
| Item                                                                              | Display                |                                                                                          |         |
| Stepping motor func-<br>tion                                                      | _                      | • Step motor is not operating according to the TCM.                                      |         |
| Line pressure sensor                                                              | LINE PRESSURE<br>SEN   | <ul> <li>TCM receives an excessively low or high voltage<br/>from the sensor.</li> </ul> |         |
| T/C clutch solenoid<br>valve                                                      | T/C CLUTCH SOL/V       | • TCM detects an improper voltage drop when it tries to operate the solenoid valve.      |         |
| CVT fluid temperature sensor                                                      | FLUID TEMP SEN         | <ul> <li>TCM receives an excessively low or high voltage<br/>from the sensor.</li> </ul> |         |
| CVT SAFE FUNC-<br>TION                                                            | CVT SAFE FUNC-<br>TION | • TCM is malfunctioning.                                                                 |         |
| Engine speed signal                                                               | ENGINE SPEED SIG       | • TCM does not receive the proper voltage signal from the ECM.                           |         |
| Line pressure solenoid valve                                                      | LINE PRESSURE S/V      | • TCM detects an improper voltage drop when it tries to operate the solenoid valve.      |         |
| TCM (RAM)                                                                         | CONTROL UNIT<br>(RAM)  | • TCM memory (RAM) is malfunctioning.                                                    |         |
| TCM (ROM)                                                                         | CONTROL UNIT<br>(ROM)  | • TCM memory (ROM) is malfunctioning.                                                    |         |
| TCM (EEP ROM)                                                                     | CONT UNIT (EEP<br>ROM) | • TCM memory (EEP ROM) is malfunctioning.                                                |         |

#### DATA MONITOR MODE (CVT)

|                                                  |                                     | Monitor item      |                   |                                                                                                    |                                                                                                    |
|--------------------------------------------------|-------------------------------------|-------------------|-------------------|----------------------------------------------------------------------------------------------------|----------------------------------------------------------------------------------------------------|
| ltem                                             | Display                             | TCM input signals | Main sig-<br>nals | Description                                                                                                    | Remarks                                                                                                    |
| Vehicle speed sensor<br>(Secondary speed sensor) | VHCL SPEED<br>SE<br>[km/h] or [mph] | х                 | _                 | <ul> <li>Vehicle speed com-<br/>puted from signal of<br/>revolution sensor is dis-<br/>played.</li> </ul>                                                | When racing engine in "N"<br>or "P" position with vehicle<br>stationary, CONSULT-II data<br>may not indicate 0 km/h (0<br>mph).        |
| Throttle position sensor                         | THRTL POS<br>SEN<br>[V]             | х                 | _                 | <ul> <li>Throttle position sensor<br/>signal voltage is dis-<br/>played.</li> </ul>                                                                      | _                                                                                                    |
| CVT fluid temperature sensor                     | FLUID TEMP<br>SE<br>[V]             | х                 | _                 | <ul> <li>CVT fluid temperature<br/>sensor signal voltage is<br/>displayed.</li> <li>Signal voltage lowers<br/>as fluid temperature<br/>rises.</li> </ul> | _                                                                                                    |
| Battery voltage                                  | BATTERY VOLT<br>[V]                 | х                 | _                 | • Source voltage of TCM is displayed.                                                                                                    | _                                                                                                    |
| Engine speed                                     | ENGINE<br>SPEED<br>[rpm]            | Х                 | Х                 | <ul> <li>Engine speed, com-<br/>puted from engine<br/>speed signal, is dis-<br/>played.</li> </ul>                                                       | Engine speed display may<br>not be accurate under<br>approx. 800 rpm. It may not<br>indicate 0 rpm even when<br>engine is not running. |

EXCEPT FOR EURO-OBD CONSULT-II (Cont'd)

|                                                          |                                     | Monitor item      |                   |                                                                                                    |                                                                                                    |
|----------------------------------------------------------|-------------------------------------|-------------------|-------------------|----------------------------------------------------------------------------------------------------|----------------------------------------------------------------------------------------------------|
| ltem                                                     | Display                             | TCM input signals | Main sig-<br>nals | Description                                                                                                    | Remarks                                                                                                    |
| P/N position switch                                      | N POSITION<br>SW<br>[ON/OFF]        | х                 | _                 | <ul> <li>ON/OFF state com-<br/>puted from signal of<br/>P/N position SW is dis-<br/>played.</li> </ul>                                   | _                                                                                                    |
| R position switch                                        | R POSITION<br>SW<br>[ON/OFF]        | х                 |                   | <ul> <li>ON/OFF state com-<br/>puted from signal of R<br/>position SW is dis-<br/>played.</li> </ul>                                     | _                                                                                                    |
| D position switch                                        | D POSITION<br>SW<br>[ON/OFF]        | х                 | _                 | <ul> <li>ON/OFF state com-<br/>puted from signal of D<br/>position SW is dis-<br/>played.</li> </ul>                                     | _                                                                                                    |
| Sport mode switch                                        | S POSITION<br>SW<br>[ON/OFF]        | х                 | _                 | <ul> <li>ON/OFF status, com-<br/>puted from signal of<br/>Sport mode SW, is dis-<br/>played.</li> </ul>                                  | _                                                                                                    |
| L position switch                                        | L POSITION<br>SW<br>[ON/OFF]        | х                 | _                 | <ul> <li>ON/OFF status, com-<br/>puted from signal of L<br/>position SW, is dis-<br/>played.</li> </ul>                                  | _                                                                                                    |
| Closed throttle position switch                          | CLOSED<br>THL/SW<br>[ON/OFF]        | х                 | _                 | <ul> <li>ON/OFF status, com-<br/>puted from signal of<br/>closed throttle position<br/>SW, is displayed.</li> </ul>                      | _                                                                                                    |
| Wide open throttle position switch                       | W/O THRL/<br>P-SW<br>[ON/OFF]       | х                 | _                 | <ul> <li>ON/OFF status, com-<br/>puted from signal of<br/>wide open throttle posi-<br/>tion SW, is displayed.</li> </ul>                 | _                                                                                                    |
| Selector lever position                                  | SLCT LVR POSI                       |                   | х                 | <ul> <li>Selector lever position<br/>data, used for computa-<br/>tion by TCM, is dis-<br/>played.</li> </ul>                             | <ul> <li>A specific value used for<br/>control is displayed if fail-<br/>safe is activated due to<br/>error.</li> </ul> |
| Vehicle speed                                            | VEHICLE<br>SPEED<br>[km/h] or [mph] |                   | х                 | <ul> <li>Vehicle speed data,<br/>used for computation<br/>by TCM, is displayed.</li> </ul>                                               | _                                                                                                    |
| Throttle position                                        | THROTTLE<br>POSI<br>[/8]            | _                 | Х                 | <ul> <li>Throttle position data,<br/>used for computation<br/>by TCM, is displayed.</li> </ul>                                           | • A specific value used for<br>control is displayed if fail-<br>safe is activated due to<br>error.                      |
| Line pressure duty                                       | LINE PRES<br>DTY<br>[%]             | _                 | Х                 | <ul> <li>Control value of line<br/>pressure solenoid<br/>valve, computed by<br/>TCM from each input<br/>signal, is displayed.</li> </ul> | _                                                                                                    |
| Torque converter clutch solenoid valve duty              | TCC S/V DUTY<br>[%]                 | _                 | Х                 | • Control value of torque converter clutch sole-<br>noid valve, computed by TCM from each input signal, is dis-<br>played.               |                                                                                                    |
| Self-diagnosis display<br>lamp<br>(SPORT indicator lamp) | PAT MONI<br>LAMP<br>[ON/OFF]        |                   | Х                 | <ul> <li>Control status of<br/>SPORT indicator lamp<br/>is displayed.</li> </ul>                                                         |                                                                                                    |

#### ON BOARD DIAGNOSTIC SYSTEM DESCRIPTION EXCEPT FOR EURO-OBD

CONSULT-II (Cont'd)

#### Monitor item Item Display Description Remarks TCM input Main sigsignals nals Line pressure sensor LINE PRES • CVT fluid pressure sen-SEN [V] Х sor signal voltage is displayed. I/P PULLY SPD Primary pulley speed sen-• Primary pulley speed computed from signal sor [rpm] Х Х of primary pulley speed sensor is displayed. **O/P PULLY SPD** Secondary pulley speed • Secondary pulley speed computed from signal sensor [rpm] of secondary speed sensor is displayed. BRAKE SW • ON/OFF position signal Stop lamp switch [ON/OFF] of stop lamp switch is Х displayed. ABS signal ABS SIGNAL • ABS operation signal [ON/OFF] (ON/OFF) from ABS Х control unit is displayed. CVT ratio CVT RATIO [--] • Real CVT ratio oper-Х ated TCM is displayed. PLY CONT Step motor position is Step Х STEP [step] displayed.

X: Applicable

-: Not applicable

| SELECT SYSTEM<br>CVT<br>ENGINE<br>SAT250K                                                                          |                   |         |
|----------------------------------------------------------------------------------------------------|-------------------|---------|
| CVT<br>ENGINE<br>SAT250K                                                                                           | SELECT SYSTEM     | ]       |
| ENGINE  ENGINE  SAT250K  SELECT DIAG MODE  WORK SUPPORT  SELF-DIAG RESULTS  DATA MONITOR  TCM PART NUMBER  SAT252K | СУТ               |         |
| SAT250K                                                                                                    | ENGINE            |         |
| SAT250K                                                                                                    |                   | 1       |
| SAT250K                                                                                                    |                   | 1       |
| SAT250K                                                                                                    |                   |         |
| SAT250K SELECT DIAG MODE WORK SUPPORT SELF-DIAG RESULTS DATA MONITOR TCM PART NUMBER SAT252K                       |                   |         |
| SAT250K SELECT DIAG MODE WORK SUPPORT SELF-DIAG RESULTS DATA MONITOR TCM PART NUMBER SAT252K                       |                   | -       |
| SELECT DIAG MODE<br>WORK SUPPORT<br>SELF-DIAG RESULTS<br>DATA MONITOR<br>TCM PART NUMBER                           |                   | SAT250K |
| SELECT DIAG MODE<br>WORK SUPPORT<br>SELF-DIAG RESULTS<br>DATA MONITOR<br>TCM PART NUMBER                           |                   |         |
| WORK SUPPORT SELF-DIAG RESULTS DATA MONITOR TCM PART NUMBER SAT252K                                                | SELECT DIAG MODE  | ]       |
| SELF-DIAG RESULTS DATA MONITOR TCM PART NUMBER SAT252K                                                             | WORK SUPPORT      |         |
| DATA MONITOR TCM PART NUMBER SAT252K                                                                               | SELF-DIAG RESULTS |         |
| TCM PART NUMBER                                                                                                    | DATA MONITOR      |         |
| SAT252K                                                                                                    | TCM PART NUMBER   | 1       |
| SAT252K                                                                                                    |                   | 1       |
| SAT252K                                                                                                    |                   | 1       |
| SAT252K                                                                                                    |                   | 1       |
|                                                                                                    |                   |         |

#### HOW TO ERASE SELF-DIAGNOSTIC RESULTS ( WITH CONSULT-II)

- If the ignition switch stays "ON" after repair work, be sure to turn ignition switch "OFF" once. Wait for at least 3 seconds and then turn it "ON" again.
- 2. Turn CONSULT-II "ON", and touch "CVT".

3. Touch "SELF-DIAG RESULTS".

EXCEPT FOR EURO-OBD CONSULT-II (Cont'd)

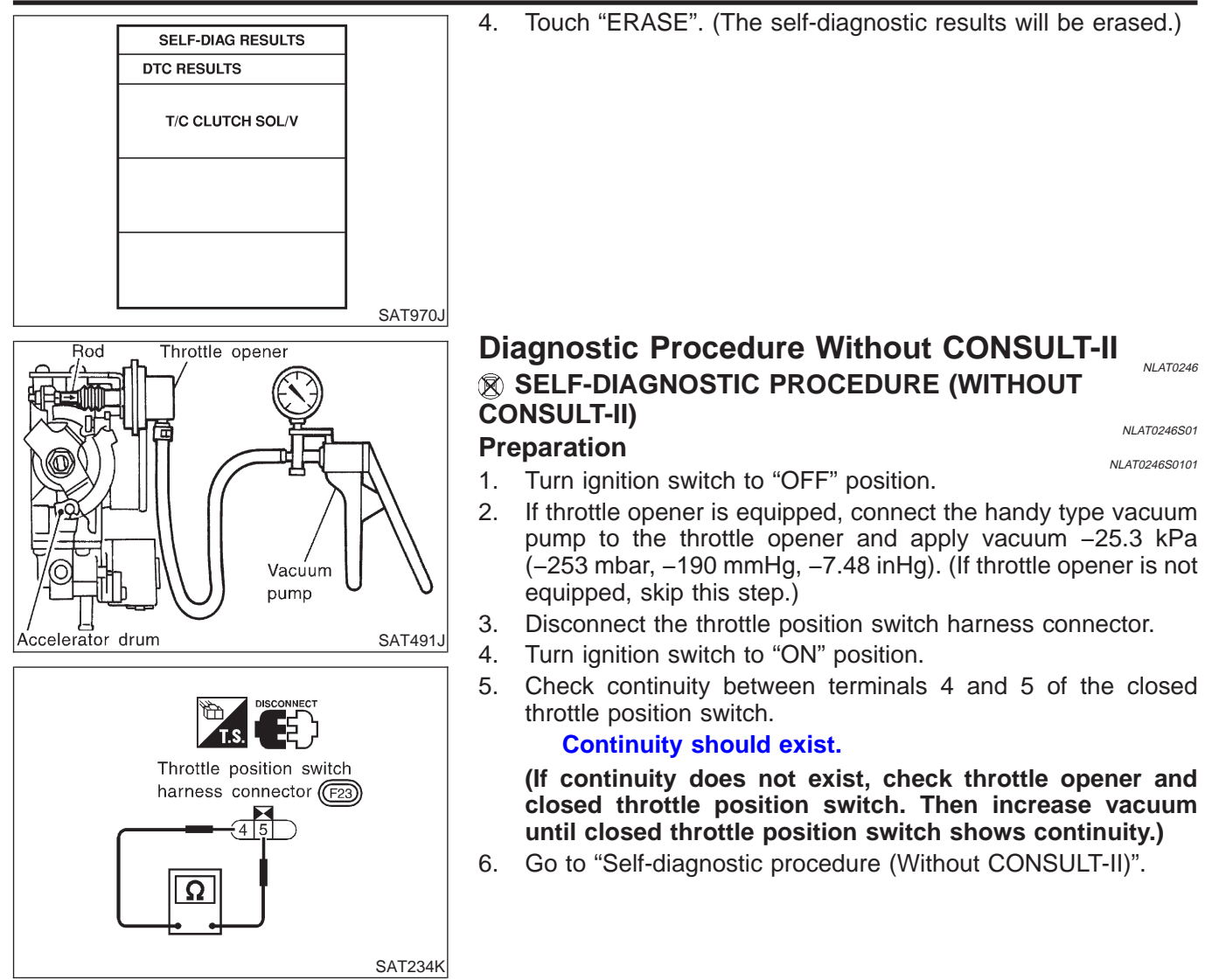

#### ON BOARD DIAGNOSTIC SYSTEM

DESCRIPTION

EXCEPT FOR EURO-OBD

Diagnostic Procedure Without CONSULT-II (Cont'd)

| <ol> <li>Start engine and warm it up</li> <li>Turn ignition switch ON and</li> <li>Move selector lever to "P" po<br/>for approximately 2 seconds</li> </ol>                                                                                                    | to normal operating temperature.<br>OFF more than two times, and then turn OFF.<br>osition, and then turn ignition switch ON. Then make sure SPORT indicator lamp turns ON. |  |
|----------------------------------------------------------------------------------------------------|----------------------------------------------------------------------------------------------------|--|
|                                                                                                    | SPORT<br>mode<br>switch SAT256K                                                                                                    |  |
|                                                                                                    | SPOBT indicator lamo                                                                                                    |  |
|                                                                                                    |                                                                                                    |  |
|                                                                                                    | $\begin{array}{c ccccccccccccccccccccccccccccccccccc$                                                                                                    |  |
|                                                                                                    | SAT257K                                                                                                    |  |
|                                                                                                    | Yes or No                                                                                                    |  |
| Yes                                                                                                    | GO TO 2.                                                                                                    |  |
| No                                                                                                    | Go to "SPORT Indicator Lamp Does Not Come On", AT-192.                                                                                                    |  |
|                                                                                                    |                                                                                                    |  |
| 2 JUDGEMENT PROCE                                                                                                    | DURE STEP 1                                                                                                    |  |
| <ol> <li>Turn ignition switch to "OFF" position.</li> <li>Depress brake pedal and simultaneously release accelerator pedal fully. Then, move selector lever to "D" position.</li> <li>Turn ignition switch to "ON" position. (Do not start engine.)</li> </ol> |                                                                                                    |  |
|                                                                                                    |                                                                                                    |  |

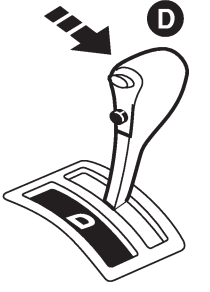

SAT258K

GO TO 3.
#### **ON BOARD DIAGNOSTIC SYSTEM**

DESCRIPTION

EXCEPT FOR EURO-OBD Diagnostic Procedure Without CONSULT-II (Cont'd)

| 3     | JUDGEMENT PROCED          | URE STEP 2                      |
|-------|---------------------------|---------------------------------|
| Relea | se brake pedal and move s | selector lever to "L" position. |
|       |                           | <b>БАТ259К</b>                  |
|       | •                         | GO TO 4.                        |
|       |                           |                                 |
| 4     | JUDGEMENT PROCED          | URE STEP 3                      |

While depressing brake pedal with your left foot, depress accelerator to WOT with your right foot. Then, move selector lever to "D" position.

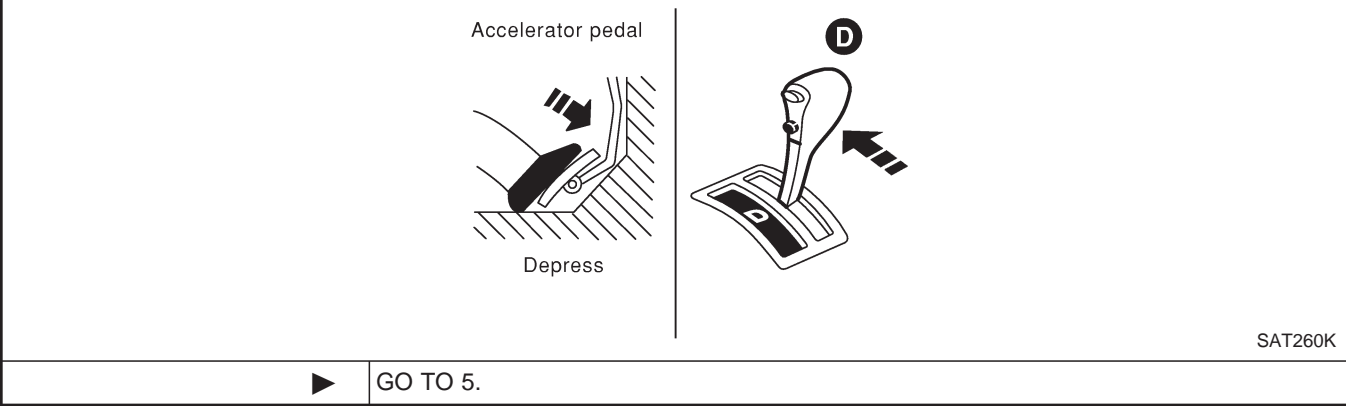

#### 5 CHECK SELF-DIAGNOSIS CODE

| Check SPORT indicator lamp. Re | efer to JUDGEMENT OF SELF-DIAGNOSIS CODE, AT-38. |
|--------------------------------|--------------------------------------------------|
|                                | SPORT indicator lamp                             |
|                                | SAT257                                           |
|                                | DIAGNOSIS END                                    |

#### ON BOARD DIAGNOSTIC SYSTEM

DESCRIPTION

**EXCEPT FOR EURO-OBD** 

#### Diagnostic Procedure Without CONSULT-II (Cont'd)

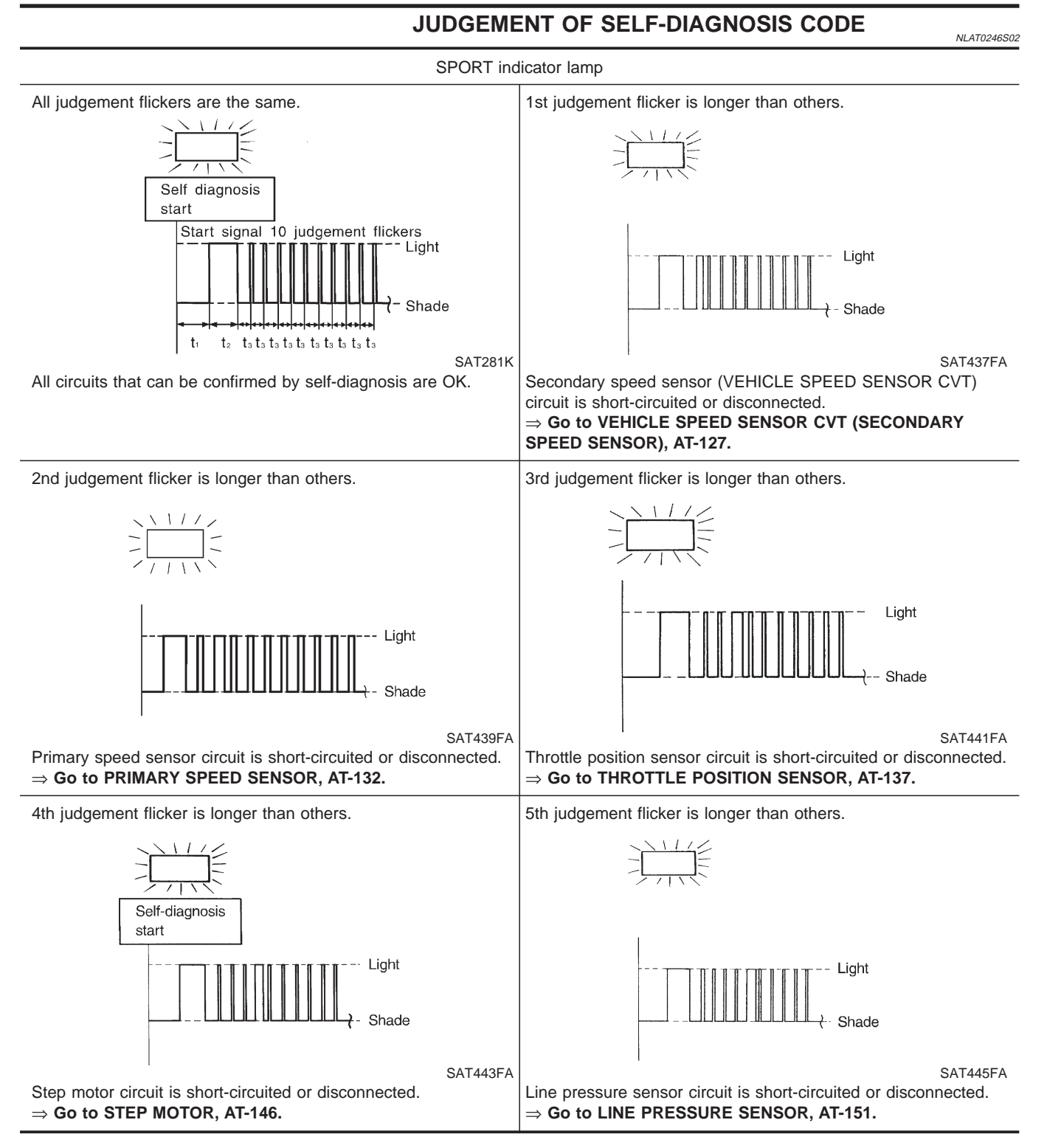

### ON BOARD DIAGNOSTIC SYSTEM

DESCRIPTION

EXCEPT FOR EURO-OBD Diagnostic Procedure Without CONSULT-II (Cont'd)

SPORT indicator lamp 6th judgement flicker is longer than others. 7th judgement flicker is longer than others. Light SAT447FA SAT449FA Line pressure solenoid valve circuit is short-circuited or discon-Lock up solenoid valve circuit is short-circuited or disconnected. nected. ⇒ Go to TORQUE CONVERTER CLUTCH SOLENOID  $\Rightarrow$  Go to LINE PRESSURE SOLENOID VALVE, AT-157. VALVE, AT-164. 8th judgement flicker is longer than others. 9th judgement flicker is longer than others. Self-diagnosis start - Light Light Shade SAT451FA SAT285K CVT fluid temperature sensor is disconnected or TCM power Engine speed signal circuit is short-circuited or disconnected. ⇒ Go to ENGINE SPEED SIGNAL, AT-176. source circuit is damaged. ⇒ Go to CVT FLUID TEMPERATURE SENSOR AND TCM POWER SOURCE, AT-170. 10th judgement flicker is longer than others. Flickers as shown below. Light -- Light Shade Shade SAT455FA SAT457FA When "4th judgement flicker" and/or "6th judgement flicker" is Battery voltage is low. ۲ displayed, inspect "STEP MOTOR" and/or "LINE PRESSURE Battery has been disconnected for a long time. SOLENOID VALVE". Battery is connected conversely. When neither "4th judgement flicker" nor "6th judgement (When reconnecting TCM connectors. - This is not a problem.) flicker" are displayed, replace TCM.  $\Rightarrow$  Go to CVT SAFE FUNCTION, AT-125.

#### **ON BOARD DIAGNOSTIC SYSTEM** DESCRIPTION

EXCEPT FOR EURO-OBD

Diagnostic Procedure Without CONSULT-II (Cont'd)

| SPORT inc                                                                                                    | licator lamp |
|----------------------------------------------------------------------------------------------------|--------------|
| Lamp does not come on.                                                                                                    |              |
|                                                                                                    |              |
| Self diagnosis<br>Start                                                                                                    |              |
| Light                                                                                                    |              |
| Shade                                                                                                    |              |
| SAT653J<br>PNP switch, stop lamp switch or throttle position switch circuit is<br>disconnected or TCM is damaged.<br>⇒ Go to TROUBLE DIAGNOSIS FOR NON-DETECTABLE<br>ITEM, AT-184. |              |

 $t_1 = 2.5 \ \text{seconds} \quad t_2 = 2.0 \ \text{seconds} \quad t_3 = 1.0 \ \text{second} \quad t_4 = 1.0 \ \text{second}$ 

EURO-OBD

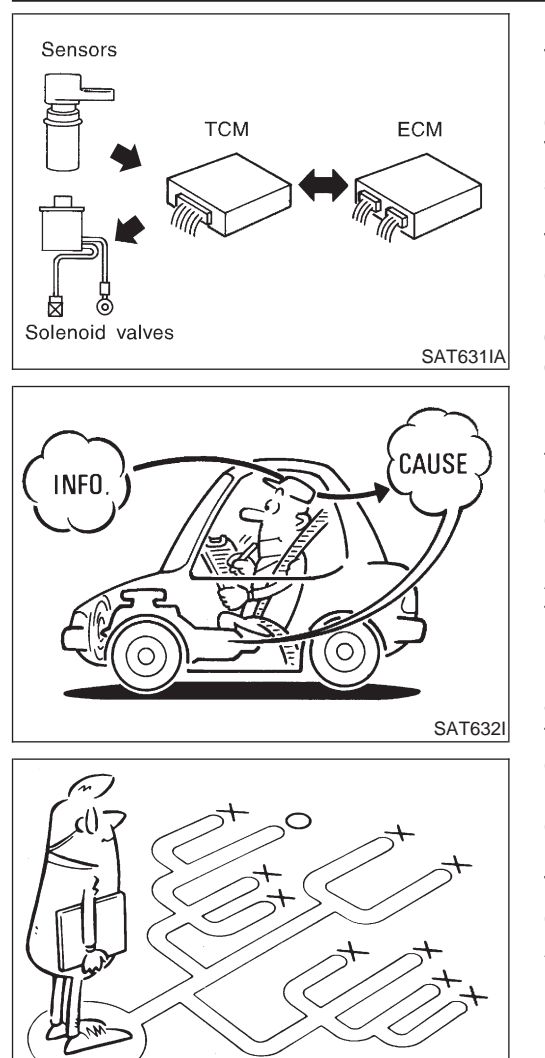

SEF234G

#### Introduction

The TCM receives a signal from the vehicle speed sensor, throttle position sensor or PNP switch and provides shift control or lock-up control via step motor and CVT solenoid valves.

The TCM also communicates with the ECM by means of a signal sent from sensing elements used with the EURO-OBD-related parts of the CVT system for malfunction-diagnostic purposes. The TCM is capable of diagnosing malfunctioning parts while the ECM can store malfunctions in its memory.

Input and output signals must always be correct and stable in the operation of the CVT system. The CVT system must be in good operating condition and be free of valve seizure, solenoid valve malfunction, etc.

It is much more difficult to diagnose a problem that occurs intermittently rather than continuously. Most intermittent problems are caused by poor electric connections or improper wiring. In this case, careful checking of suspected circuits may help prevent the replacement of good parts.

A visual check only, may not find the cause of the problems. A road test with CONSULT-II (or GST) or a circuit tester connected should be performed. Follow the "Work Flow". Refer to AT-44.

Before undertaking actual checks, take a few minutes to talk with a customer who approaches with a driveability complaint. The customer can supply good information about such problems, especially intermittent ones. Find out what symptoms are present and under what conditions they occur. A "Diagnostic Worksheet" like the example (AT-43) should be used.

Start your diagnosis by looking for "conventional" problems first. This will help troubleshoot driveability problems on an electronically controlled engine vehicle.

Also check related Service bulletins for information.

#### EURO-OBD

#### DIAGNOSTIC WORKSHEET Information from Customer KEY POINTS

=NLAT0023S01

NLAT0023S0101

WHAT ..... Vehicle & CVT model WHEN..... Date, Frequencies

WHERE..... Road conditions

HOW ..... Operating conditions, Symptoms

| Customer name MR/MS        | Model & Year                                                    | VIN                            |  |
|----------------------------|-----------------------------------------------------------------|--------------------------------|--|
| Trans. model               | Engine                                                          | Mileage                        |  |
| Incident Date              | Manuf. Date                                                     | In Service Date                |  |
| Frequency                  | □ Continuous □ Intermittent ( times a day)                      |                                |  |
|                            | □ Vehicle does not move. (□ Any position □ Particular position) |                                |  |
| Symptoms                   | Lockup malfunction                                              |                                |  |
|                            | □ Shift point too high or too low.                              |                                |  |
|                            | $\Box$ Shift shock or slip ( $\Box$ N $\rightarrow$ D $\Box$    | □ Lockup □ Any drive position) |  |
|                            | □ Noise or vibration                                            |                                |  |
|                            | □ No pattern select                                             |                                |  |
|                            | □ Others<br>(                                                   | )                              |  |
| SPORT indicator lamp       | Blinks for about 8 seconds.                                     |                                |  |
|                            | Continuously lit                                                | Not lit                        |  |
| Malfunction indicator (MI) | Continuously lit                                                | Not lit                        |  |

#### TROUBLE DIAGNOSIS — INTRODUCTION

Introduction (Cont'd)

|    | Diagnostic Worksheet                                                                                                    |                |  |  |
|----|----------------------------------------------------------------------------------------------------|----------------|--|--|
| 1. | □ Read the Fail-safe and listen to customer complaints.                                                                                                    | AT-7           |  |  |
| 2. | CHECK CVT FLUID                                                                                                    | AT-51          |  |  |
|    | <ul> <li>□ Leakage (Follow specified procedure)</li> <li>□ Fluid condition</li> <li>□ Fluid level</li> </ul>                                                                                                    |                |  |  |
| 3. | Perform STALL TEST and LINE PRESSURE TEST.                                                                                                    | AT-51, 52      |  |  |
|    | □ Stall test — Mark possible damaged components/others.                                                                                                    |                |  |  |
|    | □ Forward clutch □ Reverse brake □ Engine □ Line pressure is low.                                                                                                    |                |  |  |
|    | □ Line Pressure test — Suspected parts:                                                                                                    |                |  |  |
| 4. | Perform all ROAD TEST and mark required procedures.                                                                                                    | AT-53          |  |  |
|    | 4-1. Check before engine is started.                                                                                                    | AT-54          |  |  |
|    | SELF-DIAGNOSTIC PROCEDURE — Mark detected items.                                                                                                    |                |  |  |
|    | <ul> <li>PNP switch, AT-66.</li> <li>CVT fluid temperature sensor circuit, AT-73.</li> <li>Vehicle speed sensor (Output pulley speed signal), AT-84.</li> <li>Engine speed signal, AT-90.</li> <li>Torque converter clutch solenoid valve, AT-94.</li> <li>Line pressure solenoid valve, AT-99.</li> <li>Step motor, AT-112, 117.</li> <li>Line pressure sensor, AT-119.</li> <li>Throttle position sensor, AT-104.</li> <li>Primary speed sensor, AT-79.</li> <li>CVT SAFE FUNCTION, AT-125.</li> <li>CONTROL UNIT (RAM) CONTROL UNIT (ROM), AT-180.</li> <li>CONTROL UNIT (EEP ROM), AT-182.</li> <li>PNP switch, stop lamp switch, throttle position switch, AT-184.</li> <li>Battery</li> <li>Others</li> </ul> |                |  |  |
| 5. | □ For self-diagnosis NG items, inspect each component. Repair or replace the damaged parts.                                                                                                    | AT-22          |  |  |
| 6. | Perform all ROAD TEST and re-mark required procedures.                                                                                                    | AT-53          |  |  |
| 7. | Perform the Diagnostic Procedures for all remaining items marked NG. Repair or replace the damaged parts.                                                                                                    | AT-58<br>AT-70 |  |  |
| 8. | □ Erase DTC from TCM and ECM memories.                                                                                                    | AT-19          |  |  |

EURO-OBD

=NLAT0024

#### Work Flow

#### HOW TO PERFORM TROUBLE DIAGNOSES FOR QUICK AND ACCURATE REPAIR

A good understanding of the malfunction conditions can make troubleshooting faster and more accurate. In general, each customer feels differently about a problem. It is important to fully understand the symptoms or conditions for a customer complaint.

Make good use of the two sheets provided, "INFORMATION FROM CUSTOMER" (AT-42) and "DIAGNOS-TIC WORKSHEET" (AT-43), to perform the best troubleshooting possible.

#### **TROUBLE DIAGNOSIS — INTRODUCTION**

EURO-OBD Work Flow (Cont'd)

#### WORK FLOW CHART

=NLAT0024S02

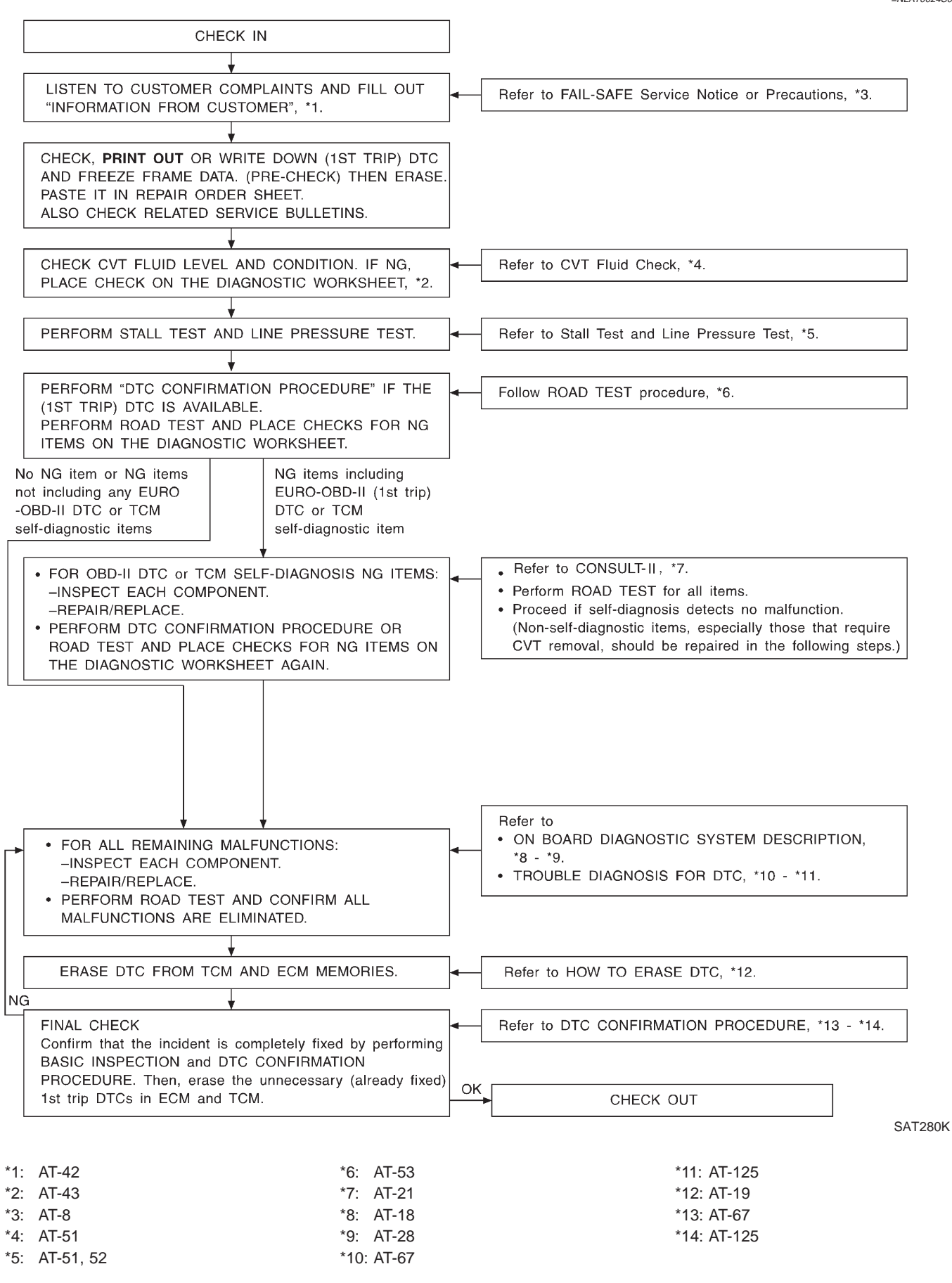

#### TROUBLE DIAGNOSIS – INTRODUCTION

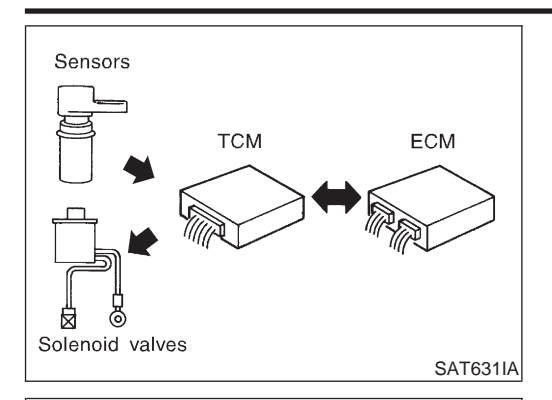

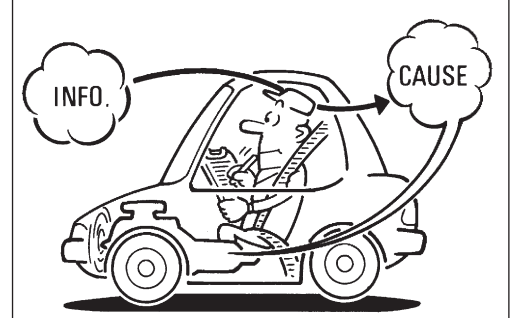

SAT632I

#### Introduction

The TCM receives a signal from the vehicle speed sensor, throttle position sensor or PNP switch and provides shift control or lock-up control via CVT solenoid valves.

Input and output signals must always be correct and stable in the operation of the CVT system. The CVT system must be in good operating condition and be free of valve seizure, solenoid valve malfunction, etc.

It is much more difficult to diagnose a problem that occurs intermittently rather than continuously. Most intermittent problems are caused by poor electric connections or improper wiring. In this case, careful checking of suspected circuits may help prevent the replacement of good parts.

A visual check only, may not find the cause of the problems. A road test with CONSULT-II or a circuit tester connected should be performed. Follow the "Work Flow". Refer to AT-49.

Before undertaking actual checks, take a few minutes to talk with a customer who approaches with a driveability complaint. The customer can supply good information about such problems, especially intermittent ones. Find out what symptoms are present and under what conditions they occur. A "Diagnostic Worksheet" like the example (AT-48) should be used.

Start your diagnosis by looking for "conventional" problems first. This will help troubleshoot driveability problems on an electronically controlled engine vehicle.

Also check related Service bulletins for information.

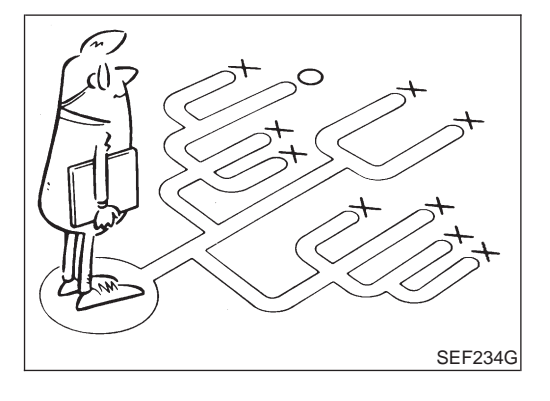

#### **TROUBLE DIAGNOSIS** — INTRODUCTION

EXCEPT FOR EURO-OBD Introduction (Cont'd)

#### **DIAGNOSTIC WORKSHEET** Information from Customer **KEY POINTS**

=NLAT0247S01

NLAT0247S0101

WHAT ..... Vehicle & CVT model

WHEN..... Date, Frequencies

WHERE..... Road conditions

HOW..... Operating conditions, Symptoms

| Customer name MR/MS  | Model & Year                                                 | VIN                            |  |
|----------------------|--------------------------------------------------------------|--------------------------------|--|
| Trans. model         | Engine                                                       | Mileage                        |  |
| Incident Date        | Manuf. Date                                                  | In Service Date                |  |
| Frequency            | □ Continuous □ Intermittent ( times a day)                   |                                |  |
|                      | □ Vehicle does not move. (□ Any                              | position Dearticular position) |  |
| Symptoms             | Lockup malfunction                                           |                                |  |
|                      | □ Shift point too high or too low.                           |                                |  |
|                      | $\Box$ Shift shock or slip ( $\Box$ N $\rightarrow$ D $\Box$ | □ Lockup □ Any drive position) |  |
|                      | □ Noise or vibration                                         |                                |  |
|                      | □ No pattern select                                          |                                |  |
|                      | □ Others                                                     | <u>`</u>                       |  |
|                      | (                                                            | )                              |  |
| SPORT indicator lamp | Blinks for about 8 seconds.                                  |                                |  |
|                      | Continuously lit                                             | D Not lit                      |  |

#### **TROUBLE DIAGNOSIS** — **INTRODUCTION**

EXCEPT FOR EURO-OBD

Introduction (Cont'd)

|    | Diagnostic Worksheet                                                                                                    | =NLAT0247S0102  |  |
|----|----------------------------------------------------------------------------------------------------|-----------------|--|
| 1. | Read the Fail-safe and listen to customer complaints.                                                                                                    | AT-7            |  |
| 2. |                                                                                                    | AT-51           |  |
|    | <ul> <li>Leakage (Follow specified procedure)</li> <li>Fluid condition</li> <li>Fluid level</li> </ul>                                                                                                    |                 |  |
| 3. | □ Perform STALL TEST and LINE PRESSURE TEST.                                                                                                    | AT-51, 52       |  |
|    | □ Stall test — Mark possible damaged components/others.                                                                                                    |                 |  |
|    | <ul> <li>Forward clutch</li> <li>Reverse brake</li> <li>Engine</li> <li>Line pressure is low.</li> </ul>                                                                                                    |                 |  |
|    | □ Line Pressure test — Suspected parts:                                                                                                    |                 |  |
| 4. | I. □ Perform all ROAD TEST and mark required procedures.                                                                                                    |                 |  |
|    | 4-1. Check before engine is started.                                                                                                    |                 |  |
|    | SELF-DIAGNOSTIC PROCEDURE — Mark detected items.                                                                                                    |                 |  |
|    | <ul> <li>CVT fluid temperature sensor, AT-170.</li> <li>Vehicle speed sensor (Output pulley speed signal), AT-126.</li> <li>Engine speed signal, AT-176.</li> <li>Torque converter clutch solenoid valve, AT-164.</li> <li>Line pressure solenoid valve, AT-157.</li> <li>Step motor, AT-146, 150.</li> <li>Line pressure sensor, AT-151.</li> <li>Throttle position sensor, AT-137.</li> <li>Primary speed sensor, AT-132.</li> <li>CVT save function, AT-125</li> <li>Control unit (RAM), control unit (ROM), AT-180</li> <li>Control unit (EEP ROM), AT-182</li> <li>Battery</li> <li>Others</li> </ul> |                 |  |
| 5. | □ For self-diagnosis NG items, inspect each component. Repair or replace the damaged parts.                                                                                                    | AT-31           |  |
| 6. | Perform all ROAD TEST and re-mark required procedures.                                                                                                    | AT-53           |  |
| 7. | Perform the Diagnostic Procedures for all remaining items marked NG. Repair or replace the damaged parts.                                                                                                    | AT-58<br>AT-130 |  |
| 8. | Erase self-diagnosis code from TCM memories.                                                                                                    | AT-34           |  |

#### **TROUBLE DIAGNOSIS** — INTRODUCTION

#### **Work Flow**

#### HOW TO PERFORM TROUBLE DIAGNOSES FOR QUICK AND ACCURATE REPAIR

=NLAT0248

A good understanding of the malfunction conditions can make troubleshooting faster and more accurate. In general, each customer feels differently about a problem. It is important to fully understand the symptoms or conditions for a customer complaint.

Make good use of the two sheets provided, "INFORMATION FROM CUSTOMER" (AT-47) and "DIAGNOS-TIC WORKSHEET" (AT-48), to perform the best troubleshooting possible.

Work Flow (Cont'd)

#### WORK FLOW CHART

=NLAT0248S02

EXCEPT FOR EURO-OBD

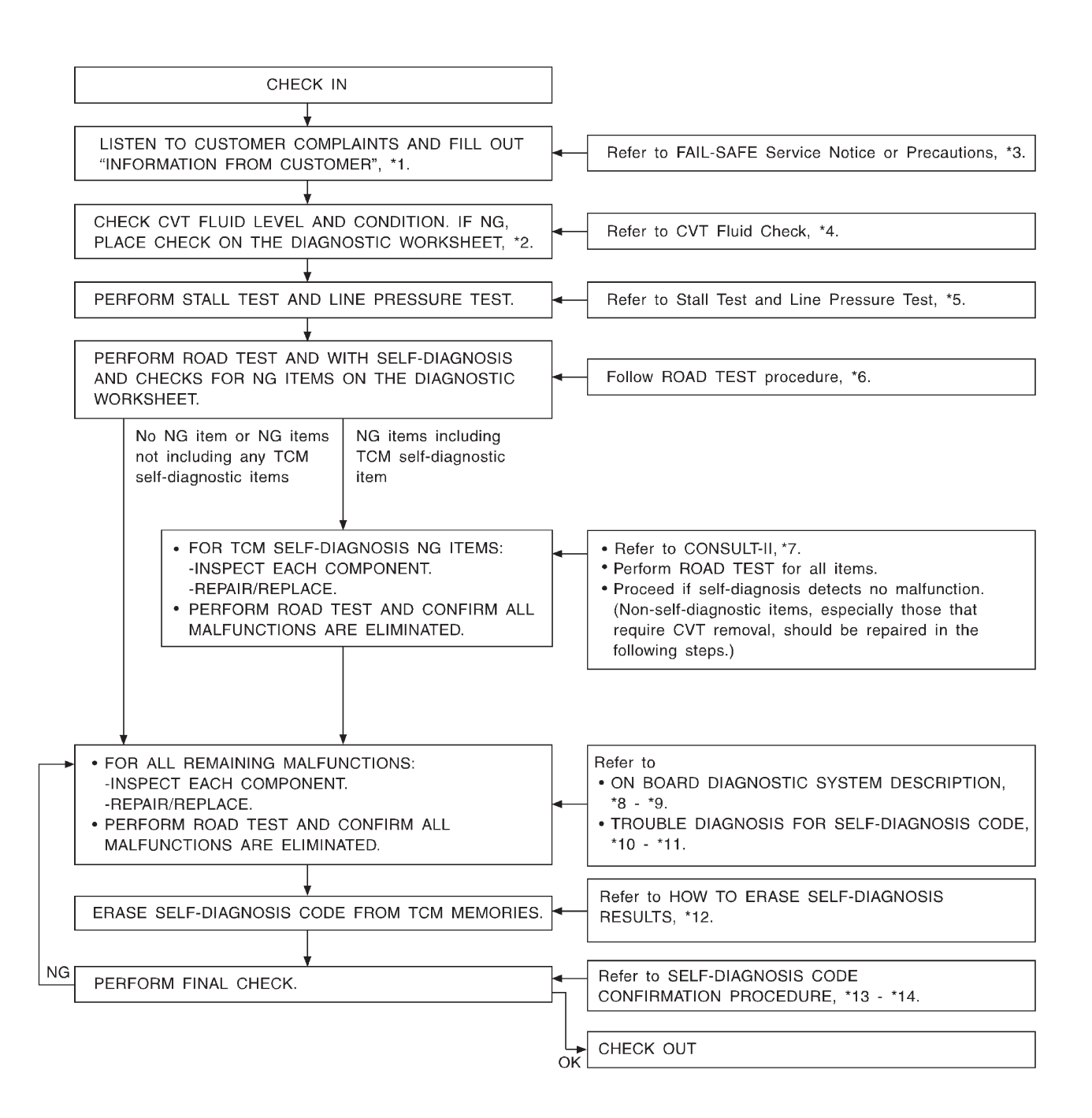

SAT272K

| *1:<br>*2: | AT-47<br>AT-48 | *6: A<br>*7: A | Т-53<br>Т-31 | *11: AT-182<br>*12: AT-34 |
|------------|----------------|----------------|--------------|---------------------------|
| *3:        | AT-7           | *8: A          | T-31         | *13: AT-127               |
| *4:        | AT-51          | *9: A          | T-38         | *14: AT-176               |
| *5:        | AT-51, 52      | *10: A         | Т-127        |                           |

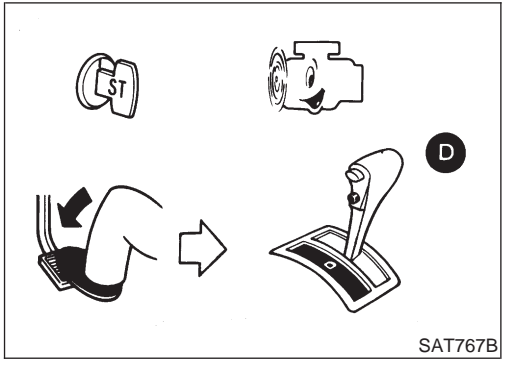

Fluid leakage

.....

#### **CVT Fluid Check** FLUID LEAKAGE CHECK

#### NLAT0025

- NLAT0025S01 1. Clean area suspected of leaking. - for example, mating surface of converter housing and transmission case.
- Start engine, apply foot brake, place selector lever in "D" posi-2. tion and wait a few minutes.
- 3. Stop engine.
- 4. Check for fluid leakage.

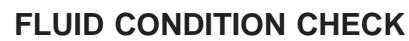

| a and |         | Dark or black                |
|-------|---------|------------------------------|
| AND   |         | Milky pink                   |
| 23    |         | Varnished fluid<br>and tacky |
| / /   | SAT638A | FLUID LEV                    |

SAT288G

| EOID CONDITION CITECK                          | NLAT0025S02                                                               |  |
|------------------------------------------------|---------------------------------------------------------------------------|--|
| Fluid color                                    | Suspected problem                                                         |  |
| Dark or black with burned odor                 | Wear of frictional material                                               |  |
| Milky pink                                     | Water contamination — Road water entering through filler tube or breather |  |
| Varnished fluid, light to dark brown and tacky | Oxidation — Over or under filling, — Overheating                          |  |

#### **EL CHECK**

Refer to "Checking CVT Fluid", AT-10.

NLAT0025S03

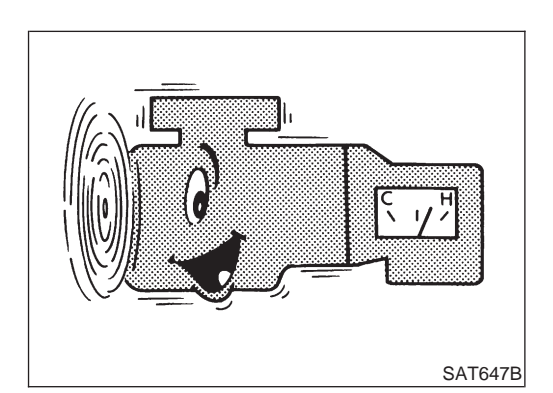

## Stall Test

STALL TEST PROCEDURE

NLAT0026 NLAT0026S01

- 1. Check CVT fluid and engine oil levels. If necessary, add.
- Drive vehicle for approx. 10 minutes or until engine oil and CVT 2.

fluid reach operating temperature. **CVT fluid operating temperature:** 50 - 80°C (122 - 176°F)

**AT-51** 

Stall Test (Cont'd)

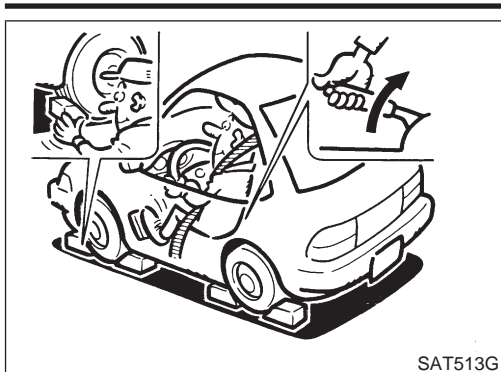

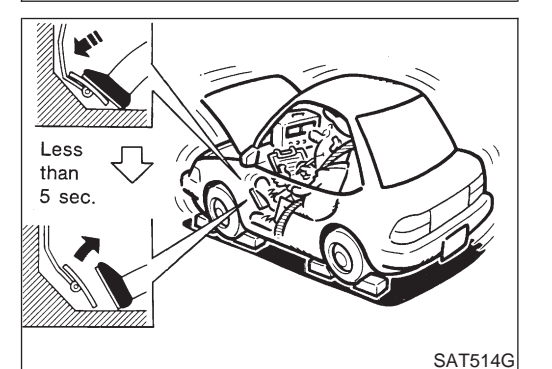

Set parking brake and block wheels. 3.

- Install a tachometer where it can be seen by driver during test. 4.
- It is good practice to mark the point of specified engine rpm on indicator.

- Start engine, apply foot brake, and place selector lever in D 5. position.
- Accelerate to wide open throttle gradually while applying foot 6. brake.
- Quickly note the engine stall revolution and immediately 7. release throttle.
- During test, never hold throttle wide open for more than 5 seconds.

Stall revolution: 2,350 - 2,850 rpm

- Move selector lever to "N" position. 8.
- 9. Cool off CVT fluid.
- Run engine at idle for at least one minute.

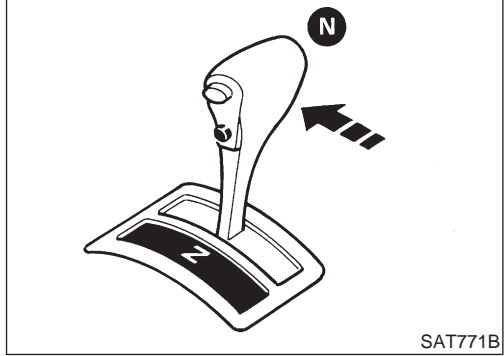

#### Line Pressure Test LINE PRESSURE TEST PORTS

NLAT0027

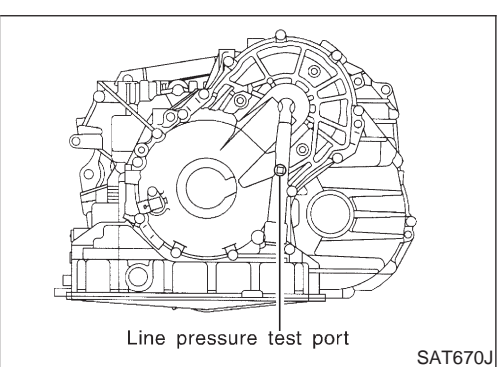

NLAT0027S01 Location of line pressure test ports are shown in the illustration.

Always replace pressure plugs as they are self-sealing bolts.

# 2 SAT647B

#### LINE PRESSURE TEST PROCEDURE

- 1. Check CVT fluid and engine oil levels. If necessary, add fluid or oil.
- Drive vehicle for approx. 10 minutes or until engine oil and CVT 2. fluid reach operating temperature.

**CVT fluid operating temperature:** 50 - 80°C (122 - 176°F)

*Line Pressure Test (Cont'd)* 

NLAT0028

3. Install pressure gauge to corresponding line pressure port.

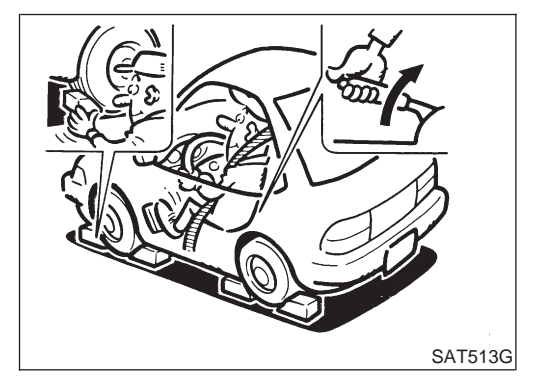

- 4. Set parking brake and block wheels.
- Continue to depress brake pedal fully while line pressure test is being performed at stall speed.

- 5. Start engine and measure line pressure at idle and stall speed.
- When measuring line pressure at stall speed, follow the stall test procedure.

Line pressure: Refer to SDS, AT-210.

#### ROAD TEST PROCEDURE

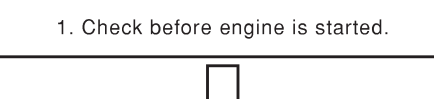

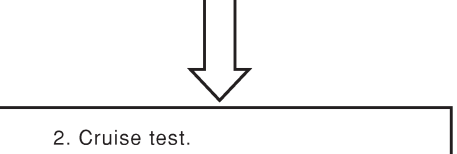

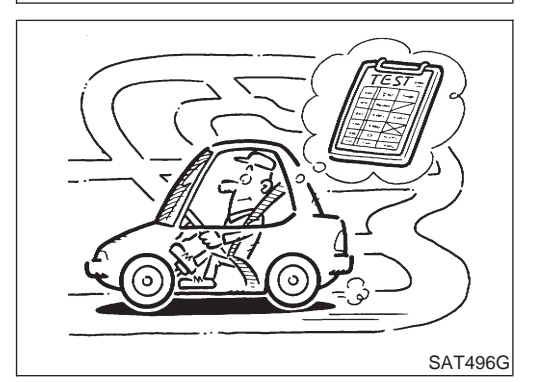

#### Road Test DESCRIPTION

SAT493G

SAT692J

- The purpose of the test is to determine overall performance of CVT and analyze causes of problems.
- The road test consists of the following three parts:
- 1. Check before engine is started
- 2. Cruise test
- Before road test, familiarize yourself with all test procedures and items to check.
- Conduct tests on all items until specified symptom is found. Troubleshoot items which check out No Good after road test. Refer to "ON BOARD DIAGNOSTIC SYSTEM DESCRIPTION", AT-18 to AT-28 (EURO-OBD)/AT-31 to AT-38 (Except for EURO-OBD).

Road Test (Cont'd)

#### **1. CHECK BEFORE ENGINE IS STARTED**

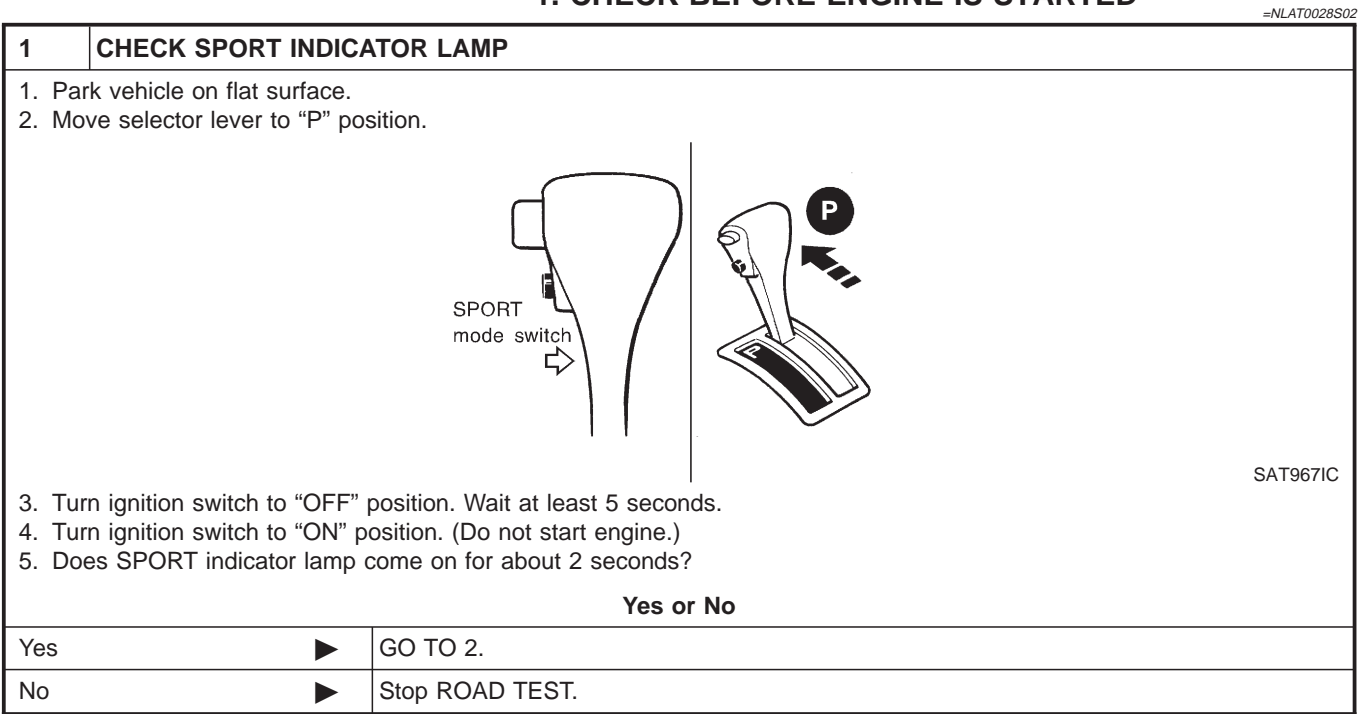

| 2              | CHECK SPORT INI      | ICATOR LAMP                                                                                                    |  |
|----------------|----------------------|----------------------------------------------------------------------------------------------------|--|
| Does           | SPORT indicator lamp | flicker for about 8 seconds?                                                                                                    |  |
|                | Yes or No            |                                                                                                    |  |
| Yes (E         | URO-OBD)             | <ul> <li>Perform self-diagnosis and check NG items on the DIAGNOSTIC WORKSHEET, AT-43.</li> <li>Refer to TCM SELF-DIAGNOSIS PROCEDURE (NO TOOLS), AT-28.</li> </ul>               |  |
| Yes (E<br>OBD) | except for EURO-     | <ul> <li>Perform self-diagnosis and check NG items on the DIAGNOSTIC WORKSHEET, AT-48.</li> <li>Refer to TCM SELF-DIAGNOSIS PROCEDURE (NO TOOLS), AT-35.</li> </ul>               |  |
| No             | )                    | <ul> <li>1. Turn ignition switch to "OFF" position.</li> <li>2. Perform self-diagnosis and note NG items.<br/>Refer to TCM SELF-DIAGNOSIS PROCEDURE (NO TOOLS), AT-28.</li> </ul> |  |

| 3          | TEST DRIVE                                                    |  |  |
|------------|---------------------------------------------------------------|--|--|
| Drive t    | Drive the vehicle and verify that there are no abnormalities. |  |  |
| ► TEST END |                                                               |  |  |

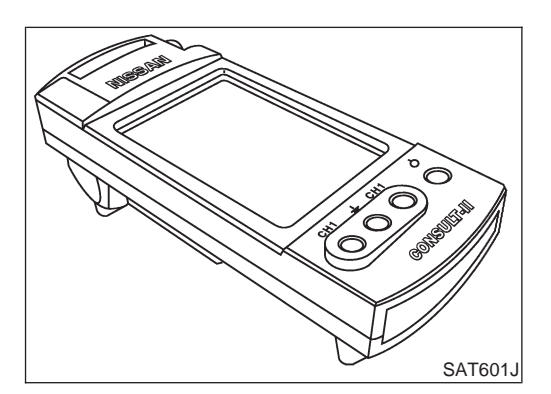

#### 2. CRUISE TEST

• Check all items listed in Parts 1 through 3.

NLAT0028S04

#### (I) With CONSULT-II

- Using CONSULT-II, conduct a cruise test and record the result.
- Print the result and ensure that shifts and lock-ups take place as per Shift Schedule.

Road Test (Cont'd)

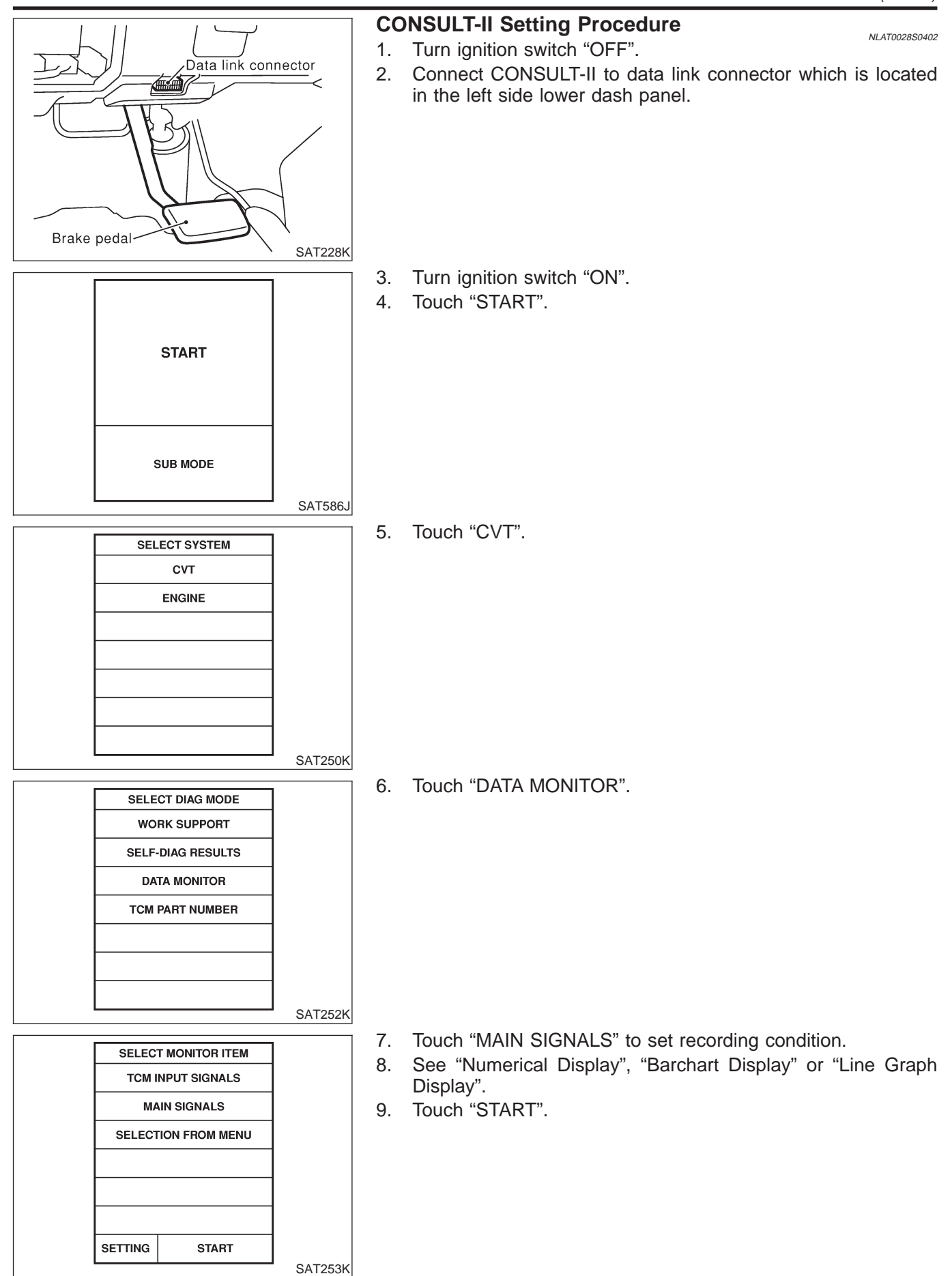

Road Test (Cont'd)

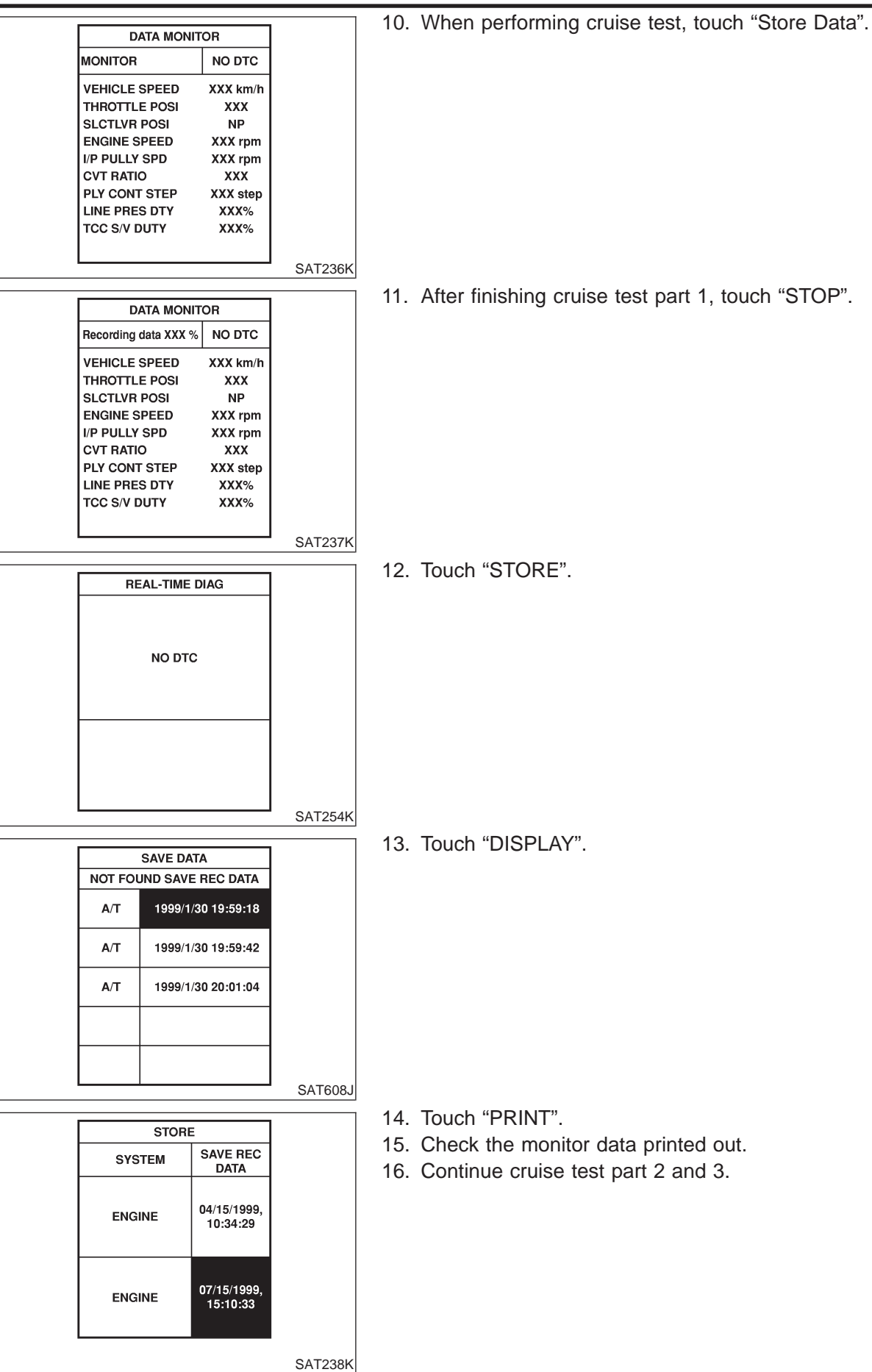

Road Test (Cont'd)

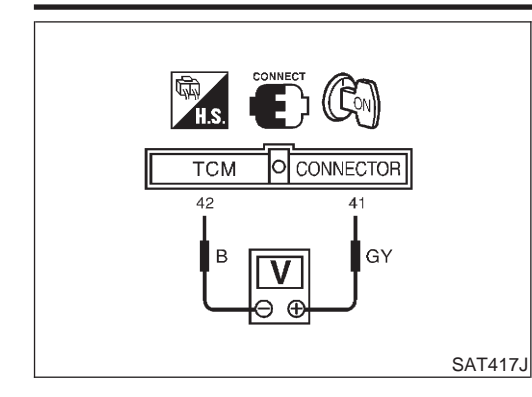

#### **Without CONSULT-II**

Throttle position sensor can be checked by voltage across terminals 41 and 42 of TCM. Refer to "Road Test", AT-53. 

TCM Terminals and Reference Value

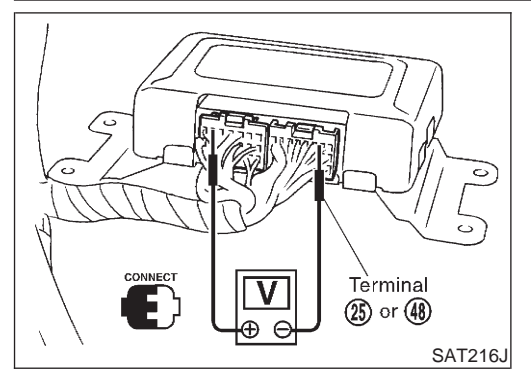

#### TCM Terminals and Reference Value PREPARATION

NLAT0030

 Measure voltage between each terminal and terminal 25 or 48 by following "TCM INSPECTION TABLE".

## TCM HARNESS CONNECTOR TERMINAL LAYOUT

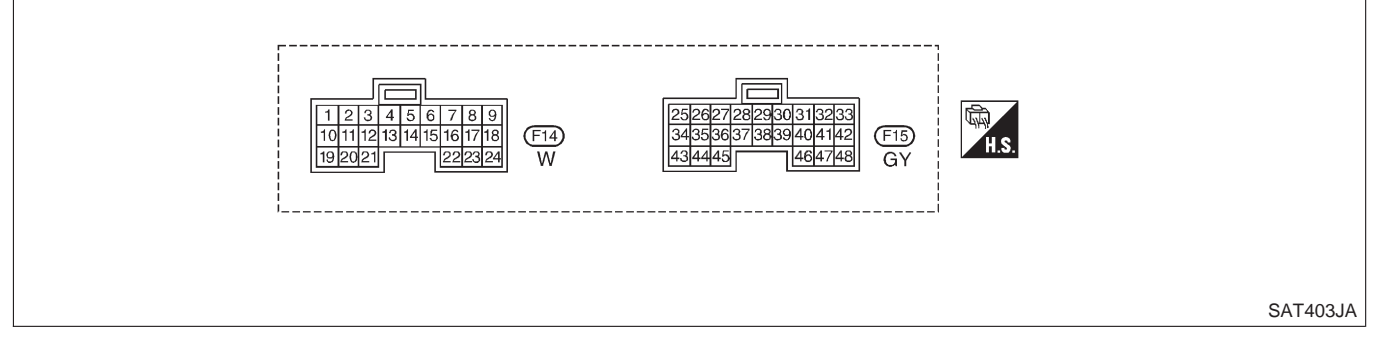

#### TCM INSPECTION TABLE (Data are reference values.)

NLAT0030S03

| Terminal<br>No. | Wire color                   | Item                         |                                        | Condition                                                        | Judgement stan-<br>dard (Approx.) |
|-----------------|------------------------------|------------------------------|----------------------------------------|------------------------------------------------------------------|-----------------------------------|
| 1               | Line pressure                |                              |                                        | When releasing accelerator pedal after warming up engine.        | 2.8V                              |
|                 | N/ V V                       | solenoid valve               | CON                                    | When depressing accelerator pedal fully after warming up engine. | 1.4V                              |
| 2               | D/R                          | Line pressure solenoid valve |                                        | When releasing accelerator pedal after warming up engine.        | 11.0V                             |
| 2               | F/D                          | (with dropping resistor)     |                                        | When depressing accelerator pedal fully after warming up engine. | 4.0V                              |
|                 |                              | Torque converter             |                                        | When CVT performs lock-up.                                       | 12.0V                             |
| 3               | 3 GY/R clutch solenoid valve |                              | When CVT does not perform lock-<br>up. | 0V                                                               |                                   |
| 5 *1            | Y/R                          | DT1                          |                                        | _                                                                | _                                 |
| 6 *1            | Y/G                          | DT2                          |                                        | _                                                                | _                                 |
| 7 *1            | Y/L                          | DT3                          |                                        | _                                                                | —                                 |
| 8 *1            | BR/W                         | DT5                          | (Con)                                  | —                                                                | —                                 |
| 9 *1            | G/Y                          | DT4                          | w J                                    | —                                                                | —                                 |
| 10 0.004        | CAN                          | Power course                 | K                                      | When turning ignition switch to "ON".                            | Battery voltage                   |
| 10              | G/ v v                       | Fower source                 |                                        | When turning ignition switch to "OFF".                           | 0V                                |

#### AT-58

TCM Terminals and Reference Value (Cont'd)

| Terminal<br>No. | Wire color | Item                                     | (                                                                                                    | Condition                                                                                                    | Judgement stan-<br>dard (Approx.) |
|-----------------|------------|------------------------------------------|----------------------------------------------------------------------------------------------------|----------------------------------------------------------------------------------------------------|-----------------------------------|
| 11              | PU         | Step motor A                             | Within 2 seconds after key so<br>using the pulse width measu                                                                                            | witch "ON", the time measurement by rement function (Hi level) of CON-                                                                                                    | 30.0 msec                         |
| 12              | L/W        | Step motor B                             | <ul> <li>CONSULT-II cable connect</li> <li>This inspection cannot be</li> </ul>                                                                         | cted to data link connector.<br>measured by circuit tester.                                                                                                    | 10.0 msec                         |
| 40              |            | SPORT indicator                          |                                                                                                    | When SPORT indicator lamp illumi-<br>nates                                                                                                    | 0V                                |
| 13              | UK/B       | lamp                                     |                                                                                                    | When SPORT indicator lamp does not illuminate                                                                                                    | Battery voltage                   |
| 15 *1           | PU         | (EURO-OBD-II)                            |                                                                                                    |                                                                                                    | _                                 |
|                 | V/DL       | Closed throttle position switch          | Con                                                                                                    | When releasing accelerator pedal<br>after warming up engine.<br>Refer to step 1 to 6 of<br>"Preparation", "TCM Self-diagnostic<br>Procedure (No Tools)", AT-28 —<br>EURO-OBD/AT-35 — Except for<br>EURO-OBD.  | Battery voltage                   |
| 16              | Y/PU       | (in throttle posi-<br>tion switch)       |                                                                                                    | When depressing accelerator pedal<br>after warming up engine.<br>Refer to step 1 to 6 of<br>"Preparation", "TCM Self-diagnostic<br>Procedure (No Tools)", AT-28 —<br>EURO-OBD/AT-35 — Except for<br>EURO-OBD. | 0V                                |
| 17              | LG         | Wide open<br>throttle position<br>switch |                                                                                                    | When depressing accelerator pedal more than half-way after warming up engine.                                                                                                    | Battery voltage                   |
|                 |            | (in throttle posi-<br>tion switch)       |                                                                                                    | When releasing accelerator pedal after warming up engine.                                                                                                    | 0V                                |
| 18              | BR         | ABS control unit                         |                                                                                                    | When driving slowly.                                                                                                    | Change 0V to<br>battery voltage   |
| 19              | G/W        | Power source                             |                                                                                                    | Same as No. 10                                                                                                    |                                   |
| 20              | L/Y        | Step motor C                             | Within 2 seconds after key switch "ON", the time measurement by using the pulse width measurement function (Hi level) of CON-                           |                                                                                                    | 30.0 msec                         |
| 21              | P/L        | Step motor D                             | <ul> <li>SULT-II.</li> <li>CONSULT-II cable connected to data link connector.</li> <li>This inspection cannot be measured by circuit tester.</li> </ul> |                                                                                                    | 10.0 msec                         |
|                 | 5          | Sport mode                               | Con                                                                                                    | When SPORT mode switch in "ON" position.                                                                                                    | 0V                                |
| 22              | P          | switch                                   | X ·                                                                                                    | When SPORT mode switch in<br>"OFF" position.                                                                                                    | 10V                               |
| 23              | SB         | ABS control unit                         |                                                                                                    | When ABS operates.                                                                                                    | 0V                                |
| 23              | SB         | ABS control unit                         | EON OF                                                                                                    | When ABS does not operate.                                                                                                    | 5.6 - 10.0V                       |

TCM Terminals and Reference Value (Cont'd)

| Terminal<br>No. | Wire color | Item                     | (                                                                                                    | Condition                                                                                                    | Judgement stan-<br>dard (Approx.) |                 |  |
|-----------------|------------|--------------------------|----------------------------------------------------------------------------------------------------|----------------------------------------------------------------------------------------------------|-----------------------------------|-----------------|--|
| 25              | В          | Ground                   | (ð 5                                                                                                    | _                                                                                                    |                                   |                 |  |
| 27              |            | PNP switch "L"           |                                                                                                    | When setting selector lever to "L" position.                                                                                                    |                                   |                 |  |
| <u> </u>        |            | position                 | KC I                                                                                                    | When setting selector lever to other positions.                                                                                                    | 0V                                |                 |  |
| 28              | R/B        | Power source             | ON                                                                                                    | When turning ignition switch to<br>"OFF".                                                                                                    | Battery voltage                   |                 |  |
|                 |            | (Memory back-up)         | COFF                                                                                                    | When turning ignition switch to "ON".                                                                                                    | Battery voltage                   |                 |  |
| 29              | G/R        | Secondary speed sensor   | When driving [D position, 20<br>ment by using the pulse mea<br>• CONSULT-II cable connec<br>• This inspection cannot be | When driving [D position, 20 km/h (12 MPH)], the pulse measure-<br>ment by using the pulse measurement function of CONSULT-II.<br>• CONSULT-II cable connected to data link connector.<br>• This inspection cannot be measured by circuit tester. |                                   |                 |  |
| 30 *2           | G/B        | (RX)                     |                                                                                                    | —                                                                                                    | —                                 |                 |  |
| 31 *2           | GY/L       | (TX)                     |                                                                                                    | _                                                                                                    | _                                 |                 |  |
|                 |            | Throttle position        | When turning ignition switch                                                                                            |                                                                                                    | 4.5 - 5.5V                        |                 |  |
| 32              | R          | sensor<br>(Power source) | When turning ignition switch to "OFF"                                                                                   |                                                                                                    | 0V                                |                 |  |
| 34              | W/G        | PNP switch "D"           | (Ph)                                                                                                    | When setting selector lever to "D" position.                                                                                                    |                                   |                 |  |
|                 | w/G        | position                 |                                                                                                    | When setting selector lever to other positions.                                                                                                    | 0V                                |                 |  |
| 35              | G/W        | PNP switch "R"           | A                                                                                                    | When setting selector lever to "R" position.                                                                                                    | Battery voltage                   |                 |  |
|                 | 6,11       | position                 |                                                                                                    | When setting selector lever to other positions.                                                                                                    |                                   | 0V              |  |
| 36              | G          | PNP switch "N" or        |                                                                                                    | When setting selector lever to "N" or<br>"P" position.                                                                                                    |                                   | Battery voltage |  |
|                 | 0          | "P" position             |                                                                                                    | When setting selector lever to other positions.                                                                                                    | 0V                                |                 |  |
| 07              |            | CVT fluid pres-          | Con                                                                                                    | When engine runs at idle speed.                                                                                                    | 1.0V                              |                 |  |
| 37              | vv         | W sure sensor            |                                                                                                    | When engine runs at stoll speed.                                                                                                    | 4.0V                              |                 |  |
| 38              | G/Y        | Primary speed<br>sensor  | When driving [L position, 20<br>ment by using the pulse mea<br>• CONSULT-II cable connec<br>• This inspection cannot be | 900 Hz                                                                                                    |                                   |                 |  |
| 39              | L/OR       | Engine speed<br>signal   | When engine runs at idle speed.                                                                                         |                                                                                                    | 0.5 - 1.5V                        |                 |  |

TCM Terminals and Reference Value (Cont'd)

| Terminal<br>No. | Wire color       | Item                                             | Condition                                                                                                    | Judgement stan-<br>dard (Approx.)                            |
|-----------------|------------------|--------------------------------------------------|----------------------------------------------------------------------------------------------------|--------------------------------------------------------------|
| 41              | GY               | Throttle position sensor                         | When depressing accelerator pedal<br>slowly after warming up engine.<br>(Voltage rises gradually in response<br>to throttle position.) | Fully-closed<br>throttle: 0.5V<br>Fully-open<br>throttle: 4V |
| 42              | В                | Throttle position<br>sensor<br>(Ground)          | _                                                                                                    | _                                                            |
| 45 0/0          | Ctop lowp quitch | When depressing accelerator pedal                | Battery voltage                                                                                                    |                                                              |
| 40              | 45 8/6           | Stop lamp switch                                 | When releasing accelerator pedal                                                                                                    | 0V                                                           |
| 46              | R/L              | CVT fluid pres-<br>sure sensor<br>(Power source) | _                                                                                                    | 4.5 - 5.5V                                                   |
| 47              | CVT fluid tem-   | When CVT fluid temperature is 20°C (68°F).       | 1.5V                                                                                                    |                                                              |
| 47              | 47 BR perat      |                                                  | When CVT fluid temperature is 80°C (176°F).                                                                                            | 0.5V                                                         |
| 48              | В                | Ground                                           | _                                                                                                    | _                                                            |

\*1: This terminal is connected to the ECM.

\*2: These terminals are connected to the Data link connector for CONSULT-II.

Wiring Diagram — AT — MAIN

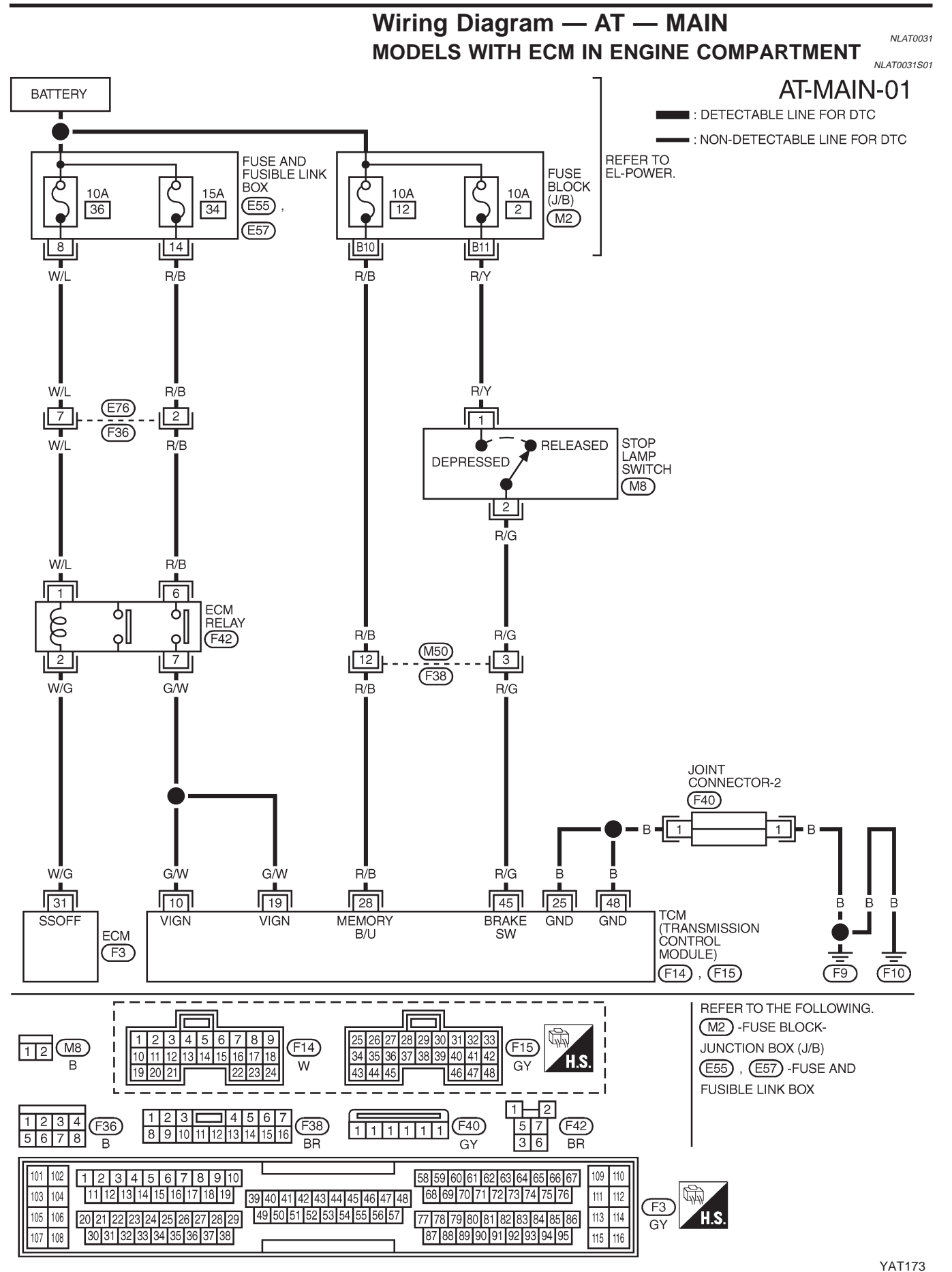

Wiring Diagram — AT — MAIN (Cont'd) MODELS WITH ECM IN CABIN NLAT0031S03 AT-MAIN-01 BATTERY : DETECTABLE LINE FOR DTC : NON-DETECTABLE LINE FOR DTC REFER TO EL-POWER. (L): LHD MODELS FUSE ð BLOCK (J/B) Ò 10A 2 10A R : RHD MODELS 15A 42 10A 12 41 R/B Ģ (M2)\*1 12 : L B10 B11 1 : R w/i R/B T R/Y R/B R/Y Ŵ/L ſ 1 ECM RELAY δп ဂျင STOP LAMP S<u>WI</u>TCH THE RELEASED οll (E81) DEPRESSED γIJ (M8) 7 T G/W 2 W/G Т R/G (E106) : 🕞 W/G G/W R/B R/G 2 (E76)  $\langle R \rangle$ 12 (E120) (M72) \*1 (F44 (F36) (M11) : (L) W Т GŴ R/B R/G (M78) : (R) Ŵ M72 JOINT CONNECTOR 11 (F44) W/G (F46) 4 B B• 4 W/G GĀM GŴ R/B R/G R R 19 48 45 25 31 10 28 Ē Ē TCM (TRANSMISSION CONTROL MODULE) MEMORY B/U BRAKE SW SSOFF VIGN VIGN GND GND ECM (F3)(F10) (F14) , (F15) (F9) 1 2 57 36 2 REFER TO THE FOLLOWING. 

 1
 2
 3
 4
 5
 6
 7

 8
 9
 10
 11
 12
 13
 14
 15
 16

 123 **4**567 123 12 M8 (M72) (E81) (E106) (E120) M2 -FUSE BLOCK-8 9 10 11 12 13 14 15 16 456 BR BR W W JUNCTION BOX (J/B) ב I וב **3 4 5 6 7 8 9** 12 13 14 15 16 17 18 27 28 29 30 31 32 33 1 1 1 1 1 2 2 2 2 1 1 2 3 4 2 (F14) (F15) (F36) (F46) 3 3 3 3 3 3 4 4 4 4 10 11 12 13 14 15 34 35 36 37 38 39 40 41 42 5678 H.S. W GΥ 43 44 45 46 47 48 19 20 21 101 102 110 1 2 3 4 5 6 7 8 9 10 58 59 60 61 62 63 64 65 66 67 109 11 12 13 14 15 16 17 18 19 68 69 70 71 72 73 74 75 76 103 104 111 112 39 40 41 42 43 44 45 46 47 48 (F3) 77 78 79 80 81 82 83 84 85 86 105 106 20 21 22 23 24 25 26 27 28 29 49 50 51 52 53 54 55 56 57 113 114 H.S. GΥ 107 108 30 31 32 33 34 35 36 37 38 87 88 89 90 91 92 93 94 95 115 116

YAT212

TCM Terminals and Reference Value

Remarks: Specification data are reference values.

#### **TCM Terminals and Reference Value**

NLAT0329

| Terminal<br>No. | Wire color       | Item                             |                  | Condition                              | Judgement stan-<br>dard (Approx.)     |                 |
|-----------------|------------------|----------------------------------|------------------|----------------------------------------|---------------------------------------|-----------------|
| 10              | GAN              | Power course                     |                  | When turning ignition switch to "ON".  | Battery voltage                       |                 |
| 10              | G/W              | Power source                     | (Con)            | When turning ignition switch to "OFF". | 0V                                    |                 |
| 19              | G/W              | Power source                     |                  | Same as No. 10                         |                                       |                 |
| 25              | В                | Ground                           |                  | _                                      | —                                     |                 |
| 28              |                  | Power source<br>(Memory back-up) | Con              | When turning ignition switch to "OFF". | Battery voltage                       |                 |
| 20 N/D          | (Memory back-up) |                                  | (Memory back-up) |                                        | When turning ignition switch to "ON". | Battery voltage |
| 48              | В                | Ground                           |                  | _                                      | _                                     |                 |

Diagnostic Procedure

#### **Diagnostic Procedure**

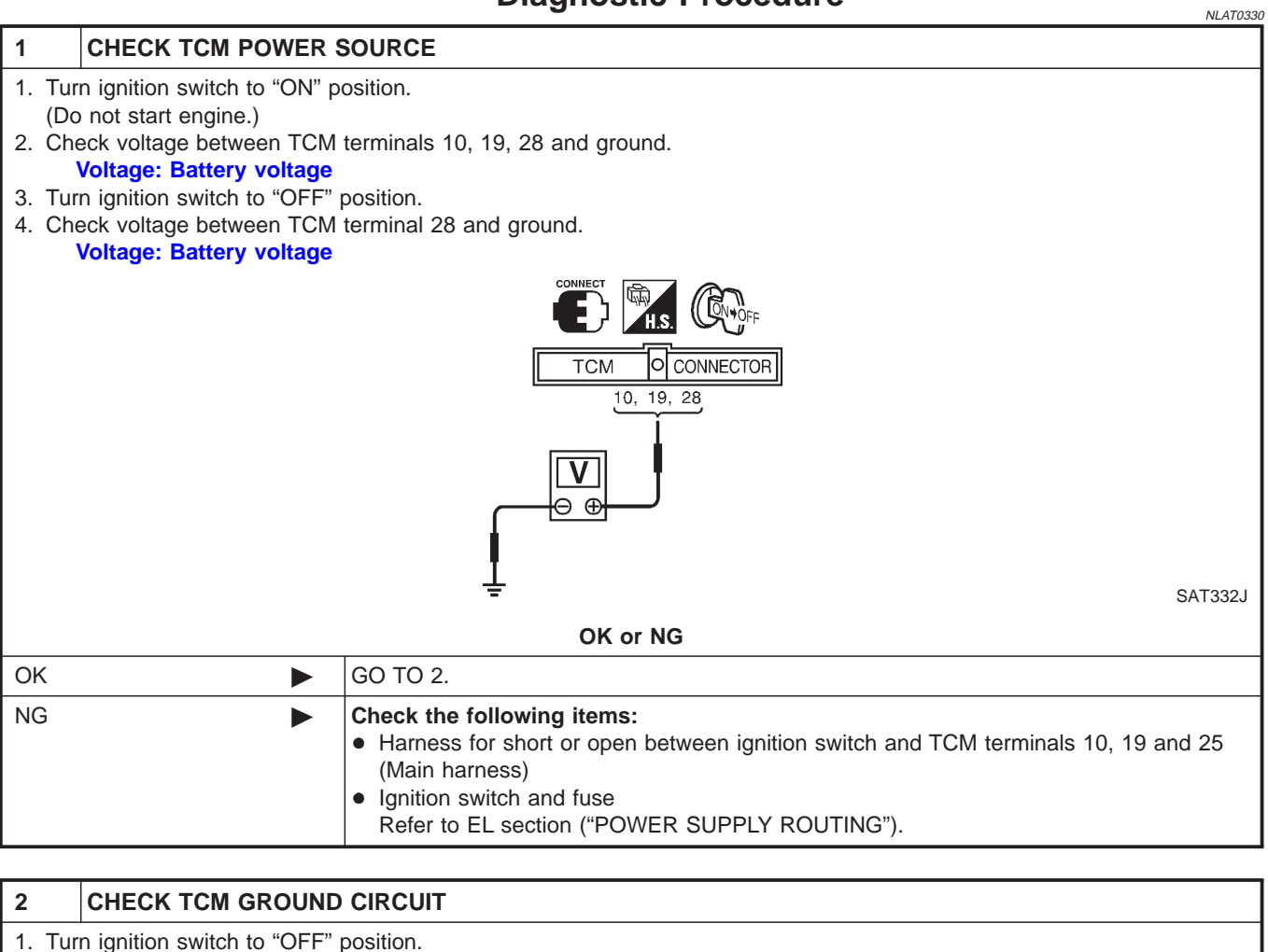

- 2. Disconnect TCM harness connector.
- 2. Disconnect I CM namess connector.
- 3. Check continuity between terminals 25, 48 and ground. **Continuity should exist.**

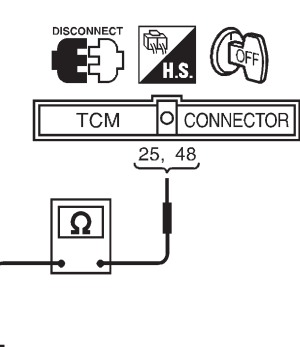

SAT333J

If OK, check harness for short to ground and short to power.

| OK or NG |  |                                                                                    |  |  |
|----------|--|------------------------------------------------------------------------------------|--|--|
| ОК       |  | INSPECTION END                                                                     |  |  |
| NG       |  | Repair open circuit or short to ground or short to power in harness or connectors. |  |  |

Remarks: Specification data are reference values.

#### Description

- The PNP switch assembly includes a transmission range switch.
- The transmission range switch detects the selector lever position and sends a signal to the TCM.

#### TCM TERMINALS AND REFERENCE VALUE

NLAT0032S01

NLAT0032S02

| Terminal<br>No. | Wire color | ltem                              | с | Condition                                           |                 |  |
|-----------------|------------|-----------------------------------|---|-----------------------------------------------------|-----------------|--|
|                 |            | PNP switch "L"                    |   | When setting selector lever to "L" position.        | Battery voltage |  |
| 21              | L          | position                          |   | When setting selector lever to other positions.     | 0V              |  |
| 24              |            | PNP switch "D"                    |   | When setting selector lever to "D" position.        | Battery voltage |  |
| 34 W/G          | W/G        | position                          |   | When setting selector lever to other positions.     | ٥V              |  |
| 25              | 35 G/W     | PNP switch "R"                    |   | When setting selector lever to "R" position.        | Battery voltage |  |
| 35              |            | position                          |   | When setting selector lever to other positions.     | 0V              |  |
| 36 G            | 6          | PNP switch "N" or<br>"P" position |   | When setting selector lever to "N" or "P" position. | Battery voltage |  |
|                 | G          |                                   |   | When setting selector lever to other positions.     | ov              |  |

#### **ON BOARD DIAGNOSIS LOGIC**

| Diagnostic trouble code  | Malfunction is detected when             | Check items (Possible cause)                 |
|--------------------------|------------------------------------------|----------------------------------------------|
| () : PNP SW/CIRC         | TCM does not receive the correct voltage | Harness or connectors                        |
|                          | signal from the switch based on the gear | (The PNP switch circuit is open or shorted.) |
| (100) : MI Code No. 0705 | position.                                | PNP switch                                   |

DTC P0705 PARK/NEUTRAL POSITION (PNP) SWITCH EURO-OBD

Description (Cont'd)

|                        |         | DIAGNOSTIC TROUBLE CODE (DTC) CONFIRMATION                                                                                                    |
|------------------------|---------|----------------------------------------------------------------------------------------------------|
| SELECT SYSTEM          |         | PROCEDURE                                                                                                    |
| СVТ                    |         | CAUTION:                                                                                                    |
| ENGINE                 |         | Always drive vehicle at a safe speed.                                                                                                    |
|                        |         | NOTE:<br>If "DIAGNOSTIC TROUBLE CODE CONFIRMATION PROCE-<br>DURE" has been previously conducted, always turn ignition<br>switch "OFF" and wait at least 5 seconds before conducting<br>the next test. |
|                        | SAT250K | After the repair, perform the following procedure to confirm the malfunction is eliminated.                                                                                                    |
|                        | (       | With CONSULT-II                                                                                                    |
| SELECT DIAG MODE       |         | Turn ignition switch "ON" and select "DATA MONITOR" mode                                                                                                    |
| WORK SUPPORT           |         | for "CVT" with CONSULT-II.                                                                                                    |
| SELF-DIAG RESULTS      | 2       | <ol> <li>Make sure that output voltage of CVT fluid temperature sen-<br/>sor is within the range below.</li> </ol>                                                                                    |
| DATA MONITOR           |         |                                                                                                    |
| ACTIVE TEST            |         | FLOID TEMP SEN. 0.5 - 1.5V                                                                                                    |
| DTC & SRT CONFIRMATION |         | (warm up the fluid) or stop engine to increase the voltage                                                                                                    |
| ECM PART NUMBER        |         | (cool down the fluid)                                                                                                    |
|                        |         | 3) Select "DATA MONITOR" mode for "ENGINE" with CONSULT-                                                                                                    |
|                        | SAT255K | II.                                                                                                    |

4) Start engine and maintain the following conditions for at least 15 consecutive seconds.

> VHCL SPEED SE: 10 km/h (6 MPH) or more THRTL POS SEN: More than 1.0/8 **Selector lever: D position** ENG SPEED: 450 rpm or more

If the check result is "NG", go to "Diagnostic Procedure", AT-70.

With GST

Follow the procedure "With CONSULT-II".

DTC P0705 PARK/NEUTRAL POSITION (PNP) SWITCH EURO-OBD

Wiring Diagram — AT — PNP/SW

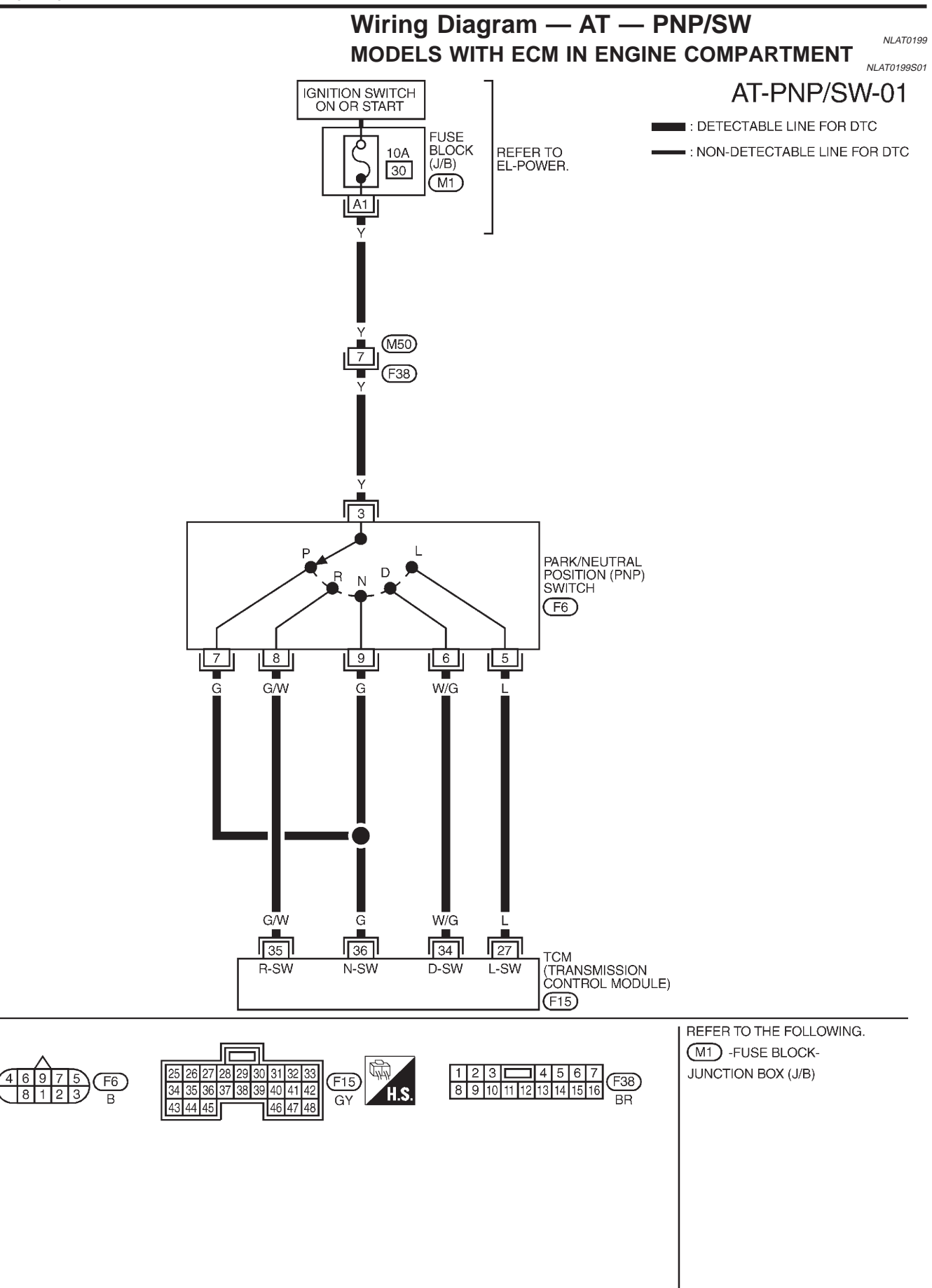

YAT174

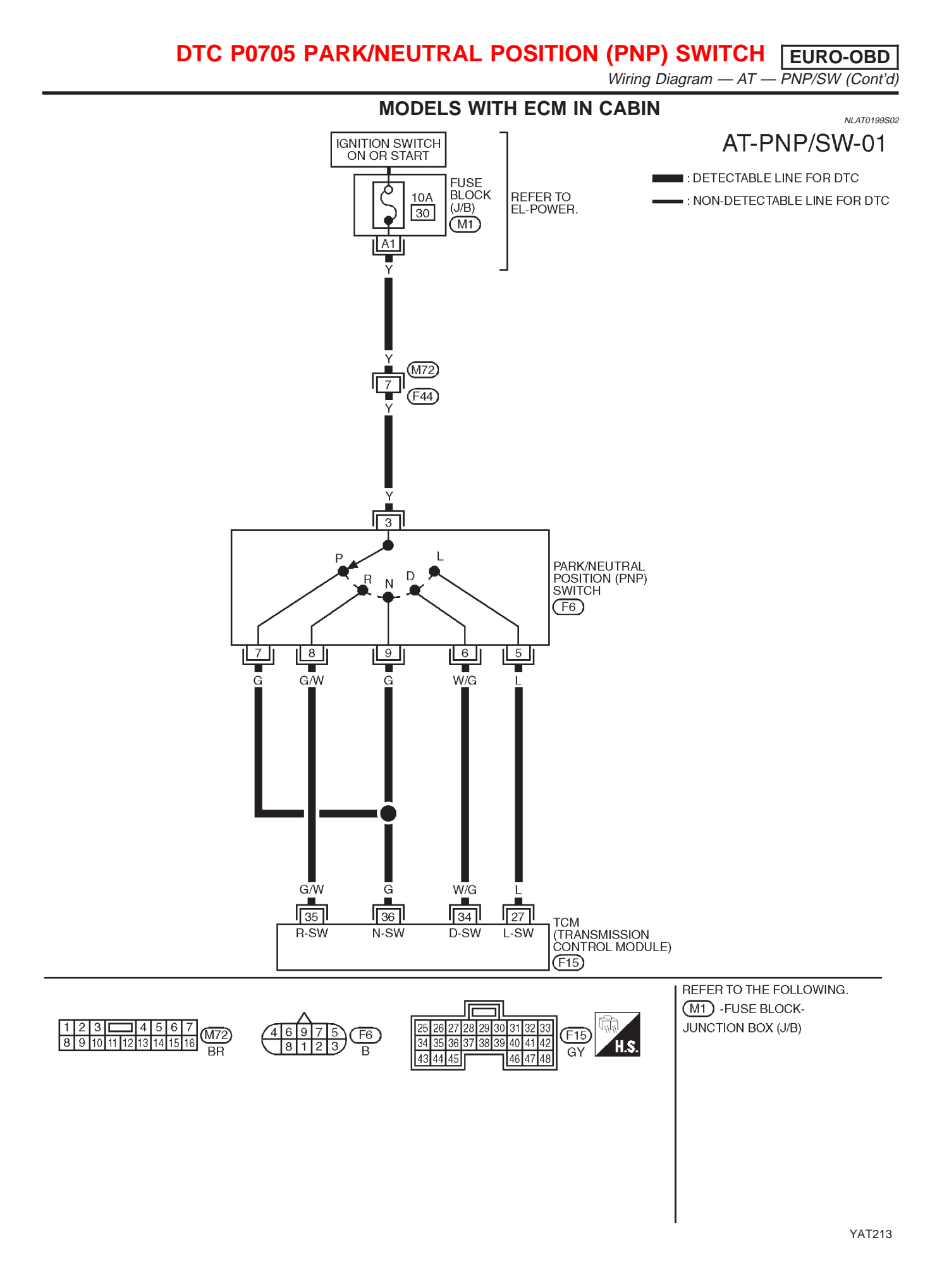

#### DTC P0705 PARK/NEUTRAL POSITION (PNP) SWITCH [EURO-OBD]

#### Diagnostic Procedure

#### **Diagnostic Procedure**

| NLAT0033                                                                                              |                                                                                                    |            |            |             |             |                                   |
|----------------------------------------------------------------------------------------------------|----------------------------------------------------------------------------------------------------|------------|------------|-------------|-------------|-----------------------------------|
| 1 CHECK PNP SWITCH                                                                                    | CIRCUIT (With                                                                                                    | CONSUL     | _T-II)     |             |             |                                   |
| <ul> <li>With CONSULT-II</li> <li>Turn ignition switch to "ON" p<br/>(Do not start engine)</li> </ul> | <ul> <li>With CONSULT-II</li> <li>1. Turn ignition switch to "ON" position.</li> </ul>                                                                                           |            |            |             |             |                                   |
| 2. Select "TCM INPUT SIGNAL                                                                           | S" in "DATA MON                                                                                                    | IITOR" m   | ode for "C | VT" with    | CONSULT     | -11.                              |
|                                                                                                    |                                                                                                    | SEL        | ECT SYSTEM | 1           |             |                                   |
|                                                                                                    |                                                                                                    |            | СVТ        |             |             |                                   |
|                                                                                                    |                                                                                                    |            | ENGINE     |             |             |                                   |
|                                                                                                    |                                                                                                    |            |            |             |             |                                   |
|                                                                                                    |                                                                                                    |            |            |             |             |                                   |
|                                                                                                    |                                                                                                    |            |            |             |             |                                   |
|                                                                                                    |                                                                                                    |            |            |             |             |                                   |
|                                                                                                    |                                                                                                    |            |            |             |             |                                   |
| 3 Read out "D/N" "P" "D" and                                                                          | "I " position switc                                                                                                    | hes movi   | ing select | or lever to | each nosi   | SAT250K                           |
| Check the signal of the selec                                                                         | tor lever position                                                                                                    | is indicat | ted proper | ily.        | each pus    |                                   |
|                                                                                                    |                                                                                                    | 0          | K or NG    |             |             |                                   |
| ОК                                                                                                    | GO TO 3.                                                                                                    |            |            |             |             |                                   |
| NG                                                                                                    | Check the follo                                                                                                    | owing ite  | ms:        |             |             |                                   |
|                                                                                                    | PNP switch     Refer to "Con                                                                                                    | monent     | Inspection | " ΔT-72     |             |                                   |
|                                                                                                    | Harness for a                                                                                                    | short or o | pen betwo  | een ignitio | on switch a | and PNP switch (Main harness)     |
|                                                                                                    | Harness for                                                                                                    | short or o | pen betwo  | een PNP     | switch and  | TCM (Main harness)                |
|                                                                                                    | <ul> <li>Ignition switc</li> <li>Refer to EL</li> </ul>                                                                                                    | h and fus  |            |             |             |                                   |
|                                                                                                    |                                                                                                    |            |            |             |             |                                   |
| 2 CHECK PNP SWITCH                                                                                    | CIRCUIT (Witho                                                                                                    | out CON    | SULT-II)   |             |             |                                   |
| Without CONSULT-II                                                                                    |                                                                                                    |            |            |             |             |                                   |
| 1. Turn ignition switch to "ON" p                                                                     | position.                                                                                                    |            |            |             |             |                                   |
| 2. Check voltage between TCM                                                                          | terminals 27. 34                                                                                                    | . 35. 36 a | and around | d while mo  | ovina sele  | ctor lever through each position. |
| Voltage:                                                                                              | Voltage:                                                                                                    |            |            |             |             |                                   |
| B: Battery voltage                                                                                    |                                                                                                    |            |            |             |             |                                   |
| 0.00                                                                                                  |                                                                                                    |            |            |             |             |                                   |
|                                                                                                    | Lever position                                                                                                    |            | Termi      | nal No.     |             |                                   |
|                                                                                                    | P. N                                                                                                    | 36<br>B    | 35<br>0    | 34<br>0     | 27<br>0     |                                   |
|                                                                                                    | R                                                                                                    | 0          | В          | 0           | 0           |                                   |
|                                                                                                    | D                                                                                                    | 0          | 0          | <b>B</b>    | 0<br>B      |                                   |
|                                                                                                    |                                                                                                    | 0          | 0          | 0           |             | MTDL0040                          |
|                                                                                                    |                                                                                                    | 0          | K or NG    |             |             | WIBL0312                          |
| OK N                                                                                                  | GO TO 3                                                                                                    |            |            |             |             |                                   |
| NG                                                                                                    | Check the foll                                                                                                    | wing ite   | me.        |             |             |                                   |
|                                                                                                    | PNP switch                                                                                                    | wing ite   |            |             |             |                                   |
|                                                                                                    | Refer to "Component Inspection", AT-72.                                                                                                    |            |            |             |             |                                   |
|                                                                                                    | <ul> <li>Harness for short or open between ignition switch and PNP switch (Main harness)</li> <li>Harness for short or open between PNP switch and TCM (Main harness)</li> </ul> |            |            |             |             |                                   |
|                                                                                                    | <ul> <li>Ignition switc</li> </ul>                                                                                                    | h and fus  | Se<br>Se   |             | Switch all  |                                   |
|                                                                                                    | Refer to EL section ("POWER SUPPLY ROUTING").                                                                                                    |            |            |             |             |                                   |

## DTC P0705 PARK/NEUTRAL POSITION (PNP) SWITCH EURO-OBD Diagnostic Procedure (Cont'd)

| 3       | CHECK DTC                                                            |                                                                                                    |  |  |  |
|---------|----------------------------------------------------------------------|----------------------------------------------------------------------------------------------------|--|--|--|
| Perform | Perform Diagnostic Trouble Code (DTC) confirmation procedure, AT-67. |                                                                                                    |  |  |  |
|         | OK or NG                                                             |                                                                                                    |  |  |  |
| OK      |                                                                      | INSPECTION END                                                                                                    |  |  |  |
| NG      | ►                                                                    | <ol> <li>Perform TCM input/output signal inspection.</li> <li>If NG, recheck TCM pin terminals for damage or loose connection with harness connector.</li> </ol> |  |  |  |

#### Component Inspection PARK/NEUTRAL POSITION SWITCH

=NLAT0034

Check continuity between terminals 1 and 3 and between terminals 2 and 4, 5, 6, 7, 8, 9 while moving manual shaft through each position.

| Lever position | Terminal No. |
|----------------|--------------|
| Р              | 3 — 7        |
| R              | 3 — 8        |
| Ν              | 3 — 9        |
| D              | 3 — 6        |
| L              | 3 — 5        |

2. If NG, check again with control cable disconnected from manual shaft of CVT assembly. Refer to step 1.

- 3. If OK on step 2, adjust control cable. Refer to AT-204.
- 4. If NG on step 2, remove PNP switch from A/T and check continuity of PNP switch terminals. Refer to step 1.
- 5. If OK on step 4, adjust PNP switch. Refer to AT-204.
- 6. If NG on step 4, replace PNP switch.
EURO-OBD Description

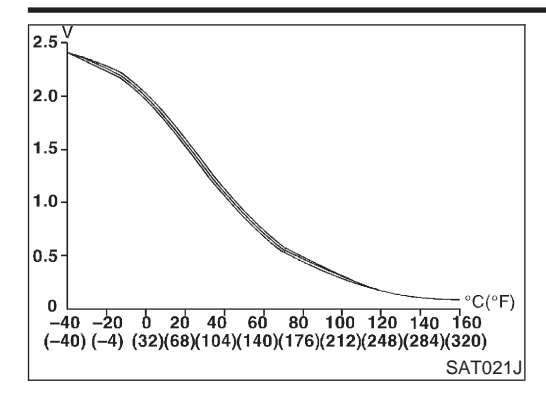

# Description

The CVT fluid temperature sensor detects the CVT fluid temperature and sends a signal to the TCM.

# CONSULT-II REFERENCE VALUE IN DATA MONITOR MODE

Remarks: Specification data are reference values.

| Monitor item                 | Condition          | Specification (Approximately) |        |
|------------------------------|--------------------|-------------------------------|--------|
| CVT fluid temperature sensor | Cold [20°C (68°F)] | 1.5V                          | 2.5 kΩ |
|                              | ↓                  | ↓                             | ↓      |
|                              | Hot [80°C (176°F)] | 0.5V                          | 0.3 kΩ |

# TCM TERMINALS AND REFERENCE VALUE

NLAT0035S02

Remarks: Specification data are reference values.

| Terminal<br>No. | Wire color     | Item                                    | Condition               |                                             | Judgement stan-<br>dard (Approx.) |
|-----------------|----------------|-----------------------------------------|-------------------------|---------------------------------------------|-----------------------------------|
| 42              | В              | Throttle position<br>sensor<br>(Ground) | (Con)                   | —                                           | _                                 |
| 47              | CVT fluid tem- | RP CVT fluid tem-                       | ม<br>เมื่อไป<br>เมื่อไป | When CVT fluid temperature is 20°C (68°F).  | 1.5V                              |
| 47              | DK             | perature sensor                         | A                       | When CVT fluid temperature is 80°C (176°F). | 0.5V                              |

## **ON BOARD DIAGNOSIS LOGIC**

|                           |                                                                  | NLAT0035S03                              |
|---------------------------|------------------------------------------------------------------|------------------------------------------|
| Diagnostic trouble code   | Malfunction is detected when                                     | Check items (Possible cause)             |
| () : ATF TEMP SEN/CIRC    |                                                                  | Harness or connectors                    |
| ම් : P0710                | TCM receives an excessively low or high voltage from the sensor. | (The sensor circuit is open or shorted.) |
| (1005) : MI Code No. 0710 |                                                                  | CVI fluid temperature sensor             |

Description (Cont'd)

|                        | DIAGNOSTIC TROUBLE CODE (DTC) CONFIRMATION                                                                                                    |
|------------------------|----------------------------------------------------------------------------------------------------|
| SELECT SYSTEM          | PROCEDURE                                                                                                    |
| сут                    | CAUTION:                                                                                                    |
| ENGINE                 | Always drive vehicle at a safe speed.                                                                                                    |
|                        | NOTE:<br>If "DIAGNOSTIC TROUBLE CODE CONFIRMATION PROCE-<br>DURE" has been previously conducted, always turn ignition<br>switch "OFF" and wait at least 5 seconds before conducting<br>the next test. |
| SAT25                  | After the repair, perform the following procedure to confirm the malfunction is eliminated.                                                                                                    |
|                        | (     With CONSULT-II                                                                                                    |
| SELECT DIAG MODE       | 1) Turn ignition switch "ON" and select "DATA MONITOR" mode                                                                                                    |
| WORK SUPPORT           | for "ENGINE" with CONSULT-II.                                                                                                    |
| SELF-DIAG RESULTS      | 2) Start engine and maintain the following conditions for at least                                                                                                    |
| DATA MONITOR           | 10 minutes (Total). (It is not necessary to maintain continu-                                                                                                    |
| ACTIVE TEST            | CMPS-RPM (REF): 450 rpm or more                                                                                                    |
| DTC & SRT CONFIRMATION | VHCL SPEED SE: 10 km/h (6 MPH) or more                                                                                                    |
| ECM PART NUMBER        | THRTL POS SEN: More than 1.3V                                                                                                    |
|                        | Selector lever: D position                                                                                                    |
| SAT25                  | IT THE CHECK RESULT IS ING, GO TO "DIAGNOSTIC PROCEDURE", AI-77.                                                                                                    |
|                        | - (Git) With GST                                                                                                    |

With GST Follow the procedure "With CONSULT-II". EURO-OBD

**EURO-OBD** Wiring Diagram — AT — FTS

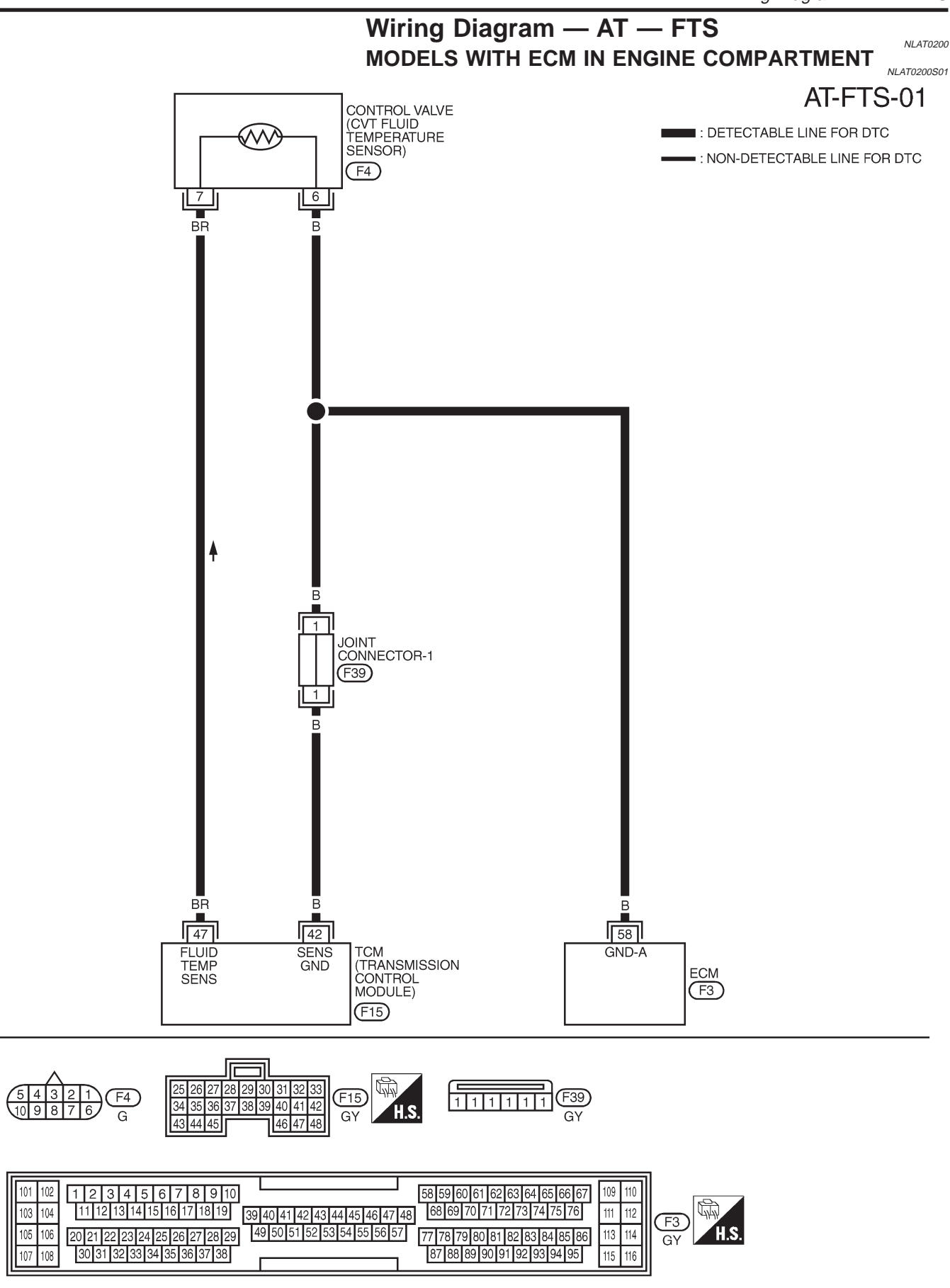

EURO-OBD

Wiring Diagram — AT — FTS (Cont'd)

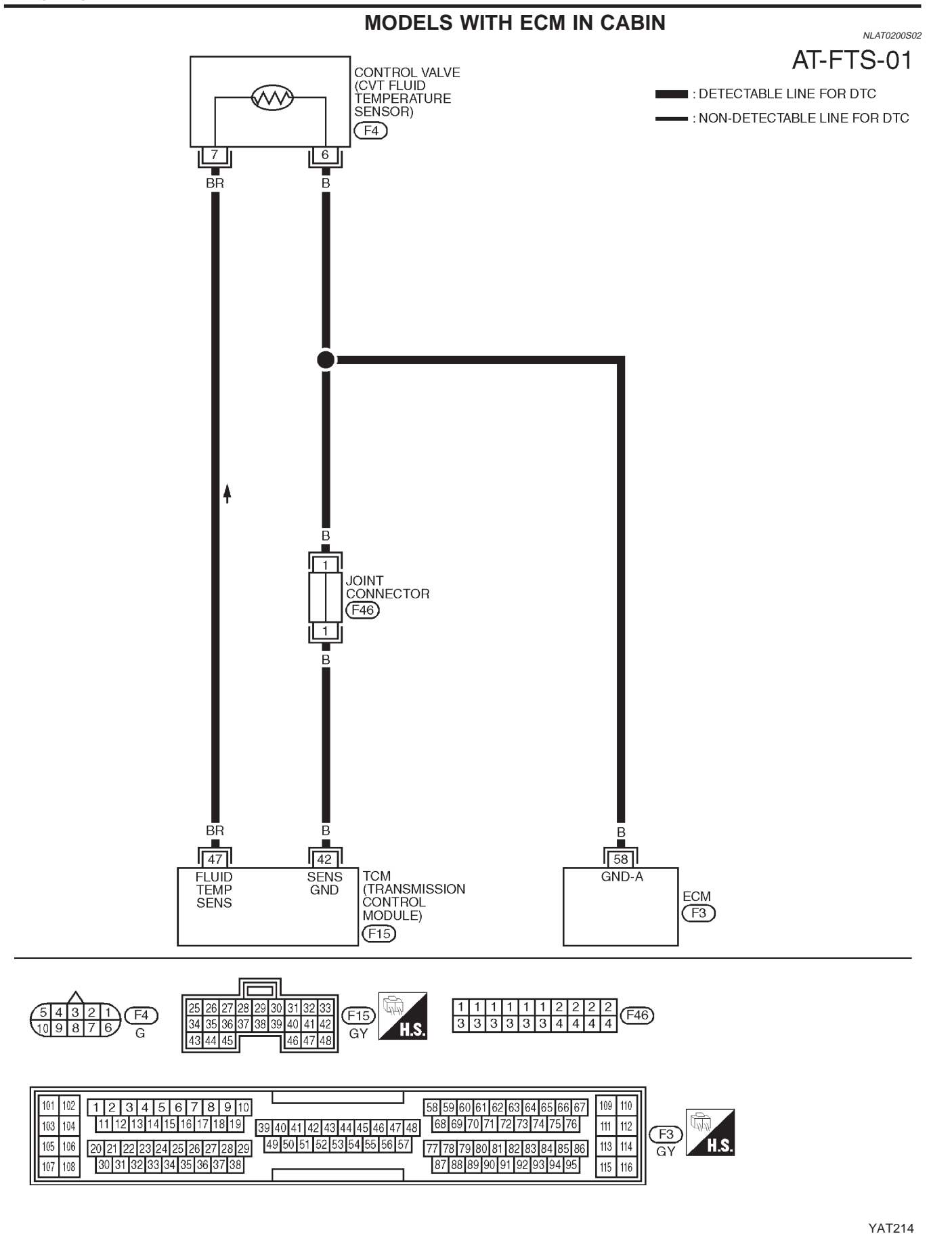

AT-76

EURO-OBD Diagnostic Procedure

# **Diagnostic Procedure**

|                              |                                                                                                    | NL NL                                                                                                    | LAT0036 |  |  |
|------------------------------|----------------------------------------------------------------------------------------------------|----------------------------------------------------------------------------------------------------|---------|--|--|
| 1                            | CHECK CVT FLUID 1                                                                                                    | EMPERATURE SENSOR WITH TERMINAL CORD ASSEMBLY                                                                                                    |         |  |  |
| 1. Tu<br>2. Di<br>3. Ci      | urn ignition switch to "OFF<br>sconnect terminal cord as<br>neck resistance between<br><b>Resistance:</b><br>Cold [20°C (68°F)]<br>Approximately 2.                                                                                                    | <sup>3</sup> position.<br>ssembly connector in engine compartment.<br>terminals 6 and 7 when CVT is cold.<br>5 kΩ                                                                                                    |         |  |  |
|                              |                                                                                                    |                                                                                                    |         |  |  |
|                              |                                                                                                    | SAT2                                                                                                    | 29K     |  |  |
| 4. R                         | einstall any part removed.                                                                                                    |                                                                                                    |         |  |  |
|                              |                                                                                                    | OK or NG                                                                                                    |         |  |  |
| OK (                         | With CONSULT-II)                                                                                                    | GO TO 2.                                                                                                    |         |  |  |
| OK ('<br>II)                 | Without CONSULT-                                                                                                    | GO TO 3.                                                                                                    |         |  |  |
| NG                           | •                                                                                                    | Replace CVT assembly.                                                                                                    |         |  |  |
|                              |                                                                                                    |                                                                                                    |         |  |  |
| 2                            | CHECK INPUT SIGN                                                                                                    | AL OF CVT FLUID TEMPERATURE SENSOR (With CONSULT-II)                                                                                                    |         |  |  |
| N<br>1. S1<br>2. Se<br>3. Re | <ul> <li>With CONSULT-II</li> <li>Start engine.</li> <li>Select "TCM INPUT SIGNALS" in "DATA MONITOR" mode for "CVT" with CONSULT-II.</li> <li>Read out the value of "FLUID TEMP SE".         <pre>Voltage:</pre>         Cold [20°C (68°F)] → Hot [80°C (176°F)]:             Approximately 1.5V → 0.5V </li> </ul> |                                                                                                    |         |  |  |
|                              |                                                                                                    | OK or NG                                                                                                    |         |  |  |
| ОК                           | •                                                                                                    | GO TO 4.                                                                                                    |         |  |  |
| NG                           |                                                                                                    | <ul> <li>Check the following item:</li> <li>Harness for short to ground or short to power or open between TCM, ECM and term nal cord assembly (Main harness)</li> <li>Ground circuit for ECM Refer to EC section ("TROUBLE DIAGNOSIS FOR POWER SUPPLY").</li> </ul> | ni-     |  |  |

Diagnostic Procedure (Cont'd)

EURO-OBD

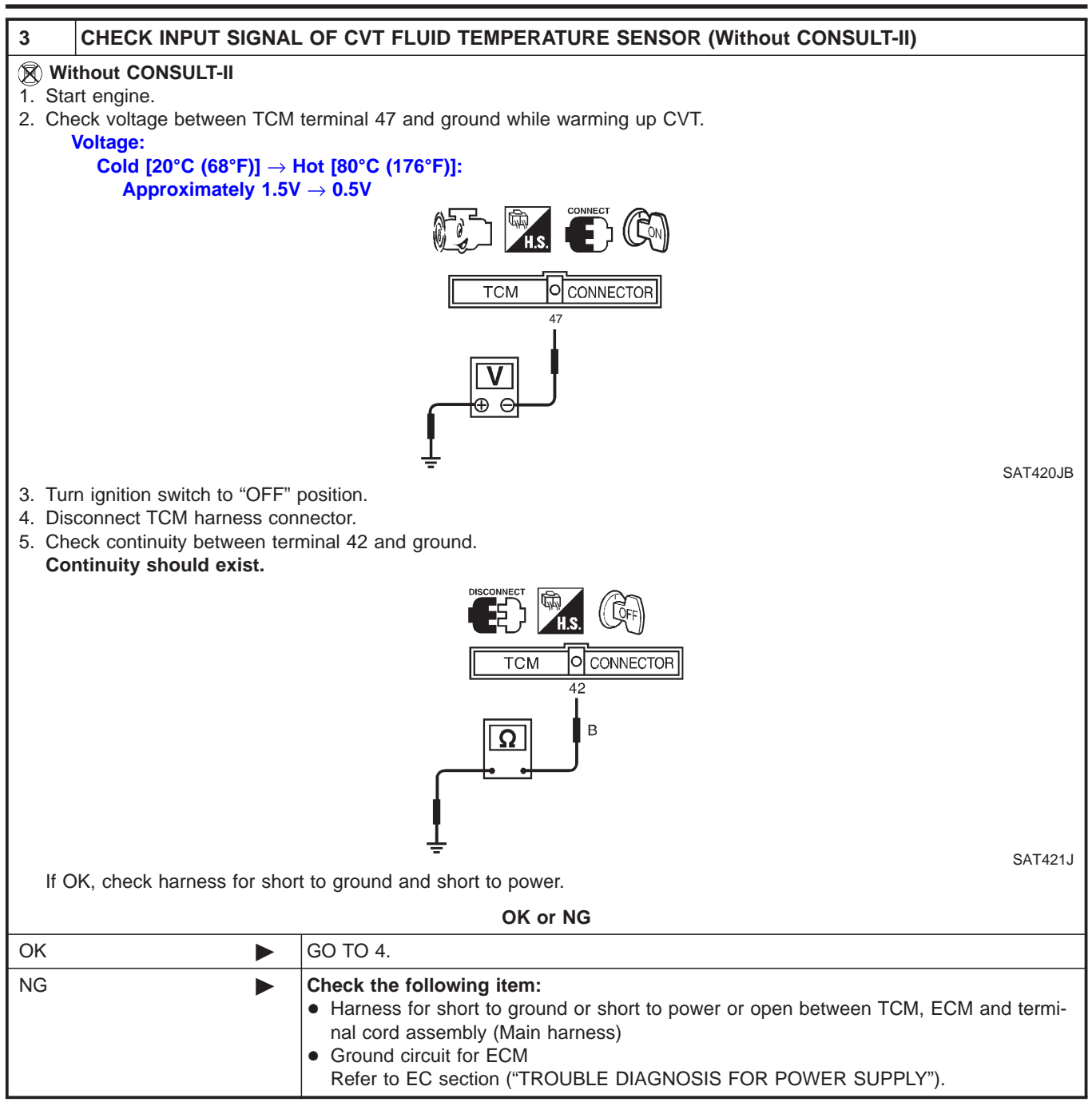

| 4       | CHECK DTC                                                            |                                                                                                    |  |  |
|---------|----------------------------------------------------------------------|----------------------------------------------------------------------------------------------------|--|--|
| Perforr | Perform Diagnostic Trouble Code (DTC) confirmation procedure, AT-74. |                                                                                                    |  |  |
|         | OK or NG                                                             |                                                                                                    |  |  |
| OK      | •                                                                    | INSPECTION END                                                                                                    |  |  |
| NG      | •                                                                    | <ol> <li>Perform TCM input/output signal inspection.</li> <li>If NG, recheck TCM pin terminals for damage or loose connection with harness connector.</li> </ol> |  |  |

EURO-OBD Description

# Description

VI AT0220 The primary speed sensor detects the primary pulley revolution speed sends a signal to the ECM.

#### TCM TERMINALS AND REFERENCE VALUE

Remarks: Specification data are reference values.

| Terminal<br>No. | Wire color | ltem                    | Condition                                                                                                    | Judgement stan-<br>dard (Approx.) |
|-----------------|------------|-------------------------|----------------------------------------------------------------------------------------------------|-----------------------------------|
| 38              | G/Y        | Primary speed<br>sensor | <ul> <li>When driving [L position, 20 km/h (12 MPH)], the pulse measurement by using the pulse measurement function of CONSULT-II.</li> <li>CONSULT-II cable connected to data link connector.</li> <li>This inspection cannot be measured by circuit tester.</li> </ul> | 900 Hz                            |

#### **ON BOARD DIAGNOSIS LOGIC**

|                             |                                                                 | NLAT0220S02                              |
|-----------------------------|-----------------------------------------------------------------|------------------------------------------|
| Diagnostic trouble code     | Malfunction is detected when                                    | Check items (Possible cause)             |
| E : PRI SPEED SIG/CIRC      |                                                                 | Harness or connectors                    |
| জ্ঞि : P0715                | TCM does not receive the proper voltage signal from the sensor. | (The sensor circuit is open or shorted.) |
| (TROLE) : MIL Code No. 0715 |                                                                 | Primary speed sensor                     |

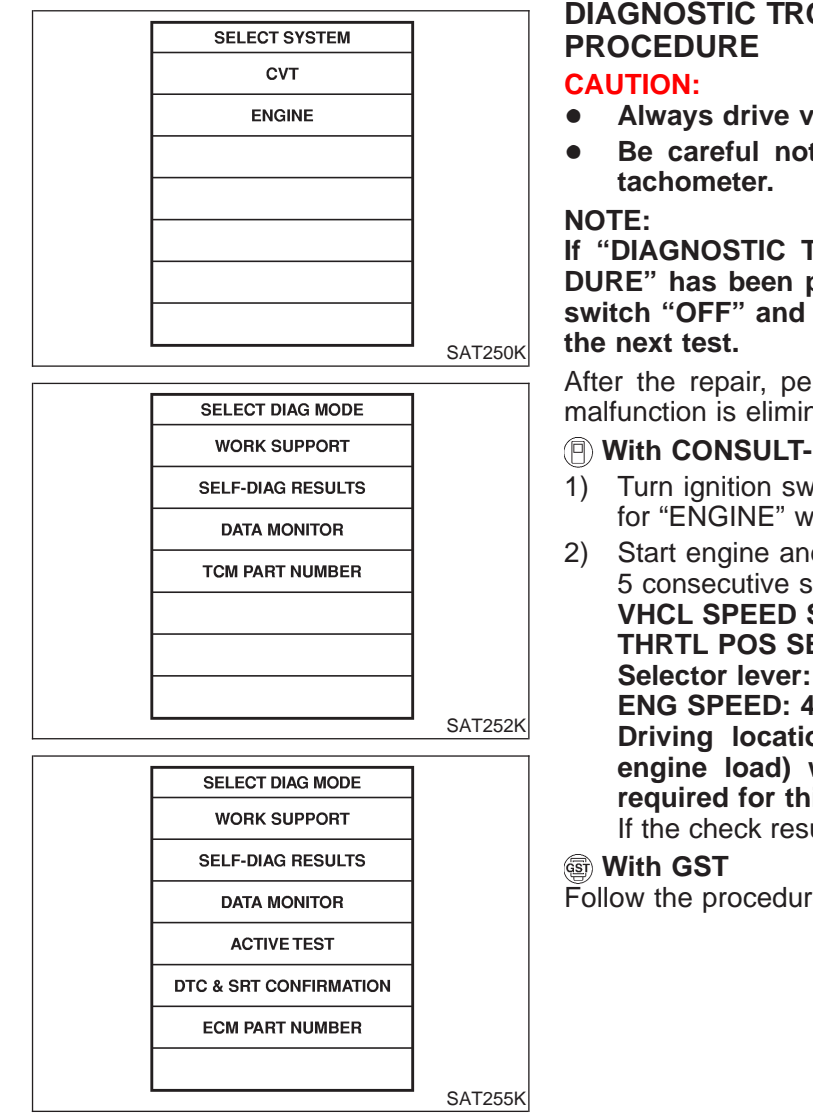

# **DIAGNOSTIC TROUBLE CODE (DTC) CONFIRMATION**

- Always drive vehicle at a safe speed.
- Be careful not to rev engine into the red zone on the

If "DIAGNOSTIC TROUBLE CODE CONFIRMATION PROCE-DURE" has been previously conducted, always turn ignition switch "OFF" and wait at least 5 seconds before conducting

After the repair, perform the following procedure to confirm the malfunction is eliminated.

#### (P) With CONSULT-II

- Turn ignition switch "ON" and select "DATA MONITOR" mode for "ENGINE" with CONSULT-II.
- Start engine and maintain the following conditions for at least 5 consecutive seconds. VHCL SPEED SE: 10 km/h (6 MPH) or more THRTL POS SEN: More than 1.3V

Selector lever: D position ENG SPEED: 450 rpm or more Driving location: Driving the vehicle uphill (increased engine load) will help maintain the driving conditions

required for this test.

If the check result is NG, go to "Diagnostic Procedure", AT-82.

Follow the procedure "With CONSULT-II".

NLAT0220S03

NLAT0220S01

Wiring Diagram — AT — PSSA/T

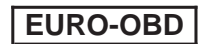

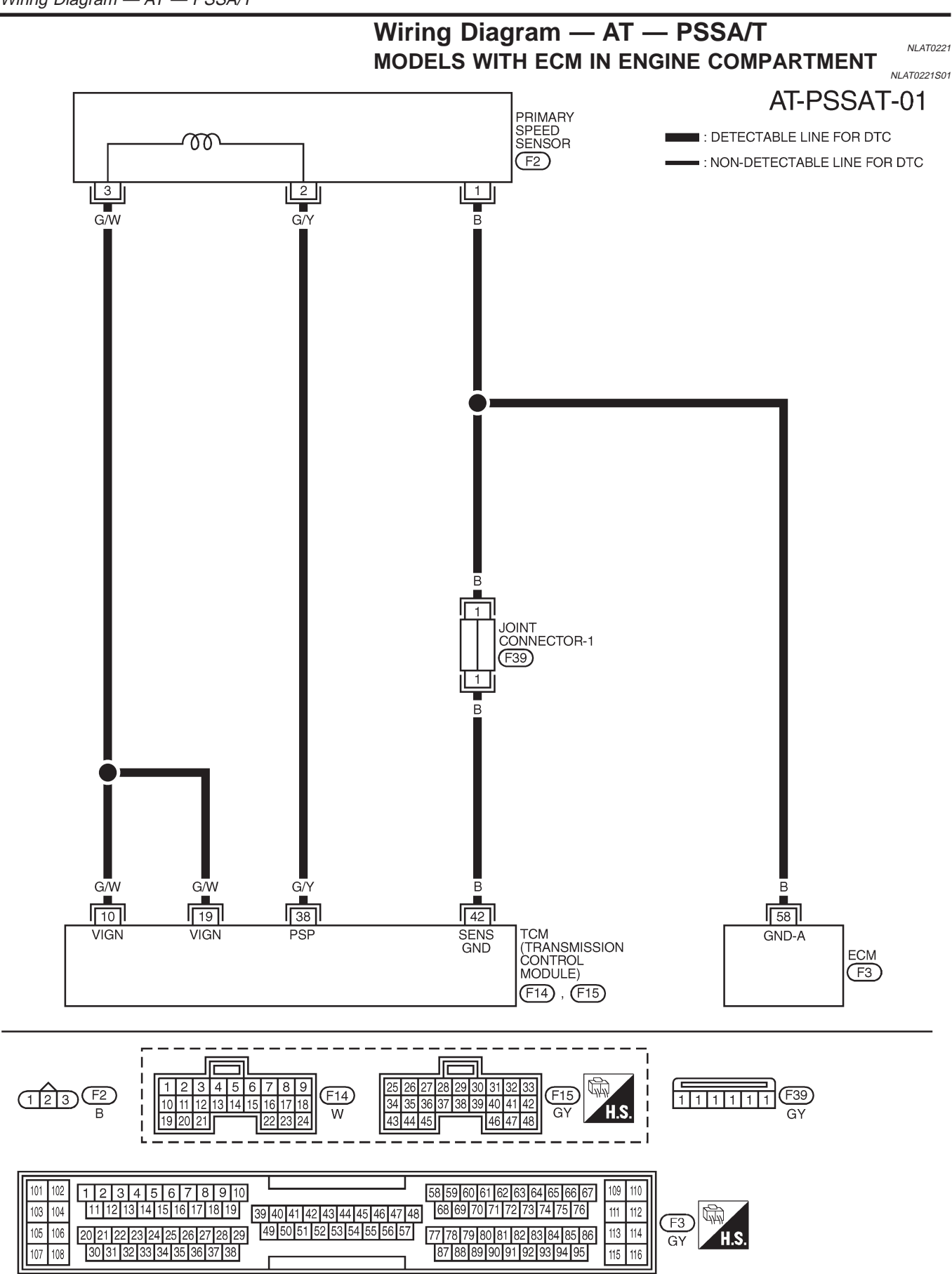

YAT176

EURO-OBD

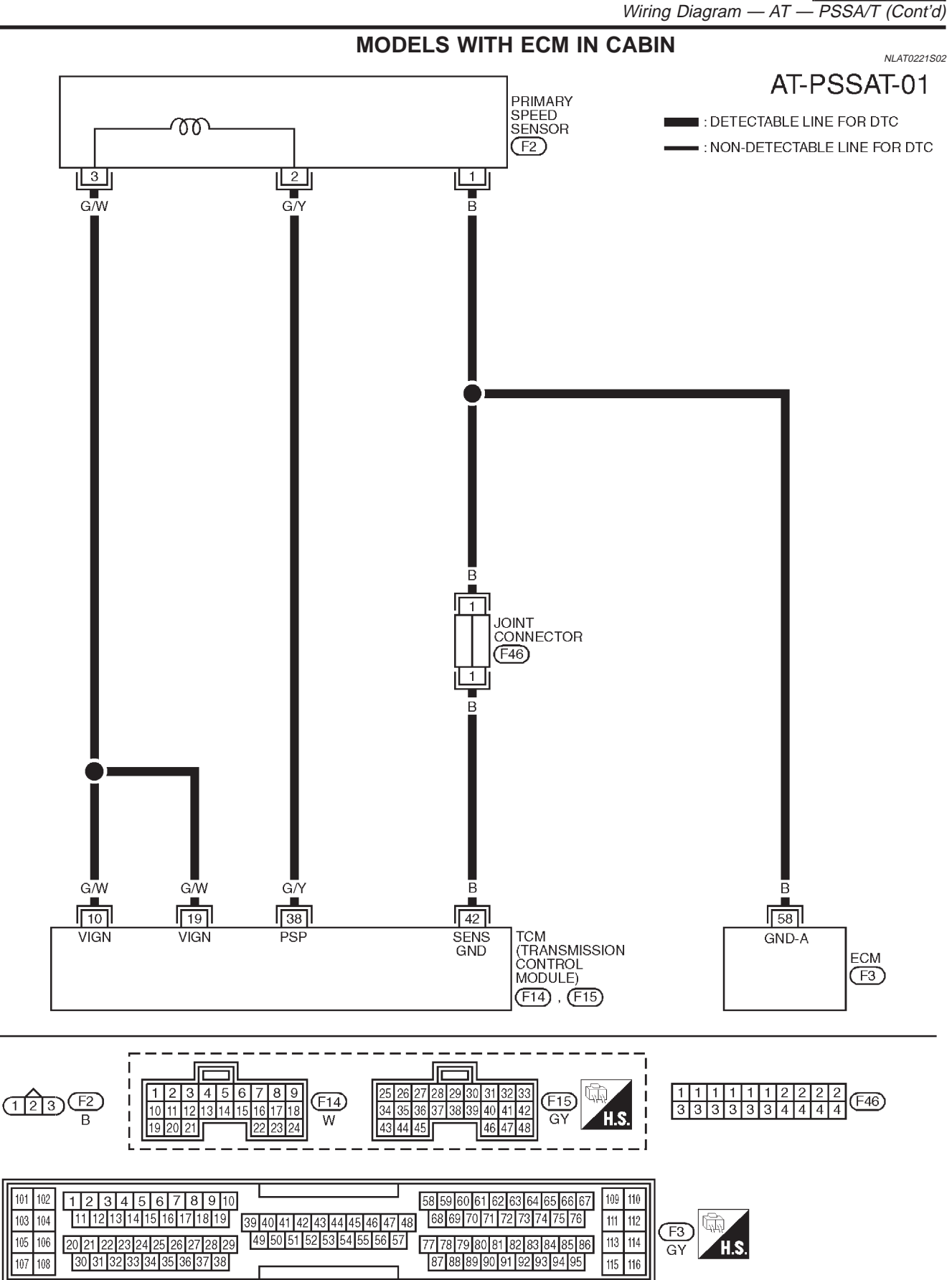

YAT215

EURO-OBD

# **Diagnostic Procedure**

|              |                            |         | Diagnootion Proceduro                   | NLAT0222 |
|--------------|----------------------------|---------|-----------------------------------------|----------|
| 1            | CHECK PRIMARY SPEED SENSOR |         |                                         |          |
| Refer t      | to "Component Insp         | ection' | , AT-83.                                |          |
|              | OK or NG                   |         |                                         |          |
| OK (W        | ith CONSULT-II)            |         | GO TO 2.                                |          |
| OK (W<br>II) | ithout CONSULT-            |         | GO TO 3.                                |          |
| NG           |                            |         | Repair or replace primary speed sensor. |          |

| CHECK INPUT SIGNAL (With CONSULT-II)                                                                                                    |                     |  |  |  |
|----------------------------------------------------------------------------------------------------|---------------------|--|--|--|
| <ul> <li>With CONSULT-II</li> <li>Start engine.</li> <li>Select "TCM INPUT SIGNALS" in "DATA MONITOR" mode for "CVT" with CONSULT-II.</li> <li>Read out the value of "I/P PULLY SPD" while driving.<br/>Check the value changes according to driving speed. (Almost same value as engine speed)</li> </ul> |                     |  |  |  |
|                                                                                                    | OK or NG            |  |  |  |
| ОК                                                                                                    | ОК <b>Б</b> О ТО 3. |  |  |  |
| NG Check the following items: Harness for short or open between TCM, ECM and primary speed sensor (Main harness) Ground circuit for ECM Refer to EC section ("TROUBLE DIAGNOSIS FOR POWER SUPPLY").                                                                                                    |                     |  |  |  |
|                                                                                                    |                     |  |  |  |

| 3      | CHECK DIC                                                            |                                                                                                    |  |  |
|--------|----------------------------------------------------------------------|----------------------------------------------------------------------------------------------------|--|--|
| Perfor | Perform Diagnostic Trouble Code (DTC) confirmation procedure, AT-79. |                                                                                                    |  |  |
|        | OK or NG                                                             |                                                                                                    |  |  |
| OK     | •                                                                    | INSPECTION END                                                                                                    |  |  |
| NG     | ►                                                                    | <ol> <li>Perform TCM input/output signal inspection.</li> <li>If NG, recheck TCM pin terminals for damage or loose connection with harness connector.</li> </ol> |  |  |

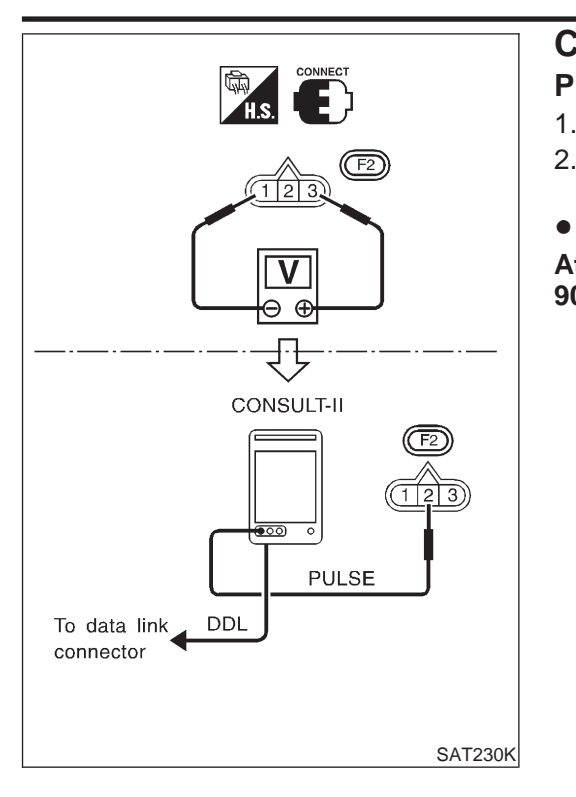

# Component Inspection PRIMARY SPEED SENSOR

NLAT0223

NLAT0223S01

- 1. Jacking up the vehicle.
- 2. Check pulse by using the pulse measurement function of CONSULT-II when front wheel rotating.
  - CONSULT-II cable connected to data link connector.

At front wheel rotating [L position 20 km/h (12 MPH)]: Approx. 900 Hz

EURO-OBD

## Description

The vehicle speed sensor CVT (secondary speed sensor) detects the revolution of the idler gear parking pawl lock gear and emits a pulse signal. The pulse signal is sent to the TCM which converts it into vehicle speed.

## TCM TERMINALS AND REFERENCE VALUE

NLAT0038S01

NLAT0038S02

Remarks: Specification data are reference values.

| Terminal<br>No. | Wire color | Item                                    | Condition                                                                                                    |   | Judgement stan-<br>dard (Approx.) |
|-----------------|------------|-----------------------------------------|----------------------------------------------------------------------------------------------------|---|-----------------------------------|
| 29              | G/R        | Secondary speed sensor                  | <ul> <li>When driving [D position, 20 km/h (12 MPH)], the pulse measurement by using the pulse measurement function of CONSULT-II.</li> <li>CONSULT-II cable connected to data link connector.</li> <li>This inspection cannot be measured by circuit testelr.</li> </ul> |   | 600 Hz                            |
| 42              | В          | Throttle position<br>sensor<br>(Ground) |                                                                                                    | _ | _                                 |

# ON BOARD DIAGNOSIS LOGIC

| Diagnostic trouble code | Malfunction is detected when                                    | Check items (Possible cause)                                       |
|-------------------------|-----------------------------------------------------------------|--------------------------------------------------------------------|
| : VEH SPD SEN/CIR AT    |                                                                 | Harness or connectors     (The sensor circuit is open or shorted.) |
| জ্জি : P0720            | TCM does not receive the proper voltage signal from the sensor. |                                                                    |
| (🔞) : MI Code No. 0720  |                                                                 | <ul> <li>Secondary speed sensor</li> </ul>                         |

| SELECT SYSTEM |         |
|---------------|---------|
| СУТ           |         |
| ENGINE        |         |
|               |         |
|               |         |
|               |         |
|               |         |
|               |         |
|               | SAT250K |

# DIAGNOSTIC TROUBLE CODE (DTC) CONFIRMATION PROCEDURE

**CAUTION:** 

- Always drive vehicle at a safe speed.
- Be careful not to rev engine into the red zone on the tachometer.

NOTE:

If "DIAGNOSTIC TROUBLE CODE CONFIRMATION PROCE-DURE" has been previously conducted, always turn ignition switch "OFF" and wait at least 5 seconds before conducting the next test.

After the repair, perform the following procedure to confirm the malfunction is eliminated.

EURO-OBD Description (Cont'd)

|                      |         | With CONSULT-II                                                    |
|----------------------|---------|--------------------------------------------------------------------|
| SELECT DIAG MODE     |         | 1) Turn ignition switch "ON" and select "DATA MONITOR" mode        |
| WORK SUPPORT         |         | for "ENGINE" with CONSULT-II.                                      |
| SELF-DIAG RESULTS    |         | 2) Start engine and maintain the following conditions for at least |
| DATA MONITOR         |         | 12 consecutive seconds.                                            |
| TCM PART NUMBER      |         | Selector lever: D position                                         |
|                      |         | Driving location: Driving the vehicle uphill (increased            |
|                      |         | engine load) will help maintain the driving conditions             |
|                      |         | required for this test.                                            |
|                      | SAT252K | If the check result is NG, go to "DIAGNOSTIC PROCEDURE",           |
|                      | SATZSZK | AT-88.                                                             |
| SELECT DIAG MODE     |         | With GST                                                           |
| WORK SUPPORT         |         | Follow the procedure "With CONSULI-II".                            |
| SELF-DIAG RESULTS    |         |                                                                    |
| DATA MONITOR         |         |                                                                    |
| ACTIVE TEST          |         |                                                                    |
| DTC & SRT CONFIRMATI | ON      |                                                                    |
| ECM PART NUMBER      |         |                                                                    |
|                      |         |                                                                    |
|                      | SAT255K |                                                                    |
|                      |         |                                                                    |

Wiring Diagram — AT — VSSA/T

#### EURO-OBD

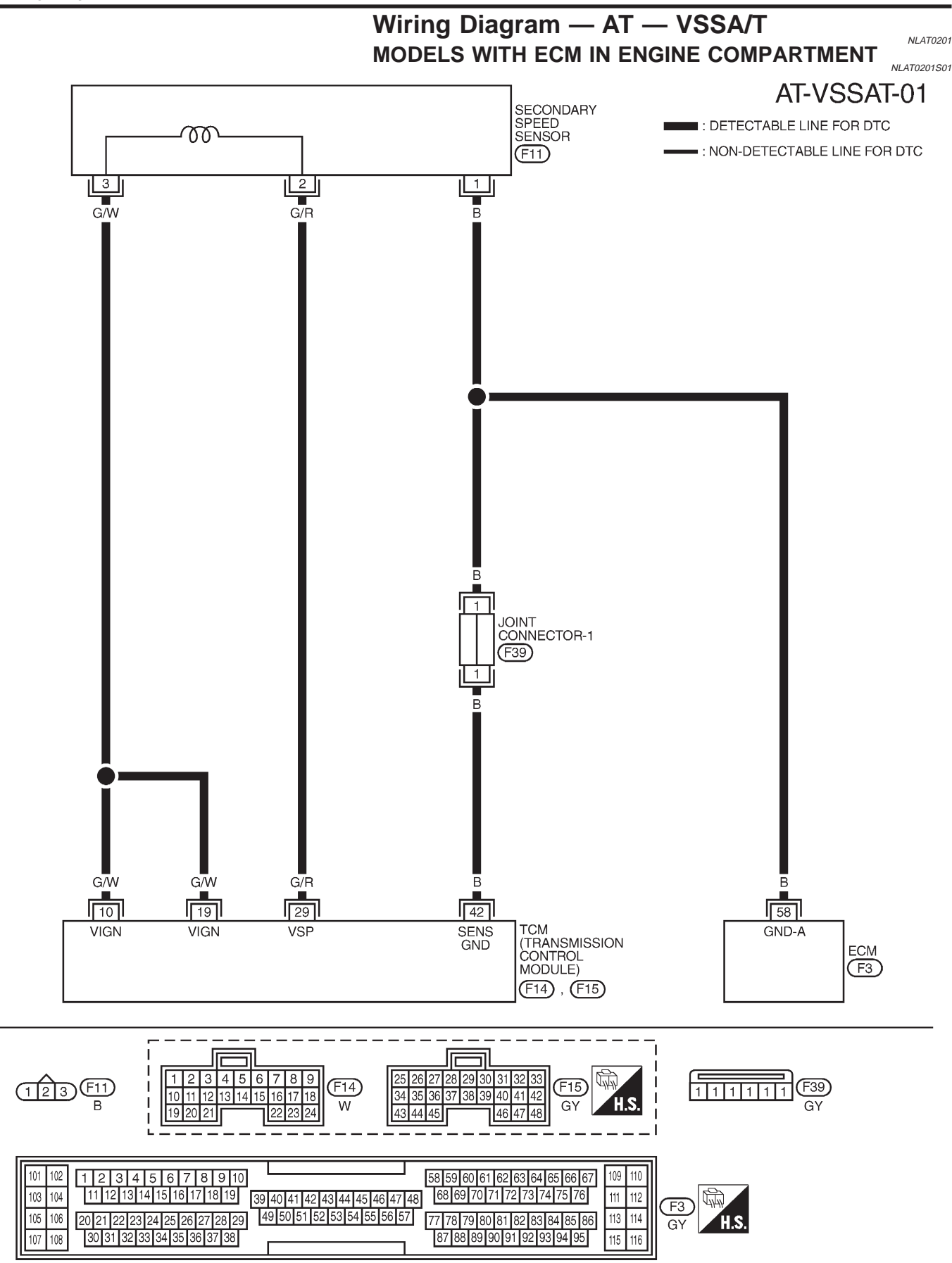

YAT177

EURO-OBD Wiring Diagram — AT — VSSA/T (Cont'd)

#### MODELS WITH ECM IN CABIN

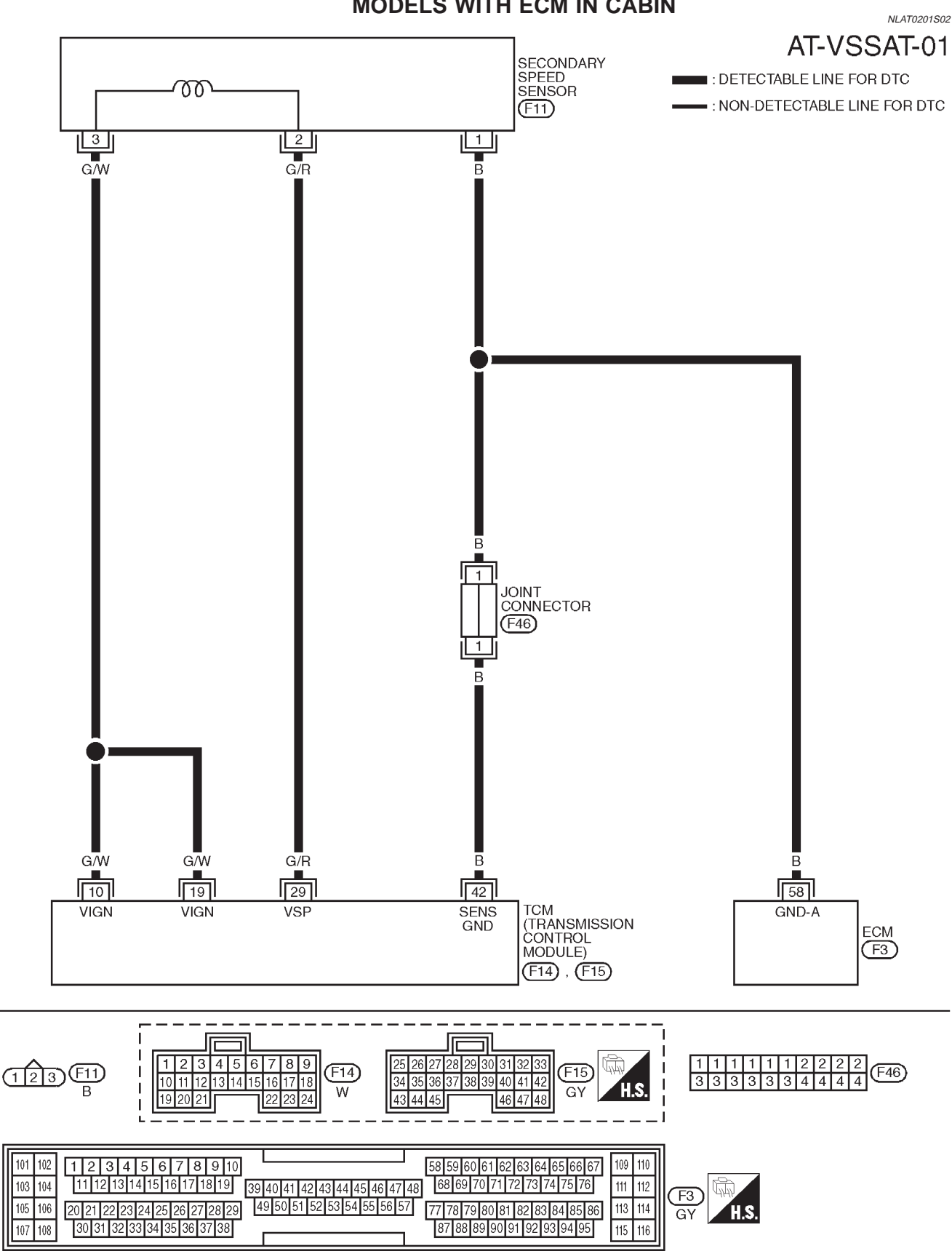

YAT216

# **Diagnostic Procedure**

|              |                              |         | Diagnoono i rooodaro                      | NLAT0039 |
|--------------|------------------------------|---------|-------------------------------------------|----------|
| 1            | CHECK SECONDARY SPEED SENSOR |         |                                           |          |
| Refer        | to "Component Insp           | ection' | ', AT-89.                                 |          |
|              | OK or NG                     |         |                                           |          |
| OK (W        | ith CONSULT-II)              |         | GO TO 2.                                  |          |
| OK (W<br>II) | ithout CONSULT-              |         | GO TO 3.                                  |          |
| NG           |                              |         | Repair or replace secondary speed sensor. |          |

| 2                                                                              | CHECK INPUT SIGNAL (With CONSULT-II)                                                                                                    |  |  |  |
|--------------------------------------------------------------------------------|----------------------------------------------------------------------------------------------------|--|--|--|
| <ul> <li>W</li> <li>1. St</li> <li>2. Se</li> <li>3. Re</li> <li>Ch</li> </ul> | <ul> <li>With CONSULT-II</li> <li>Start engine.</li> <li>Select "TCM INPUT SIGNALS" in "DATA MONITOR" mode for "CVT" with CONSULT-II.</li> <li>Read out the value of "VHCL/S SE-A/T" while driving.<br/>Check the value changes according to driving speed.</li> </ul> |  |  |  |
|                                                                                | OK or NG                                                                                                    |  |  |  |
| ОК                                                                             | ЭК <b>Б</b> О ТО 3.                                                                                                    |  |  |  |
| NG                                                                             | NG Check the following items: Harness for short or open between TCM, ECM and secondary speed sensor (Main harness) Ground circuit for ECM Refer to EC section ("TROUBLE DIAGNOSIS FOR POWER SUPPLY").                                                                  |  |  |  |
|                                                                                |                                                                                                    |  |  |  |
| 3                                                                              | CHECK DTC                                                                                                    |  |  |  |

| Perform Diagno | Perform Diagnostic Trouble Code (DTC) confirmation procedure, AT-84. |                                                                                                    |  |
|----------------|----------------------------------------------------------------------|----------------------------------------------------------------------------------------------------|--|
|                | OK or NG                                                             |                                                                                                    |  |
| ОК             |                                                                      | INSPECTION END                                                                                                    |  |
| NG             |                                                                      | <ol> <li>Perform TCM input/output signal inspection.</li> <li>If NG, recheck TCM pin terminals for damage or loose connection with harness connector.</li> </ol> |  |

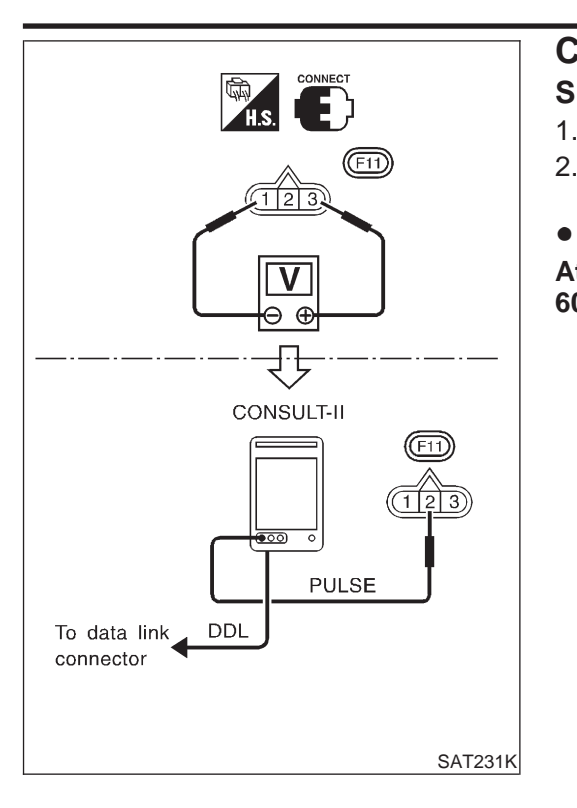

# Component Inspection SECONDARY SPEED SENSOR

NLAT0040

NLAT0040S01

- Jacking up the vehicle.
   Check pulse by using the pulse measurement function of CONSULT-II when front wheel rotating.
  - CONSULT-II cable connected to data link connector.

At front wheel rotating [D position, 20 km/h (12 MPH)]: Approx. 600 Hz

# **DTC P0725 ENGINE SPEED SIGNAL**

Description

EURO-OBD

### Description

The engine speed signal is sent from the ECM to the TCM.

## TCM TERMINALS AND REFERENCE VALUE

NLAT0041S01

 Remarks: Specification data are reference values.

 Terminal No.
 Wire color
 Item
 Condition
 Judgement standard (Approx.)

 39
 L/OR
 Engine speed signal
 Image: Condition for the speed signal
 Image: Condition for the speed signal
 0.5 - 1.5V

# **ON BOARD DIAGNOSIS LOGIC**

| SELECT SYSTEM |         |
|---------------|---------|
| СVТ           |         |
| ENGINE        |         |
|               |         |
|               |         |
|               |         |
|               |         |
|               |         |
|               | SAT250K |

| SELECT DIAG MODE       |         |
|------------------------|---------|
| WORK SUPPORT           |         |
| SELF-DIAG RESULTS      |         |
| DATA MONITOR           |         |
| ACTIVE TEST            |         |
| DTC & SRT CONFIRMATION |         |
| ECM PART NUMBER        |         |
|                        |         |
|                        | SAT255K |

# DIAGNOSTIC TROUBLE CODE (DTC) CONFIRMATION PROCEDURE

**CAUTION:** 

Always drive vehicle at a safe speed.

#### NOTE:

If "DIAGNOSTIC TROUBLE CODE CONFIRMATION PROCE-DURE" has been previously conducted, always turn ignition switch "OFF" and wait at least 5 seconds before conducting the next test.

After the repair, perform the following procedure to confirm the malfunction is eliminated.

- () With CONSULT-II
- 1) Turn ignition switch "ON" and select "DATA MONITOR" mode for "ENGINE" with CONSULT-II.
- Start engine and maintain the following conditions for at least 10 consecutive seconds.
   VHCL SPEED SE: 10 km/h (6 MPH) or more THRTL POS SEN: More than 1.3V

Selector lever: D position

If the check result is "NG", go to "Diagnostic Procedure", AT-92 With GST

Follow the procedure "With CONSULT-II".

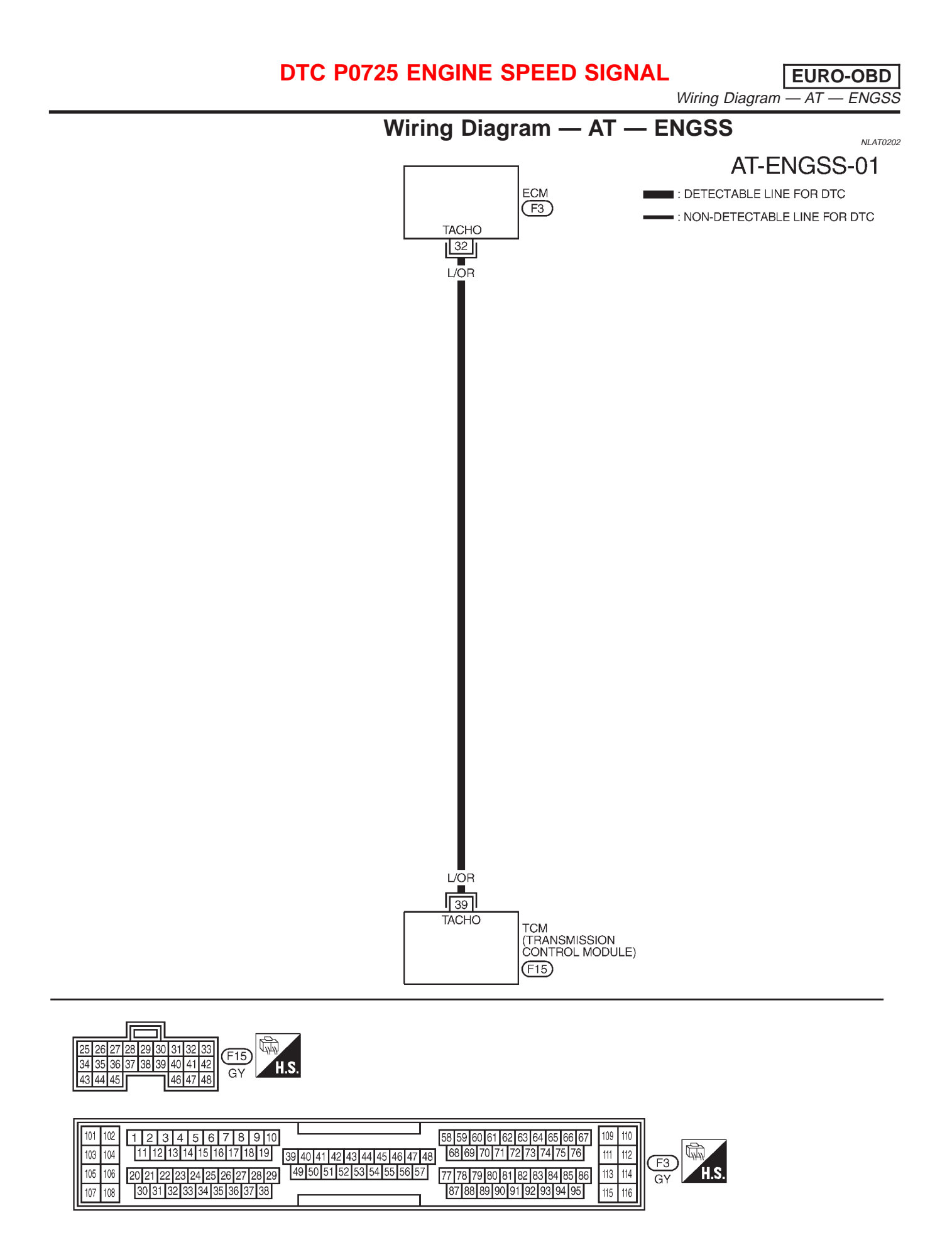

YAT178

# DTC P0725 ENGINE SPEED SIGNAL

# **Diagnostic Procedure**

EURO-OBD

|              |                      |         |                                                                                     | NLA10042 |
|--------------|----------------------|---------|-------------------------------------------------------------------------------------|----------|
| 1            | CHECK DTC WIT        | H ECI   | М                                                                                   |          |
| Perform      | m diagnostic test mo | de II ( | self-diag results) for engine control. Check ignition signal circuit condition.     |          |
|              | OK or NG             |         |                                                                                     |          |
| OK (W        | ith CONSULT-II)      |         | GO TO 2.                                                                            |          |
| OK (W<br>II) | ithout CONSULT-      |         | GO TO 3.                                                                            |          |
| NG           |                      |         | Check ignition signal circuit for engine control. Refer to EC section (IGNITION SIG | NAL).    |

| 2                                | CHECK INPUT SIGNAL                                                                                                    | . (With CONSULT-II)                                                                                                    |  |
|----------------------------------|----------------------------------------------------------------------------------------------------|----------------------------------------------------------------------------------------------------|--|
| Wi<br>1. Sta<br>2. Sel<br>3. Rea | <ul> <li>With CONSULT-II</li> <li>Start engine.</li> <li>Select "TCM INPUT SIGNALS" in "DATA MONITOR" mode for "CVT" with CONSULT-II.</li> <li>Read out the value of "ENGINE SPEED".</li> <li>Check consider an end of the security of the threatile position.</li> </ul> |                                                                                                    |  |
|                                  | OK or NG                                                                                                    |                                                                                                    |  |
| OK                               | •                                                                                                    | GO TO 4.                                                                                                    |  |
| NG                               | ►                                                                                                    | <ul> <li>Check the following items:</li> <li>Harness for short or open between TCM and ECM</li> <li>Resistor and ignition coil<br/>Refer to EC section (IGNITION SIGNAL).</li> </ul> |  |
|                                  |                                                                                                    |                                                                                                    |  |

| 3                         | CHECK INPUT SIGNAL                                                                                                    | (Without CONSULT-II)                                                                                                    |  |  |
|---------------------------|----------------------------------------------------------------------------------------------------|----------------------------------------------------------------------------------------------------|--|--|
| X Wit<br>1. Sta<br>2. Che | <ul> <li>Without CONSULT-II</li> <li>Start engine.</li> <li>Check voltage between TCM terminal 39 and ground.</li> <li>Voltage (Idle speed):</li> <li>0.5 - 1.5V</li> </ul> |                                                                                                    |  |  |
|                           |                                                                                                    | CONNECTOR<br>TCM O CONNECTOR<br>39<br>L/OR<br>CONNECTOR                                                                                                    |  |  |
|                           |                                                                                                    | Ţ SAT424JA                                                                                                    |  |  |
| OK or NG                  |                                                                                                    |                                                                                                    |  |  |
| OK                        |                                                                                                    | GO TO 4.                                                                                                    |  |  |
| NG                        |                                                                                                    | <ul> <li>Check the following items:</li> <li>Harness for short or open between TCM and ECM</li> <li>Resistor and ignition coil<br/>Refer to EC section (IGNITION SIGNAL).</li> </ul> |  |  |

# DTC P0725 ENGINE SPEED SIGNAL

| 4      | CHECK DTC                                                            |                                                                                                    |  |
|--------|----------------------------------------------------------------------|----------------------------------------------------------------------------------------------------|--|
| Perfor | Perform Diagnostic Trouble Code (DTC) confirmation procedure, AT-90. |                                                                                                    |  |
|        | OK or NG                                                             |                                                                                                    |  |
| OK     | ►                                                                    | INSPECTION END                                                                                                    |  |
| NG     |                                                                      | <ol> <li>Perform TCM input/output signal inspection.</li> <li>If NG, recheck TCM pin terminals for damage or loose connection with harness connector.</li> </ol> |  |

EURO-OBD

## Description

The torque converter clutch solenoid valve is activated by the TCM in response to signals sent from the vehicle speed and throttle position sensors. Lock-up piston operation will then be controlled. Lock-up operation, however, is prohibited when CVT fluid temperature is too low.

When the accelerator pedal is depressed (less than 2/8) in lock-up condition, the engine speed should not change abruptly. If there is a big jump in engine speed, there is no lock-up.

## CONSULT-II REFERENCE VALUE IN DATA MONITOR MODE

Remarks: Specification data are reference values.

| Monitor item                                | Condition                          | Specification                              |
|---------------------------------------------|------------------------------------|--------------------------------------------|
| Torque converter clutch solenoid valve duty | Lock-up "OFF"<br>↓<br>Lock-up "ON" | Approximately 4%<br>↓<br>Approximately 94% |

#### TCM TERMINALS AND REFERENCE VALUE

NLAT0055S02

NLAT0055S03

Remarks: Specification data are reference values.

| Terminal<br>No. | Wire color | Item                     | Condition |                                        | Judgement stan-<br>dard (Approx.) |
|-----------------|------------|--------------------------|-----------|----------------------------------------|-----------------------------------|
|                 |            | Torque converter         |           | When CVT performs lock-up.             | 12.0V                             |
| 3               | GY/R       | clutch solenoid<br>valve | CONTON    | When CVT does not perform lock-<br>up. | 0V                                |

## **ON BOARD DIAGNOSIS LOGIC**

| Diagnostic trouble code  | Malfunction is detected when          | Check items (Possible cause)               |  |
|--------------------------|---------------------------------------|--------------------------------------------|--|
| () : TCC SOLENOID/CIRC   | TCM detects an improper voltage drop  | Harness or connectors                      |  |
| قَتَ : P0740             | when it tries to operate the solenoid | (The solenoid circuit is open or shorted.) |  |
| (mol) : MI Code No. 0740 | valve.                                | I/C clutch solenoid valve                  |  |

| SELECT SYSTEM |         |
|---------------|---------|
| СVТ           |         |
| ENGINE        |         |
|               |         |
|               |         |
|               |         |
|               |         |
|               |         |
|               | SAT250K |

# DIAGNOSTIC TROUBLE CODE (DTC) CONFIRMATION PROCEDURE

NOTE:

If "DIAGNOSTIC TROUBLE CODE CONFIRMATION PROCE-DURE" has been previously conducted, always turn ignition switch "OFF" and wait at least 5 seconds before conducting the next test.

After the repair, perform the following procedure to confirm the malfunction is eliminated.

EURO-OBD Description (Cont'd)

ACTIVE TEST

DTC & SRT CONFIRMATION

#### With CONSULT-II

AT-95

- 1) Turn ignition switch "ON".
- 2) Select "DATA MONITOR" mode for "ENGINE" with CON-SULT-II and wait at least 10 seconds.

If the check result is "NG", go to "Diagnostic Procedure", AT-97. 
With GST

Follow the procedure "With CONSULT-II".

SAT255K

Wiring Diagram — AT — TCV

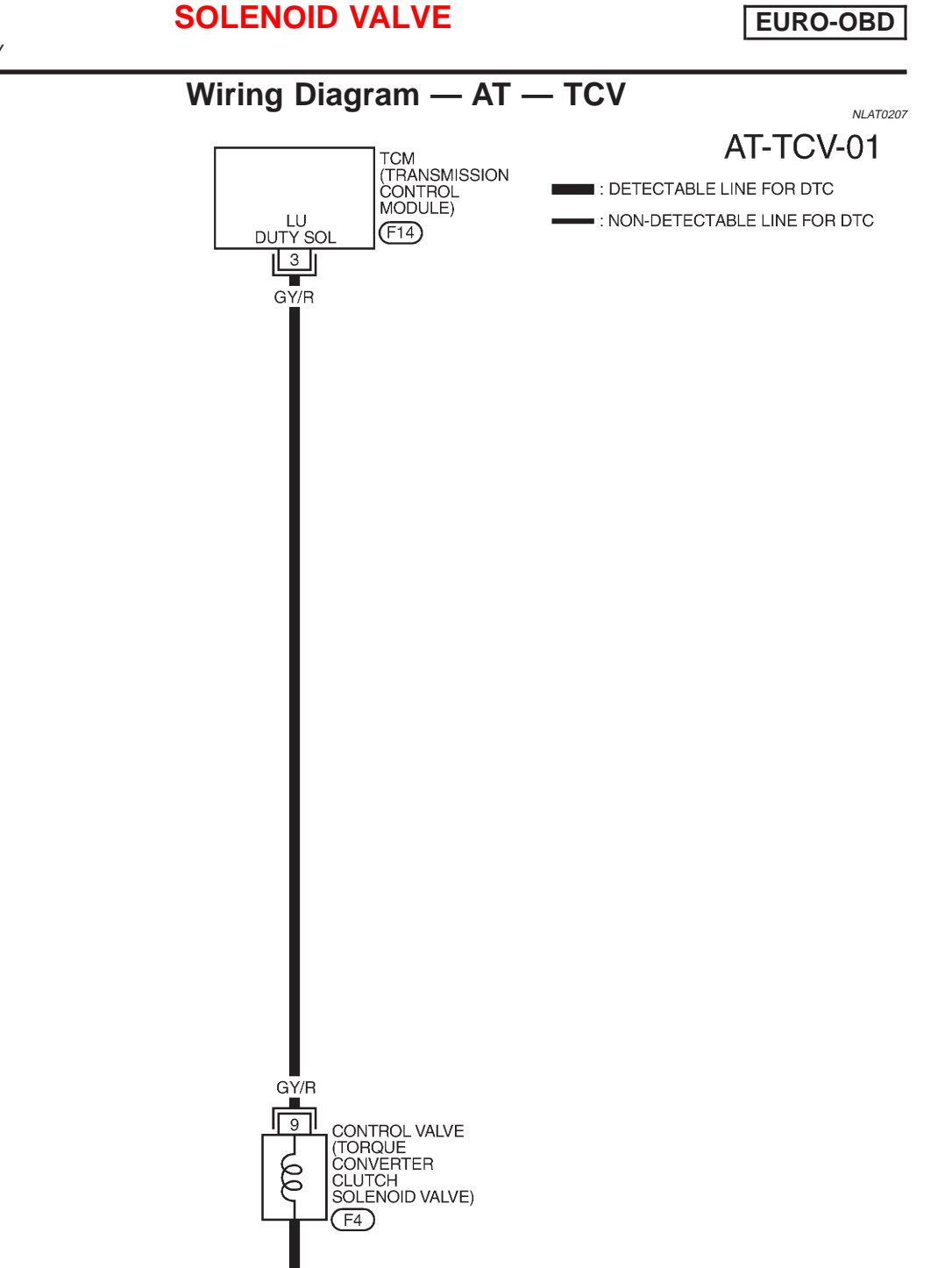

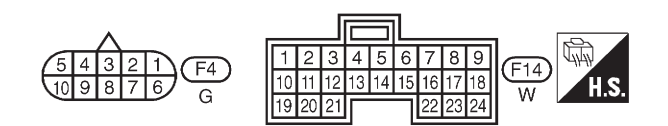

YAT179

EURO-OBD Diagnostic Procedure

# **Diagnostic Procedure**

| 1 CHECK GR                                                                                                    | 1 CHECK GROUND CIRCUIT |                                                                                    |  |
|----------------------------------------------------------------------------------------------------|------------------------|------------------------------------------------------------------------------------|--|
| <ol> <li>Turn ignition switch to "OFF" position.</li> <li>Disconnect terminal cord assembly connector in engine compartment.</li> <li>Check resistance between terminal 9 and ground.         Resistance:         10 - 20Ω     </li> </ol>                 |                        |                                                                                    |  |
|                                                                                                    |                        | OK or NG                                                                           |  |
| ОК                                                                                                    |                        | GO TO 2.                                                                           |  |
| NG                                                                                                    |                        | Replace CVT assembly.                                                              |  |
| · · · · · · · · · · · · · · · · · · ·                                                                                                    |                        |                                                                                    |  |
| 2 CHECK PO                                                                                                    | WER SOUR               |                                                                                    |  |
| <ul> <li>Intervent of other content</li> <li>Turn ignition switch to "OFF" position.</li> <li>Disconnect TCM harness connector.</li> <li>Check continuity between terminal 9 and TCM harness connector terminal 3.<br/>Continuity should exist.</li> </ul> |                        |                                                                                    |  |
| SAT683JA<br>If OK, check harness for short to ground and short to power.<br>4. Reinstall any part removed.                                                                                                    |                        |                                                                                    |  |
| ок                                                                                                    |                        | GO TO 3.                                                                           |  |
| NG                                                                                                    |                        | Repair open circuit or short to ground or short to power in harness or connectors. |  |
| L                                                                                                    |                        |                                                                                    |  |
| 3 CHECK DT                                                                                                    | С                      |                                                                                    |  |

| Perform Diagnostic Trouble Code (DTC) confirmation procedure, AT-94. |   |                                                                                                    |
|----------------------------------------------------------------------|---|----------------------------------------------------------------------------------------------------|
| OK or NG                                                             |   |                                                                                                    |
| OK                                                                   |   | INSPECTION END                                                                                                    |
| NG                                                                   | ► | <ol> <li>Perform TCM input/output signal inspection.</li> <li>If NG, recheck TCM pin terminals for damage or loose connection with harness connector.</li> </ol> |

Component Inspection

# EURO-OBD

NLAT0057S0101

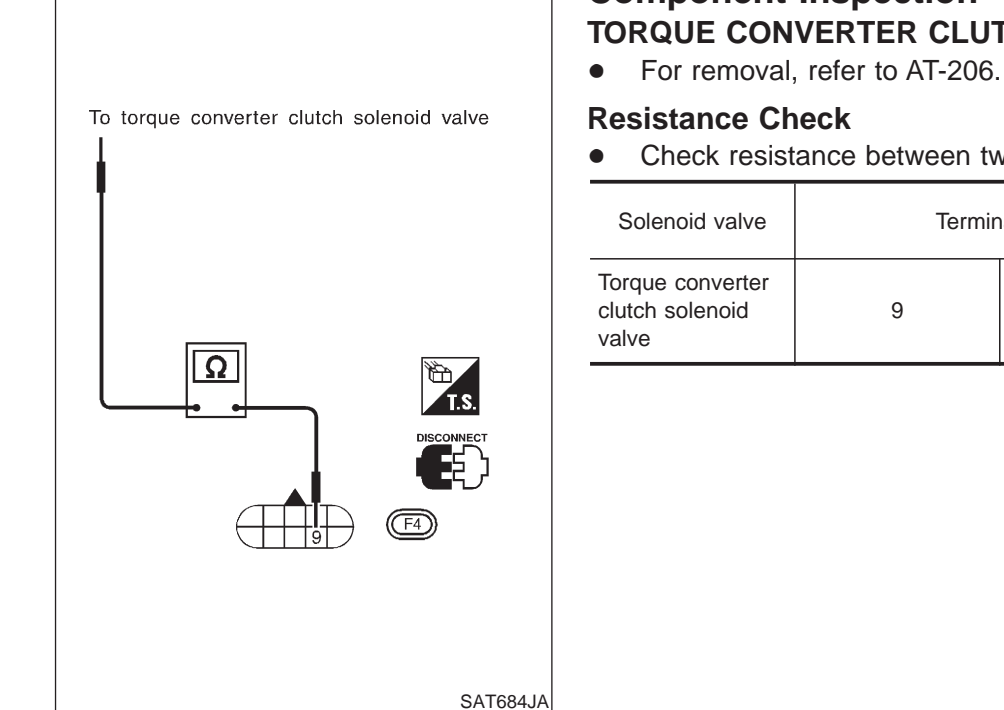

#### **Component Inspection** NLAT0057 TORQUE CONVERTER CLUTCH SOLENOID VALVE NLAT0057S01

- Check resistance between two terminals.

| Solenoid valve                           | Terminal No. |                              | Resistance<br>(Approx.) |
|------------------------------------------|--------------|------------------------------|-------------------------|
| orque converter<br>utch solenoid<br>Ilve | 9            | Ground of TCC solenoid valve | 10 - 20Ω                |

# **Operation Check**

Check solenoid valve by listening for its operating sound while applying battery voltage to the terminal and ground of TCC solenoid valve.

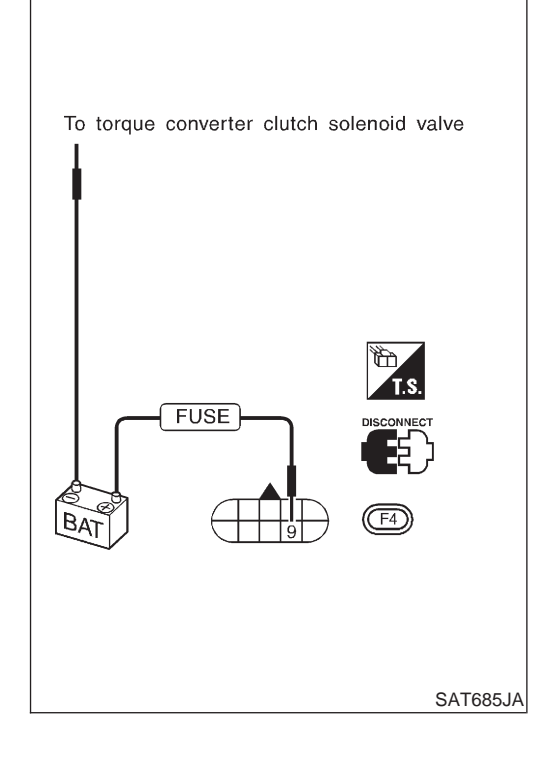

EURO-OBD Description

## Description

NLAT0061

NLAT0061S02

NLAT0061S03

The line pressure solenoid valve regulates the oil pump discharge pressure to suit the driving condition in response to a signal sent from the TCM.

The line pressure duty cycle value is not consistent when the closed throttle position switch is "ON". To confirm the line pressure duty cycle at low pressure, the accelerator (throttle) should be open until the closed throttle position switch is "OFF".

# CONSULT-II REFERENCE VALUE IN DATA MONITOR MODE

Remarks: Specification data are reference values.

| Monitor item                      | Condition                                                                                            | Specification                              |
|-----------------------------------|----------------------------------------------------------------------------------------------------|--------------------------------------------|
| Line pressure solenoid valve duty | Small throttle opening<br>(Low line pressure)<br>↓<br>Large throttle opening<br>(High line pressure) | Approximately 4%<br>↓<br>Approximately 94% |

#### NOTE:

The line pressure duty cycle value is not consistent when the closed throttle position switch is "ON". To confirm the line pressure duty cycle at low pressure, the accelerator (throttle) should be open until the closed throttle position switch is "OFF".

#### TCM TERMINALS AND REFERENCE VALUE

Remarks: Specification data are reference values.

| Terminal<br>No. | Wire color                                                         | Item                            | Condition                                                        |                                                                  | Judgement stan-<br>dard (Approx.) |
|-----------------|--------------------------------------------------------------------|---------------------------------|------------------------------------------------------------------|------------------------------------------------------------------|-----------------------------------|
|                 | 1 R/W Line pressure solenoid valve                                 |                                 | When releasing accelerator pedal after warming up engine.        | 2.8V                                                             |                                   |
| I               |                                                                    | solenoid valve                  | Con                                                              | When depressing accelerator pedal fully after warming up engine. | 1.4V                              |
|                 | P/B Line pressure<br>solenoid valve<br>(with dropping<br>resistor) | Line pressure<br>solenoid valve | When releasing accelerator pedal after warming up engine.        | 11.0V                                                            |                                   |
| 2               |                                                                    |                                 | When depressing accelerator pedal fully after warming up engine. | 4.0V                                                             |                                   |

## **ON BOARD DIAGNOSIS LOGIC**

| Diagnostic trouble code   | Malfunction is detected when          | Check items (Possible cause)               |
|---------------------------|---------------------------------------|--------------------------------------------|
| (I): L/PRESS SOL/CIRC     | TCM detects an improper voltage drop  | Harness or connectors                      |
| قَتَ : P0745              | when it tries to operate the solenoid | (The solenoid circuit is open or shorted.) |
| (mol.) : MI Code No. 0745 | valve.                                | Line pressure solenoid valve               |

# DTC P0745 LINE PRESSURE SOLENOID VALVE

EURO-OBD

Description (Cont'd)

| SELECT SYSTEM CVT ENGINE           | DIAGNOSTIC TROUBLE CODE (DTC) CONFIRMATION<br>PROCEDURE<br>NOTE:<br>If "DIAGNOSTIC TROUBLE CODE CONFIRMATION PROCE-<br>DURE" has been previously conducted, always turn ignition<br>switch "OFF" and wait at least 5 seconds before conducting<br>the next test.<br>After the repair, perform the following procedure to confirm the |
|------------------------------------|----------------------------------------------------------------------------------------------------|
| SAT25                              | <ul> <li>malfunction is eliminated.</li> <li>With CONSULT-II</li> <li>1) Turn ignition switch "ON" and select "DATA MONITOR" mode</li> </ul>                                                                                                    |
| SELF-DIAG RESULTS DATA MONITOR     | <ul> <li>for "ENGINE" with CONSULT-II.</li> <li>2) Depress accelerator pedal completely and wait at least 5 seconds.</li> </ul>                                                                                                    |
| ACTIVE TEST DTC & SRT CONFIRMATION | art-102.                                                                                                    |
| ECM PART NUMBER                    | Follow the procedure "With CONSULT-II".                                                                                                    |

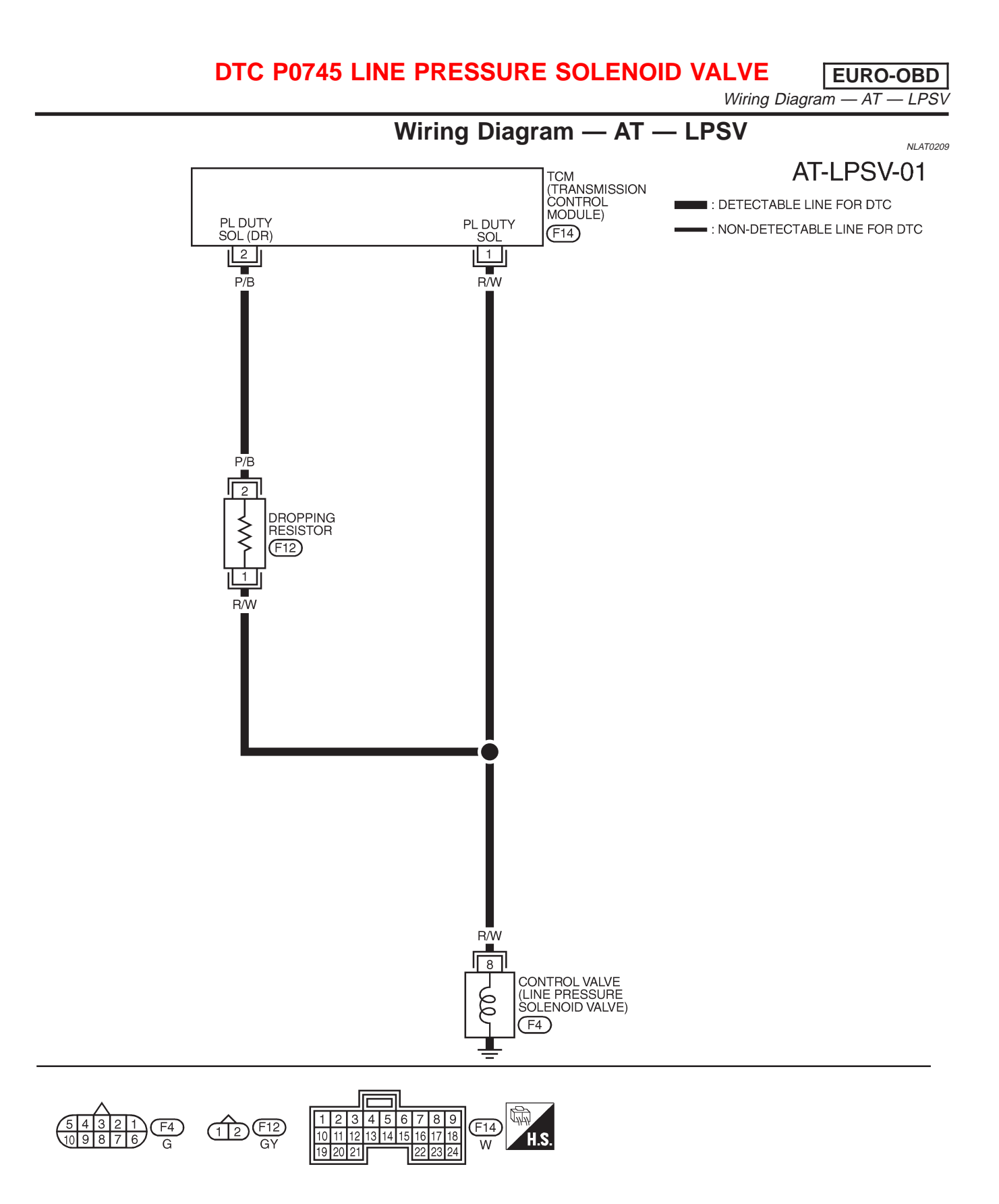

# DTC P0745 LINE PRESSURE SOLENOID VALVE

Diagnostic Procedure

# **Diagnostic Procedure**

|                            |                                                                                                    | Blagheetterriededale                                                                                                    | NLAT0062 |
|----------------------------|----------------------------------------------------------------------------------------------------|----------------------------------------------------------------------------------------------------|----------|
| 1                          | CHECK GROUND CIRC                                                                                                    | UIT                                                                                                    |          |
| 1. Tur<br>2. Dis<br>3. Cho | n ignition switch to "OFF" p<br>connect terminal cord asse<br>eck resistance between ter<br><b>Resistance:</b><br>2.5 - 5Ω | position.<br>mbly connector in engine compartment.<br>minal 8 and ground.                                                                                                    |          |
|                            |                                                                                                    | OK or NG                                                                                                    |          |
| ОК                         |                                                                                                    | GO TO 2.                                                                                                    |          |
| NG                         | ►                                                                                                    | <ul> <li>Check the following items:</li> <li>Line pressure solenoid valve<br/>Refer to "Component Inspection", AT-103.</li> <li>Harness of terminal cord assembly for short or open</li> </ul> |          |

| 2                                                                                                    | CHECK POWER SOURCE CIRCUIT |                                                                                                    |  |  |
|----------------------------------------------------------------------------------------------------|----------------------------|----------------------------------------------------------------------------------------------------|--|--|
| <ol> <li>Turn ignition switch to "OFF" position.</li> <li>Disconnect TCM harness connector.</li> <li>Check resistance between terminal 8 and TCM harness connector terminal 2.<br/>Resistance:<br/>11.2 - 12.8Ω     </li> </ol> |                            |                                                                                                    |  |  |
| OK or NG                                                                                                    |                            |                                                                                                    |  |  |
| ОК                                                                                                    | •                          | GO TO 3.                                                                                                    |  |  |
| NG                                                                                                    | •                          | <ul> <li>Check the following items:</li> <li>Dropping resistor<br/>Refer to "Component Inspection", AT-103.</li> <li>Harness for short or open between TCM terminal 2 and terminal cord assembly (Main harness)</li> </ul> |  |  |

| 2. Check continuity between terminal 8 and TCM harness connector terminal 1. |  |  |  |  |
|------------------------------------------------------------------------------|--|--|--|--|
| Continuity should exist.                                                     |  |  |  |  |
| If OK, check harness for short to ground and short to power.                 |  |  |  |  |
| 3. Reinstall any part removed.                                               |  |  |  |  |
| OK or NG                                                                     |  |  |  |  |
| ОК <b>&gt;</b> GO TO 4.                                                      |  |  |  |  |
| connectors.                                                                  |  |  |  |  |
| -                                                                            |  |  |  |  |

| 4      | CHECK DTC                                                             |                                                                                                    |  |  |
|--------|-----------------------------------------------------------------------|----------------------------------------------------------------------------------------------------|--|--|
| Perfor | Perform Diagnostic Trouble Code (DTC) confirmation procedure, AT-100. |                                                                                                    |  |  |
|        | OK or NG                                                              |                                                                                                    |  |  |
| OK     | •                                                                     | INSPECTION END                                                                                                    |  |  |
| NG     | ►                                                                     | <ol> <li>Perform TCM input/output signal inspection.</li> <li>If NG, recheck TCM pin terminals for damage or loose connection with harness connector.</li> </ol> |  |  |

EURO-OBD

# DTC P0745 LINE PRESSURE SOLENOID VALVE

EURO-OBD Component Inspection

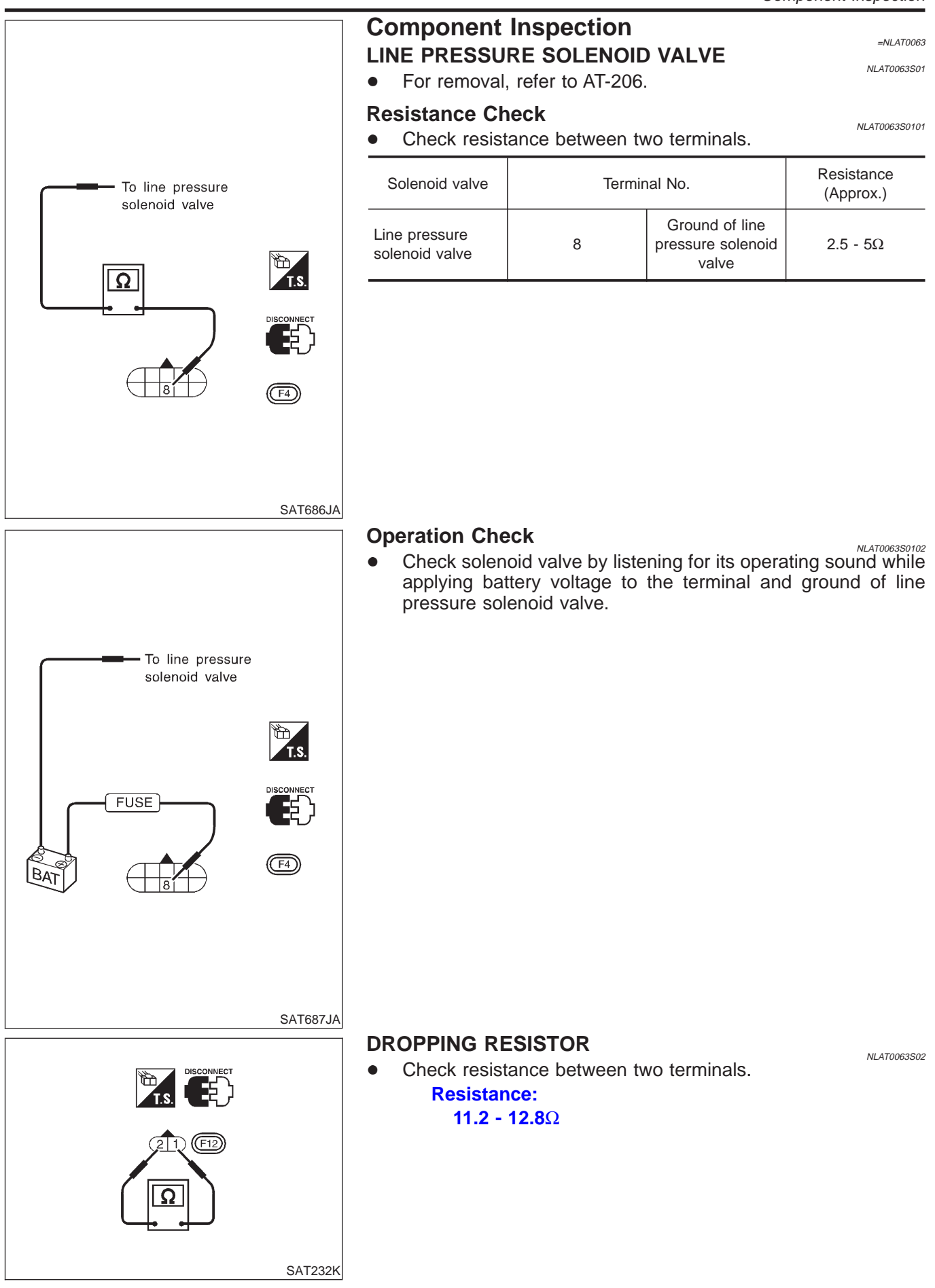

# DTC P1705 THROTTLE POSITION SENSOR

EURO-OBD

#### Description

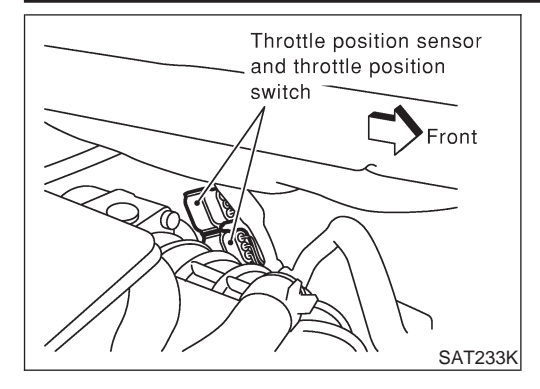

# Description

- Throttle position sensor The throttle position sensor detects the throttle valve position and sends a signal to the TCM.
- Throttle position switch

Consists of a wide open throttle position switch and a closed throttle position switch.

The wide open throttle position switch sends a signal to the TCM when the throttle valve is open at least 1/2 of the full throttle position. The closed throttle position switch sends a signal to the TCM when the throttle valve is fully closed.

## CONSULT-II REFERENCE VALUE IN DATA MONITOR MODE

Remarks: Specification data are reference values.

| Monitor item             | Condition Specification |                    |
|--------------------------|-------------------------|--------------------|
| Throttle position concor | Fully-closed throttle   | Approximately 0.5V |
|                          | Fully-open throttle     | Approximately 4V   |

## TCM TERMINALS AND REFERENCE VALUE

NLAT0070S02

#### Remarks: Specification data are reference values.

| Terminal<br>No. | Wire color | Item                                          |  | Condition                                                                                                    | Judgement stan-<br>dard (Approx.)                            |
|-----------------|------------|-----------------------------------------------|--|----------------------------------------------------------------------------------------------------|--------------------------------------------------------------|
| 46              | Y/PU       | Closed throttle                               |  | When releasing accelerator pedal<br>after warming up engine.<br>Refer to step 1 to 6 of "Preparation",<br>"TCM Self-diagnostic Procedure (No<br>Tools)", AT-28.  | Battery voltage                                              |
| 16              |            | (in throttle posi-<br>tion switch)            |  | When depressing accelerator pedal<br>after warming up engine.<br>Refer to step 1 to 6 of "Preparation",<br>"TCM Self-diagnostic Procedure (No<br>Tools)", AT-28. | 0V                                                           |
| 17              | LG         | Wide open throttle<br>position switch         |  | When depressing accelerator pedal more than half-way after warming up engine.                                                                                    | Battery voltage                                              |
|                 |            | tion switch)                                  |  | When releasing accelerator pedal after warming up engine.                                                                                                    | 0V                                                           |
| 32              | R          | Throttle position<br>sensor<br>(Power source) |  | When turning ignition switch to "ON".                                                                                                    | 4.5 - 5.5V                                                   |
|                 |            |                                               |  | When turning ignition switch to "OFF".                                                                                                    | 0V                                                           |
| 41              | GY         | Throttle position sensor                      |  | When depressing accelerator pedal<br>slowly after warming up engine.<br>(Voltage rises gradually in response<br>to throttle position.)                           | Fully-closed<br>throttle: 0.3V<br>Fully-open<br>throttle: 3V |
| 42              | В          | Ground<br>(Throttle position<br>sensor)       |  | _                                                                                                    | _                                                            |

# DTC P1705 THROTTLE POSITION SENSOR

EURO-OBD Description (Cont'd)

NI AT0070503

#### ON BOARD DIAGNOSIS LOGIC

|                          |                                                                  | 12.10070000                                                                                 |
|--------------------------|------------------------------------------------------------------|---------------------------------------------------------------------------------------------|
| Diagnostic trouble code  | Malfunction is detected when                                     | Check items (Possible cause)                                                                |
| E : TP SEN/CIRC A/T      |                                                                  | Harness or connectors                                                                       |
| og : P1705               | TCM receives an excessively low or high voltage from the sensor. | <ul><li>(The sensor circuit is open or shorted.)</li><li>Throttle position sensor</li></ul> |
| (100) : MI Code No. 1705 |                                                                  | Throttle position switch                                                                    |

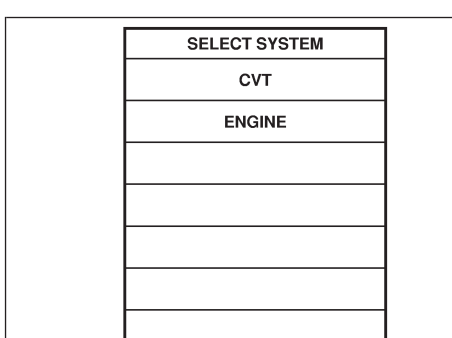

| SELECT DIAG MODE  |         |
|-------------------|---------|
| WORK SUPPORT      |         |
| SELF-DIAG RESULTS |         |
| DATA MONITOR      |         |
| TCM PART NUMBER   |         |
|                   |         |
|                   |         |
|                   |         |
| L                 | SAT252K |

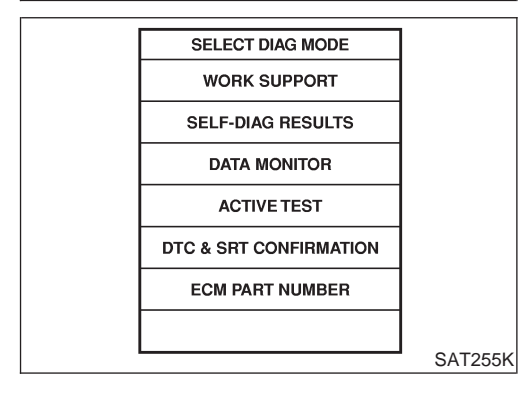

# DIAGNOSTIC TROUBLE CODE (DTC) CONFIRMATION PROCEDURE

#### **CAUTION:**

Always drive vehicle at a safe speed.

#### NOTE:

If "DIAGNOSTIC TROUBLE CODE CONFIRMATION PROCE-DURE" has been previously conducted, always turn ignition switch "OFF" and wait at least 5 seconds before conducting the next test.

After the repair, perform the following procedure to confirm the malfunction is eliminated.

#### (I) With CONSULT-II

- 1) Turn ignition switch "ON" and select "DATA MONITOR" mode for "CVT" with CONSULT-II.
- 2) Check the following.

| Accelerator pedal condition | THRTL POS SEN  | CLOSED THL/SW | W/O THRL/P-SW |
|-----------------------------|----------------|---------------|---------------|
| Fully released              | Less than 0.5V | ON            | OFF           |
| Partially depressed         | 0.5 - 1.9V     | OFF           | OFF           |
| Fully depressed             | 1.9 - 4.0V     | OFF           | ON            |

If the check result is NG, go to "DIAGNOSTIC PROCEDURE", AT-108.

If the check result is OK, go to following step.

- 3) Turn ignition switch "ON" and select "DATA MONITOR" mode for "ENGINE" with CONSULT-II.
- 4) Start engine and maintain the following conditions for at least 5 consecutive seconds. Then release accelerator pedal completely.
   VHCL SPEED SE: 10 km/h (6 MPH) or more

#### THRTL POSI SEN: Approximately 3V or less Selector lever: D position

If the check result is NG, go to "DIAGNOSTIC PROCEDURE", AT-108.

#### With GST

Follow the procedure "With CONSULT-II".

# DTC P1705 THROTTLE POSITION SENSOR

Wiring Diagram — AT — TPS

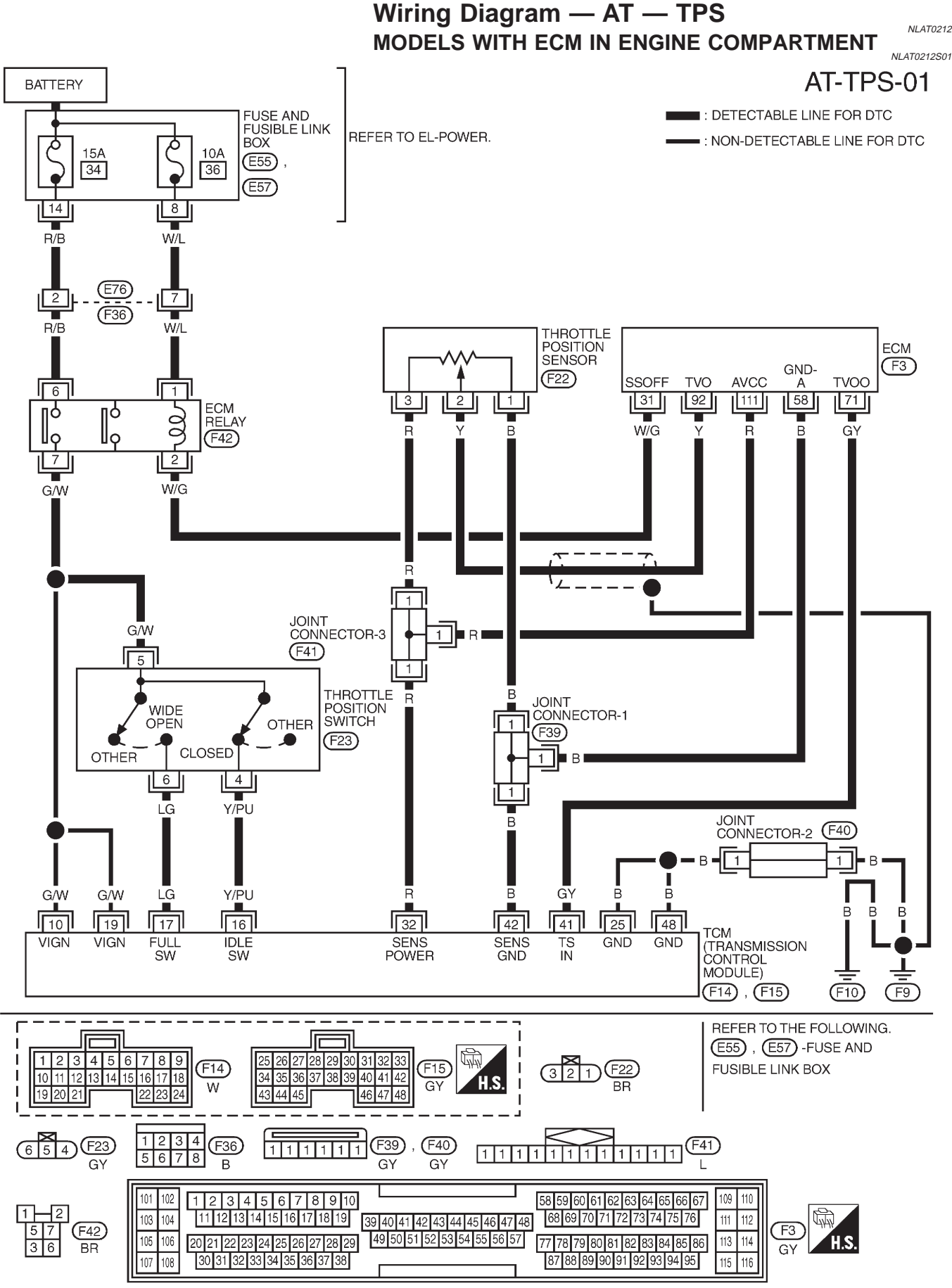

YAT181

EURO-OBD

EURO-OBD

Wiring Diagram — AT — TPS (Cont'd)

#### MODELS WITH ECM IN CABIN

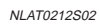

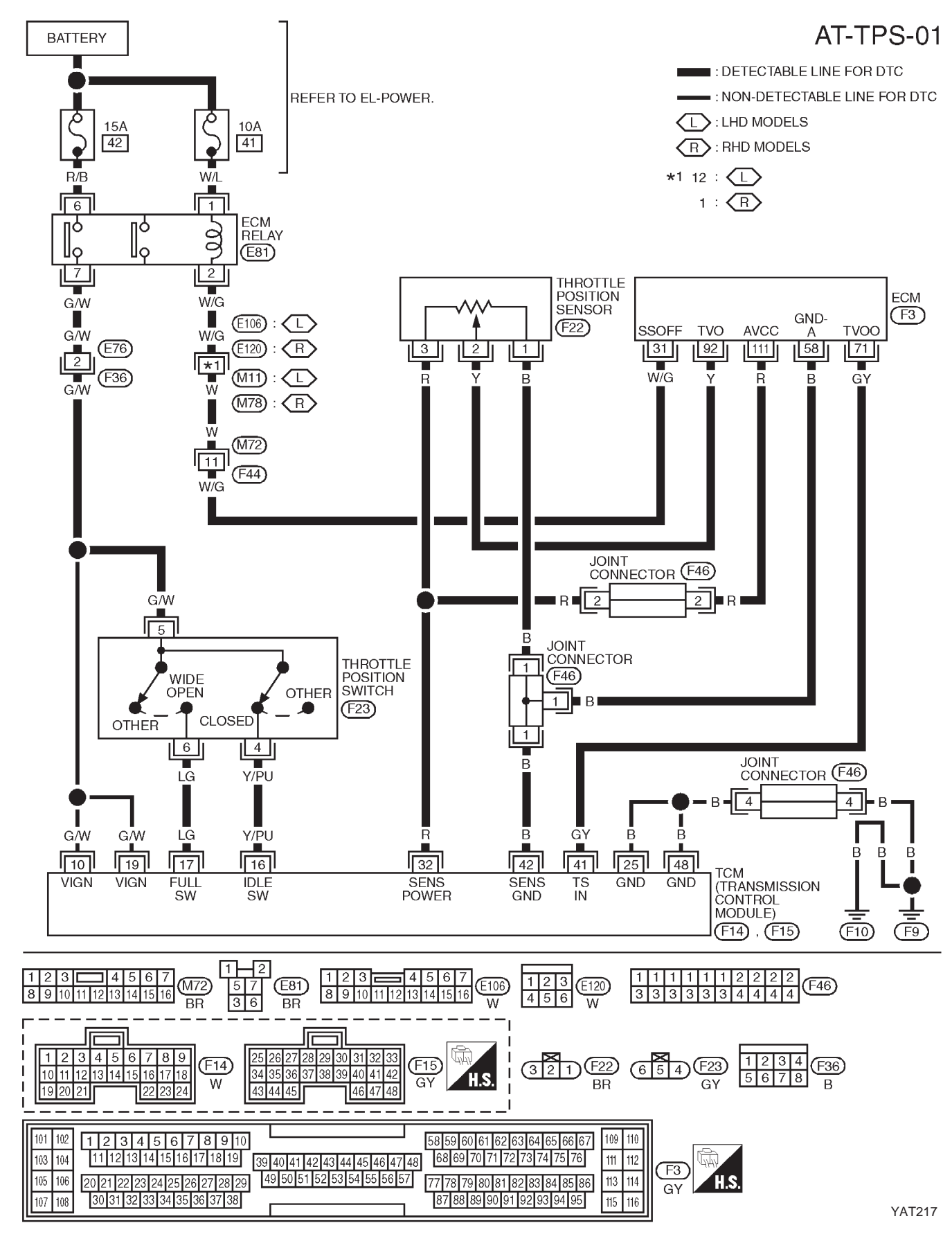

# AT-107

# **Diagnostic Procedure**

| 1                                                                                                    | CHECK DTC WITH ECM                                                                                                    |                                                                                                    |  |  |  |
|----------------------------------------------------------------------------------------------------|----------------------------------------------------------------------------------------------------|----------------------------------------------------------------------------------------------------|--|--|--|
| Perfor<br>Refer                                                                                                    | Perform diagnostic test mode II (self-diagnostic results) for engine control.<br>Refer to EC section ["Malfunction Indicator (MI)", "ON BOARD DIAGNOSTIC SYSTEM DESCRIPTION"]. |                                                                                                    |  |  |  |
|                                                                                                    |                                                                                                    | OK or NG                                                                                                    |  |  |  |
| OK (V                                                                                                    | Vith CONSULT-II)                                                                                                    | GO TO 2.                                                                                                    |  |  |  |
| OK (Without CONSULT-                                                                                                    |                                                                                                    | GO TO 3.                                                                                                    |  |  |  |
| NG                                                                                                    |                                                                                                    | Check throttle position sensor circuit for engine control. Refer to EC section ("DTC P0120 THROTTLE POSITION SENSOR"). |  |  |  |
|                                                                                                    |                                                                                                    |                                                                                                    |  |  |  |
| 2                                                                                                    | CHECK INPUT SIGN                                                                                                    | AL (With CONSULT-II)                                                                                                   |  |  |  |
| <ul> <li>With CONSULT-II</li> <li>1. Turn ignition switch to "ON" position.<br/>(Do not start engine.)</li> <li>2. Select "TCM INPUT SIGNALS" in "DATA MONITOR" mode for "CVT" with CONSULT-II.</li> <li>3. Read out the value of "THRTL POS SEN".<br/>Voltage:</li> </ul> |                                                                                                    |                                                                                                    |  |  |  |

Fully-closed throttle: Approximately 0.5V Fully-open throttle: Approximately 4V

#### OK or NG

| ОК | GO TO 4.                                                                                                    |
|----|----------------------------------------------------------------------------------------------------|
| NG | Check harness for short or open between ECM and TCM regarding throttle position sensor circuit. (Main harness) |

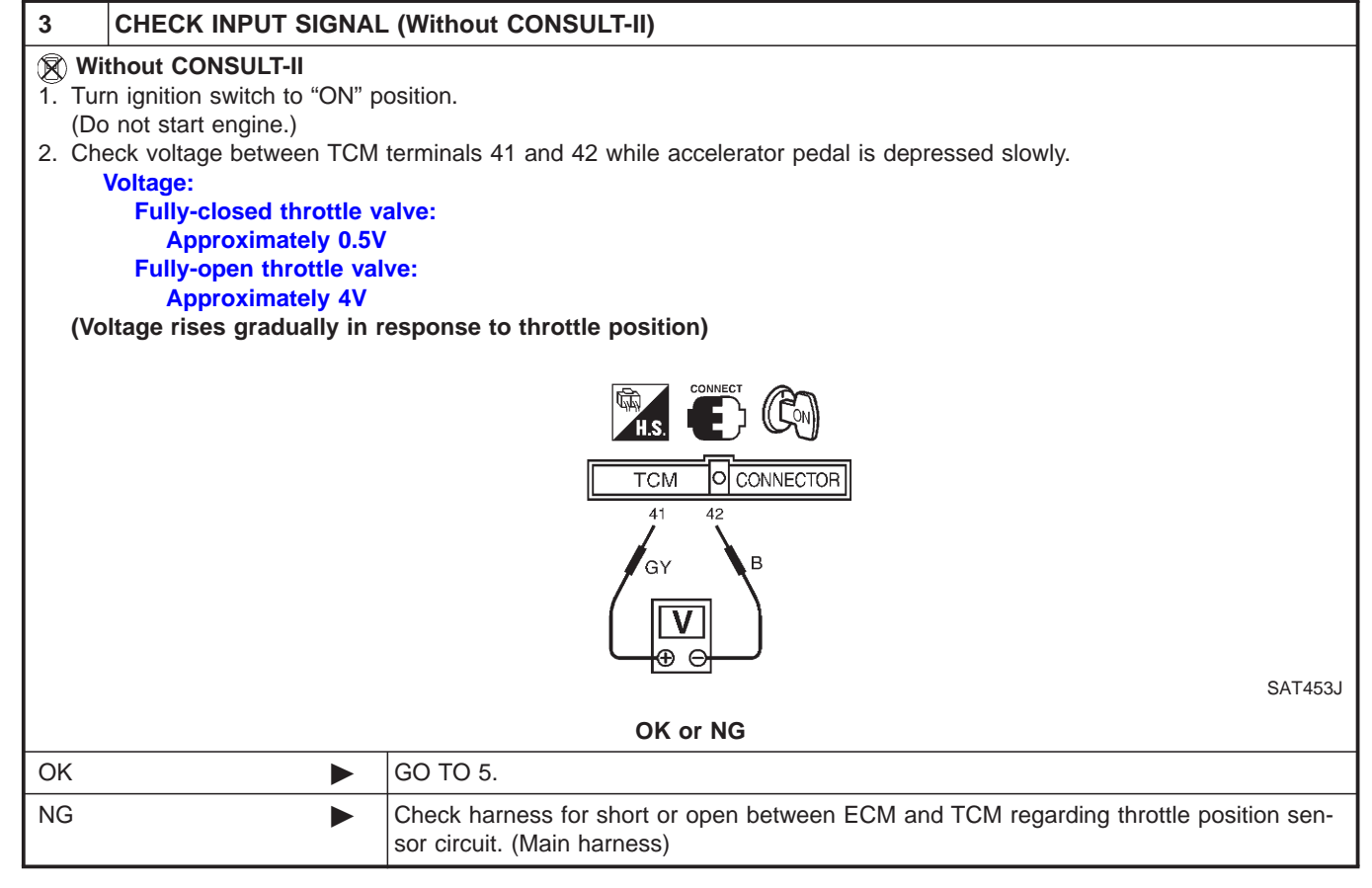

NLAT0071
### DTC P1705 THROTTLE POSITION SENSOR

EURO-OBD

Diagnostic Procedure (Cont'd)

| 4 CHECK THROTTLE P               | OSITION SWITC                     | CH CIRCUIT (With C               | ONSULT-II)                 |                                       |
|----------------------------------|-----------------------------------|----------------------------------|----------------------------|---------------------------------------|
| With CONSULT-II                  |                                   |                                  |                            |                                       |
| 1. Refer to steps 1 to 7 of "Pre | paration", "TCM S                 | Self-diagnostic Proced           | ure (No Tools)", AT-2      | 8.                                    |
| 2. Turn ignition switch to "OFF" | ' position.                       |                                  |                            |                                       |
| 3. Turn ignition switch to "ON"  | position.                         |                                  |                            |                                       |
| (Do not start engine.)           |                                   |                                  |                            |                                       |
| 4. Select "TCM INPUT SIGNAL      | S" in "DATA MO                    | NITOR" mode for "CV              | T" with CONSULI-II.        | · · · · · · · · · · · · · · · · · · · |
| 5. Read out "CLOSED THL/SW       | √ and "W/O THR                    | L/P-SW <sup>#</sup> depressing a | and releasing acceleration | ator pedal.                           |
|                                  | JOSITION SWITCH IS                | indicated propeny.               |                            |                                       |
|                                  | Accelerator                       | Accelerator Data manitar         |                            |                                       |
|                                  | pedal condition                   |                                  |                            |                                       |
|                                  | Beleased                          |                                  | W/OTHRL/P-SW               |                                       |
|                                  |                                   |                                  |                            |                                       |
|                                  | T uny doprocood                   | 011                              |                            |                                       |
| MTBL0011                         |                                   |                                  |                            |                                       |
|                                  |                                   | OK or NG                         |                            |                                       |
|                                  |                                   |                                  |                            |                                       |
| OK 🕨                             | GO 10 6.                          | GO 10 6.                         |                            |                                       |
| NG 🕨                             | Check the following items:        |                                  |                            |                                       |
|                                  | <ul> <li>Throttle posi</li> </ul> | ition switch — Refer to          | o "Components Inspe        | ection", AT-111.                      |
|                                  | Harness for                       | short or open betweel            | n ignition switch and      | throttle position switch (Main        |
|                                  | harness)                          |                                  | a a                        |                                       |
|                                  | <ul> <li>Harness for</li> </ul>   | short or open betweel            | n throttle position swi    | itch and ICM (Main harness)           |

### DTC P1705 THROTTLE POSITION SENSOR

EURO-OBD

Diagnostic Procedure (Cont'd)

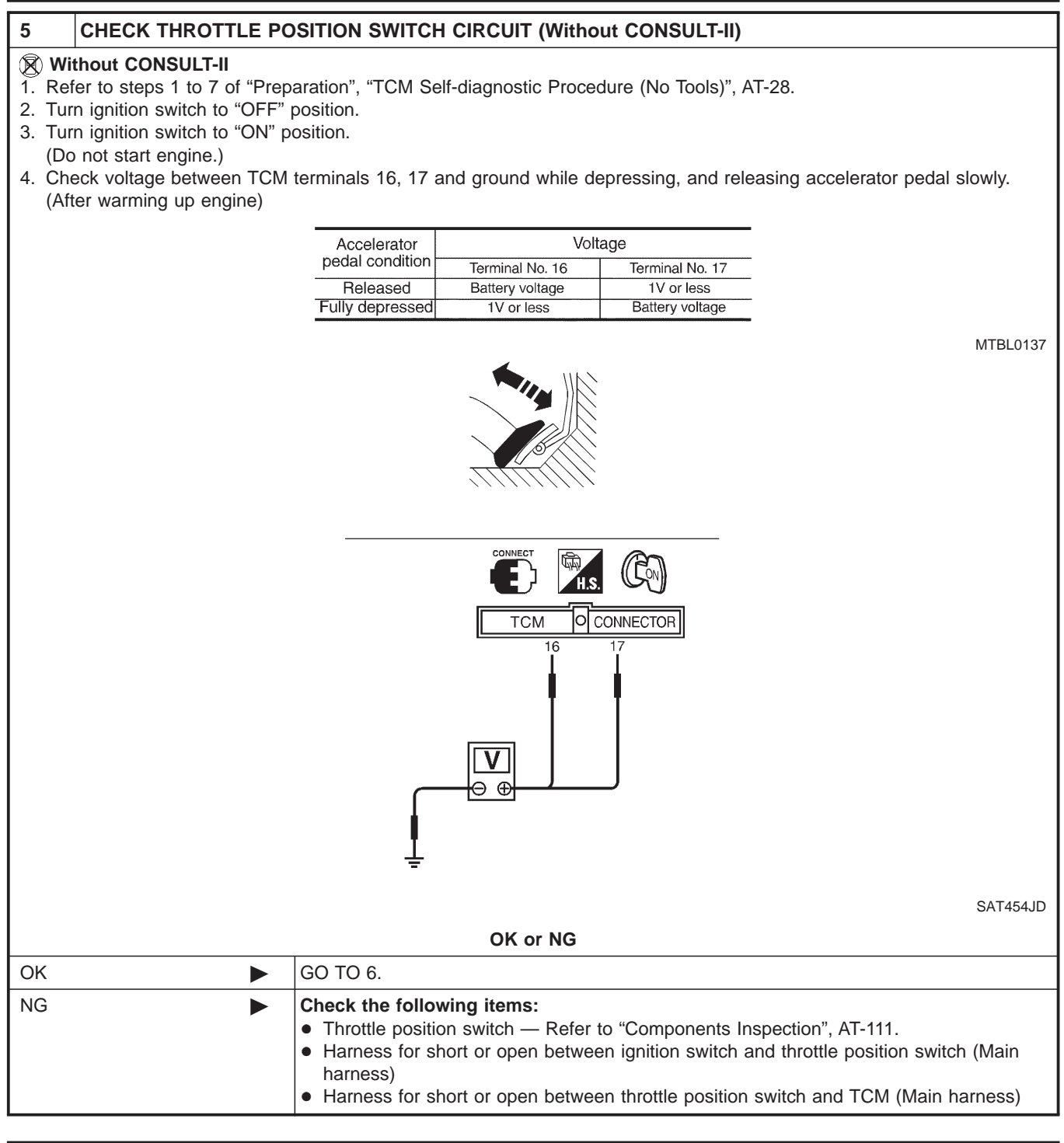

| 6       | CHECK DTC                                                             |                                                                                                    |  |
|---------|-----------------------------------------------------------------------|----------------------------------------------------------------------------------------------------|--|
| Perform | Perform Diagnostic Trouble Code (DTC) confirmation procedure, AT-105. |                                                                                                    |  |
|         | OK or NG                                                              |                                                                                                    |  |
| OK      |                                                                       | INSPECTION END                                                                                                    |  |
| NG      | •                                                                     | <ol> <li>Perform TCM input/output signal inspection.</li> <li>If NG, recheck TCM pin terminals for damage or loose connection with harness connector.</li> </ol> |  |

### **DTC P1705 THROTTLE POSITION SENSOR**

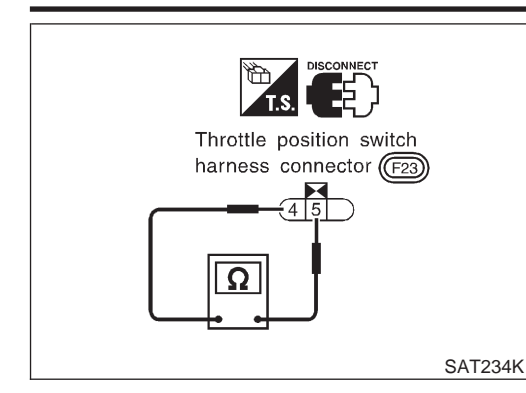

### **Component Inspection** THROTTLE POSITION SWITCH Closed Throttle Position Switch (Idle position)

=NLAT0072

NLAT0072\$01

NLAT0072S0101

NLAT0072S0102

 Check continuity between terminals 4 and 5. Refer to steps 1 to 6 of "Preparation", "TCM Self-diagnostic Procedure (No Tools)", AT-28.

| Accelerator pedal condition | Continuity |
|-----------------------------|------------|
| Released                    | Yes        |
| Depressed                   | No         |

 To adjust closed throttle position switch, refer to EC section ("Basic Inspection", "TROUBLE DIAGNOSIS — BASIC INSPECTION").

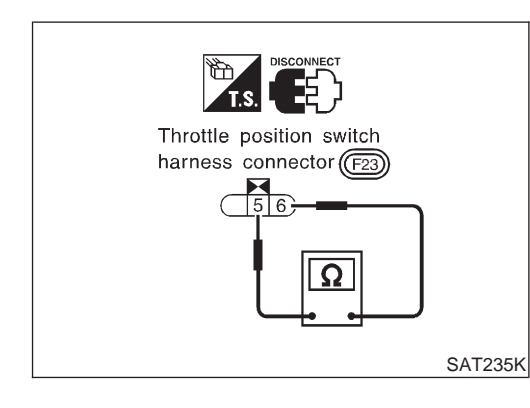

### Wide Open Throttle Position Switch

• Check continuity between terminals 5 and 6.

| Accelerator pedal condition | Continuity |
|-----------------------------|------------|
| Released                    | No         |
| Depressed                   | Yes        |

### Description

 The step motor is ON/OFF of 4 aspects changes according to the signal from TCM.

As a result, the flow of line pressure to primary pulley is changed and pulley ratio is controlled.

### CONSULT-II REFERENCE VALUE IN DATA MONITOR MODE

Remarks: Specification data are reference values.

| Monitor item | Condition                                                                 | Specification |
|--------------|---------------------------------------------------------------------------|---------------|
| Step motor   | The vehicle runs a safe condition and<br>press/depress accelerator pedal. | ON/OFF        |

### TCM TERMINALS AND REFERENCE VALUE

NLAT0224S02

NLAT0224S03

| Terminal<br>No. | Wire color | Item       | Condition                                                                                                    | Judgement stan-<br>dard (Approx.) |
|-----------------|------------|------------|----------------------------------------------------------------------------------------------------|-----------------------------------|
| 11              | PU         |            | Within 2 seconds after key switch "ON", the time measurement by                                                                                                    | 30.0 msec                         |
| 12              | L/W        | Step motor | <ul> <li>using the pulse width measurement function (Hi level) of CON-<br/>SULT-II.</li> <li>CONSULT-II cable connect to data link connector.</li> <li>This inspection cannot be measured by circuit tester.</li> </ul> | 10.0 msec                         |
| 20              | L/Y        |            |                                                                                                    | 30.0 msec                         |
| 21              | P/L        |            |                                                                                                    | 10.0 msec                         |

#### **ON BOARD DIAGNOSIS LOGIC**

| Diagnostic trouble code | Malfunction is detected when                                                   | Check items (Possible cause)                 |
|-------------------------|--------------------------------------------------------------------------------|----------------------------------------------|
| () : STEP MOTOR/CIRC    | When in operating step motor ON and                                            | Harness or connectors                        |
| জ্জি : P1777            | OFF, there is no proper change in the voltage of the terminal TCM which corre- | (The step motor circuit is open or shorted.) |
| (NO) : MI Code No. 1777 | sponds to it.                                                                  | Step motor                                   |

**EURO-OBD** Description (Cont'd)

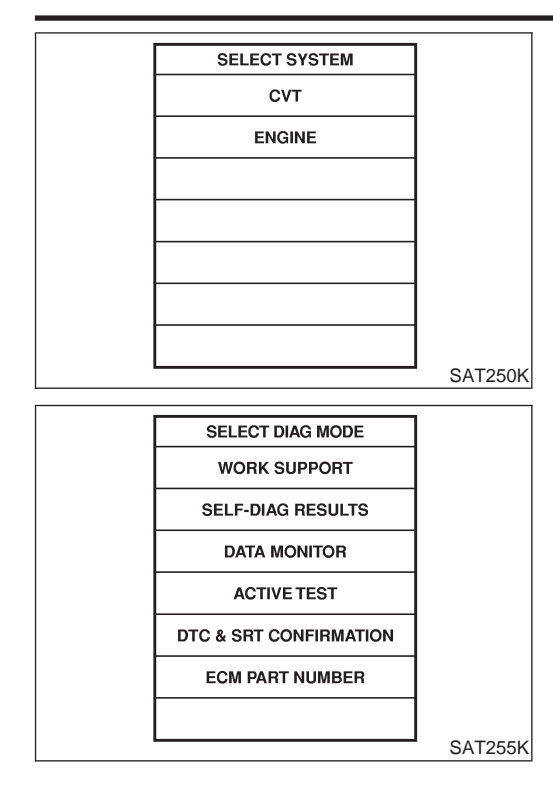

### DIAGNOSTIC TROUBLE CODE (DTC) CONFIRMATION PROCEDURE

#### CAUTION:

- Always drive vehicle at a safe speed.
- Be careful not to rev engine into the red zone on the tachometer.

#### NOTE:

If "DIAGNOSTIC TROUBLE CODE CONFIRMATION PROCE-DURE" has been previously conducted, always turn ignition switch "OFF" and wait at least 5 seconds before conducting the next test.

After the repair, perform the following procedure to confirm the malfunction is eliminated.

#### (I) With CONSULT-II

- 1) Turn ignition switch "ON" and select "DATA MONITOR" mode for "CVT" with CONSULT-II.
- Drive vehicle for at least 5 consecutive seconds. If the check result is "NG", go to "Diagnostic Procedure", AT-115.

### With GST

Follow the procedure "With CONSULT-II".

### AT-113

Wiring Diagram — AT — STM

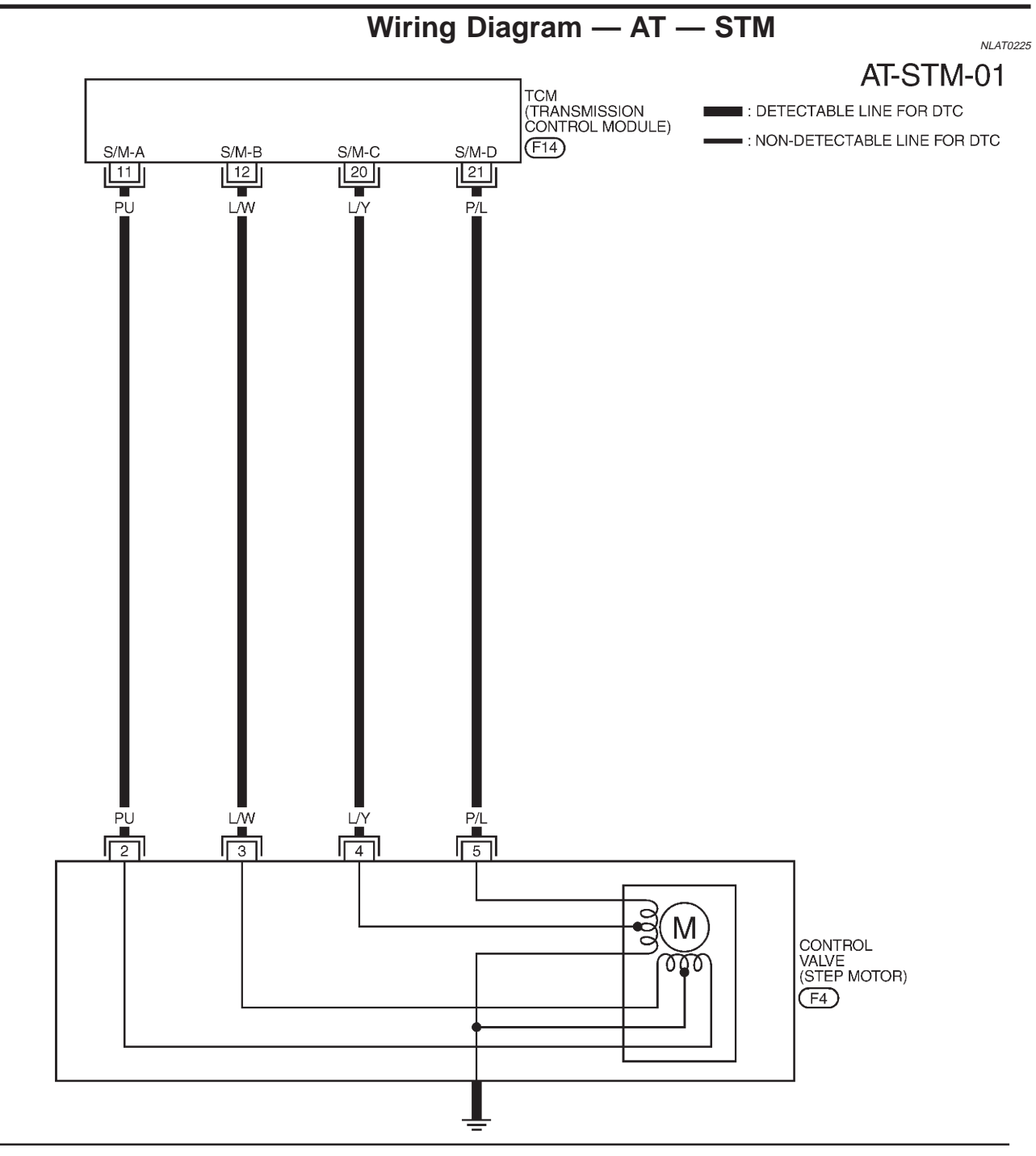

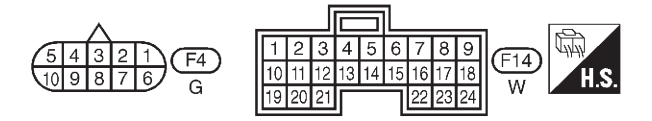

YAT182

EURO-OBD

#### **EURO-OBD** Diagnostic Procedure

### **Diagnostic Procedure**

#### NLAT0226 1 **CHECK POWER SOURCE CIRCUIT** 1. Turn ignition switch to "ON" position. 2. Check "SELF-DIAG RESULTS" with CONSULT-II. 3. If "CVT SAFE FUNCTION" activate, refer to "CVT SAFE FUNCTION", AT-125. 4. Turn ignition switch to "OFF" position. 5. Disconnect TCM harness connector. 6. Check continuity between terminal 2, 3, 4, 5 and TCM harness connector terminal 11, 12, 20, 21. Continuity should exist. H.S. Step motor connector 2345 (F4) тсм O CONNECTOR 11, 12, 20, 21 2, 3, 4, 5 Ω SAT655JA If OK, check harness for short to ground and short to power. 7. Reinstall any part removed. OK or NG OK GO TO 2. NG Repair open circuit or short to ground or short to power in harness or connectors. 2 CHECK DTC Perform Diagnostic Trouble Code (DTC) confirmation procedure, AT-113. OK or NG

| ОК | INSPECTION END                                                                                                    |
|----|----------------------------------------------------------------------------------------------------|
| NG | <ol> <li>Perform TCM input/output signal inspection.</li> <li>If NG, recheck TCM pin terminals for damage or loose connection with harness connector.</li> </ol> |

EURO-OBD

Component Inspection

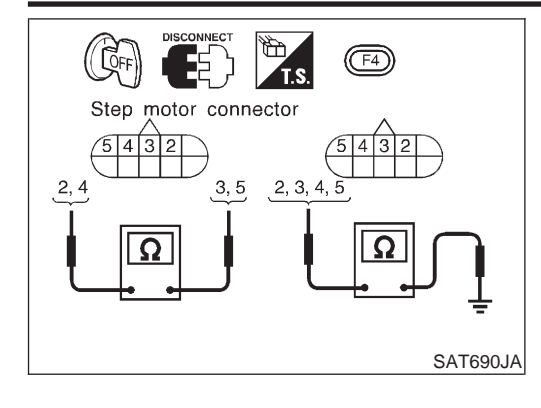

| Component Inspection STEP MOTOR Resistance Check Check resistance between terminals. |              |                      |  |
|--------------------------------------------------------------------------------------|--------------|----------------------|--|
| Control valve                                                                        | Terminal No. | Resistance (Approx.) |  |
|                                                                                      | 2 and 3      | 280                  |  |
|                                                                                      | 4 and 5      | 2012                 |  |
| Stop motor                                                                           | 2 and ground |                      |  |
| Step motor                                                                           | 3 and ground | 140                  |  |
|                                                                                      | 4 and ground | 1452                 |  |
|                                                                                      | 5 and ground |                      |  |

EURO-OBD Description

NLAT0228S03

### Description

- The step motor is ON/OFF of 4 aspects changes according to the signal from TCM. As a result, the flow of line pressure to primary pulley is changed and pulley ratio is controlled.
- This diagnosis item detects when electrical system is OK but, mechanical system is NG.
- This diagnosis item detects when the state that the changing the speed mechanism in unit does not operate normally.

#### CONSULT-II REFERENCE VALUE IN DATA MONITOR MODE

It is monitoring whether "CVT RATIO: 2.32 - 0.47" changes similarly to "PLY CONT STEP: 3 - 200" by DATA MONITOR mode.

#### ON BOARD DIAGNOSIS LOGIC

| Diagnostic trouble code  | Malfunction is detected when                                     | Check items (Possible cause) |
|--------------------------|------------------------------------------------------------------|------------------------------|
| : STEP MOTOR/FNCTN       |                                                                  | Step motor                   |
| জ্ঞ : P1778              | When not changing the speed according to the instruction of TCM. |                              |
| (NOS) : MI Code No. 1778 |                                                                  |                              |

### DTC P1778 STEP MOTOR — FUNCTION

EURO-OBD

NLAT0230

SELECT SYSTEM PROCEDURE CVT **CAUTION:** Always drive vehicle at a safe speed. ENGINE tachometer. on "DATA MONITOR MODE". SAT250K NOTE: SELECT DIAG MODE WORK SUPPORT SELF-DIAG RESULTS the next test. DATA MONITOR TCM PART NUMBER malfunction is eliminated. (P) With CONSULT-II 1) for "CVT" with CONSULT-II. 2) SAT252K sor is within the range below. FLUID TEMP SEN: 0.5 - 1.5V SELECT DIAG MODE WORK SUPPORT SELE-DIAG RESULTS (cool down the fluid) DATA MONITOR ACTIVE TEST 30 consecutive seconds. DTC & SRT CONFIRMATION TEST START FROM 0 km/h (0 MPH) ECM PART NUMBER SAT255K

Description (Cont'd)

### **DIAGNOSTIC TROUBLE CODE (DTC) CONFIRMATION** NLAT0228S04

- Be careful not to rev engine into the red zone on the
- Before start "DIAGNOSTIC TROUBLE CODE (DTC) CON-FIRMATION PROCEDURE", confirm "Hi" or "Mid" or "Low" fixation by "I/P PULLY SPD" and "VHCL SPEED SE"
- If hi-geared fixation, go to diagnostic procedure soon.

If "DIAGNOSTIC TROUBLE CODE CONFIRMATION PROCE-DURE" has been previously conducted, always turn ignition switch "OFF" and wait at least 5 seconds before conducting

After the repair, perform the following procedure to confirm the

- Turn ignition switch "ON" and select "DATA MONITOR" mode
- Make sure that output voltage of CVT fluid temperature sen-

If out of range, drive the vehicle to decrease the voltage (warm up the fluid) or stop engine to increase the voltage

- 3) Select "ENGINE" mode for "ENGINE" with CONSULT-II.
- 4) Start engine and maintain the following conditions for at least

CONSTANT ACCELERATION: Keep 30 sec or more VHCL SPEED SE: 10 km/h (6 MPH) or more THRTL POS SEN: More than 1.3V Selector lever: D position ENG SPEED: 450 rpm or more

If the check result is NG, go to "DIAGNOSTIC PROCEDURE", AT-118.

#### With GST

Follow the procedure "With CONSULT-II".

### **Diagnostic Procedure**

| 1                             | CHECK STEP MOTOR                                                                                                    |                       |  |
|-------------------------------|----------------------------------------------------------------------------------------------------|-----------------------|--|
| • It is                       | • It is monitoring whether "CVT ratio: 2.32 - 0.47" changes similarly to "PLY CONT STEP: -3 - 200" by DATA MONITOR                                        |                       |  |
| <ul> <li>If no che</li> </ul> | <ul> <li>If no CONSULT-II, inspect the engine speed (rise and descend) about vehicle speed and throttle opening angle, and check shift change.</li> </ul> |                       |  |
| OK or NG                      |                                                                                                    |                       |  |
| ОК                            |                                                                                                    | INSPECTION END        |  |
| NG                            | •                                                                                                    | Replace CVT assembly. |  |

EURO-OBD Description

### Description

 The line pressure sensor detects line pressure of CVT, and sends TCM the signal.

### CONSULT-II REFERENCE VALUE IN DATA MONITOR MODE

Remarks: Specification data are reference values.

| Monitor item         | Condition                                                                                          | Specification                     |
|----------------------|----------------------------------------------------------------------------------------------------|-----------------------------------|
| Line pressure sensor | Throttle valve fully closed (PL Duty: 4%)<br>↓<br>Throttle valve fully depressed (PL Duty:<br>94%) | Approx. 1.0V<br>↓<br>Approx. 4.0V |

### TCM TERMINALS AND REFERENCE VALUE

NLAT0232S02

Remarks: Specification data are reference values.

| Terminal<br>No. | Wire color | Item          | Condition |                                  | Judgement stan-<br>dard (Approx.) |
|-----------------|------------|---------------|-----------|----------------------------------|-----------------------------------|
| 27              | 10/        |               | Con       | When engine runs at idle speed.  | 1.0V                              |
| 57              | vv         | Line pressure |           | When engine runs at stall speed. | 4.0V                              |
| 42              | В          | sensor        | CON       | _                                | _                                 |
| 46              | R/L        |               |           | _                                | 4.5 - 5.5V                        |

### **ON BOARD DIAGNOSIS LOGIC**

 Diagnostic trouble code
 Malfunction is detected when ...
 Check items (Possible cause)

 ILAT0232503

 ILINE PRESS SEN

 ICM receives an excessively low or high voltage from the step motor.

 ILINE PRESS OF Connectors

 ICM receives an excessively low or high voltage from the step motor.

 ICM receives an excessively low or high voltage from the step motor.

EURO-OBD

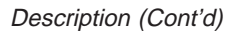

|                        | 1         | DIAGNOSTIC TROUBLE CODE (DTC) CONFIRMATION                                                                   |
|------------------------|-----------|----------------------------------------------------------------------------------------------------|
| SELECT SYSTEM          |           |                                                                                                    |
| СУТ                    |           | NLAT0232504                                                                                                  |
| ENGINE                 |           | CAUTION:                                                                                                    |
| ENGINE                 |           | • Always only evenicle at a safe speed.                                                                      |
|                        |           | • Be careful not to rev engine into the red zone on the tachometer.                                          |
|                        |           | NOTE:                                                                                                    |
|                        |           | If "DIAGNOSTIC TROUBLE CODE CONFIRMATION PROCE-<br>DURE" has been previously conducted, always turn ignition |
|                        | SAT250K   | the next test.                                                                                               |
|                        |           | After the repair, perform the following procedure to confirm the                                             |
| SELECT DIAG MODE       |           | malfunction is eliminated.                                                                                   |
| WORK SUPPORT           |           | With CONSULT-II                                                                                              |
| SELF-DIAG RESULTS      |           | 1) Turn ignition switch "ON" and select "DATA MONITOR" mode                                                  |
| DATA MONITOR           |           | for "CV1" with CONSULT-II.                                                                                   |
| TCM PART NUMBER        |           | <ol> <li>Make sure that output voltage of line temperature sensor is<br/>within the range below.</li> </ol>  |
|                        |           | FLUID TEMP SEN: 0.5 - 1.5V                                                                                   |
|                        |           | If out of range, drive the vehicle to decrease the voltage                                                   |
|                        |           | (warm up the fluid) or stop engine to increase the voltage                                                   |
|                        | SAT252K   | (cool down the fluid)                                                                                        |
|                        | 0/1120211 | 3) Select "DATA MONITOR" mode for "ENGINE" with CONSULT-                                                     |
| SELECT DIAG MODE       |           | II.                                                                                                    |
| WORK SUPPORT           |           | 4) Start engine and maintain the following conditions for at least                                           |
| SELF-DIAG RESULTS      |           | VHCL SPEED SE: 10 km/h (6 MPH) or more                                                                       |
| DATA MONITOR           |           | THRTL POS SEN: 1.3V                                                                                          |
| ACTIVE TEST            |           | Selector lever: D position<br>FNG SPEED: 450 rpm or more                                                     |
| DTC & SRT CONFIRMATION |           | If the check result is NG, go to "Diagnostic Procedure", AT-123.                                             |
| ECM PART NUMBER        |           | With GST                                                                                                    |
|                        |           | Follow the procedure "With CONSULI-II".                                                                      |
|                        | 0.4 TO    |                                                                                                    |

SAT255K

- mode
- nsor is

- ISULT-
- at least

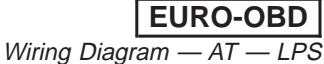

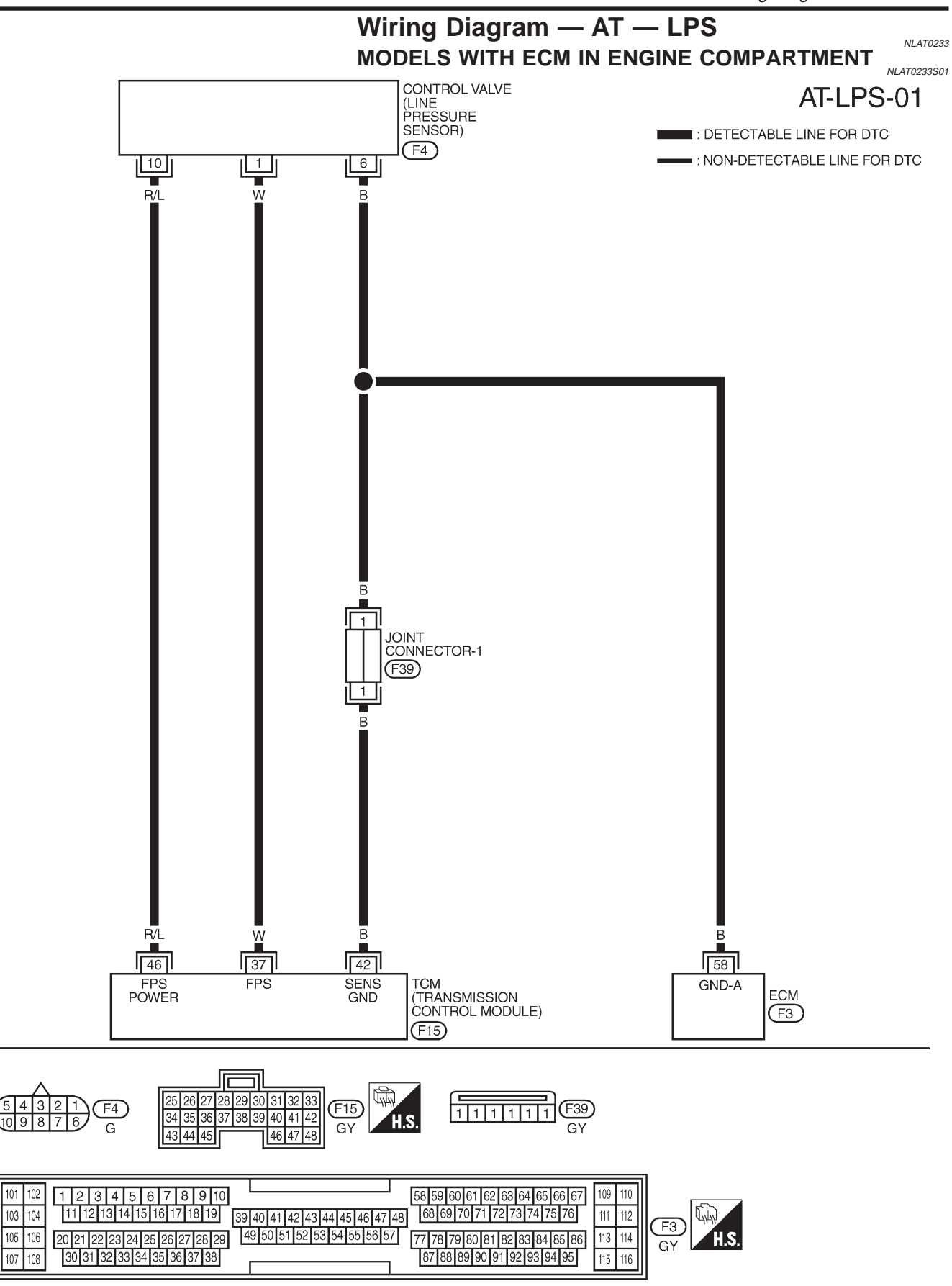

Wiring Diagram — AT — LPS (Cont'd)

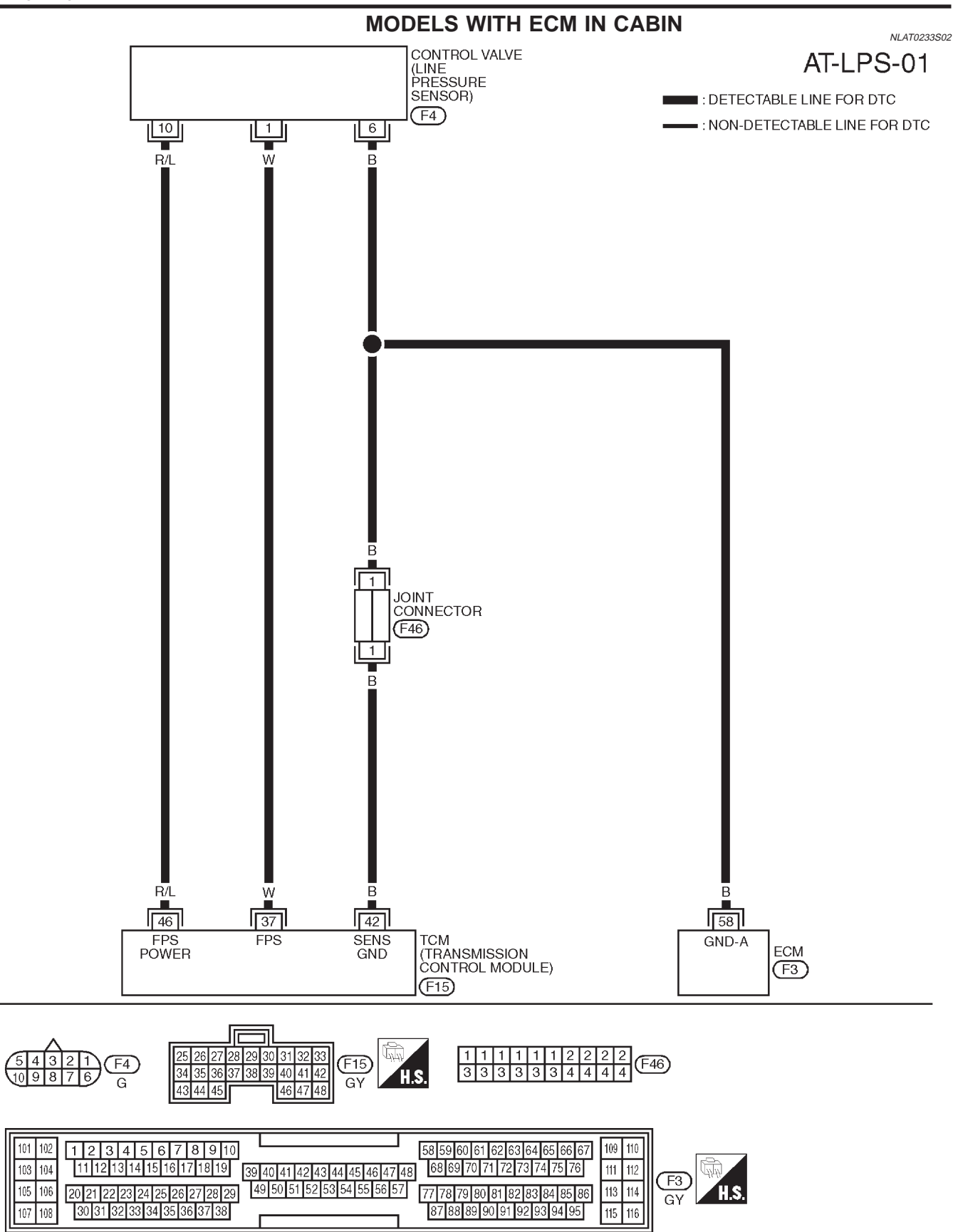

YAT218

EURO-OBD

### **Diagnostic Procedure**

|              |                    |         | Diagnootion rooodaro               | NLAT0234 |
|--------------|--------------------|---------|------------------------------------|----------|
| 1            | CHECK PRESSU       | RE SI   | ENSOR                              |          |
| Refer        | to "Component Insp | ection' | ', AT-124.                         |          |
|              |                    |         | OK or NG                           |          |
| OK (W        | ith CONSULT-II)    |         | GO TO 2.                           |          |
| OK (W<br>II) | ithout CONSULT-    |         | GO TO 3.                           |          |
| NG           |                    |         | Repair or replace pressure sensor. |          |

#### 2 CHECK INPUT SIGNAL (With CONSULT-II)

With CONSULT-II

1. Start engine.

- 2. Select "TCM input signals" in "DATA MONITOR" mode for "CVT" with CONSULT-II.
- 3. Read out the value of "LINE PRES SEN" while driving.
- Throttle valve fully closed (PL Duty: 4%): Approx. 1.0V
- Throttle valve fully depressed (PL Duty: 94%): Approx. 4.0V

#### OK or NG

| OK 🕨 | GO TO 4.                                                                                                    |
|------|----------------------------------------------------------------------------------------------------|
| NG   | <ul> <li>Check the following items:</li> <li>Harness for short or open between TCM, ECM and line pressure sensor (Main harness)</li> <li>Ground circuit for ECM<br/>Refer to EC section ("TROUBLE DIAGNOSIS FOR POWER SUPPLY").</li> </ul> |

| 3       | CHECK INPUT SIGNAL (Without CONSULT-II) |                                                                                                    |  |  |
|---------|-----------------------------------------|----------------------------------------------------------------------------------------------------|--|--|
| 🛞 Wit   | thout CONSULT-II                        |                                                                                                    |  |  |
| Refer 1 | o "Component Inspection"                | ', AT-124.                                                                                                    |  |  |
|         |                                         | OK or NG                                                                                                    |  |  |
| OK      | •                                       | GO TO 4.                                                                                                    |  |  |
| NG      | •                                       | <ul> <li>Check the following items:</li> <li>Harness for short or open between TCM, ECM and line pressure sensor (Main harness).</li> <li>Ground circuit for ECM<br/>Refer to EC section ("TROUBLE DIAGNOSIS FOR POWER SUPPLY").</li> </ul> |  |  |

| 4       | CHECK DTC                 |                                                                                                    |  |  |
|---------|---------------------------|----------------------------------------------------------------------------------------------------|--|--|
| Perform | m Diagnostic Trouble Code | e (DTC) confirmation procedure, AT-120.                                                                                                    |  |  |
|         | OK or NG                  |                                                                                                    |  |  |
| ОК      |                           | INSPECTION END                                                                                                    |  |  |
| NG      | •                         | <ol> <li>Perform TCM input/output signal inspection.</li> <li>If NG, recheck TCM pin terminals for damage or loose connection with harness connector.</li> </ol> |  |  |

EURO-OBD

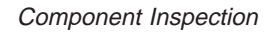

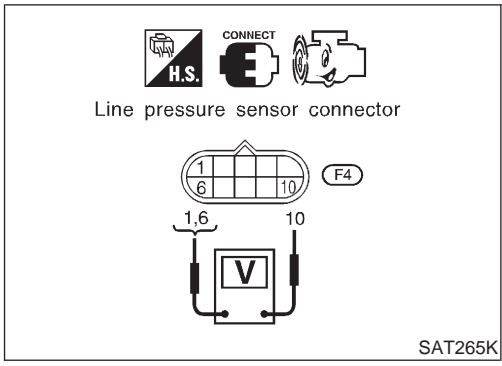

### Component Inspection LINE PRESSURE SENSOR

=NLAT0235 NLAT0235S01

• Start engine.

• Check voltage between terminals 1 and 6, 6 and 10.

| Termir | Voltage |                    |
|--------|---------|--------------------|
| 1 6    |         | Approx. 0.5 - 4.5V |
| 10     | 6       | Approx. 4.5 - 5.5V |

\_

### **CVT SAFE FUNCTION**

Description

#### 

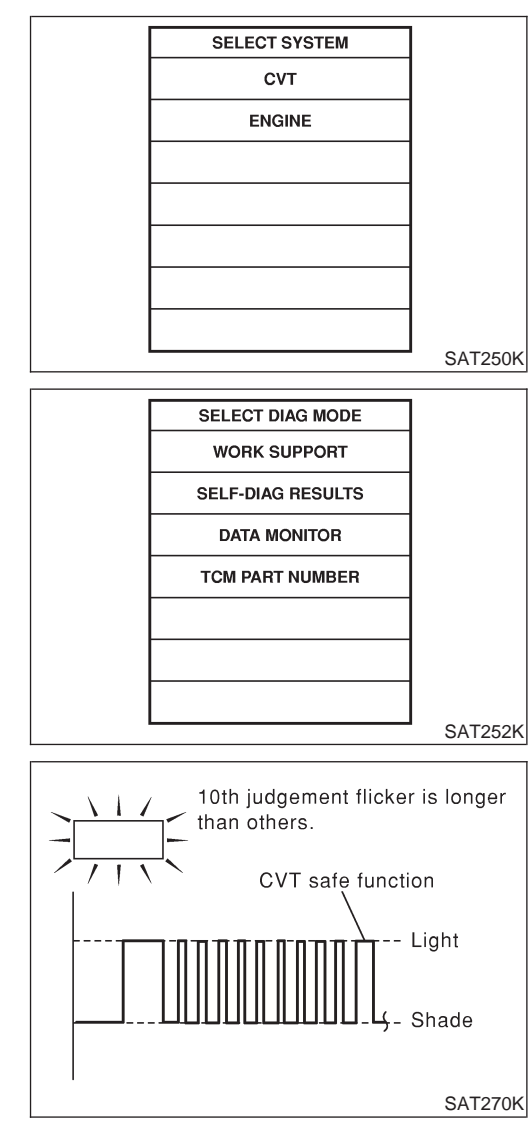

### DIAGNOSTIC TROUBLE CODE (DTC) CONFIRMATION PROCEDURE

### () With CONSULT-II

- 1) Turn ignition switch "ON" and select "DATA MONITOR" mode for CVT with CONSULT-II.
- 2) Start engine.
- 3) Run engine for at least 2 seconds at idle speed.
- **Without CONSULT-II**
- 1) Start engine.
- Perform self-diagnosis. Refer to TCM Self-diagnostic Procedure (No Tools), AT-28 — EURO-OBD/AT-35, Except for EURO-OBD.

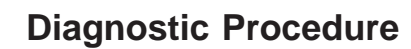

|                         |                                                                                                    | Blaghoodio Freedodaro | NLAT0250 |  |  |
|-------------------------|----------------------------------------------------------------------------------------------------|-----------------------|----------|--|--|
| 1                       | CHECK INPUT SIGNAL (With CONSULT-II)                                                                                                    |                       |          |  |  |
| 1. Tur<br>2. Tou<br>Per | <ol> <li>Turn ignition switch to "ON" and select "SELF-DIAG RESULTS" mode for CVT with CONSULT-II.</li> <li>Touch "ERASE".<br/>Perform "DIAGNOSTIC TROUBLE CODE (DTC) CONFIRMATION PROCEDURE" above.</li> </ol> |                       |          |  |  |
|                         | Is the "CVT SAFE FUNCTION" displayed again?                                                                                                    |                       |          |  |  |
| OK                      |                                                                                                    | Replace TCM.          |          |  |  |
| NG                      |                                                                                                    | INSPECTION END        |          |  |  |

Remarks: Specification data are reference values.

### VEHICLE SPEED SENSOR CVT (SECONDARY SPEED SENSOR) EXCEPT FOR EURO-OBD

### Description

The vehicle speed sensor CVT (secondary speed sensor) detects the revolution of the idler gear parking pawl lock gear and emits a pulse signal. The pulse signal is sent to the TCM which converts it into vehicle speed.

### TCM TERMINALS AND REFERENCE VALUE

NLAT0251S01

NLAT0251S02

| Terminal<br>No. | Wire color | Item                                    | Condition                                                                                                    |        |
|-----------------|------------|-----------------------------------------|----------------------------------------------------------------------------------------------------|--------|
| 29              | G/R        | Secondary speed sensor                  | When moving at 20 km/h (12 MPH),<br>use the CONSULT-II pulse fre-<br>quency measuring function.*1<br>CAUTION:<br>Connect the diagnosis data link<br>cable to the vehicle diagnosis<br>connector.<br>*1: A circuit tester cannot be used<br>to test this item. | 600 Hz |
| 42              | В          | Throttle position<br>sensor<br>(Ground) | _                                                                                                    | _      |

### **ON BOARD DIAGNOSIS LOGIC**

| Diagnostic trouble code   | Malfunction is detected when            | Check items (Possible cause)                                      |  |
|---------------------------|-----------------------------------------|-------------------------------------------------------------------|--|
| () : O/P PULLY SPD SIG    | TCM does not receive the proper voltage | Harness or connectors     (The sense circuit is even or shorted.) |  |
| 🕱 : 1st judgement flicker | signal from the sensor.                 | <ul> <li>Revolution sensor</li> </ul>                             |  |

Description (Cont'd)

NLAT0251S0301

NLAT0251S0302

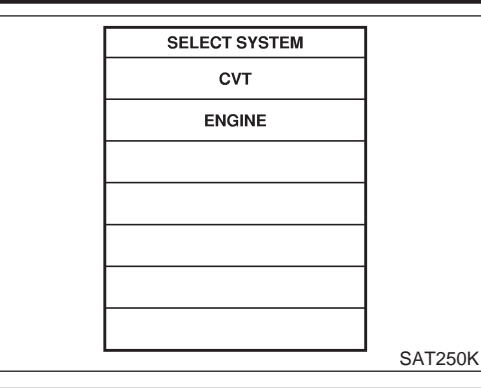

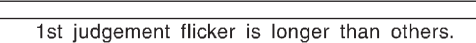

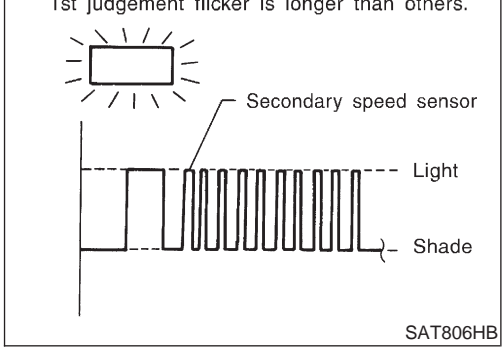

### SELF-DIAGNOSIS CODE CONFIRMATION PROCEDURE

After the repair, perform the following procedure to confirm the malfunction is eliminated.

- With CONSULT-II
- 1) Start engine.
- 2) Select "SELF-DIAG RESULTS" mode for CVT with CONSULT-II.
- Drive vehicle under the following conditions: Selector lever in "D" position, vehicle speed higher than 30 km/h (19 MPH), throttle opening greater than 1/8 of the full throttle position and driving for more than 5 seconds.

### **Without CONSULT-II**

- 1) Start engine.
- Drive vehicle under the following conditions: Selector lever in "D" position, vehicle speed higher than 30 km/h (19 MPH), throttle opening greater than 1/8 of the full throttle position and driving for more than 5 seconds.
- 3) Perform self-diagnosis. Refer to "SELF-DIAGNOSTIC PROCEDURE (Without CONSULT-II)", AT-35.

Wiring Diagram — AT — VSSA/T

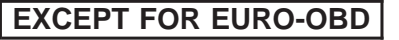

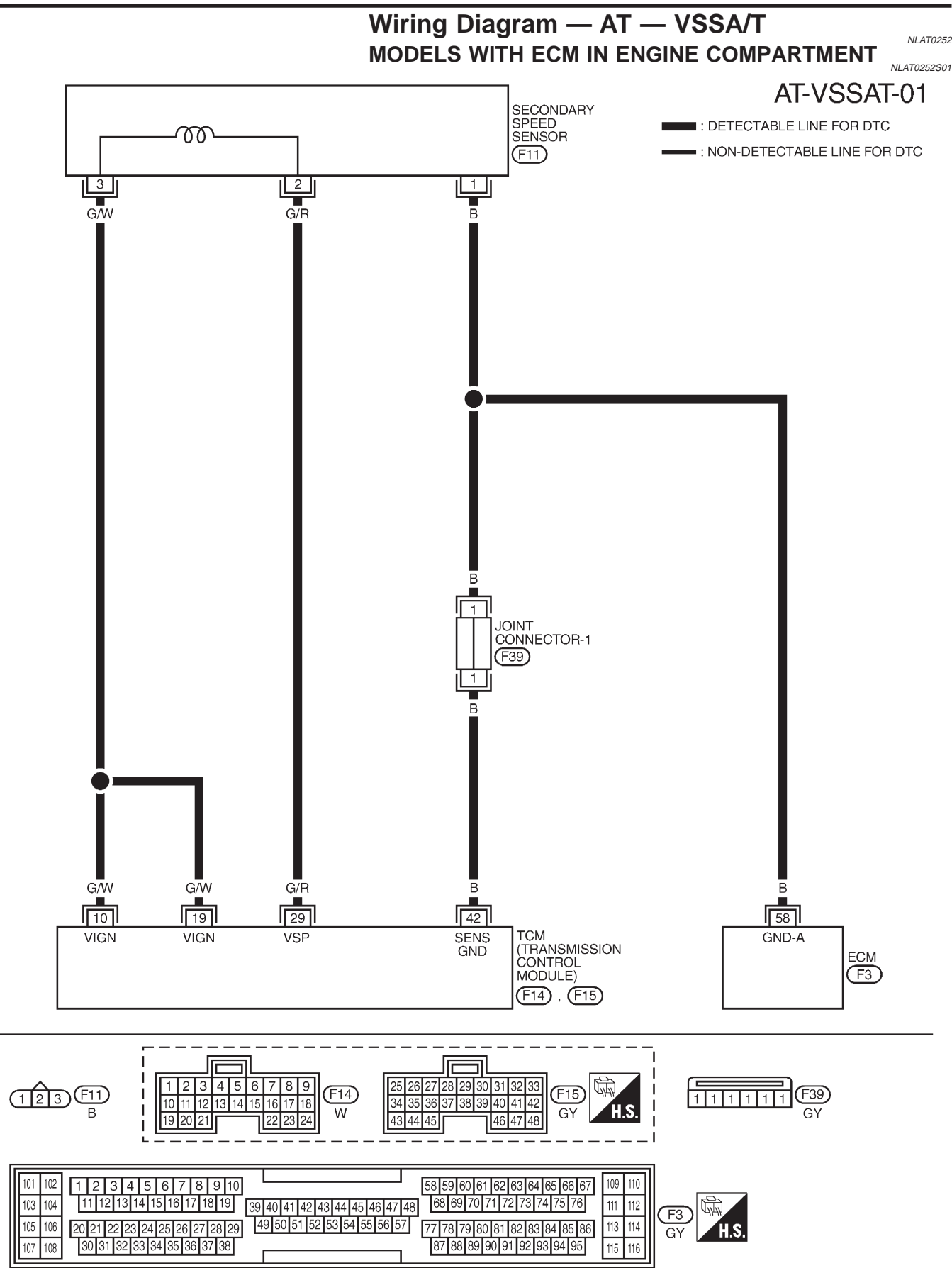

YAT177

Wiring Diagram — AT — VSSA/T (Cont'd)

### MODELS WITH ECM IN CABIN

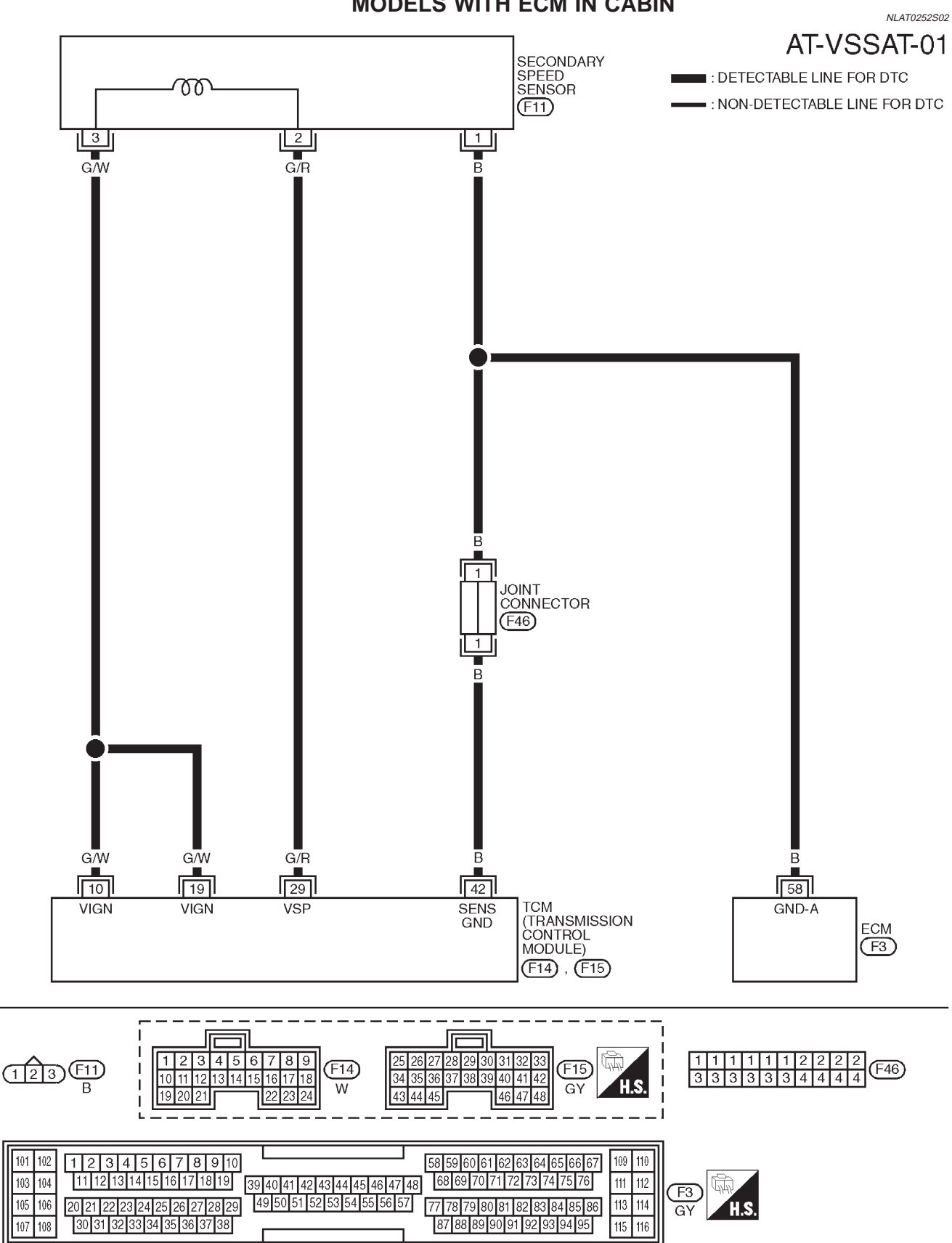

YAT216

Diagnostic Procedure

NLAT0253

### **Diagnostic Procedure**

| 1 CHECK INPUT SIGNA                              | (With CONSULT-II)                                  |                                                   |                       |           |
|--------------------------------------------------|----------------------------------------------------|---------------------------------------------------|-----------------------|-----------|
| With CONSULT-II                                  |                                                    |                                                   |                       |           |
| 1. Start engine.                                 |                                                    | do for "C\/T" with                                |                       |           |
| 2. Select TOW INPUT SIGNAL                       |                                                    |                                                   |                       |           |
|                                                  | SELE                                               | CT SYSTEM                                         |                       |           |
|                                                  |                                                    | СVТ                                               |                       |           |
|                                                  |                                                    | ENGINE                                            |                       |           |
|                                                  |                                                    |                                                   |                       |           |
|                                                  |                                                    |                                                   |                       |           |
|                                                  |                                                    |                                                   |                       |           |
|                                                  |                                                    |                                                   |                       |           |
|                                                  |                                                    |                                                   |                       |           |
| 3 Read out the value of "VEHI                    | CLE SPEED" while driving                           |                                                   |                       | SAT250K   |
| Check the value changes ac                       | cording to driving speed.                          |                                                   |                       |           |
|                                                  | DAT                                                |                                                   |                       |           |
|                                                  | MONITOR                                            | NO DTC                                            |                       |           |
|                                                  | VEHICLE SP                                         | EED XXX km/h                                      |                       |           |
|                                                  | THROTTLE F                                         | POSI XXX<br>DSI NP                                |                       |           |
|                                                  | ENGINE SPE                                         | ED XXX rpm                                        |                       |           |
|                                                  | CVT RATIO                                          |                                                   |                       |           |
|                                                  | PLY CONT S                                         | TEP XXX step                                      |                       |           |
|                                                  | TCC S/V DUT                                        |                                                   |                       |           |
|                                                  |                                                    |                                                   |                       | SAT236K   |
|                                                  | ок                                                 | or NG                                             |                       | 0,1120011 |
| ОК                                               | GO TO 3.                                           |                                                   |                       |           |
| NG                                               | GO TO 2.                                           |                                                   |                       |           |
|                                                  |                                                    |                                                   |                       |           |
| 2 CHECK SECONDARY                                | SPEED SENSOR (With C                               | ONSULT-II)                                        |                       |           |
| B With CONSULT-II                                |                                                    |                                                   |                       |           |
| 1. Start engine.                                 |                                                    |                                                   |                       |           |
|                                                  |                                                    |                                                   | Judgement             |           |
|                                                  | Conditio                                           | n                                                 | standard<br>(Approx.) |           |
|                                                  | When driving (D position, 20km/                    | h), the measurement I                             | by                    |           |
|                                                  | <ul> <li>CONSULT-II cable connected</li> </ul>     | inction of CONSULT-II.<br>to data link connector. | r. 600 Hz             |           |
|                                                  | <ul> <li>This inspection cannot be mean</li> </ul> | asured by circuit tester                          | er.                   |           |
|                                                  |                                                    |                                                   |                       | MTBL0550  |
| <ul> <li>Harness for short or open be</li> </ul> | ween TCM and secondary                             | speed sensor (N                                   | Vain harness)         |           |
|                                                  | OK                                                 | or NG                                             |                       |           |
| ОК                                               | GO TO 3.                                           |                                                   |                       |           |
| NG                                               | Repair or replace damage                           | d parts.                                          |                       |           |

| 3      | CHECK DTC                |                               |  |  |  |
|--------|--------------------------|-------------------------------|--|--|--|
| Perfor | m Self-diagnosis Code co | nfirmation procedure, AT-127. |  |  |  |
|        | OK or NG                 |                               |  |  |  |
| OK     | K INSPECTION END         |                               |  |  |  |
| NG     | NG 🕨 GO TO 4.            |                               |  |  |  |
|        |                          |                               |  |  |  |
| 4      | CHECK TCM INSPECTION     |                               |  |  |  |
| 1. Per | form TCM input/output si | gnal inspection.              |  |  |  |

2. If NG, recheck TCM pin terminals for damage or loose connection with harness connector.

| OK or NG          |  |                                  |  |
|-------------------|--|----------------------------------|--|
| OK INSPECTION END |  |                                  |  |
| NG                |  | Repair or replace damaged parts. |  |

### PRIMARY SPEED SENSOR

EXCEPT FOR EURO-OBD

### Description

The primary speed sensor detects the primary pulley revolution speed and sends a signal to the ECM.

#### TCM TERMINALS AND REFERENCE VALUE

NLAT0254S01

NLAT0254S02

Remarks: Specification data are reference values.

| Terminal<br>No. | Wire color | Item                    | Condition |                                                                                                    | Judgement stan-<br>dard (Approx.) |
|-----------------|------------|-------------------------|-----------|----------------------------------------------------------------------------------------------------|-----------------------------------|
| 38              | G/Y        | Primary speed<br>sensor |           | <ul> <li>When driving at 20 km/h (12 MPH) with "L" position, use the CONSULT-II pulse frequency measuring function*.</li> <li>CAUTION:</li> <li>Connect the diagnosis data link cable to the vehicle diagnosis connector.</li> <li>*: A circuit tester cannot be used to test this item.</li> </ul> | 900 Hz                            |

### **ON BOARD DIAGNOSIS LOGIC**

| Diagnostic trouble code    | Malfunction is detected when            | Check items (Possible cause)                                       |
|----------------------------|-----------------------------------------|--------------------------------------------------------------------|
| () : I/P PULLY SPD         | TCM does not receive the proper voltage | Harness or connectors     (The senser circuit is even or shorted.) |
| () : 2nd judgement flicker | signal from the sensor.                 | <ul> <li>Vehicle speed sensor</li> </ul>                           |

### **PRIMARY SPEED SENSOR**

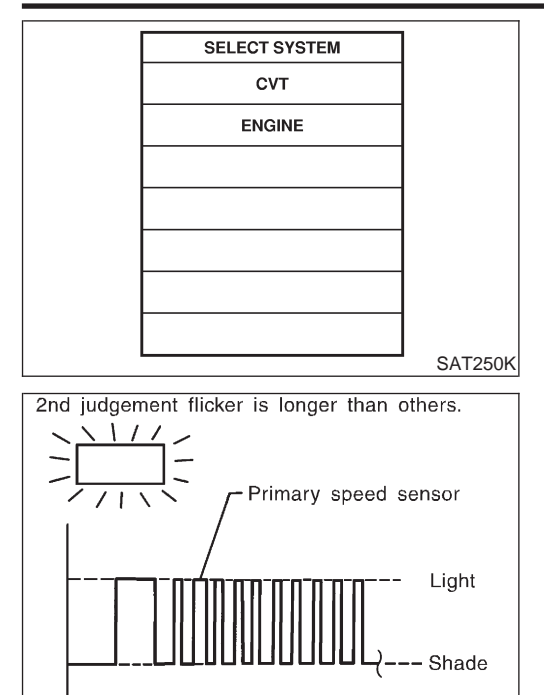

### SELF-DIAGNOSIS CODE CONFIRMATION PROCEDURE

After the repair, perform the following procedure to confirm the malfunction is eliminated.

- (I) With CONSULT-II
- 1) Start engine.
- 2) Select "SELF-DIAG RESULTS" mode for CVT with CONSULT-II.
- Drive vehicle under the following conditions: Selector lever in "D" position and vehicle speed higher than 20 km/h (12 MPH).

### **Without CONSULT-II**

NLAT0254S0302

NLAT0254S0301

1) Start engine.

SAT807HA

- Drive vehicle under the following conditions: Selector lever in "D" position and vehicle speed higher than 20 km/h (12 MPH).
- Perform self-diagnosis. Refer to "SELF-DIAGNOSTIC PROCEDURE (Without CONSULT-II)", AT-35.

### **PRIMARY SPEED SENSOR**

EXCEPT FOR EURO-OBD

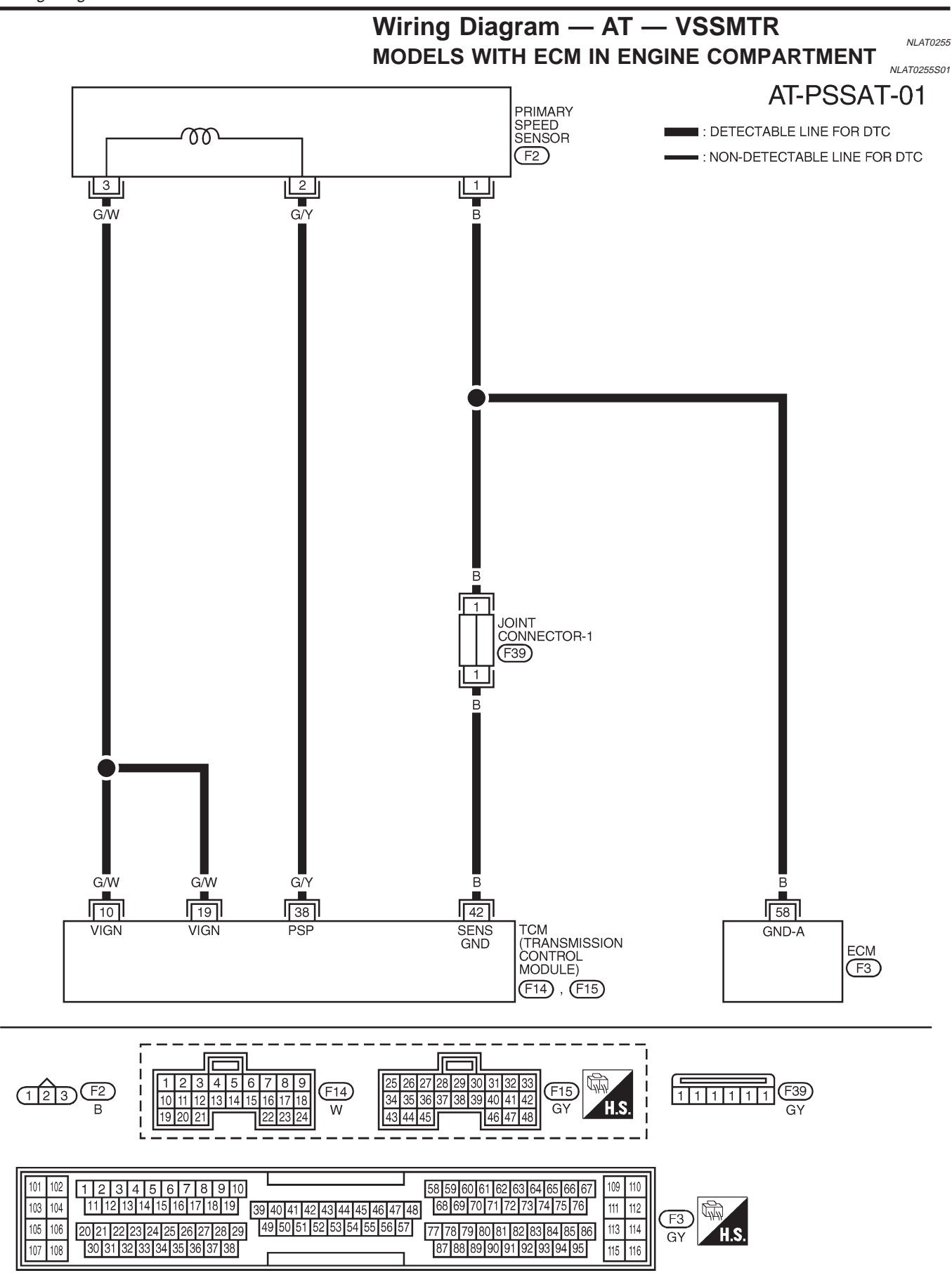

YAT176

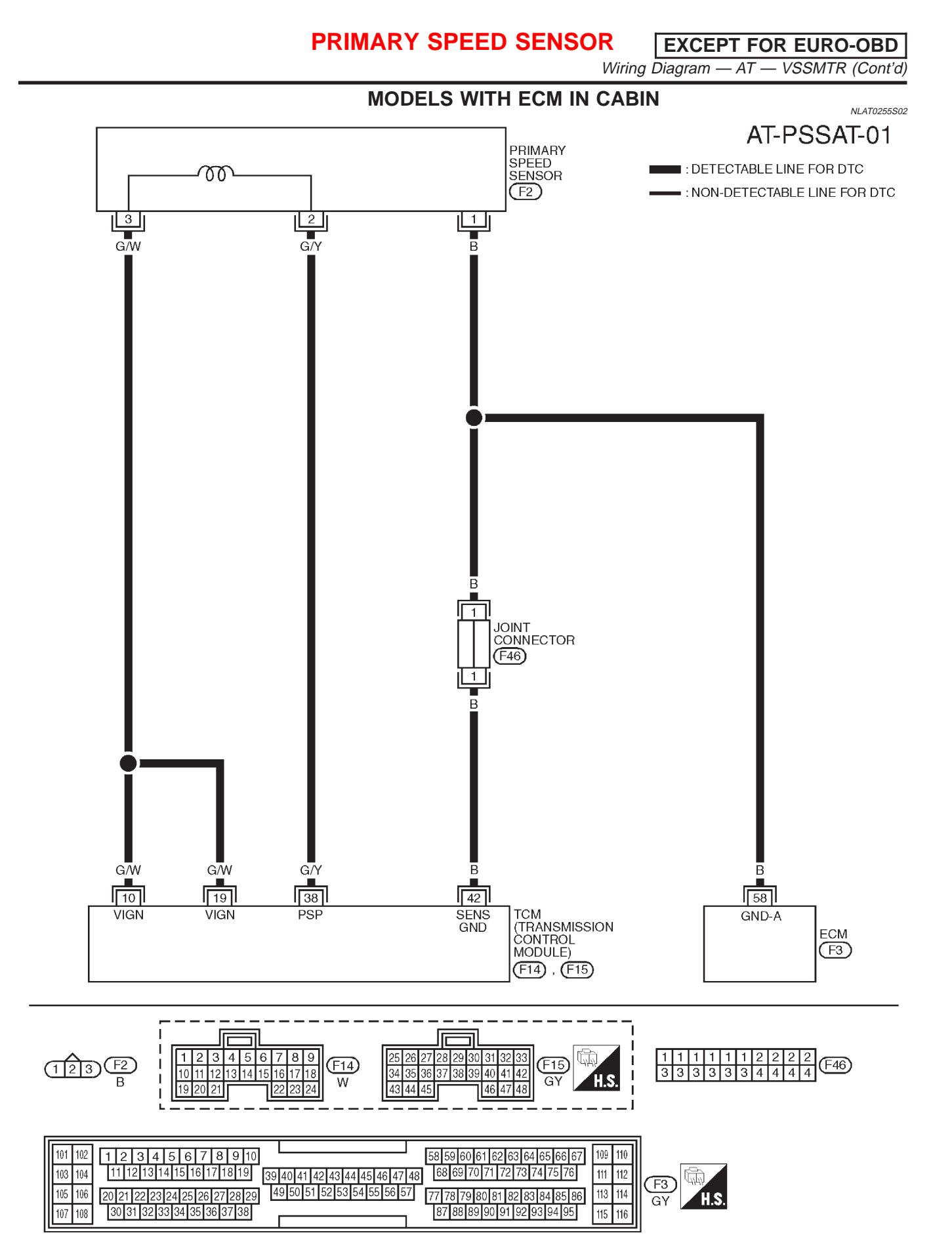

YAT215

EXCEPT FOR EURO-OBD

### **Diagnostic Procedure**

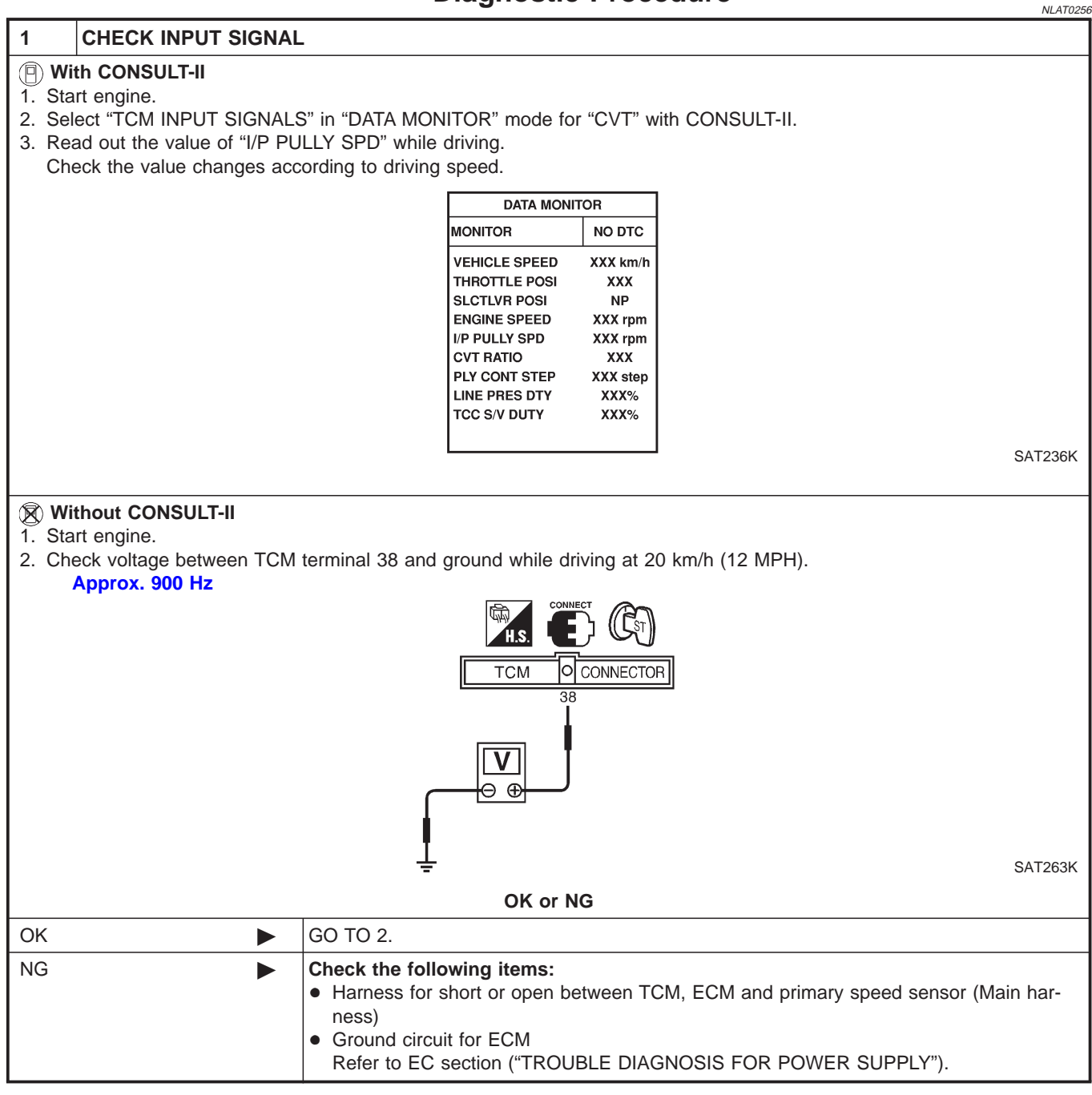

| 2       | CHECK DTC                                                   |                                                                                                    |  |  |  |
|---------|-------------------------------------------------------------|----------------------------------------------------------------------------------------------------|--|--|--|
| Perforr | Perform Self-diagnosis Code confirmation procedure, AT-133. |                                                                                                    |  |  |  |
|         | OK or NG                                                    |                                                                                                    |  |  |  |
| OK      | •                                                           | INSPECTION END                                                                                                    |  |  |  |
| NG      | •                                                           | <ol> <li>Perform TCM input/output signal inspection.</li> <li>If NG, recheck TCM pin terminals for damage or loose connection with harness connector.</li> </ol> |  |  |  |

### THROTTLE POSITION SENSOR EXCEPT FOR EURO-OBD

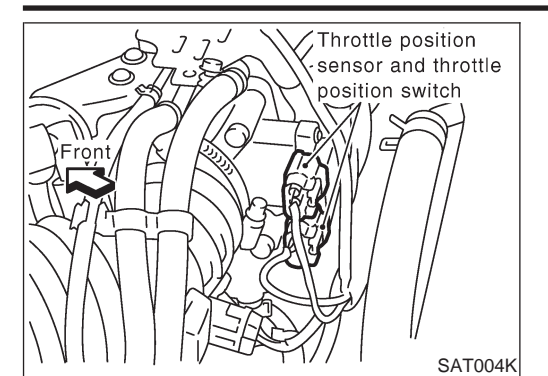

### Description

- Throttle position sensor The throttle position sensor detects the throttle valve position and sends a signal to the TCM.
- Throttle position switch

Consists of a wide open throttle position switch and a closed throttle position switch.

The wide open throttle position switch sends a signal to the TCM when the throttle valve is open at least 1/2 of the full throttle position. The closed throttle position switch sends a signal to the TCM when the throttle valve is fully closed.

### CONSULT-II REFERENCE VALUE IN DATA MONITOR MODE

Remarks: Specification data are reference values.

| Monitor item             | Condition             | Specification      |
|--------------------------|-----------------------|--------------------|
| Throttle position concor | Fully-closed throttle | Approximately 0.5V |
|                          | Fully-open throttle   | Approximately 4V   |

### TCM TERMINALS AND REFERENCE VALUE

NLAT0257S02

#### Remarks: Specification data are reference values.

| Terminal<br>No. | Wire color | Item                                                                           | Condition                                                                                                    |                                                                                                    | Judgement stan-<br>dard (Approx.)                            |
|-----------------|------------|--------------------------------------------------------------------------------|----------------------------------------------------------------------------------------------------|----------------------------------------------------------------------------------------------------|--------------------------------------------------------------|
| 16              | Y/PU       | Closed throttle position switch                                                |                                                                                                    | When releasing accelerator pedal<br>after warming up engine.<br>Refer to "Preparation", "SELF-DI-<br>AGNOSTIC PROCEDURE (Without<br>CONSULT-II)", AT-35.  | Battery voltage                                              |
|                 |            | (in throttle posi-<br>tion switch)                                             | When depressing accel<br>after warming up engir<br>Refer to "Preparation",<br>AGNOSTIC PROCEDU<br>CONSULT-II)", AT-35.When depressing accel<br>more than half-way aft<br>up engine.When releasing accele<br>after warming up engir<br>When turning ignition s<br>"ON".When turning ignition s<br>"OFF". | When depressing accelerator pedal<br>after warming up engine.<br>Refer to "Preparation", "SELF-DI-<br>AGNOSTIC PROCEDURE (Without<br>CONSULT-II)", AT-35. | 0V                                                           |
| 17              | LG         | Wide open<br>throttle position<br>switch<br>(in throttle posi-<br>tion switch) |                                                                                                    | When depressing accelerator pedal more than half-way after warming up engine.                                                                             | Battery voltage                                              |
|                 |            |                                                                                |                                                                                                    | When releasing accelerator pedal after warming up engine.                                                                                                 | 0V                                                           |
| 32              | R          | Throttle position<br>sensor<br>(Power source)                                  |                                                                                                    | When turning ignition switch to "ON".                                                                                                    | 4.5 - 5.5V                                                   |
|                 |            |                                                                                |                                                                                                    | When turning ignition switch to "OFF".                                                                                                    | 0V                                                           |
| 41              | GY         | Throttle position sensor                                                       |                                                                                                    | When depressing accelerator pedal<br>slowly after warming up engine.<br>(Voltage rises gradually in response<br>to throttle position.)                    | Fully-closed<br>throttle: 0.3V<br>Fully-open<br>throttle: 3V |
| 42              | В          | Ground<br>(Throttle position<br>sensor)                                        |                                                                                                    | _                                                                                                    | _                                                            |

NLAT0257

Description

### THROTTLE POSITION SENSOR EXCEPT FOR EURO-OBD

### **ON BOARD DIAGNOSIS LOGIC**

|                            |                                         | NLA10257503                                                                            |
|----------------------------|-----------------------------------------|----------------------------------------------------------------------------------------|
| Diagnostic trouble code    | Malfunction is detected when            | Check items (Possible cause)                                                           |
| (E) : THROTTLE POSI SEN    | TCM receives an excessively low or high | <ul> <li>Harness or connectors<br/>(The sensor circuit is open or shorted.)</li> </ul> |
| (R): 3rd judgement flicker | voltage from the sensor.                | <ul><li>Throttle position sensor</li><li>Throttle position switch</li></ul>            |

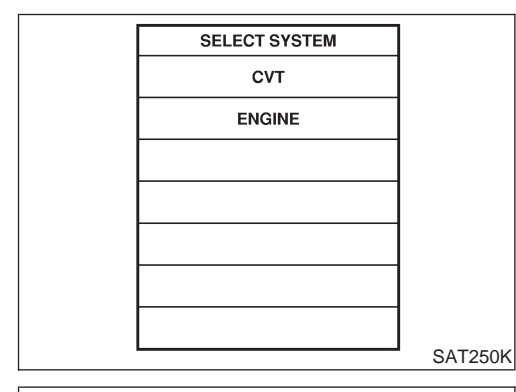

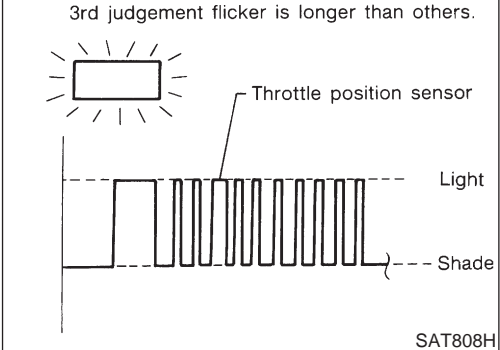

#### SELF-DIAGNOSIS CODE CONFIRMATION PROCEDURE

After the repair, perform the following procedure to confirm the malfunction is eliminated.

With CONSULT-II

NLAT0257S0401

NLAT0257S0402

- Start engine.
   Select "SELF-DIAG RESULTS" mode for CVT with CONSULT-II.
- Drive vehicle under the following conditions: Selector lever in "D" position, vehicle speed higher than 10 km/h (6 MPH), throttle opening greater than 1/2 of the full throttle position and driving for more than 3 seconds.

#### **Without CONSULT-II**

- 1) Start engine.
- Drive vehicle under the following conditions: Selector lever in "D" position, vehicle speed higher than 10 km/h (6 MPH), throttle opening greater than 1/2 of the full throttle position and driving for more than 3 seconds.
- Perform self-diagnosis. Refer to "SELF-DIAGNOSTIC PROCEDURE (Without CONSULT-II)", AT-35.

Wiring Diagram — AT — TPS

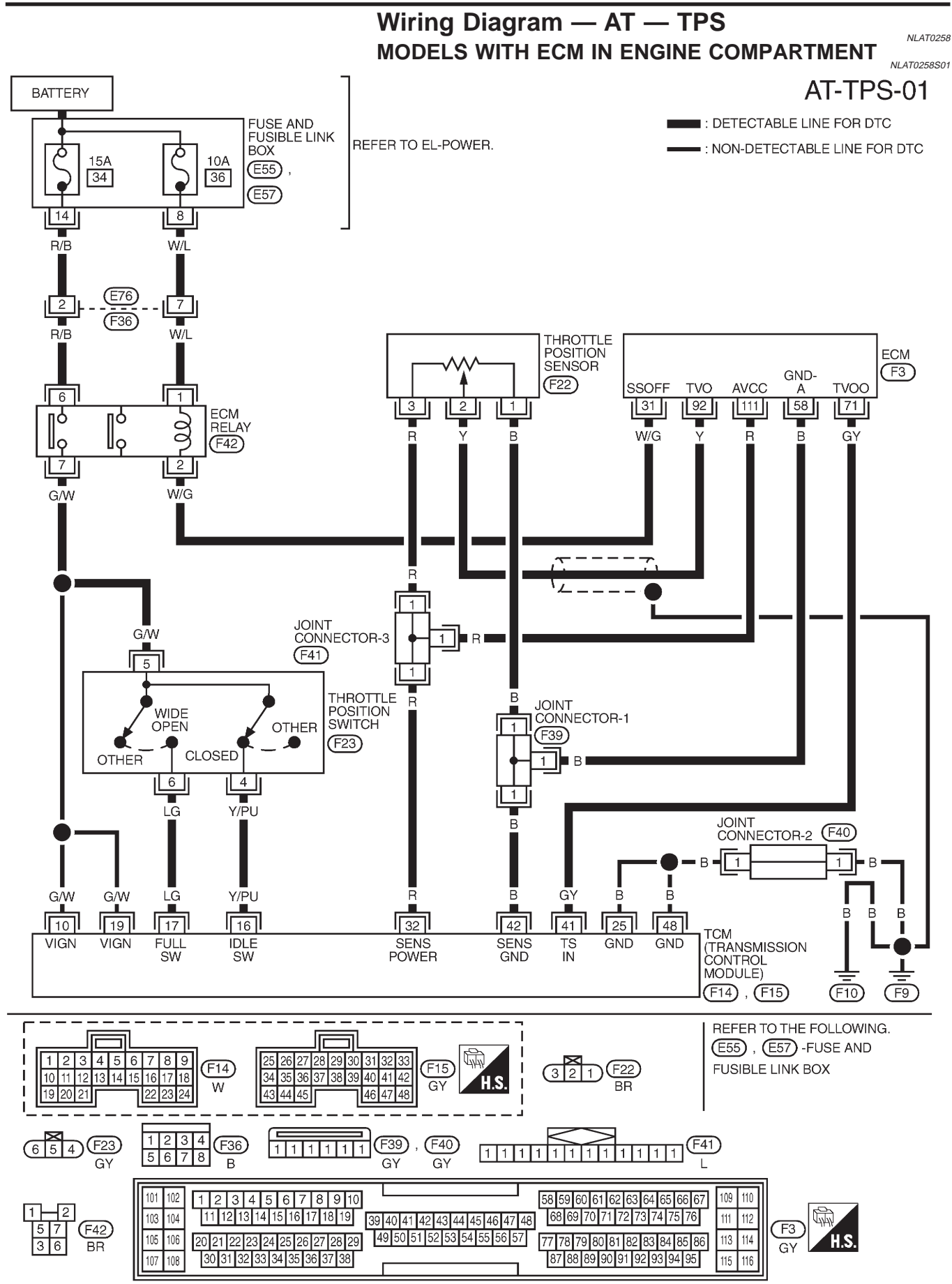

YAT181

MODELS WITH ECM IN CABIN

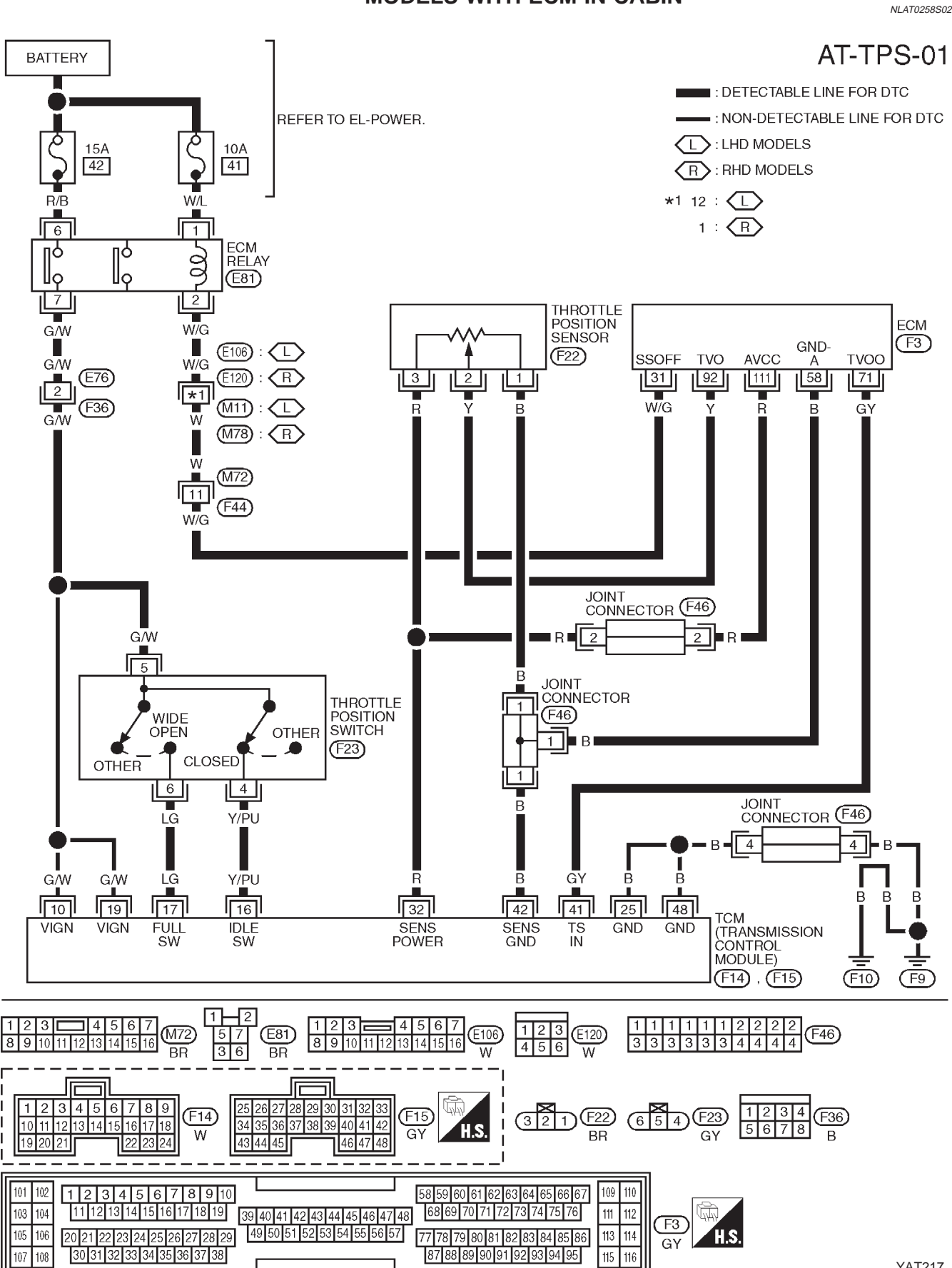

YAT217

## **Diagnostic Procedure**

|                                                                                                    | -                                                                                                    |                                                                 | NLAT025                                                          |  |
|----------------------------------------------------------------------------------------------------|----------------------------------------------------------------------------------------------------|-----------------------------------------------------------------|------------------------------------------------------------------|--|
| 1 CHECK DTC WITH ECI                                                                                                    | N                                                                                                    |                                                                 |                                                                  |  |
| Perform diagnostic test mode II (<br>Refer to EC SECTION , "Malfund                                                                                                    | Perform diagnostic test mode II (self-diagnostic results) for engine control.<br>Refer to EC SECTION, "Malfunction Indicator (MI)", "ON BOARD DIAGNOSTIC SYSTEM DESCRIPTION". |                                                                 |                                                                  |  |
|                                                                                                    |                                                                                                    | OK or NG                                                        |                                                                  |  |
| OK (With CONSULT-II)                                                                                                    | GO TO 2.                                                                                                    |                                                                 |                                                                  |  |
| OK (Without CONSULT-                                                                                                    | GO TO 3.                                                                                                    |                                                                 |                                                                  |  |
| NG                                                                                                    | Check throttle p<br>P0120 THROTT                                                                                                    | osition sensor circuit for<br>LE POSITION SENSO                 | r engine control. Refer to EC section,"DTC<br>R".                |  |
|                                                                                                    |                                                                                                    |                                                                 |                                                                  |  |
| 2 CHECK INPUT SIGNAL                                                                                                    | . (WITH CONSU                                                                                                    | JLT-II)                                                         |                                                                  |  |
| <ol> <li>Apply vacuum to the throttle of<br/>NOSTIC PROCEDURE (With)</li> <li>Turn ignition switch to "ON" p<br/>(Do not start engine.)</li> <li>Select "TCM INPUT SIGNALS"</li> </ol> | opener then chec<br>out CONSULT-II)<br>osition.<br>S" in "DATA MON                                                                                                    | k the following. Refer fr<br>", AT-35.<br>IITOR" mode for "CVT" | om step 1 to 5 of "Preparation", "SELF-DIAG-<br>with CONSULT-II. |  |
|                                                                                                    |                                                                                                    | SELECT SYSTEM                                                   | 7                                                                |  |
|                                                                                                    |                                                                                                    | СVТ                                                             |                                                                  |  |
|                                                                                                    |                                                                                                    | ENGINE                                                          |                                                                  |  |
|                                                                                                    |                                                                                                    |                                                                 |                                                                  |  |
|                                                                                                    |                                                                                                    |                                                                 |                                                                  |  |
|                                                                                                    |                                                                                                    |                                                                 |                                                                  |  |
|                                                                                                    |                                                                                                    |                                                                 |                                                                  |  |
|                                                                                                    |                                                                                                    |                                                                 |                                                                  |  |
| 4. Read out the value of "THRTL POSI SEN".<br>Voltage:<br>Fully-closed throttle:<br>Approximately 0.5V<br>Fully-open throttle:<br>Approximately 4V                                     |                                                                                                    |                                                                 | SAT250K                                                          |  |
|                                                                                                    |                                                                                                    |                                                                 | -                                                                |  |
|                                                                                                    |                                                                                                    | VEHICLE SPEED XXX km/l                                          | _                                                                |  |
|                                                                                                    |                                                                                                    | THROTTLE POSI XXX<br>SLCTLVR POSI NP<br>ENGINE SPEED XXX rpm    |                                                                  |  |
|                                                                                                    |                                                                                                    | CVT RATIO XXX rpm                                               |                                                                  |  |
|                                                                                                    |                                                                                                    | PLY CONT STEP XXX step<br>LINE PRES DTY XXX%                    |                                                                  |  |
|                                                                                                    |                                                                                                    | TCC S/V DUTY XXX%                                               |                                                                  |  |
|                                                                                                    |                                                                                                    | <u> </u>                                                        | SAT236K                                                          |  |
|                                                                                                    |                                                                                                    | OK or NG                                                        |                                                                  |  |
| OK 🕨                                                                                                    | GO TO 4.                                                                                                    |                                                                 |                                                                  |  |
| NG                                                                                                    | Check harness sor circuit. (Main                                                                                                    | for short or open betwe<br>n harness)                           | en ECM and TCM regarding throttle position sen-                  |  |
|                                                                                                    |                                                                                                    |                                                                 |                                                                  |  |

| 3                                                                                                    | CHECK INPUT SIGNAL                                                                                                    | . (WITHOUT CONSULT-II)                                                                                         |  |  |
|----------------------------------------------------------------------------------------------------|----------------------------------------------------------------------------------------------------|----------------------------------------------------------------------------------------------------|--|--|
| <ul> <li>Without CONSULT-II</li> <li>Apply vacuum to the throttle opener then check the following. Refer to steps 1 to 5 of "Preparation", "SELF-DIAGNOS-TIC PROCEDURE (Without CONSULT-II)", AT-35.</li> <li>Turn ignition switch to "ON" position.<br/>(Do not start engine.)</li> <li>Check voltage between TCM terminals 41 and 42 while accelerator pedal is depressed slowly.<br/>Voltage:<br/>Fully-closed throttle valve:<br/>Approximately 0.5V<br/>Fully-open throttle valve:<br/>Approximately 4V<br/>(Voltage rises gradually in response to throttle position)</li> </ul> |                                                                                                    |                                                                                                    |  |  |
|                                                                                                    | TCM O CONNECTOR<br>41 42<br>GY B<br>GY B<br>CONNECTOR<br>6 O CONNECTOR<br>6 O CON<br>6 O CON<br>6 O CON<br>6 |                                                                                                    |  |  |
| ОК                                                                                                    |                                                                                                    | GO TO 5.                                                                                                    |  |  |
| NG                                                                                                    | •                                                                                                    | Check harness for short or open between ECM and TCM regarding throttle position sensor circuit. (Main harness) |  |  |

Diagnostic Procedure (Cont'd)

| 4 CHECK THROTTLE PC                                                                                                    | DSITION SWITC                                                                                                    | H CIRCUIT (WIT                                                                                                    | н со                                                     | ONSULT-II)    |          |
|----------------------------------------------------------------------------------------------------|----------------------------------------------------------------------------------------------------|----------------------------------------------------------------------------------------------------|----------------------------------------------------------|---------------|----------|
| <ul> <li>With CONSULT-II</li> <li>Apply vacuum to the throttle opener, then check the following. Refer to steps 1 to 5 of "Preparation", "SELF-DIAGNOS-TIC PROCEDURE (Without CONSULT-II)", AT-35.</li> <li>Turn ignition switch to "ON" position.<br/>(Do not start engine.)</li> <li>Select "TCM INPUT SIGNALS" in "DATA MONITOR" mode for "CVT" with CONSULT-II.</li> <li>Read out "CLOSED THL/SW" and "W/O THRL/P-SW" depressing and releasing accelerator pedal.<br/>Check the signal of throttle position switch is indicated properly.</li> </ul> |                                                                                                    |                                                                                                    |                                                          |               |          |
|                                                                                                    | Accelerator                                                                                                    | Da                                                                                                    | ita mo                                                   | nitor         |          |
|                                                                                                    | pedal condition                                                                                                    | CLOSED THL/SW                                                                                                    | 1                                                        | W/O THRL/P-SW |          |
|                                                                                                    | Released                                                                                                    | ON                                                                                                    |                                                          | OFF           |          |
|                                                                                                    | Fully depressed                                                                                                    | OFF                                                                                                    |                                                          | ON            |          |
|                                                                                                    |                                                                                                    | DATA MONITO                                                                                                    | R                                                        |               | MTBL0011 |
|                                                                                                    |                                                                                                    | MONITOR                                                                                                    | NO DTC                                                   | ;             |          |
|                                                                                                    |                                                                                                    | L POSITION SW C<br>D POSITION SW C<br>N POSITION SW C<br>S POSITION SW C<br>CLOSED THL/SW C<br>W/O THRL/P-SW C<br>BRAKE SW<br>ABS SIGNAL C | DFF<br>DFF<br>ON<br>DFF<br>DFF<br>ON<br>DFF<br>ON<br>DFF |               |          |
|                                                                                                    |                                                                                                    |                                                                                                    |                                                          |               | SAT264K  |
| OK or NG                                                                                                    |                                                                                                    |                                                                                                    |                                                          |               |          |
| ОК                                                                                                    | GO TO 6.                                                                                                    |                                                                                                    |                                                          |               |          |
| NG                                                                                                    | <ul> <li>Check the following items:</li> <li>Throttle position switch — Refer to "Components Inspection", AT-145.</li> <li>Harness for short or open between ignition switch and throttle position switch (Main harness)</li> <li>Harness for short or open between throttle position switch and TCM (Main harness)</li> </ul> |                                                                                                    |                                                          |               |          |

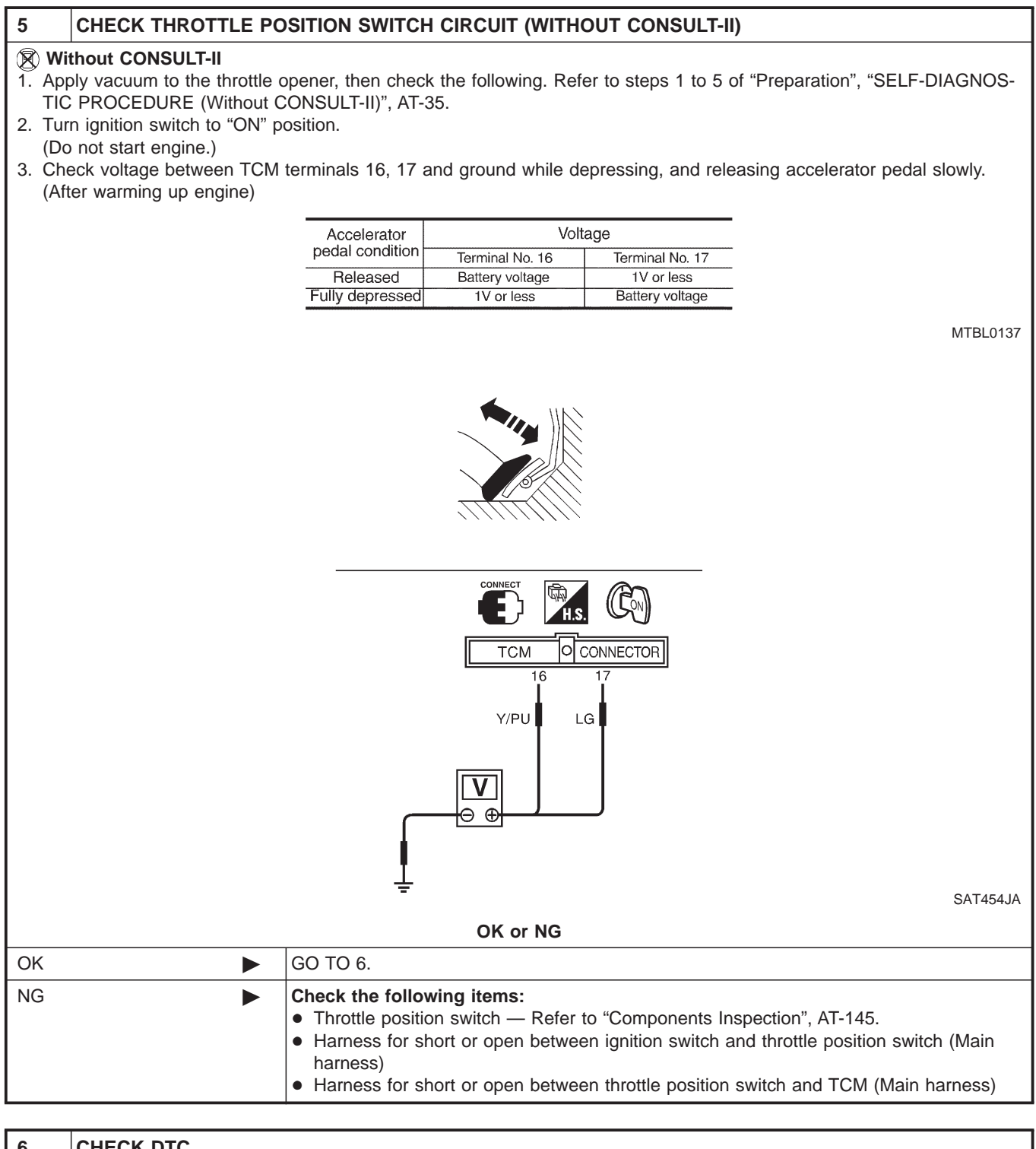

| 6       | CHECK DIC                                                   |                                                                                                    |  |  |  |
|---------|-------------------------------------------------------------|----------------------------------------------------------------------------------------------------|--|--|--|
| Perforr | Perform Self-diagnosis Code confirmation procedure, AT-138. |                                                                                                    |  |  |  |
|         | OK or NG                                                    |                                                                                                    |  |  |  |
| OK      |                                                             | INSPECTION END                                                                                                    |  |  |  |
| NG      | ►                                                           | <ol> <li>Perform TCM input/output signal inspection.</li> <li>If NG, recheck TCM pin terminals for damage or loose connection with harness connector.</li> </ol> |  |  |  |
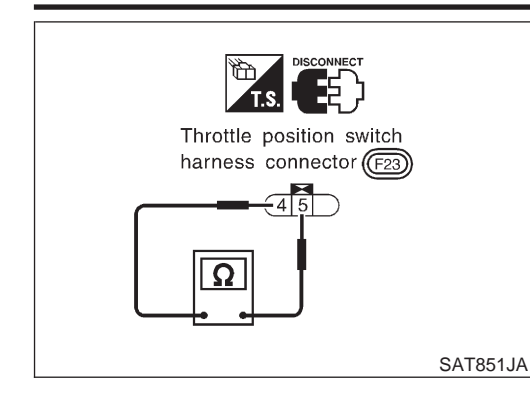

## **Component Inspection** THROTTLE POSITION SWITCH Closed Throttle Position Switch (Idle position)

=NLAT0260

NLAT0260S01

NLAT0260S0101

NLAT0260S0102

Component Inspection

 Check continuity between terminals 4 and 5. [Refer to "Preparation", "SELF-DIAGNOSTIC PROCEDURE (Without CONSULT-II)", AT-35.]

| Accelerator pedal condition | Continuity |
|-----------------------------|------------|
| Released                    | Yes        |
| Depressed                   | No         |

• To adjust closed throttle position switch, refer to EC section, ("Basic Inspection", "TROUBLE DIAGNOSIS — BASIC INSPECTION".)

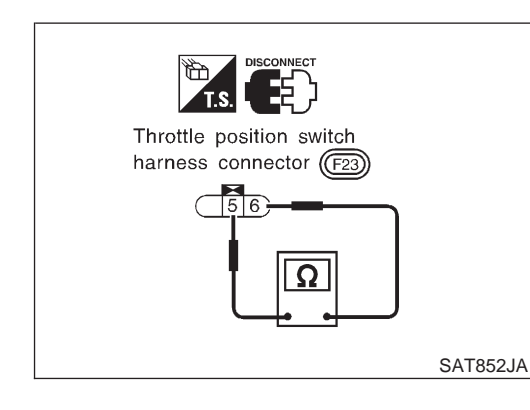

## Wide Open Throttle Position Switch

• Check continuity between terminals 5 and 6.

| Accelerator pedal condition | Continuity |
|-----------------------------|------------|
| Released                    | No         |
| Depressed                   | Yes        |

#### Description

The step motor is turned ON/OFF 4 times according to the signal from TCM. As a result, the flow of line pressure to primary pulley is changed and pulley ratio is controlled.

#### CONSULT-II REFERENCE VALUE IN DATA MONITOR MODE

Remarks: Specification data are reference values.

| Monitor item | Condition                                                                 | Specification |
|--------------|---------------------------------------------------------------------------|---------------|
| Step motor   | The vehicle runs a safe condition and<br>press/depress accelerator pedal. | ON/OFF        |

#### TCM TERMINALS AND REFERENCE VALUE

Remarks: Specification data are reference values.

| Terminal<br>No. | Wire color | Item       | Condition                                                                                                    | Judgement stan-<br>dard (Approx.) |
|-----------------|------------|------------|----------------------------------------------------------------------------------------------------|-----------------------------------|
| 11              | PU         | Step motor | <ul> <li>Within 2 seconds after key switch "ON", the time measurement by using the pulse width measurement function (Hi level) of CON-SULT-II.</li> <li>CONSULT-II cable connect to data link connector.</li> <li>This inspection cannot be measured by circuit tester.</li> </ul> | 30.0 msec                         |
| 12              | L/W        |            |                                                                                                    | 10.0 msec                         |
| 20              | L/Y        |            |                                                                                                    | 30.0 msec                         |
| 21              | P/L        |            |                                                                                                    | 10.0 msec                         |

#### ON BOARD DIAGNOSIS LOGIC

 Diagnostic trouble code
 Malfunction is detected when ...
 Check items (Possible cause)

 Image: STEP MOTOR

 TCM detects an improper voltage drop when it tries to operate the solenoid valve.

 Image: Harness or connectors (The solenoid circuit is open or shorted.)

 Image: Stepping motor circuit

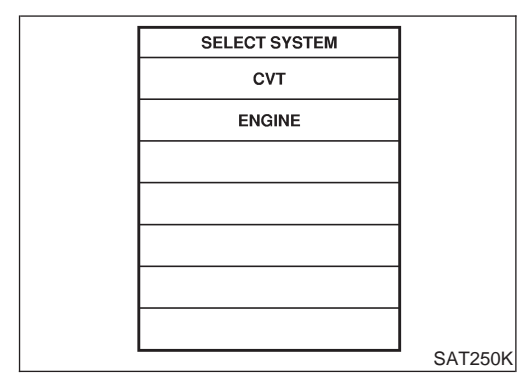

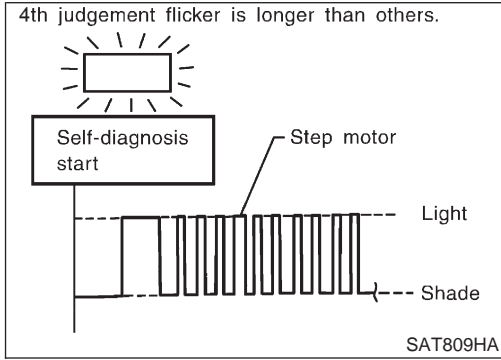

#### SELF-DIAGNOSIS CODE CONFIRMATION PROCEDURE

After the repair, perform the following procedure to confirm the malfunction is eliminated.

(I) With CONSULT-II

NLAT0261S0301

NLAT0261S0302

NLAT0261S01

- 1) Start engine.
- 2) Select "SELF-DIAG RESULTS" mode for CVT with CONSULT-II.
- 3) Drive vehicle in D position.

#### **Without CONSULT-II**

- 1) Start engine.
- 2) Drive vehicle in D position.
- Perform self-diagnosis. Refer to "SELF-DIAGNOSTIC PROCEDURE (Without CONSULT-II)", AT-35.

AT-146

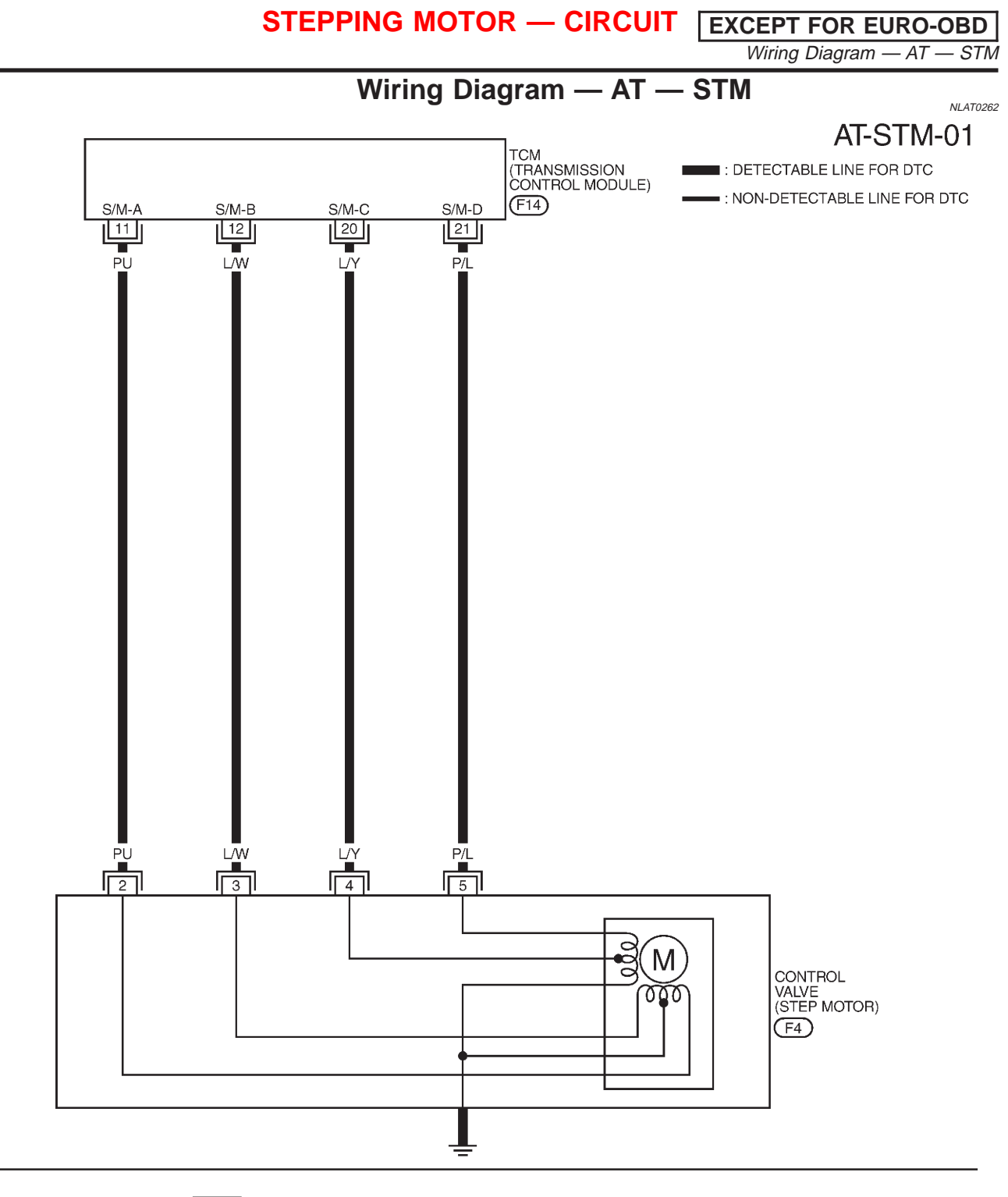

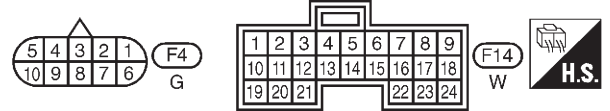

YAT182

## **Diagnostic Procedure**

#### 1 CHECK POWER SOURCE CIRCUIT

- 1. Turn ignition switch to "ON" position.
- 2. Check "SELF-DIAG RESULTS" with CONSULT-II.
- 3. If "CVT SAFE FUNCTION" activate, refer to "CVT SAFE FUNCTION", AT-125.
- 4. Turn ignition switch to "OFF" position.
- 5. Disconnect TCM harness connector.
- 6. Check continuity between terminal 2, 3, 4, 5 and TCM harness connector terminal 11, 12, 20, 21. Continuity should exist.

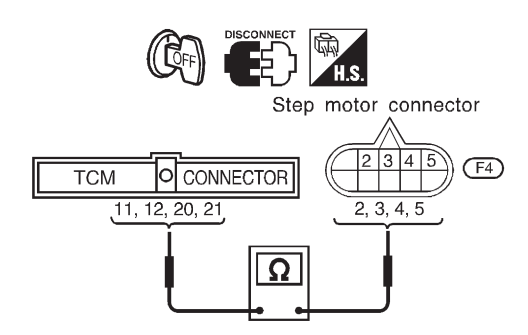

SAT655JA

If OK, check harness for short to ground and short to power.

7. Reinstall any part removed.

| OK or NG |  |                                                                                    |  |
|----------|--|------------------------------------------------------------------------------------|--|
| ОК       |  | GO TO 2.                                                                           |  |
| NG       |  | Repair open circuit or short to ground or short to power in harness or connectors. |  |

| 2       | CHECK DTC                                                                                                    |                                     |  |  |
|---------|----------------------------------------------------------------------------------------------------|-------------------------------------|--|--|
| Perform | m "SELF-DIAGNOSIS COI                                                                                                    | DE CONFIRMATION PROCEDURE", AT-146. |  |  |
|         | OK or NG                                                                                                    |                                     |  |  |
| OK      |                                                                                                    | INSPECTION END                      |  |  |
| NG      | NG <ul> <li>1. Perform TCM input/output signal inspection.</li> <li>2. If NG, recheck TCM pin terminals for damage or loose connection with harness connector.</li> </ul> |                                     |  |  |

NLAT0265

# STEPPING MOTOR — CIRCUIT EXCEPT FOR EURO-OBD

Component Inspection

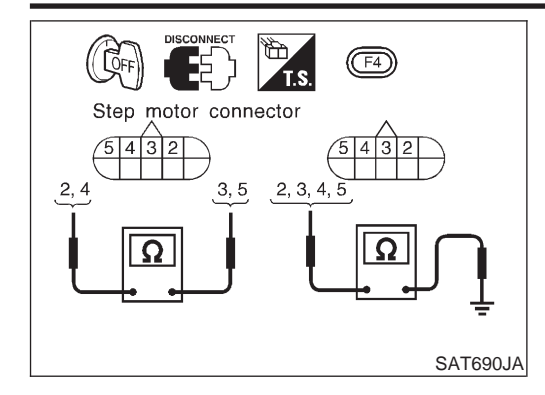

| Component Inspection<br>STEP MOTOR<br>Resistance Check<br>• Check resistance between terminals. |              |                      |  |  |
|-------------------------------------------------------------------------------------------------|--------------|----------------------|--|--|
| Control valve Terminal No.                                                                      |              | Resistance (Approx.) |  |  |
|                                                                                                 | 2 and 3      | 280                  |  |  |
|                                                                                                 | 4 and 5      | 2012                 |  |  |
| Stop motor                                                                                      | 2 and ground |                      |  |  |
| Step motor                                                                                      | 3 and ground | 140                  |  |  |
|                                                                                                 | 4 and ground | 1452                 |  |  |
|                                                                                                 | 5 and ground |                      |  |  |

#### Description

 The step motor is ON/OFF of 4 aspects changes according to the signal from TCM.
 As a result, the flow of line pressure to primary pulley is changed and pulley ratio is controlled.

NI AT0267

NLAT0267S02

NLAT0267S0501

NLAT0268

- This diagnosis item detects when electrical system is OK but, mechanical system is NG.
- This diagnosis item detects when the state that the changing the speed mechanism in unit does not operate normally.

#### CONSULT-II REFERENCE VALUE IN DATA MONITOR MODE

It is monitoring whether "CVT RATIO: 2.32 - 0.47" changes similarly to "PLY CONT STEP: 3 - 200" by DATA MONITOR mode.

#### ON BOARD DIAGNOSIS LOGIC

| Diagnostic trouble code | Malfunction is detected when                                          | Check items (Possible cause) |  |
|-------------------------|-----------------------------------------------------------------------|------------------------------|--|
| E : STEP MOTOR/FNCTN*   | <ul> <li>Step motor is not operating according to the TCM.</li> </ul> | Step motor                   |  |

\*: This detected item is according to the "SELF-DIAG RESULTS" for "ENGINE" on CONSULT-II.

|               | -       |
|---------------|---------|
| SELECT SYSTEM |         |
| СVТ           |         |
| ENGINE        |         |
|               |         |
|               |         |
|               |         |
|               |         |
|               |         |
|               | SAT250K |

#### SELF-DIAGNOSIS CODE CONFIRMATION PROCEDURE

After the repair, perform the following procedure to confirm the malfunction is eliminated.

- (I) With CONSULT-II
- 1) Start engine.
- 2) Select "SELF-DIAG RESULTS" mode for ENGINE with CON-SULT-II.
- 3) Drive vehicle in D position.

## **Diagnostic Procedure**

| 1                                                | CHECK STEP MOTOR                                                                                                    |  |  |  |  |
|--------------------------------------------------|----------------------------------------------------------------------------------------------------|--|--|--|--|
| <ul> <li>It is mod</li> <li>If no che</li> </ul> | <ul> <li>It is monitoring whether "CVT ratio: 2.32 - 0.47" changes similarly to "PLY CONT STEP: -3 - 200" by DATA MONITOR mode.</li> <li>If no CONSULT-II, inspect the engine speed (rise and descend) about vehicle speed and throttle opening angle, and check shift change.</li> </ul> |  |  |  |  |
| OK or NG                                         |                                                                                                    |  |  |  |  |
| ОК                                               | OK  INSPECTION END                                                                                                    |  |  |  |  |
| NG                                               | NG   Replace CVT assembly.                                                                                                    |  |  |  |  |

# Description

• The line pressure sensor detects line pressure of CVT, and sends TCM the signal.

# CONSULT-II REFERENCE VALUE IN DATA MONITOR MODE

Remarks: Specification data are reference values.

| Monitor item         | Condition                                                                                          | Specification                     |
|----------------------|----------------------------------------------------------------------------------------------------|-----------------------------------|
| Line pressure sensor | Throttle valve fully closed (PL Duty: 4%)<br>↓<br>Throttle valve fully depressed<br>(PL Duty: 94%) | Approx. 1.0V<br>↓<br>Approx. 4.0V |

### TCM TERMINALS AND REFERENCE VALUE

NLAT0269S02

NLAT0269S03

#### Remarks: Specification data are reference values.

| Terminal<br>No. | Wire color | Item                    | Condition |                                  | Judgement stan-<br>dard (Approx.) |
|-----------------|------------|-------------------------|-----------|----------------------------------|-----------------------------------|
| 37              | W          | Line pressure<br>sensor | Con       | When engine runs at idle speed.  | 1.0V                              |
|                 |            |                         |           | When engine runs at stall speed. | 4.0V                              |
| 42              | В          |                         | Con       | _                                | _                                 |
| 46              | R/L        |                         |           | _                                | 4.5 - 5.5V                        |

#### **ON BOARD DIAGNOSIS LOGIC**

| Diagnostic trouble code   | Malfunction is detected when            | Check items (Possible cause)                                       |  |
|---------------------------|-----------------------------------------|--------------------------------------------------------------------|--|
| E : LINE PRESSURE SEN     | TCM receives an excessively low or high | Harness or connectors     (The senser size it is open or shorted ) |  |
| 🕱 : 5th judgement flicker | voltage from the sensor.                | <ul> <li>Line pressure sensor</li> </ul>                           |  |

EXCEPT FOR EURO-OBD

NLAT0269S0501

NLAT0269S0502

#### Description (Cont'd)

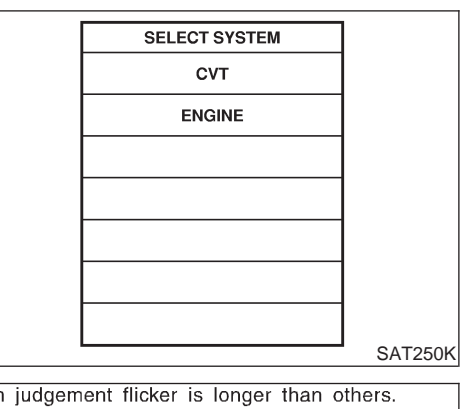

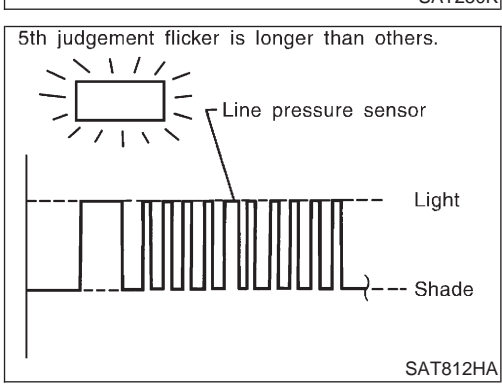

#### SELF-DIAGNOSIS CODE CONFIRMATION PROCEDURE

After the repair, perform the following procedure to confirm the malfunction is eliminated.

#### (I) With CONSULT-II

- 1) Start engine.
- 2) Select "SELF-DIAG RESULTS" mode for CVT with CONSULT-II.
- 3) Drive vehicle in D position.

#### **Without CONSULT-II**

- 1) Start engine.
- 2) Drive vehicle in D position.
- Perform self-diagnosis. Refer to "SELF-DIAGNOSTIC PROCEDURE (Without CONSULT-II)", AT-35.

**EXCEPT FOR EURO-OBD** Wiring Diagram — AT — LPS

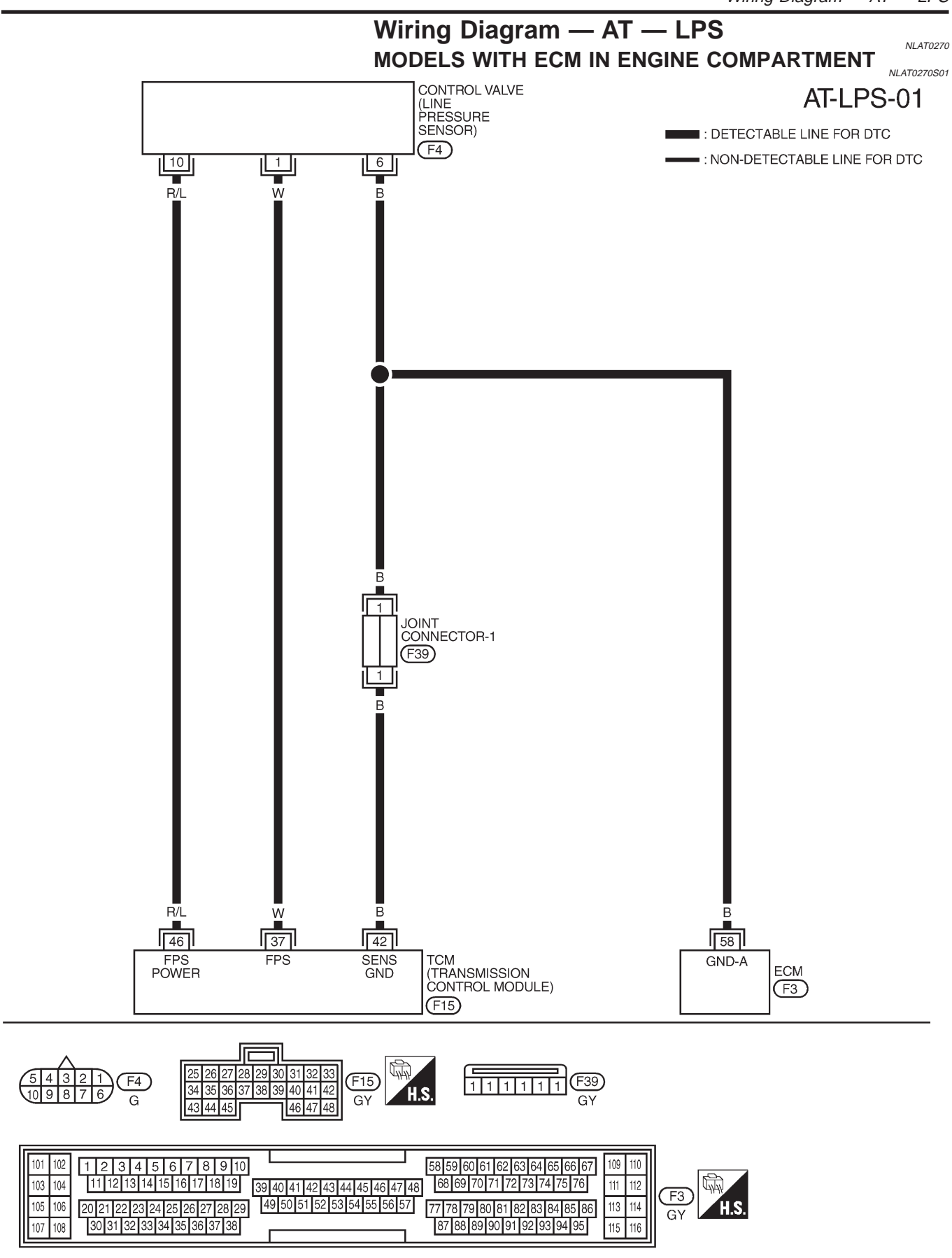

EXCEPT FOR EURO-OBD

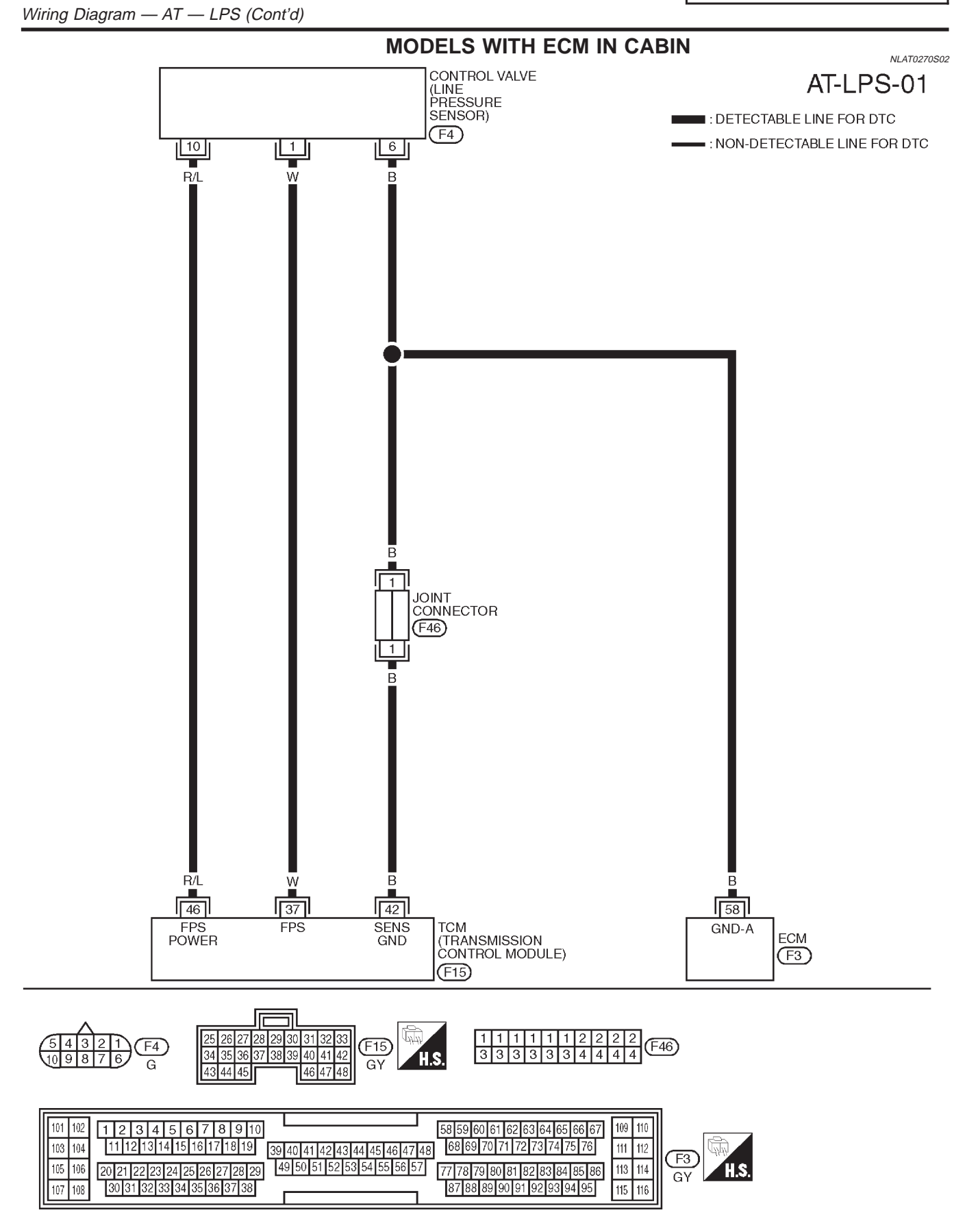

YAT218

EXCEPT FOR EURO-OBD Diagnostic Procedure

## **Diagnostic Procedure**

|              |                       |         | Diagnootion rooodaro               | NLAT0271 |
|--------------|-----------------------|---------|------------------------------------|----------|
| 1            | CHECK PRESSURE SENSOR |         |                                    |          |
| Refer        | to "Component Inspe   | ection' | ', AT-156.                         |          |
|              |                       |         | OK or NG                           |          |
| OK (W        | /ith CONSULT-II)      |         | GO TO 2.                           |          |
| OK (W<br>II) | /ithout CONSULT-      |         | GO TO 3.                           |          |
| NG           |                       |         | Repair or replace pressure sensor. |          |

#### 2 CHECK INPUT SIGNAL (With CONSULT-II)

With CONSULT-II

1. Start engine.

- 2. Select "TCM Input Item Parameter List" in "DATA MONITOR" mode for "CVT" with CONSULT-II.
- 3. Read out the value of "LINE PRES DTY" while driving.
- Throttle valve fully closed (PL Duty: 4%): Approx. 1.0V
- Throttle valve fully depressed (PL Duty: 94%): Approx. 4.0V

#### OK or NG

| OK |   | GO TO 4.                                                                                                    |
|----|---|----------------------------------------------------------------------------------------------------|
| NG | • | <ul> <li>Check the following items:</li> <li>Harness for short or open between TCM, ECM and CVT fluid pressure sensor (Main harness)</li> <li>Ground circuit for ECM<br/>Refer to EC section ("TROUBLE DIAGNOSIS FOR POWER SUPPLY").</li> </ul> |

| 3     | CHECK INPUT SIGNAL (Without CONSULT-II) |                                                                                                    |  |  |
|-------|-----------------------------------------|----------------------------------------------------------------------------------------------------|--|--|
| 🛞 Wi  | Without CONSULT-II                      |                                                                                                    |  |  |
| Refer | to "Component Inspection"               | , AI-156.                                                                                                    |  |  |
|       | OK or NG                                |                                                                                                    |  |  |
| OK    |                                         | GO TO 4.                                                                                                    |  |  |
| NG    | •                                       | <ul> <li>Check the following items:</li> <li>Harness for short or open between TCM, ECM and CVT fluid pressure sensor (Main harness).</li> <li>Ground circuit for ECM<br/>Refer to EC section ("TROUBLE DIAGNOSIS FOR POWER SUPPLY").</li> </ul> |  |  |

| 4      | CHECK DTC            |                                                                                                    |  |
|--------|----------------------|----------------------------------------------------------------------------------------------------|--|
| Perfor | m "SELF-DIAGNOSIS CO | NFIRMATION PROCEDURE", AT-152.                                                                                                    |  |
|        | OK or NG             |                                                                                                    |  |
| ОК     | •                    | INSPECTION END                                                                                                    |  |
| NG     | •                    | <ol> <li>Perform TCM input/output signal inspection.</li> <li>If NG, recheck TCM pin terminals for damage or loose connection with harness connector.</li> </ol> |  |

# EXCEPT FOR EURO-OBD

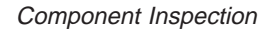

# (G) E Line pressure sensor connector **F**4 10, 10 SAT265K

# **Component Inspection** LINE PRESSURE SENSOR

=NLAT0272

NLAT0272S01

- Start engine.
- Check voltage between terminals 1 and 6, 10 and 6. \_

| Termir | Voltage |                    |
|--------|---------|--------------------|
| 1      | 6       | Approx. 0.5 - 4.5V |
| 10     | 6       | Approx. 4.5 - 5.5V |

# AT-156

#### Description

NLAT0273

NLAT0273S02

NLAT0273S03

The line pressure solenoid valve regulates the oil pump discharge pressure to suit the driving condition in response to a signal sent from the TCM.

The line pressure duty cycle value is not consistent when the closed throttle position switch is "ON". To confirm the line pressure duty cycle at low pressure, the accelerator (throttle) should be open until the closed throttle position switch is "OFF".

## CONSULT-II REFERENCE VALUE IN DATA MONITOR MODE

Remarks: Specification data are reference values.

| Monitor item                      | Condition                                                                                            | Specification                              |
|-----------------------------------|----------------------------------------------------------------------------------------------------|--------------------------------------------|
| Line pressure solenoid valve duty | Small throttle opening<br>(Low line pressure)<br>↓<br>Large throttle opening<br>(High line pressure) | Approximately 4%<br>↓<br>Approximately 94% |

#### NOTE:

The line pressure duty cycle value is not consistent when the closed throttle position switch is "ON". To confirm the line pressure duty cycle at low pressure, the accelerator (throttle) should be open until the closed throttle position switch is "OFF".

#### TCM TERMINALS AND REFERENCE VALUE

Remarks: Specification data are reference values.

| Terminal<br>No. | Wire color | Item                            | Condition |                                                                  | Judgement stan-<br>dard (Approx.) |
|-----------------|------------|---------------------------------|-----------|------------------------------------------------------------------|-----------------------------------|
|                 |            | Line pressure                   |           | When releasing accelerator pedal after warming up engine.        | 2.8V                              |
| 1               | R/VV       | solenoid valve                  |           | When depressing accelerator pedal fully after warming up engine. | 1.4V                              |
|                 | P/B        | Line pressure<br>solenoid valve |           | When releasing accelerator pedal after warming up engine.        | 11.0V                             |
| Z               |            | (with dropping resistor)        |           | When depressing accelerator pedal fully after warming up engine. | 4.0V                              |

#### **ON BOARD DIAGNOSIS LOGIC**

| Diagnostic trouble code   | Malfunction is detected when         | Check items (Possible cause)                                        |  |
|---------------------------|--------------------------------------|---------------------------------------------------------------------|--|
| : LINE PRESSURE S/V       | TCM detects an improper voltage drop | Harness or connectors     (The colone d erguit is open or charted.) |  |
| R : 6th judgement flicker | valve.                               | <ul> <li>Line pressure solenoid valve</li> </ul>                    |  |

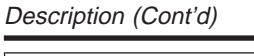

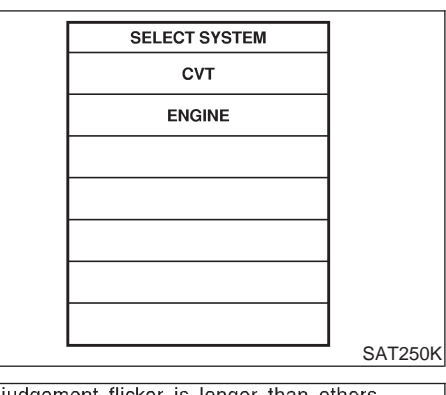

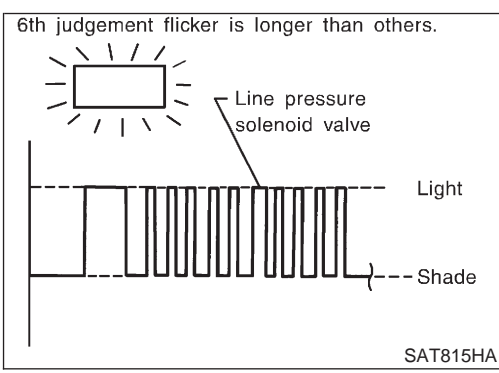

## SELF-DIAGNOSIS CODE CONFIRMATION PROCEDURE

After the repair, perform the following procedure to confirm the malfunction is eliminated.

- (I) With CONSULT-II
- 1) Start engine.
- 2) Select "SELF-DIAG RESULTS" mode for CVT with CONSULT-II.
- 3) With brake pedal depressed, shift the lever from "P"  $\rightarrow$  "N"  $\rightarrow$  "D"  $\rightarrow$  "N"  $\rightarrow$  "P" positions.

#### Without CONSULT-II

NLAT0273S0402

NLAT0273S0401

- 1) Start engine.
- 2) With brake pedal depressed, shift the lever from "P"  $\rightarrow$  "N"  $\rightarrow$  "D"  $\rightarrow$  "N"  $\rightarrow$  "P" positions.
- Perform self-diagnosis. Refer to "SELF-DIAGNOSTIC PROCEDURE (Without CONSULT-II)", AT-35.

EXCEPT FOR EURO-OBD

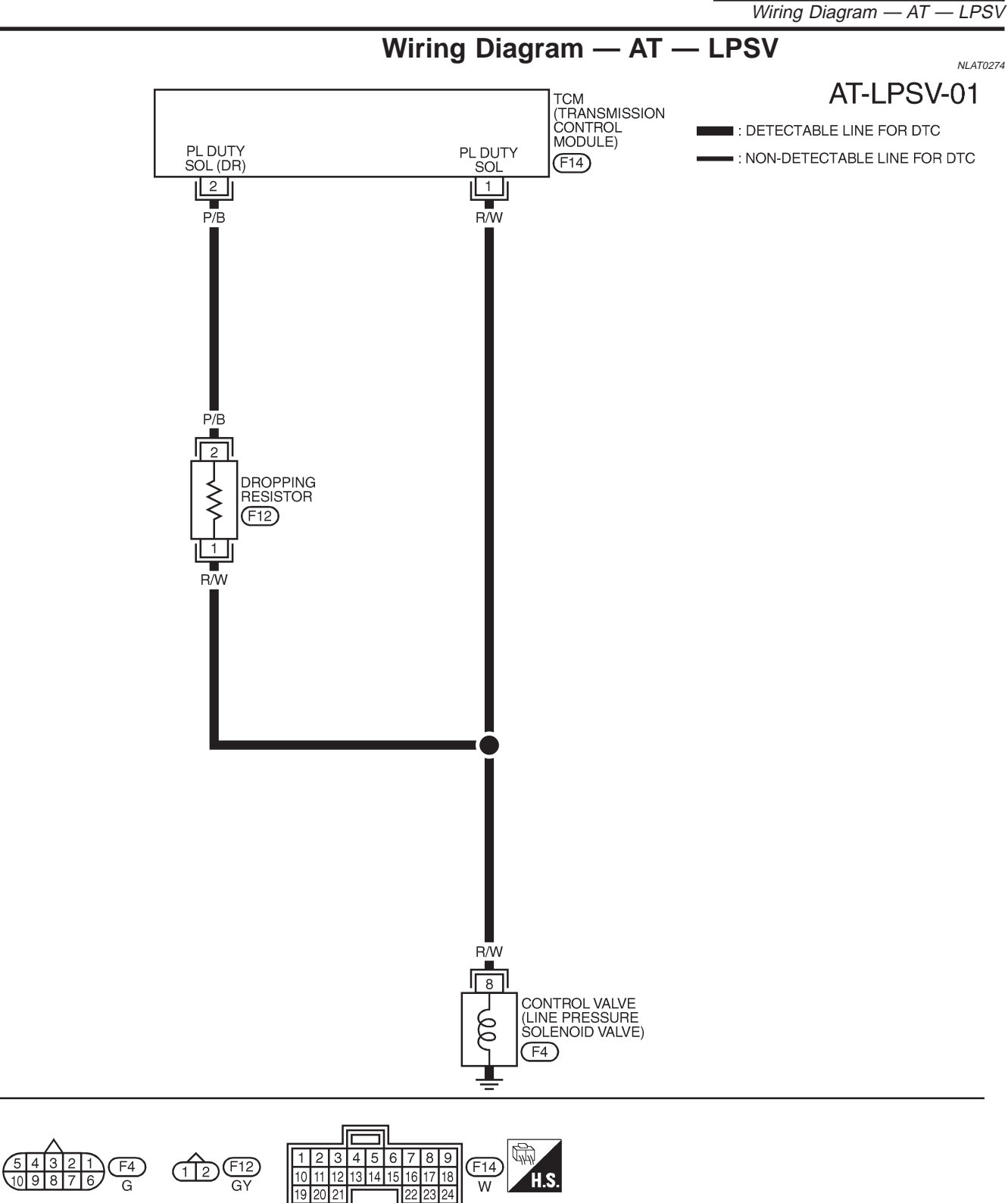

EXCEPT FOR EURO-OBD

#### Diagnostic Procedure

# **Diagnostic Procedure**

|                         |                                                                                                    | Blaghostio Trocodaro                                                                                                    | NLAT0275 |
|-------------------------|----------------------------------------------------------------------------------------------------|----------------------------------------------------------------------------------------------------|----------|
| 1                       | CHECK VALVE RESIST                                                                                                    | ANCE                                                                                                    |          |
| 1. Tu<br>2. Di<br>3. Cr | rn ignition switch to "OFF"<br>sconnect terminal cord asse<br>leck resistance between ter<br><b>Resistance:</b><br>2.5 - 5Ω | position.<br>embly connector in engine compartment.<br>minal 8 and ground.                                                                                                    |          |
|                         |                                                                                                    | OK or NG                                                                                                    | SAT686JA |
| OK                      | •                                                                                                    | GO TO 2.                                                                                                    |          |
| NG                      |                                                                                                    | <ol> <li>Remove control valve assembly. Refer to AT-206.</li> <li>Check the following items:</li> <li>Line pressure solenoid valve<br/>Refer to "Component Inspection", AT-163.</li> <li>Harness of terminal cord assembly for short or open</li> </ol> |          |

EXCEPT FOR EURO-OBD Diagnostic Procedure (Cont'd)

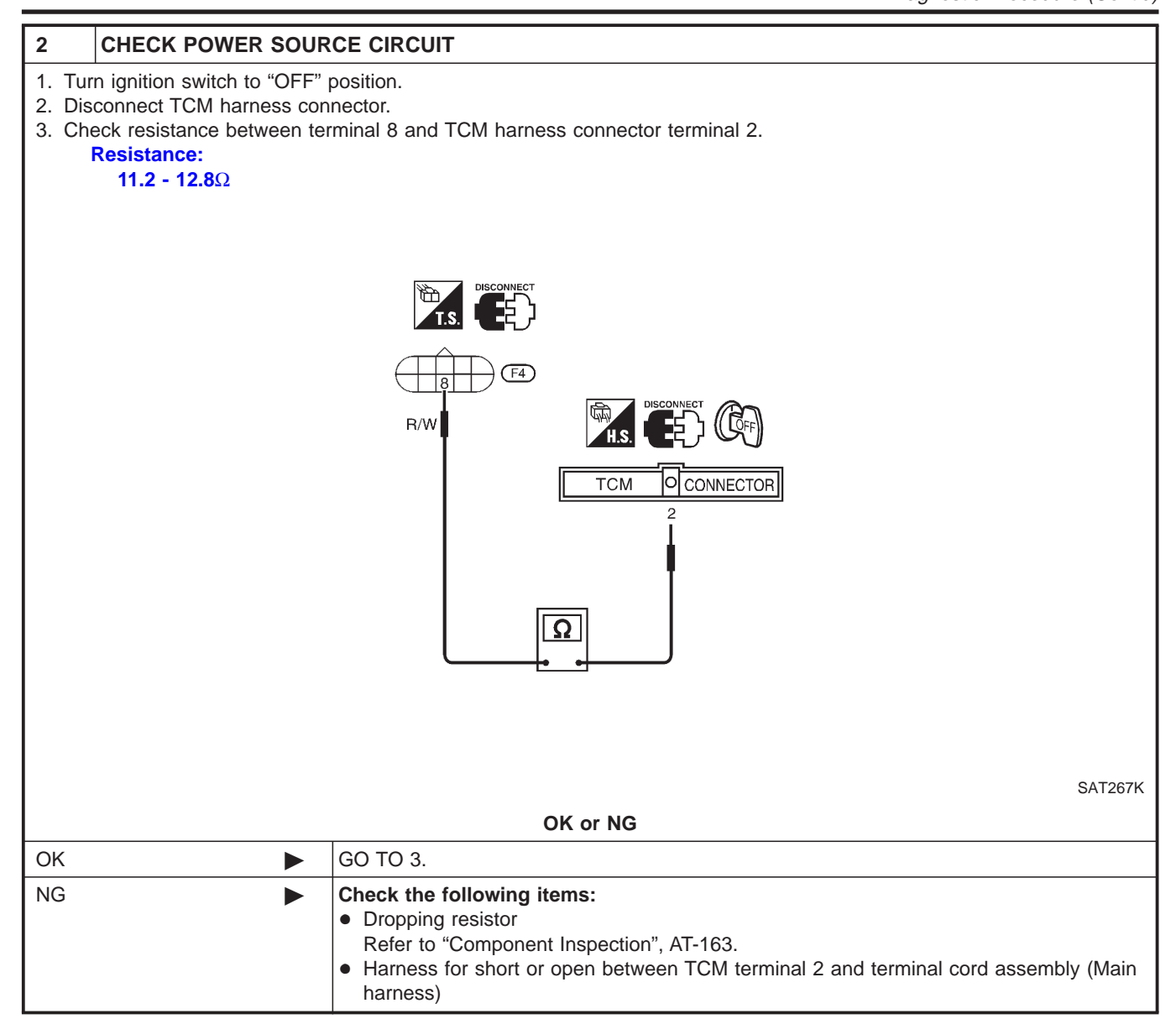

EXCEPT FOR EURO-OBD

Diagnostic Procedure (Cont'd)

| 3                     | CHECK POWER SOURCE CIRCUIT                                                                                                    |
|-----------------------|----------------------------------------------------------------------------------------------------|
| 3<br>1. Tur<br>2. Che | CHECK POWER SOURCE CIRCUIT<br>In ignition switch to "OFF" position.<br>tok resistance between terminal 8 and TCM harness connector terminal 1.<br>Resistance:<br>Approx. 0:2 |
| If C<br>3. Rei<br>OK  | K, check harness for short to ground and short to power.<br>Install any part removed.<br>■ GO TO 4.                                                                          |
| NG                    | Repair open circuit or short to ground or short to power in harness or connectors.                                                                                           |
|                       |                                                                                                    |

| 4      | CHECK DTC                                                   |                                                                                                    |  |  |
|--------|-------------------------------------------------------------|----------------------------------------------------------------------------------------------------|--|--|
| Perfor | Perform Self-diagnosis Code confirmation procedure, AT-158. |                                                                                                    |  |  |
|        | OK or NG                                                    |                                                                                                    |  |  |
| OK     |                                                             | INSPECTION END                                                                                                    |  |  |
| NG     | ►                                                           | <ol> <li>Perform TCM input/output signal inspection.</li> <li>If NG, recheck TCM pin terminals for damage or loose connection with harness connector.</li> </ol> |  |  |

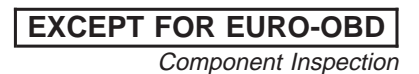

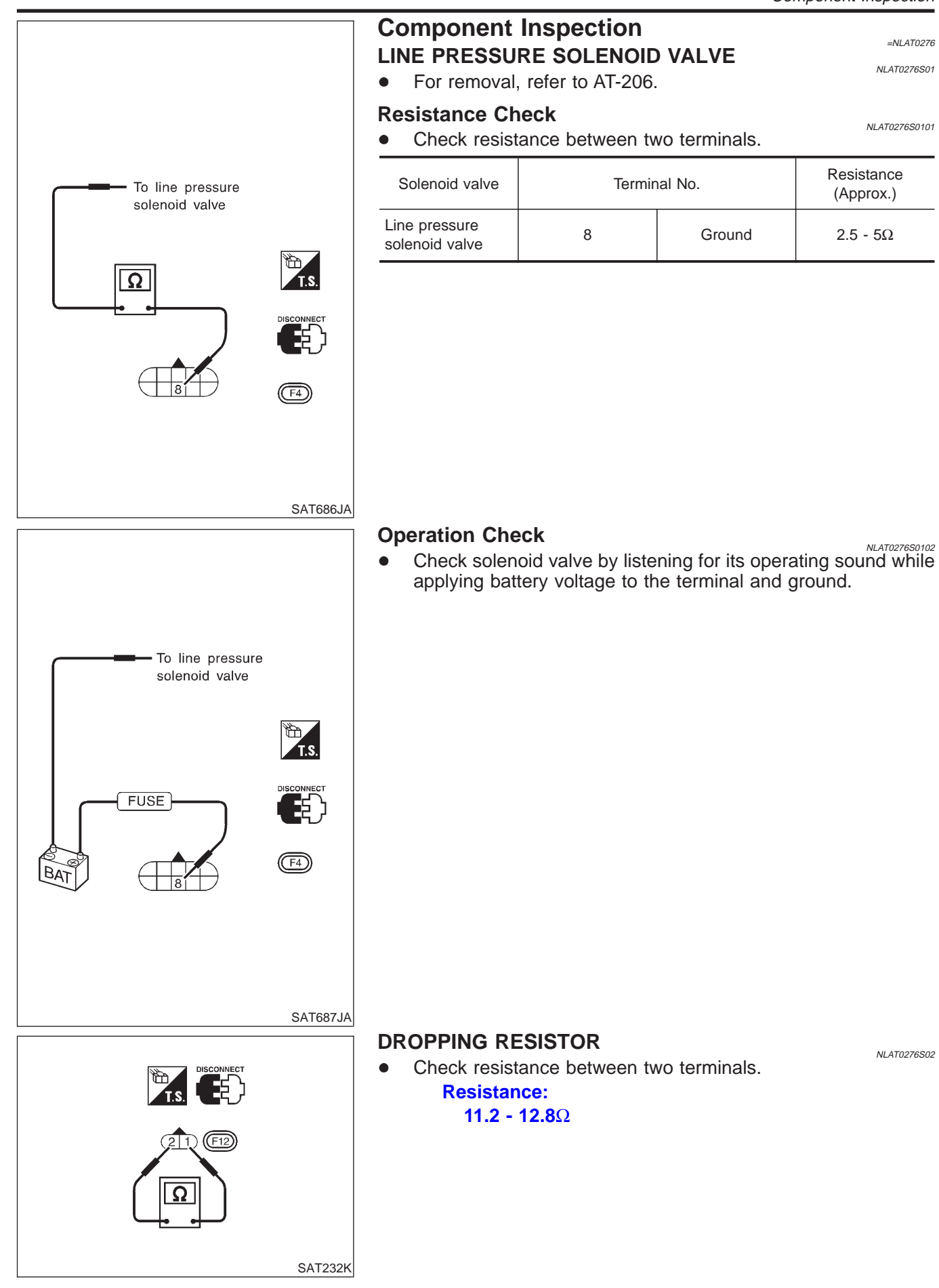

#### Description

The torque converter clutch solenoid valve is activated, with the gear in " $D_4$ ", by the TCM in response to signals sent from the vehicle speed and throttle position sensors. Lock-up piston operation will then be controlled.

Lock-up operation, however, is prohibited when CVT fluid temperature is too low.

When the accelerator pedal is depressed (less than 2/8) in lock-up condition, the engine speed should not change abruptly. If there is a big jump in engine speed, there is no lock-up.

# CONSULT-II REFERENCE VALUE IN DATA MONITOR MODE

Remarks: Specification data are reference values.

| Monitor item                                | Condition                          | Specification                              |
|---------------------------------------------|------------------------------------|--------------------------------------------|
| Torque converter clutch solenoid valve duty | Lock-up "OFF"<br>↓<br>Lock-up "ON" | Approximately 4%<br>↓<br>Approximately 94% |

#### TCM TERMINALS AND REFERENCE VALUE

NLAT0277S02

NLAT0277S03

Remarks: Specification data are reference values.

| Terminal<br>No. | Wire color | Item                     | Condition |                                        | Judgement stan-<br>dard (Approx.) |
|-----------------|------------|--------------------------|-----------|----------------------------------------|-----------------------------------|
|                 |            | Torque converter         | 22 -      | When CVT performs lock-up.             | 12.0V                             |
| 3               | GY/R       | clutch solenoid<br>valve | CONTON    | When CVT does not perform lock-<br>up. | 0V                                |

#### **ON BOARD DIAGNOSIS LOGIC**

| Diagnostic trouble code   | Malfunction is detected when                 | Check items (Possible cause)                                         |  |
|---------------------------|----------------------------------------------|----------------------------------------------------------------------|--|
| : T/C CLUTCH SOL/V        | TCM detects an improper voltage drop         | Harness or connectors     (The coloradid size/it is open or charted) |  |
| 🕱 : 7th judgement flicker | when it tries to operate the solehold valve. | <ul> <li>T/C clutch solenoid valve</li> </ul>                        |  |

EXCEPT FOR EURO-OBD Description (Cont'd)

NLAT0277S0401

NLAT0277S0402

# SELF-DIAGNOSIS CODE CONFIRMATION PROCEDURE

After the repair, perform the following procedure to confirm the malfunction is eliminated.

- (B) With CONSULT-II
- 1) Start engine.
- 2) Select "SELF-DIAG RESULTS" mode for CVT with CONSULT-II.
- 3) Drive vehicle in  $\mathsf{D}\to\mathsf{D}$  lock-up position.

#### **Without CONSULT-II**

- 1) Start engine.
- 2) Drive vehicle in  $D \rightarrow D$  lock-up position.
- Perform self-diagnosis. Refer to "SELF-DIAGNOSTIC PROCEDURE (Without CONSULT-II)", AT-35.

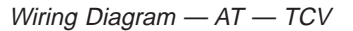

EXCEPT FOR EURO-OBD

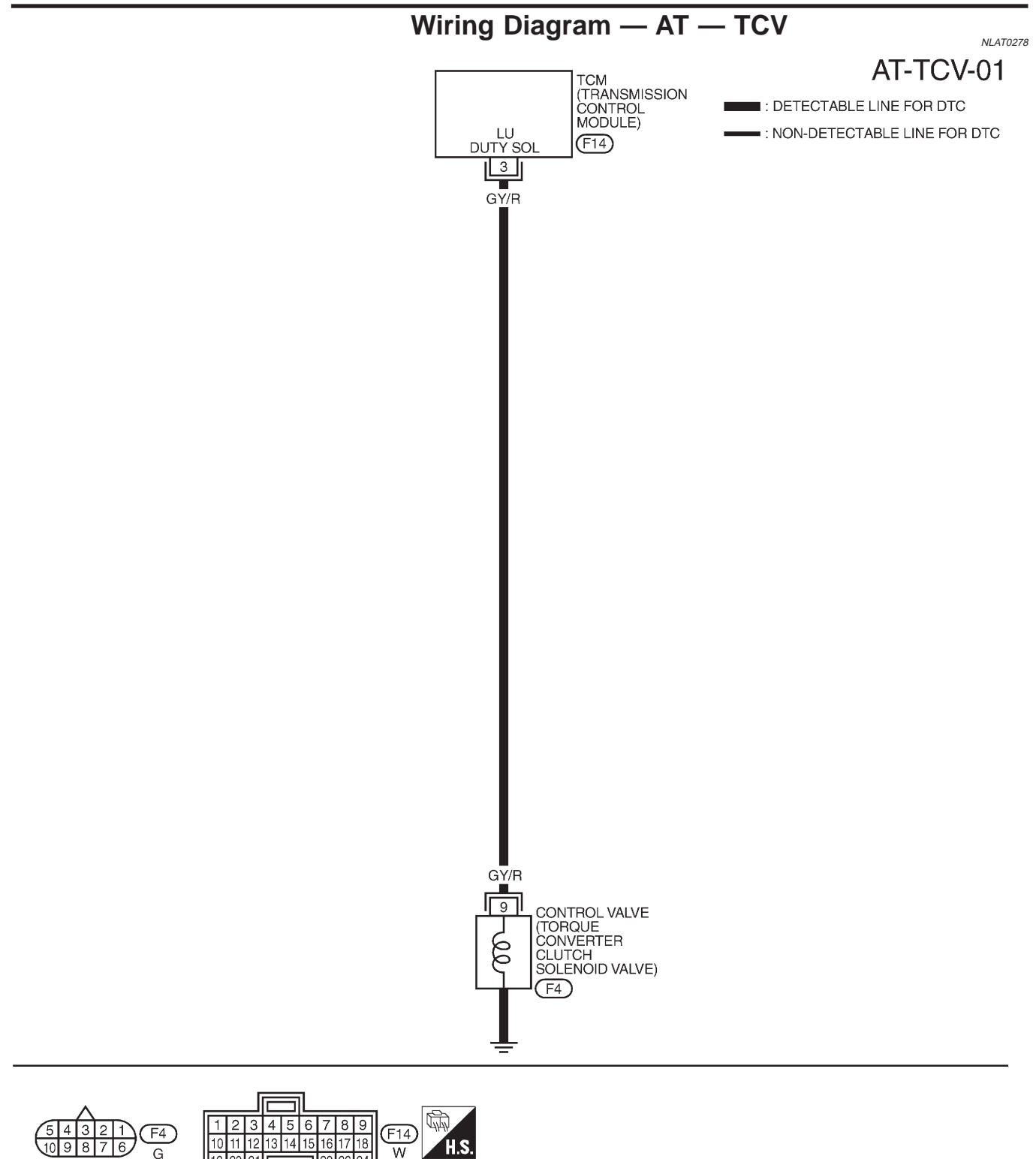

23 24

19

EXCEPT FOR EURO-OBD Diagnostic Procedure

# **Diagnostic Procedure**

|                                                                                                    | Diagnoono i roodaaro                                                                                                    | NLAT0279 |
|----------------------------------------------------------------------------------------------------|----------------------------------------------------------------------------------------------------|----------|
| 1 CHECK VALVE RESIST                                                                                                    | TANCE                                                                                                    |          |
| <ol> <li>Turn ignition switch to "OFF"</li> <li>Disconnect terminal cord asso</li> <li>Check resistance between ter<br/>Resistance:<br/>10 - 20Ω     </li> </ol> | position.<br>embly connector in engine compartment.<br>rminal 9 and ground.                                                                                                    |          |
|                                                                                                    |                                                                                                    | SAT269K  |
|                                                                                                    | OK or NG                                                                                                    |          |
| OK 🕨                                                                                                    | GO TO 2.                                                                                                    |          |
| NG 🕨                                                                                                    | <ol> <li>Remove oil pan. Refer to AT-206.</li> <li>Check the following items:</li> <li>Torque converter clutch solenoid valve<br/>Refer to "Component Inspection", AT-169.</li> <li>Harness of terminal cord assembly for short or open</li> </ol> |          |

Diagnostic Procedure (Cont'd)

| 2 CHECK POWER SOUL                                                                                                    | RCE CIRCUIT                                                                        |
|----------------------------------------------------------------------------------------------------|------------------------------------------------------------------------------------|
| <ol> <li>Turn ignition switch to "OFF"</li> <li>Disconnect TCM harness col</li> <li>Check continuity between tel</li> <li>Continuity should exist.</li> </ol> | position.<br>nnector.<br>rminal 5 and TCM harness connector terminal 3.            |
|                                                                                                    |                                                                                    |
| If OK, check harness for sho<br>4. Reinstall any part removed.                                                                                                | SAT683JA                                                                           |
|                                                                                                    | OK or NG                                                                           |
| OK 🕨                                                                                                    | GO TO 3.                                                                           |
| NG                                                                                                    | Repair open circuit or short to ground or short to power in harness or connectors. |
|                                                                                                    |                                                                                    |

| 3      | CHECK DTC                                                   |                                                                                                    |  |
|--------|-------------------------------------------------------------|----------------------------------------------------------------------------------------------------|--|
| Perfor | Perform Self-diagnosis Code confirmation procedure, AT-165. |                                                                                                    |  |
|        |                                                             | OK or NG                                                                                                    |  |
| OK     | •                                                           | INSPECTION END                                                                                                    |  |
| NG     | ►                                                           | <ol> <li>Perform TCM input/output signal inspection.</li> <li>If NG, recheck TCM pin terminals for damage or loose connection with harness connector.</li> </ol> |  |

EXCEPT FOR EURO-OBD Component Inspection

NLAT0280S0101

# To torque converter clutch solenoid valve

# Component Inspection TORQUE CONVERTER CLUTCH SOLENOID VALVE

• For removal, refer to AT-206.

#### **Resistance Check**

• Check resistance between two terminals.

| Solenoid valve                               | Terminal No. |        | Resistance<br>(Approx.) |
|----------------------------------------------|--------------|--------|-------------------------|
| Torque converter<br>clutch solenoid<br>valve | 9            | Ground | 10 - 20Ω                |

# **Operation Check**

SAT684JA

 Check solenoid valve by listening for its operating sound while applying battery voltage to the terminal and ground.

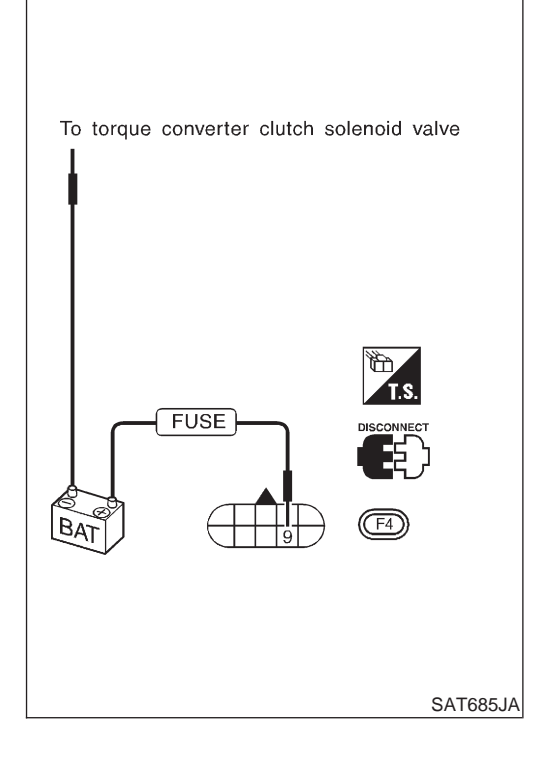

EXCEPT FOR EURO-OBD

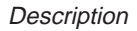

#### 2.5 V 2.0 1.5-1.0-0.5-0 -40 -20 0 20 40 60 80 100 120 140 160 (-40) (-4) (32)(68)(104)(140)(176)(212)(248)(284)(320) SAT021J

## Description

The CVT fluid temperature sensor detects the CVT fluid temperature and sends a signal to the TCM.

#### CONSULT-II REFERENCE VALUE IN DATA MONITOR MODE

Remarks: Specification data are reference values.

| Monitor item           | Monitor item Condition |      | Approximately) |
|------------------------|------------------------|------|----------------|
| CVT temperature sensor | Cold [20°C (68°F)]     | 1.5V | 2.5 kΩ         |
|                        | ↓                      | ↓    | ↓              |
|                        | Hot [80°C (176°F)]     | 0.5V | 0.3 kΩ         |

#### TCM TERMINALS AND REFERENCE VALUE

NLAT0281S02

NLAT0281S03

NLAT0281S01

Remarks: Specification data are reference values.

| Terminal<br>No. | Wire color | Item                                          | Condition             |                                       | Judgement stan-<br>dard (Approx.) |
|-----------------|------------|-----------------------------------------------|-----------------------|---------------------------------------|-----------------------------------|
| 42              | В          | Ground<br>(CVT fluid tem-<br>perature sensor) | (Con)                 | _                                     | _                                 |
| 47              | PD         | CVT fluid tem-                                | ์<br>ช <sub>ิ</sub> เ | When ATF temperature is 20°C (68°F).  | 1.5V                              |
| 47              | DK         | perature sensor                               | A                     | When ATF temperature is 80°C (176°F). | 0.5V                              |

#### **ON BOARD DIAGNOSIS LOGIC**

| Diagnostic trouble code   | Malfunction is detected when                                     | Check items (Possible cause)                     |
|---------------------------|------------------------------------------------------------------|--------------------------------------------------|
| E : FLUID TEMP SEN        | TCM receives an excessively low or high voltage from the sensor. | • Harness or connectors                          |
| 🛞 : 8th judgement flicker |                                                                  | <ul> <li>CVT fluid temperature sensor</li> </ul> |

EXCEPT FOR EURO-OBD Description (Cont'd)

NLAT0281S0401

NLAT0281S0402

(Without

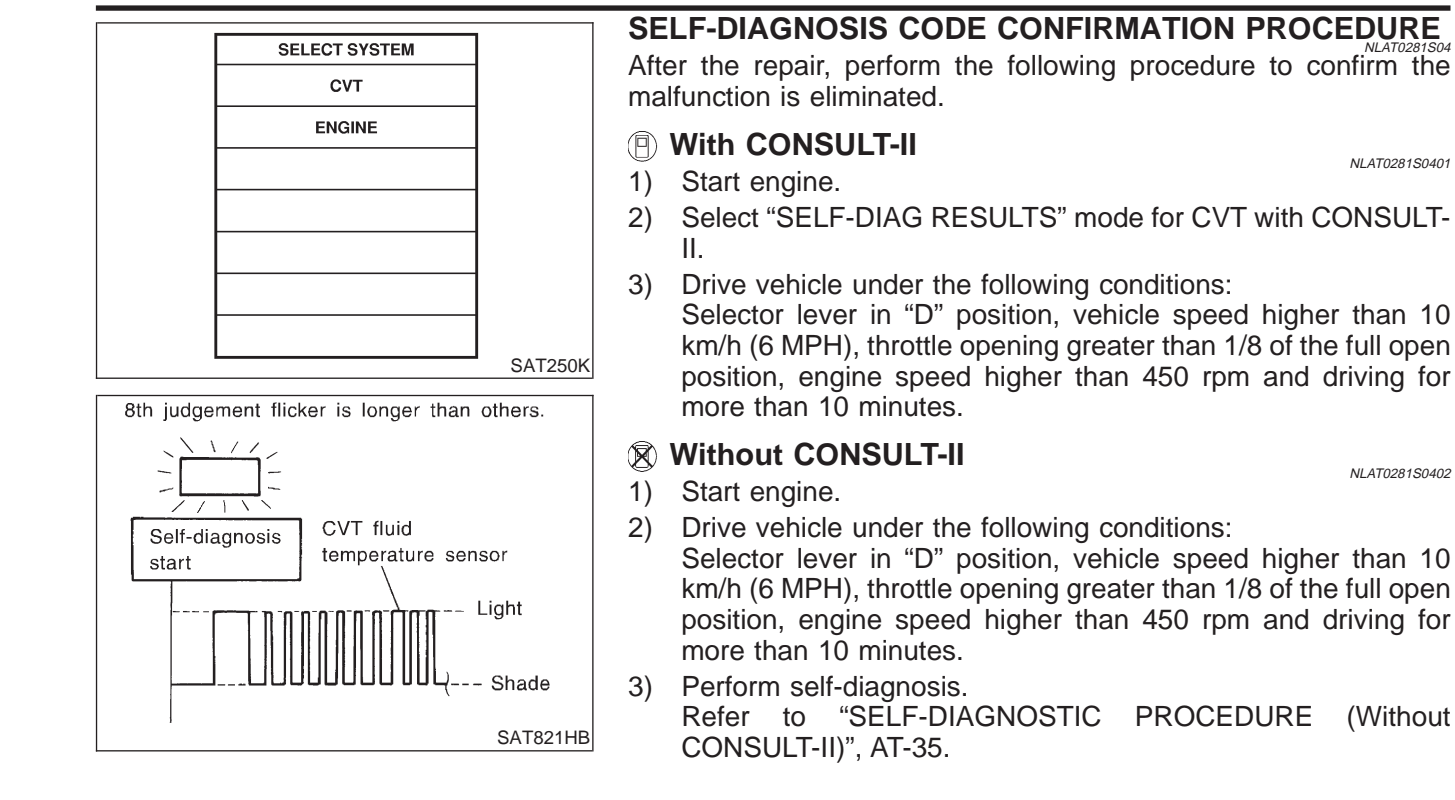

# AT-171

Wiring Diagram — AT — FTS

EXCEPT FOR EURO-OBD

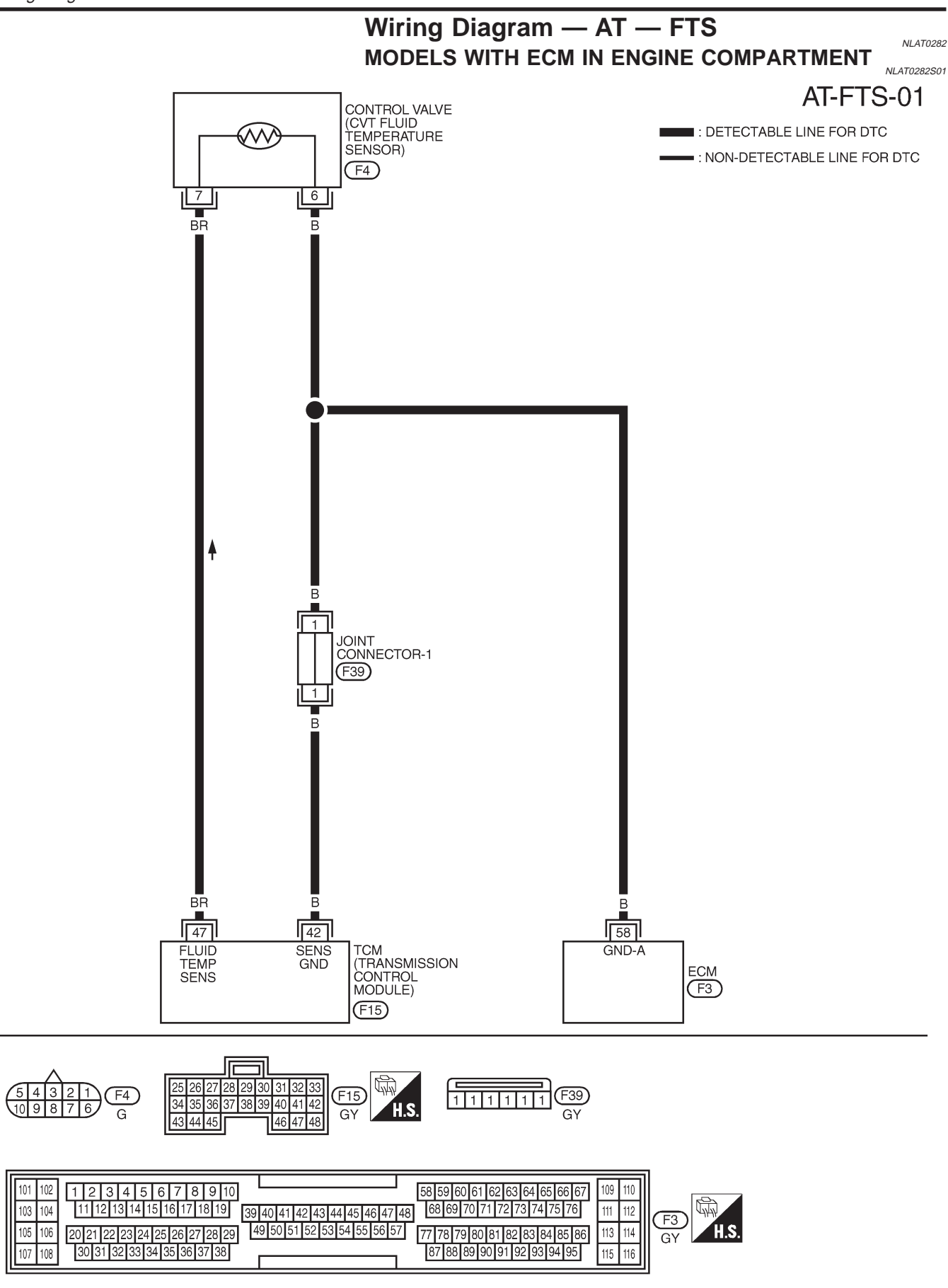

**EXCEPT FOR EURO-OBD** Wiring Diagram — AT — FTS (Cont'd)

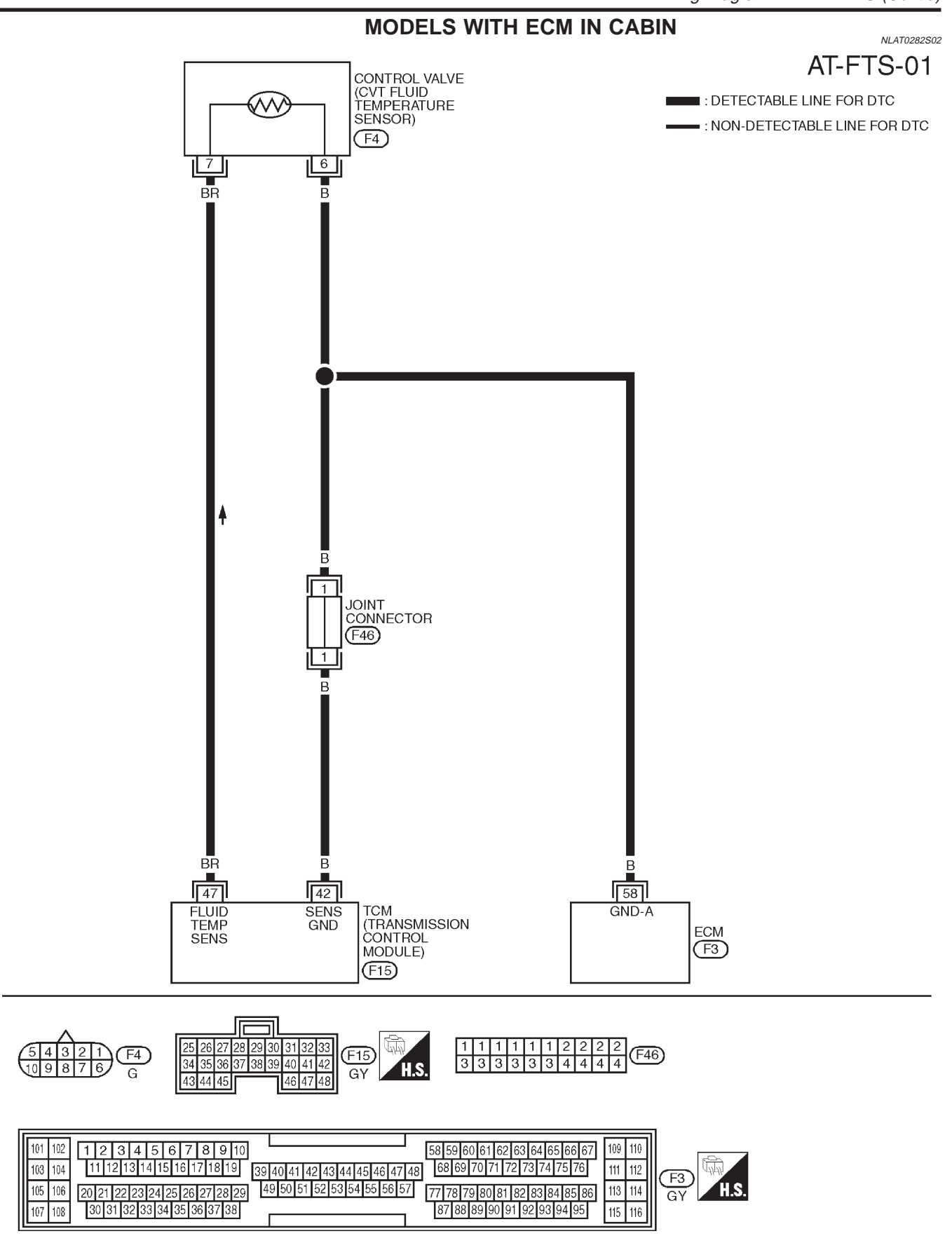

YAT214

EXCEPT FOR EURO-OBD

#### Diagnostic Procedure

# **Diagnostic Procedure**

| 1 CHECK A/T FLUID TE                                                                                                    | MPERATURE SENSOR WITH TERMINAL CORD ASSEMBLY                                                                                                    |  |  |
|----------------------------------------------------------------------------------------------------|----------------------------------------------------------------------------------------------------|--|--|
| <ol> <li>Turn ignition switch to "OFF" position.</li> <li>Disconnect terminal cord assembly connector in engine compartment.</li> <li>Check resistance between terminals 6 and 7 when CVT is cold.</li> <li>Resistance:</li> </ol>                                                                      |                                                                                                    |  |  |
| Approximately 2.5                                                                                                    | kΩ                                                                                                    |  |  |
|                                                                                                    |                                                                                                    |  |  |
|                                                                                                    |                                                                                                    |  |  |
| A Reinstall any part removed                                                                                                    | SAT229K                                                                                                    |  |  |
| 4. Reinstall any part removed.                                                                                                    |                                                                                                    |  |  |
|                                                                                                    | OK or NG                                                                                                    |  |  |
| OK (With CONSULT-II)                                                                                                    | GO TO 2.                                                                                                    |  |  |
| OK (Without CONSULT- ►                                                                                                    | GO TO 3.                                                                                                    |  |  |
| NG                                                                                                    | Replace CVT assembly.                                                                                                    |  |  |
|                                                                                                    |                                                                                                    |  |  |
| 2 CHECK INPUT SIGNA                                                                                                    | L OF A/T FLUID TEMPERATURE SENSOR (WITH CONSULT-II)                                                                                                    |  |  |
| <ul> <li>With CONSULT-II</li> <li>Start engine.</li> <li>Select "TCM INPUT SIGNALS" in "DATA MONITOR" mode for "CVT" with CONSULT-II.</li> <li>Read out the value of "FLUID TEMP SE".</li> <li>Voltage:</li> <li>Cold [20°C (68°F)] → Hot [80°C (176°F)]:</li> <li>Approximately 1.5V → 0.5V</li> </ul> |                                                                                                    |  |  |
|                                                                                                    | DATA MONITOR                                                                                                    |  |  |
|                                                                                                    | MONITOR NO DTC                                                                                                    |  |  |
| VHCL SPEED SEXXX km/hTHRTL POS SENXXX VFLUID TEMP SEXXX VBATTERY VOLTXXX VLINE PRES SENXXX VENGINE SPEEDXXX rpm                                                                                                    |                                                                                                    |  |  |
|                                                                                                    | I/P PULLY SPD     XXX rpm       L POSITION SW     OFF       D POSITION SW     OFF                                                                                           |  |  |
|                                                                                                    | SAT271K                                                                                                    |  |  |
| OK or NG                                                                                                    |                                                                                                    |  |  |
| OK 🕨                                                                                                    | GO TO 4.                                                                                                    |  |  |
| NG                                                                                                    | <ul> <li>Check the following item:</li> <li>Harness for short or open between TCM, ECM and terminal cord assembly (Main harness)</li> <li>Ground circuit for ECM</li> </ul> |  |  |
|                                                                                                    | Refer to EC section, "TROUBLE DIAGNOSIS FOR POWER SUPPLY".                                                                                                    |  |  |

EXCEPT FOR EURO-OBD Diagnostic Procedure (Cont'd)

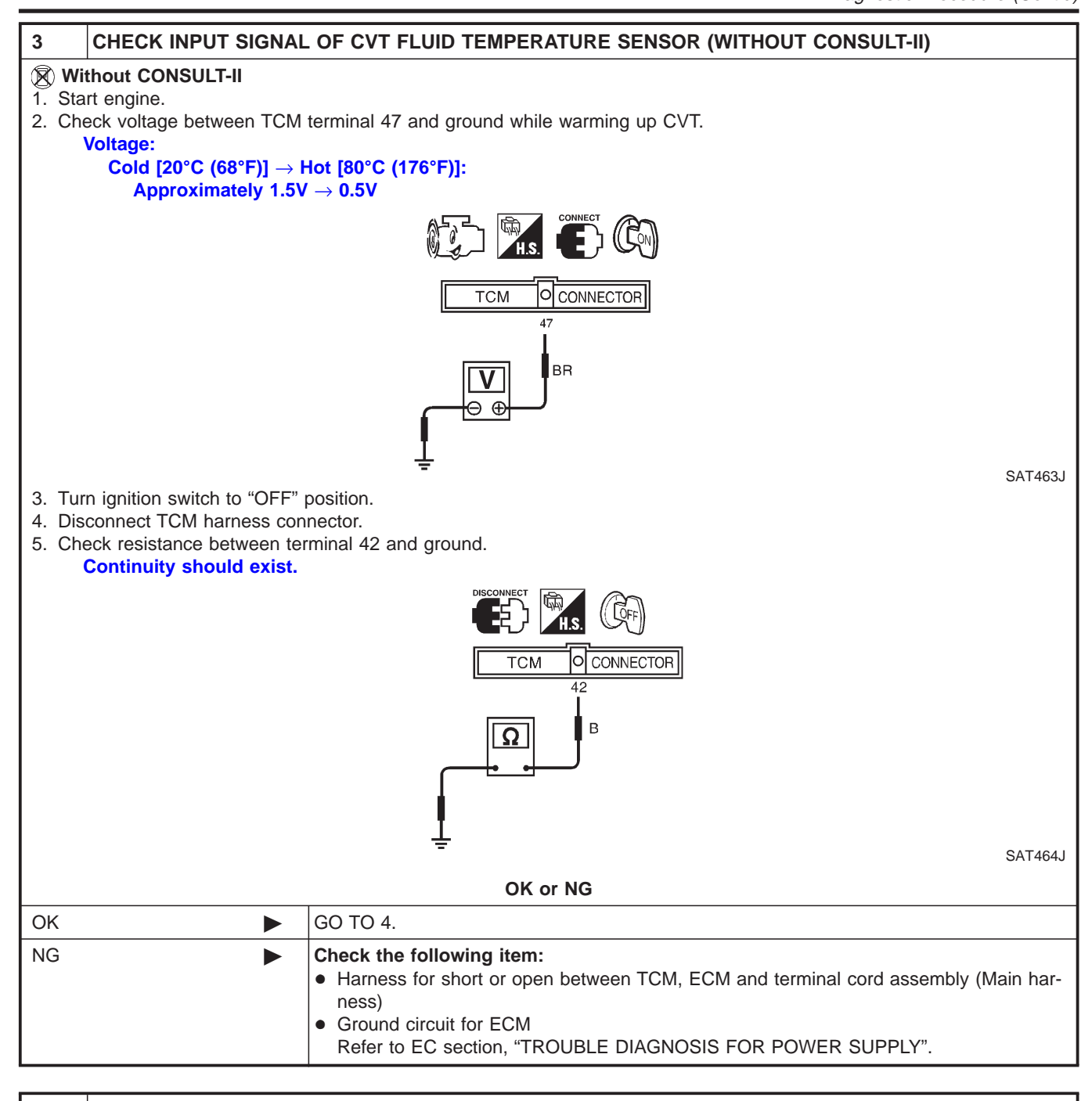

| 4       | CHECK DTC                                                   |                                                                                                    |  |
|---------|-------------------------------------------------------------|----------------------------------------------------------------------------------------------------|--|
| Perforr | Perform Self-diagnosis Code confirmation procedure, AT-171. |                                                                                                    |  |
|         | OK or NG                                                    |                                                                                                    |  |
| ОК      |                                                             | INSPECTION END                                                                                                    |  |
| NG      | ►                                                           | <ol> <li>Perform TCM input/output signal inspection.</li> <li>If NG, recheck TCM pin terminals for damage or loose connection with harness connector.</li> </ol> |  |

# **ENGINE SPEED SIGNAL**

Description

# Description

The engine speed signal is sent from the ECM to the TCM.

#### TCM TERMINALS AND REFERENCE VALUE

NLAT0285S01

Remarks: Specification data are reference values.

| Terminal<br>No. | Wire color | Item                   | Condition |                                 | Judgement stan-<br>dard (Approx.) |
|-----------------|------------|------------------------|-----------|---------------------------------|-----------------------------------|
| 39              | L/OR       | Engine speed<br>signal |           | When engine runs at idle speed. | 0.5 - 1.5V                        |

#### **ON BOARD DIAGNOSIS LOGIC**

NLAT0285S02

NLAT0285S0301

NLAT0285S0302

| Diagnostic trouble code   | Malfunction is detected when            | Check item (Possible cause)               |  |
|---------------------------|-----------------------------------------|-------------------------------------------|--|
|                           | TCM does not receive the proper voltage | <ul> <li>Harness or connectors</li> </ul> |  |
| 🛞 : 9th judgement flicker | signal from ECM.                        | (The sensor circuit is open or shorted.)  |  |

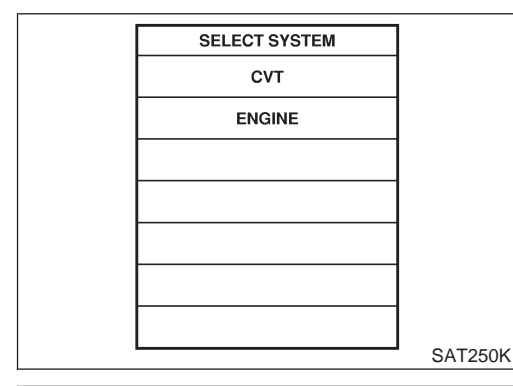

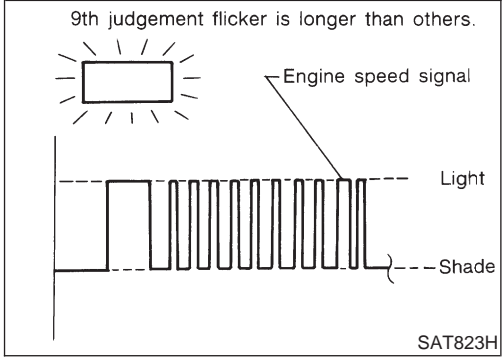

#### SELF-DIAGNOSIS CODE CONFIRMATION PROCEDURE

After the repair, perform the following procedure to confirm the malfunction is eliminated.

- (B) With CONSULT-II
  - Start engine.

1)

- 2) Select "SELF-DIAG RESULTS" mode for CVT with CONSULT-II.
- Drive vehicle under the following conditions: Selector lever in "D" position, vehicle speed higher than 10 km/h (6 MPH), throttle opening greater than 1/8 of the full throttle position and driving for more than 10 seconds.

#### **Without CONSULT-II**

- 1) Start engine.
- Drive vehicle under the following conditions: Selector lever in "D" position, vehicle speed higher than 10 km/h (6 MPH), throttle opening greater than 1/8 of the full throttle position and driving for more than 10 seconds.
- 3) Perform self-diagnosis. Refer to "SELF-DIAGNOSTIC PROCEDURE (Without CONSULT-II)", AT-35.

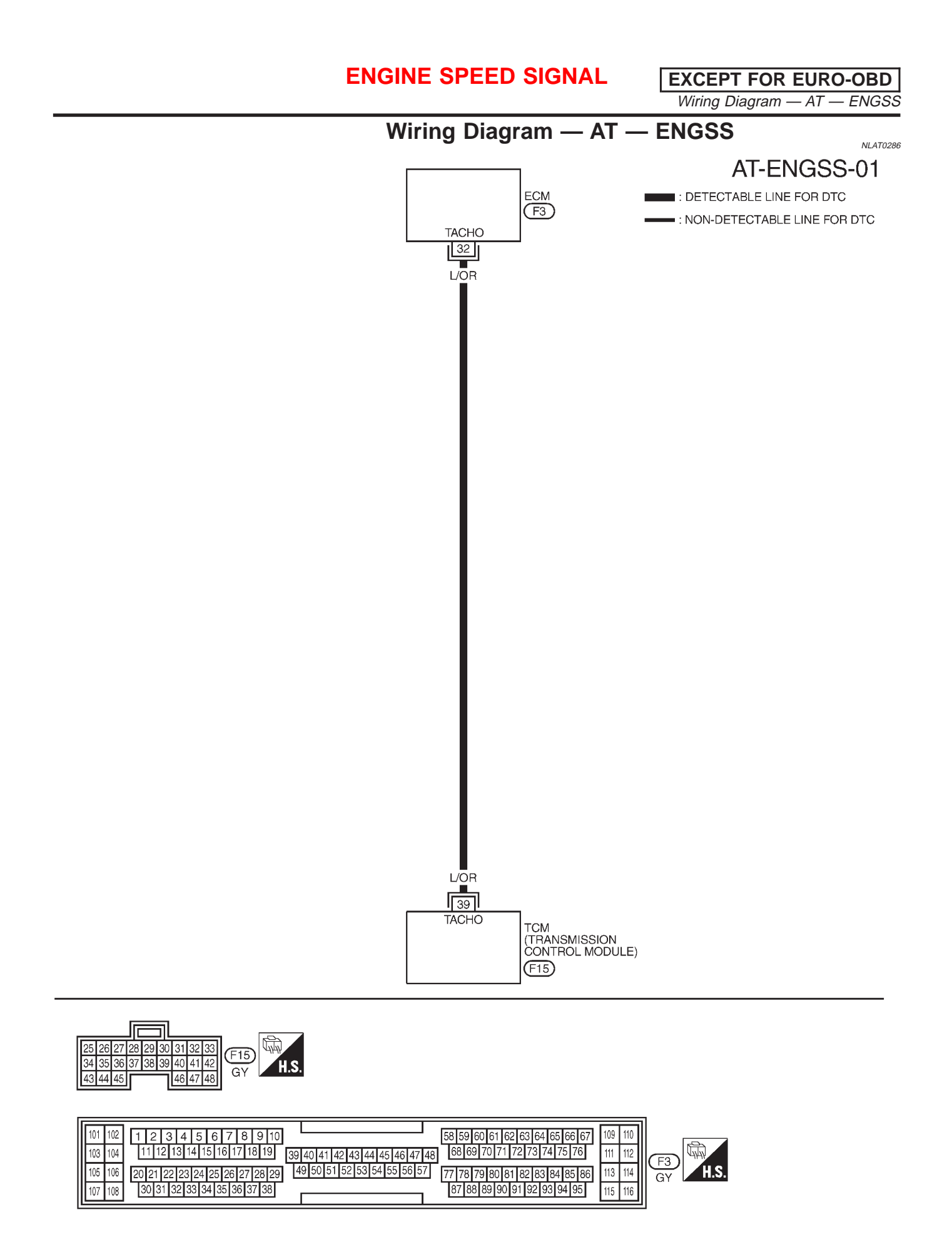

YAT178

# **ENGINE SPEED SIGNAL**

EXCEPT FOR EURO-OBD

٦

# **Diagnostic Procedure**

|              | NLATO2E                                                                                                    |   |                                                                                       |       |  |  |
|--------------|----------------------------------------------------------------------------------------------------|---|---------------------------------------------------------------------------------------|-------|--|--|
| 1            | CHECK DTC WITH ECM                                                                                                    |   |                                                                                       |       |  |  |
| Perforr      | Perform diagnostic test mode II (self-diagnostic results) for engine control. Check ignition signal circuit condition. |   |                                                                                       |       |  |  |
|              | OK or NG                                                                                                    |   |                                                                                       |       |  |  |
| OK (W        | ith CONSULT-II)                                                                                                    |   | GO TO 2.                                                                              |       |  |  |
| OK (W<br>II) | ithout CONSULT-                                                                                                    |   | GO TO 3.                                                                              |       |  |  |
| NG           |                                                                                                    |   | Check ignition signal circuit for engine control. Refer to EC section, "IGNITION SIGI | NAL". |  |  |
| II)<br>NG    |                                                                                                    | • | Check ignition signal circuit for engine control. Refer to EC section, "IGNITION SIGN | N     |  |  |

| 2                          | 2 CHECK INPUT SIGNAL (With CONSULT-II)                                          |                            |                                |                   |         |  |  |
|----------------------------|---------------------------------------------------------------------------------|----------------------------|--------------------------------|-------------------|---------|--|--|
| (P) W                      | ith CONSULT-II                                                                  |                            |                                |                   |         |  |  |
| 1. St                      | art engine.                                                                     |                            |                                |                   |         |  |  |
| 2. Se                      | 2. Select "TCM INPUT SIGNALS" in "DATA MONITOR" mode for "CVT" with CONSULT-II. |                            |                                |                   |         |  |  |
|                            |                                                                                 |                            | SELECT SYS                     | TEM               |         |  |  |
|                            |                                                                                 |                            |                                |                   |         |  |  |
|                            |                                                                                 |                            |                                | :                 |         |  |  |
|                            |                                                                                 |                            |                                |                   |         |  |  |
|                            |                                                                                 |                            |                                |                   |         |  |  |
|                            |                                                                                 |                            |                                |                   |         |  |  |
|                            |                                                                                 |                            |                                |                   |         |  |  |
|                            |                                                                                 |                            |                                |                   |         |  |  |
|                            |                                                                                 |                            |                                |                   | SAT250K |  |  |
| 3. Re<br>Cł                | ead out the value of "ENGIN<br>beck engine speed changes                        | ACCORDING TO THE           | ottle position                 |                   |         |  |  |
|                            |                                                                                 |                            |                                |                   | 1       |  |  |
|                            |                                                                                 |                            |                                | FOR               |         |  |  |
|                            |                                                                                 |                            | MONITOR                        | NO DTC            |         |  |  |
|                            |                                                                                 |                            | VHCL SPEED SE<br>THRTL POS SEN | XXX km/h<br>XXX V |         |  |  |
|                            |                                                                                 |                            | FLUID TEMP SE                  | XXX V             |         |  |  |
|                            |                                                                                 |                            | BATTERY VOLT                   | XXX V             |         |  |  |
|                            |                                                                                 |                            | LINE PRES SEN                  | XXX V<br>XXX rom  |         |  |  |
|                            |                                                                                 |                            | I/P PULLY SPD                  | XXX rpm           |         |  |  |
|                            |                                                                                 |                            | L POSITION SW                  | OFF               |         |  |  |
|                            |                                                                                 |                            | D POSITION SW                  | OFF               |         |  |  |
|                            |                                                                                 |                            |                                |                   | SAT271K |  |  |
|                            | OK or NG                                                                        |                            |                                |                   |         |  |  |
| ОК                         |                                                                                 | GO TO 4.                   |                                |                   |         |  |  |
| NG                         |                                                                                 | Check the following items: |                                |                   |         |  |  |
|                            | <ul> <li>Harness for short or open between TCM and ECM</li> </ul>               |                            |                                | CM and ECM        |         |  |  |
| Resistor and ignition coil |                                                                                 |                            |                                |                   |         |  |  |
|                            |                                                                                 | Refer to EC s              | section, "IGNITI               | ON SIGN           | IAL".   |  |  |

# **ENGINE SPEED SIGNAL**

EXCEPT FOR EURO-OBD Diagnostic Procedure (Cont'd)

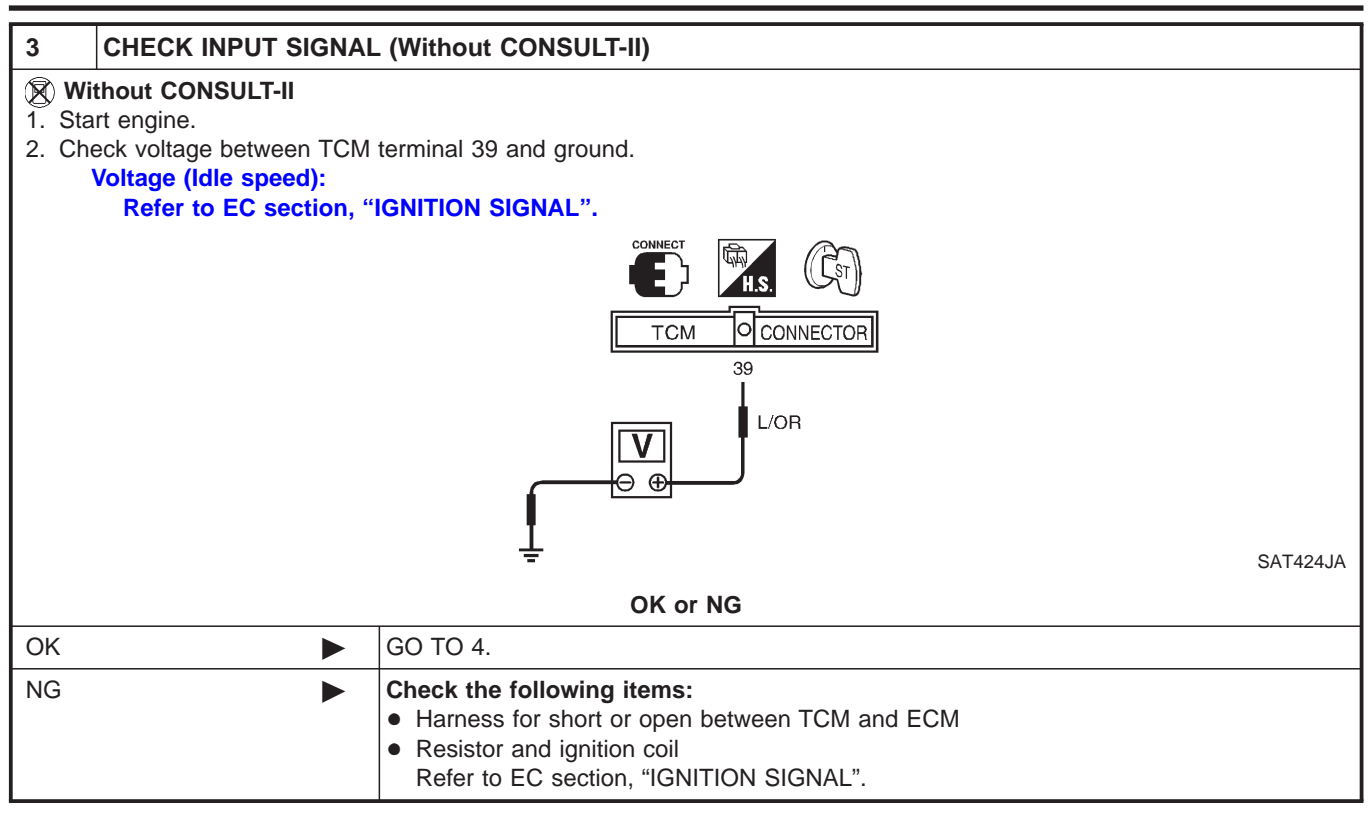

| 4      | CHECK DTC                                                   |                                                                                                    |  |  |
|--------|-------------------------------------------------------------|----------------------------------------------------------------------------------------------------|--|--|
| Perfor | Perform Self-diagnosis Code confirmation procedure, AT-176. |                                                                                                    |  |  |
|        | OK or NG                                                    |                                                                                                    |  |  |
| OK     | •                                                           | INSPECTION END                                                                                                    |  |  |
| NG     | ►                                                           | <ol> <li>Perform TCM input/output signal inspection.</li> <li>If NG, recheck TCM pin terminals for damage or loose connection with harness connector.</li> </ol> |  |  |

# **CONTROL UNIT (RAM), CONTROL UNIT (ROM)**

Description

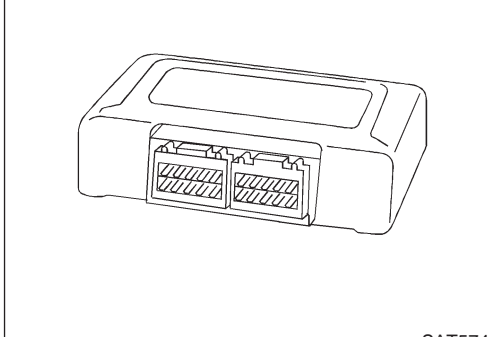

#### Description

The TCM consists of a microcomputer and connectors for signal input and output and for power supply. The unit controls the CVT.

NLAT0288S01

SAT574J

#### **ON BOARD DIAGNOSIS LOGIC**

| Diagnostic trouble code                                                    | Malfunction is detected when                      | Check item (Possible cause) |
|----------------------------------------------------------------------------|---------------------------------------------------|-----------------------------|
| <ul> <li>□ : CONTROL UNIT (RAM)</li> <li>□ : CONTROL UNIT (ROM)</li> </ul> | TCM memory (RAM) or (ROM) is mal-<br>functioning. | ТСМ                         |

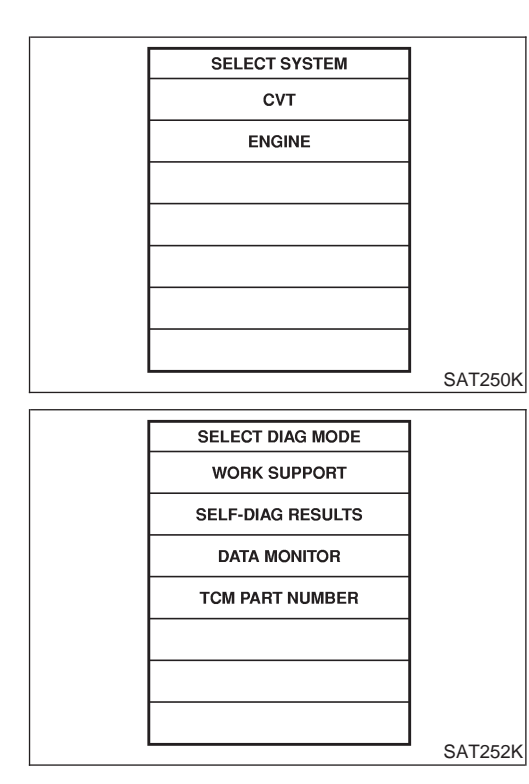

#### DIAGNOSTIC TROUBLE CODE (DTC) CONFIRMATION PROCEDURE

NOTE:

If "DIAGNOSTIC TROUBLE CODE CONFIRMATION PROCE-DURE" has been previously conducted, always turn ignition switch "OFF" and wait at least 5 seconds before conducting the next test.

- () With CONSULT-II
- 1) Turn ignition switch "ON" and select "DATA MONITOR" mode for CVT with CONSULT-II.
- 2) Start engine.
- 3) Run engine for at least 2 seconds at idle speed.
# **Diagnostic Procedure**

| 1                                                                  | CHECK DTC                           |                                                          |  |  |  |
|--------------------------------------------------------------------|-------------------------------------|----------------------------------------------------------|--|--|--|
| () Wit                                                             | th CONSULT-II                       |                                                          |  |  |  |
| 1. Tur                                                             | n ignition switch "ON" and          | select "SELF-DIAG RESULTS" mode for CVT with CONSULT-II. |  |  |  |
| 2. IOU                                                             | ICH "ERASE".<br>ORM DIAGNOSTIC TROU |                                                          |  |  |  |
| See pr                                                             | See previous page.                  |                                                          |  |  |  |
| Is the "CONTROL UNIT (RAM) or CONTROL UNIT (ROM)" displayed again? |                                     |                                                          |  |  |  |
| Yes                                                                |                                     | Replace TCM.                                             |  |  |  |
| No                                                                 |                                     | INSPECTION END                                           |  |  |  |

# **CONTROL UNIT (EEPROM)**

Description

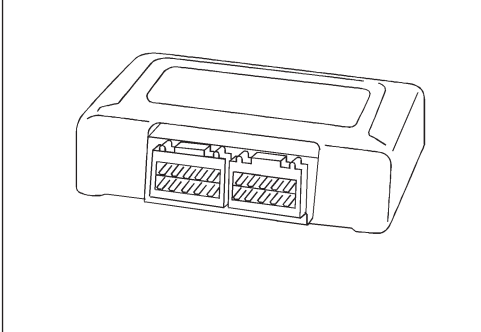

#### Description

The TCM consists of a microcomputer and connectors for signal input and output and for power supply. The unit controls the CVT.

NLAT0241S01

SAT574J

#### **ON BOARD DIAGNOSIS LOGIC**

| Diagnostic trouble code | Malfunction is detected when                | Check item (Possible cause) |
|-------------------------|---------------------------------------------|-----------------------------|
| E : CONT UNIT (EEPROM)  | TCM memory (EEPROM) is malfunction-<br>ing. | ТСМ                         |

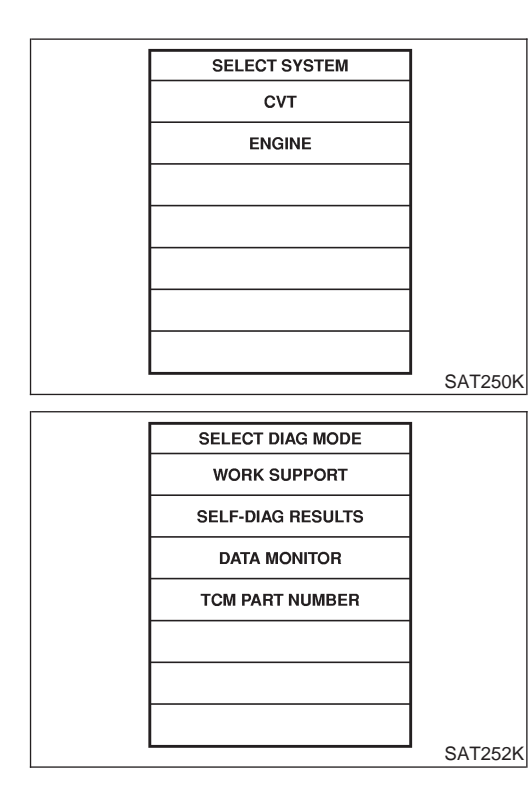

#### DIAGNOSTIC TROUBLE CODE (DTC) CONFIRMATION PROCEDURE

#### NOTE:

If "DIAGNOSTIC TROUBLE CODE CONFIRMATION PROCE-DURE" has been previously conducted, always turn ignition switch "OFF" and wait at least 5 seconds before conducting the next test.

- (I) With CONSULT-II
- 1) Turn ignition switch "ON" and select "DATA MONITOR" mode for CVT with CONSULT-II.
- 2) Start engine.
- 3) Run engine for at least 2 seconds at idle speed.

# **CONTROL UNIT (EEPROM)**

Diagnostic Procedure

# Diagnostic Procedure

| 1                                                                                                    | CHECK DTC                                                                                                    |                                                                                                    |  |  |  |
|----------------------------------------------------------------------------------------------------|----------------------------------------------------------------------------------------------------|----------------------------------------------------------------------------------------------------|--|--|--|
| <ul> <li>Wit</li> <li>1. Turi</li> <li>2. Movidia</li> <li>3. Depidia</li> <li>4. Tou</li> <li>5. Turi</li> <li>PERFC</li> <li>See prime</li> </ul> | h CONSULT-II<br>n ignition switch "ON" a<br>ve selector lever to "R"<br>oress accelerator pedal<br>ch "ERASE".<br>n ignition switch "OFF"<br>DRM DIAGNOSTIC TR<br>evious page. | d select "SELF-DIAG RESULTS" mode for CVT with CONSULT-II.<br>osition.<br>Full throttle position).<br>osition for 10 seconds.<br>UBLE CODE (DTC) CONFIRMATION PROCEDURE. |  |  |  |
| Is the "CONT UNIT (EEPROM)" displayed again?                                                                                                    |                                                                                                    |                                                                                                    |  |  |  |
| Yes                                                                                                    | •                                                                                                    | Replace TCM.                                                                                                    |  |  |  |
| No                                                                                                    |                                                                                                    | INSPECTION END                                                                                                    |  |  |  |

PNP Switch, Stop Lamp Switch and Throttle Position Switch

# PNP Switch, Stop Lamp Switch and Throttle Position Switch

SYMPTOM:

SPORT indicator lamp does not come on in TCM self-diagnostic procedure even the lamp circuit is good.

#### DESCRIPTION

NLAT0290S01

- PNP switch
- The PNP switch assemble includes a transmission position switch. The transmission position switch detects the selector position and sends a signal to the TCM.
- Stop lamp switch
  - Detects the stop lamp switch position (ON or OFF) and sends a signal to the TCM
- Throttle position switch.

Consists of a wide open throttle position switch and a closed throttle position switch.

The wide open throttle position switch sends a signal to the TCM when the throttle valve is open at least 1/2 of the full throttle position. The closed throttle position switch sends a signal to the TCM when the throttle valve is fully closed.

### **Diagnostic Procedure**

|                                         |                                                                                                    | 5                                                                                                    | NLAT0291 |  |  |
|-----------------------------------------|----------------------------------------------------------------------------------------------------|----------------------------------------------------------------------------------------------------|----------|--|--|
| 1                                       | CHECK PNP SWITCH                                                                                                    | CIRCUIT (With CONSULT-II)                                                                                                    |          |  |  |
| Wi     Wi     1. Tui     (Do     2. Sei | <ul> <li>With CONSULT-II</li> <li>Turn ignition switch to "ON" position.<br/>(Do not start engine.)</li> <li>Select "TCM INPUT SIGNALS" in "DATA MONITOR" mode for "CVT" with CONSULT-II.</li> </ul> |                                                                                                    |          |  |  |
|                                         |                                                                                                    | SELECT SYSTEM                                                                                                    |          |  |  |
|                                         |                                                                                                    | CVT                                                                                                    |          |  |  |
|                                         |                                                                                                    | ENGINE                                                                                                    |          |  |  |
|                                         |                                                                                                    |                                                                                                    |          |  |  |
|                                         |                                                                                                    |                                                                                                    |          |  |  |
|                                         |                                                                                                    |                                                                                                    |          |  |  |
|                                         |                                                                                                    |                                                                                                    |          |  |  |
|                                         |                                                                                                    |                                                                                                    | SAT250K  |  |  |
| 3. Re<br>Ch                             | ad out "P/N", "R", "D" and '<br>eck the signal of the select                                                                                                    | "L" position switches moving selector lever to each position.<br>tor lever position is indicated properly.                                                                                                    |          |  |  |
|                                         |                                                                                                    | OK or NG                                                                                                    |          |  |  |
| ОК                                      |                                                                                                    | GO TO 3.                                                                                                    |          |  |  |
| NG                                      |                                                                                                    | <ul> <li>Check the following items:</li> <li>PNP switch<br/>Refer to "Component Inspection", AT-72.</li> <li>Harness for short or open between ignition switch and PNP switch (Main harnes)</li> <li>Harness for short or open between PNP switch and TCM (Main harness)</li> <li>Ignition switch and fuse<br/>Refer to EL section ("POWER SUPPLY ROUTING").</li> </ul> | ess)     |  |  |

Diagnostic Pr ٦. nt'd)  $(\mathbf{C})$ 

|                                                                                                    |                                                                                                    |                |               |              | Diagnostic Procedure (Cont'd) |
|----------------------------------------------------------------------------------------------------|----------------------------------------------------------------------------------------------------|----------------|---------------|--------------|-------------------------------|
| 2 CHECK PNP SWITC                                                                                                    | H CIRCUIT (Withou                                                                                                    | t CONSULT-     | II)           |              |                               |
| <ul> <li>With CONSULT-II</li> <li>1. Turn ignition switch to "ON" position.<br/>(Do not start engine.)</li> <li>2. Check voltage between TCM terminals 27, 34, 35, 36 and ground while moving selector lever through each position.<br/>Voltage:<br/>B: Battery voltage</li> </ul> |                                                                                                    |                |               |              |                               |
| 0: 00                                                                                                    |                                                                                                    |                |               |              |                               |
|                                                                                                    | Lever position                                                                                                    | 26 35          | erminal No.   | 70           |                               |
|                                                                                                    | P, N                                                                                                    | <b>B</b> 0     | 0             | 0            |                               |
|                                                                                                    | R                                                                                                    | 0 B            | 0             | 0            |                               |
|                                                                                                    |                                                                                                    |                | <b>B</b>      | 0<br>B       |                               |
|                                                                                                    | <u>L</u>                                                                                                    |                |               | 5            |                               |
|                                                                                                    |                                                                                                    |                |               |              | MTBL0312                      |
|                                                                                                    | I                                                                                                    | OK or N        | IG            |              |                               |
| OK 🕨                                                                                                    | GO TO 3.                                                                                                    |                |               |              |                               |
|                                                                                                    | <ul> <li>PNP switch<br/>Refer to "Component Inspection", AT-72.</li> <li>Harness for short or open between ignition switch and PNP switch (Main harness)</li> <li>Harness for short or open between PNP switch and TCM (Main harness)</li> <li>Ignition switch and fuse<br/>Refer to EL section ("POWER SUPPLY ROUTING").</li> </ul> |                |               |              |                               |
|                                                                                                    |                                                                                                    |                |               |              |                               |
| <ul> <li>3 CHECK PNP SWITCH CIRCUIT (With CONSULT-II)</li> <li>(i) With CONSULT-II</li> <li>1. Turn ignition switch to "ON" position.<br/>(Do not start engine.)</li> <li>2. Solort "TCM INPLIT SIGNALS" in "DATA MONITOR" mode for "CV/T" with CONSULT II</li> </ul>              |                                                                                                    |                |               |              |                               |
|                                                                                                    | Г                                                                                                    | SELECT SYS     | STEM          |              |                               |
|                                                                                                    | F                                                                                                    | СУТ            |               |              |                               |
|                                                                                                    | F                                                                                                    | ENGINE         | :             |              |                               |
|                                                                                                    | ŀ                                                                                                    | LIGHT          | ·             |              |                               |
|                                                                                                    | F                                                                                                    |                |               |              |                               |
|                                                                                                    | F                                                                                                    |                |               |              |                               |
|                                                                                                    |                                                                                                    |                |               |              |                               |
|                                                                                                    | F                                                                                                    |                |               |              |                               |
|                                                                                                    | L                                                                                                    |                |               |              | SAT250K                       |
| <ol> <li>Read out "BRAKE SW" moving brake pedal to each position.<br/>Check the signal of the brake pedal is indicated properly.</li> </ol>                                                                                                    |                                                                                                    |                |               |              |                               |
|                                                                                                    |                                                                                                    | OK or N        | IG            |              |                               |
| ОК                                                                                                    | GO TO 5.                                                                                                    |                |               |              |                               |
| NG                                                                                                    | Check the follow                                                                                                    | ving items:    |               |              |                               |
| -                                                                                                    | <ul> <li>Harness for sh</li> </ul>                                                                                                    | ort or open be | etween fuse l | block and PN | IP switch harness terminal 3  |

• Ignition switch (Refer to EL section.)

• Fuse

Diagnostic Procedure (Cont'd)

| 4 CHECK STOP LAMP                                                                                                    | SWITCH CIRCUI                                                                                                    | T (Without CONSU                                                                       | LT-II)                                                                                              |                                                                                 |  |
|----------------------------------------------------------------------------------------------------|----------------------------------------------------------------------------------------------------|----------------------------------------------------------------------------------------|----------------------------------------------------------------------------------------------------|---------------------------------------------------------------------------------|--|
| <ol> <li>Turn ignition switch to "ON" position.<br/>(Do not start engine.)</li> <li>Check voltage between stop lamp switch harness terminal 1 and ground. Refer to "Wiring Diagram — CVT — MAIN",<br/>AT-62.</li> </ol>                                                                   |                                                                                                    |                                                                                        |                                                                                                    |                                                                                 |  |
|                                                                                                    | H.S. CONNECT<br>Stop lamp switch                                                                                                    |                                                                                        |                                                                                                    |                                                                                 |  |
|                                                                                                    |                                                                                                    |                                                                                        |                                                                                                    |                                                                                 |  |
|                                                                                                    |                                                                                                    | Ţ <del>(</del> ⊕⊕                                                                      |                                                                                                    | CAT722 IA                                                                       |  |
|                                                                                                    | Do                                                                                                    | es battery voltage e                                                                   | exist?                                                                                              | SAT755JA                                                                        |  |
| ОК                                                                                                    | GO TO 5.                                                                                                    | , , , , , , , , , , , , , , , , , , , ,                                                |                                                                                                    |                                                                                 |  |
| NG                                                                                                    | Check the follo<br>• Harness for s<br>• Fuse<br>• Ignition switch                                                                                                    | wing items:<br>hort or open betweer<br>h (Refer to EL section                          | ו battery and stop lan<br>n.)                                                                       | np switch harness terminal 1                                                    |  |
|                                                                                                    |                                                                                                    |                                                                                        |                                                                                                    |                                                                                 |  |
| 5 CHECK THROTTLE P                                                                                                    | OSITION SWITC                                                                                                    | H CIRCUIT (With C                                                                      | ONSULT-II)                                                                                          |                                                                                 |  |
| <ul> <li>With CONSULT-II</li> <li>Refer to steps 1 to 7 of "Pree</li> <li>Turn ignition switch to "OFF"</li> <li>Turn ignition switch to "ON"<br/>(Do not start engine.)</li> <li>Select "TCM INPUT SIGNAL</li> <li>Read out "CLOSED THL/SW<br/>Check the signal of throttle p</li> </ul> | <ul> <li>With CONSULT-II</li> <li>1. Refer to steps 1 to 7 of "Preparation", "TCM Self-diagnostic Procedure (No Tools)", AT-28.</li> <li>2. Turn ignition switch to "OFF" position.</li> <li>3. Turn ignition switch to "ON" position.<br/>(Do not start engine.)</li> <li>4. Select "TCM INPUT SIGNALS" in "DATA MONITOR" mode for "CVT" with CONSULT-II.</li> <li>5. Read out "CLOSED THL/SW" and "W/O THRL/P-SW" depressing and releasing accelerator pedal.<br/>Check the signal of throttle position switch is indicated properly.</li> </ul> |                                                                                        |                                                                                                    |                                                                                 |  |
|                                                                                                    | Accelerator                                                                                                    | Data n                                                                                 | nonitor                                                                                             |                                                                                 |  |
|                                                                                                    | Pelagood                                                                                                    | CLOSED THL/SW                                                                          | W/O THRL/P-SW                                                                                       |                                                                                 |  |
|                                                                                                    | Fully depressed                                                                                                    | OFF                                                                                    | OFF                                                                                                 |                                                                                 |  |
|                                                                                                    |                                                                                                    |                                                                                        |                                                                                                    | MTBI 0011                                                                       |  |
|                                                                                                    | OK or NG                                                                                                    |                                                                                        |                                                                                                    |                                                                                 |  |
| OK 🕨                                                                                                    | GO TO 7.                                                                                                    |                                                                                        |                                                                                                    |                                                                                 |  |
| NG                                                                                                    | Check the follo<br>Throttle positi<br>Harness for s<br>harness)<br>Harness for s                                                                                                    | wing items:<br>ion switch — Refer to<br>short or open between<br>short or open between | <ul> <li>"Components Inspect<br/>i ignition switch and t</li> <li>throttle position swit</li> </ul> | ction", AT-111.<br>throttle position switch (Main<br>tch and TCM (Main harness) |  |

Diagnostic Procedure (Cont'd)

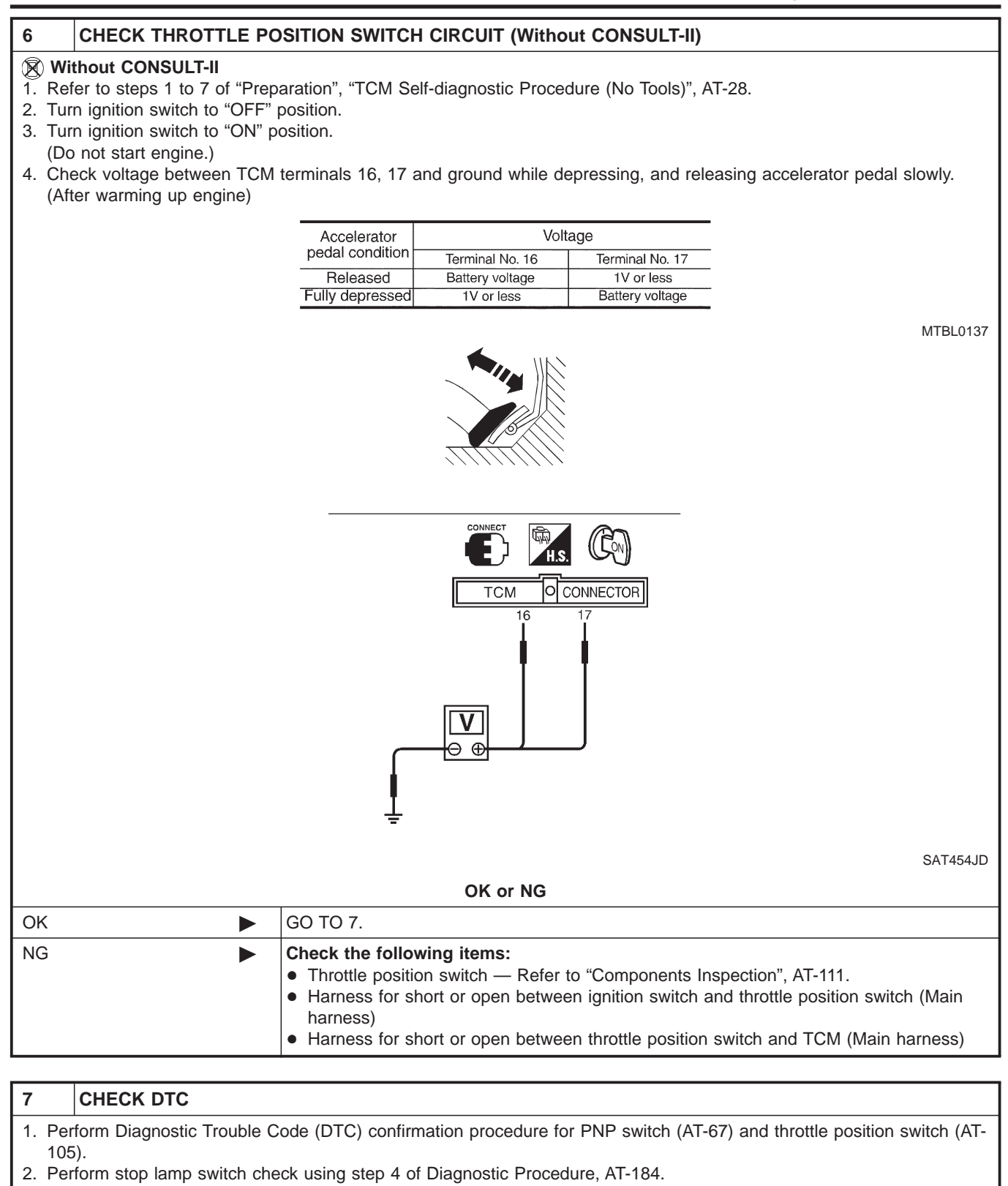

| ОК | INSPECTION END                                                                                                    |
|----|----------------------------------------------------------------------------------------------------|
| NG | <ol> <li>Perform TCM input/output signal inspection.</li> <li>If NG, recheck TCM pin terminals for damage or loose connection with harness connector.</li> </ol> |

OK or NG

Wiring Diagram — AT — NONDTC

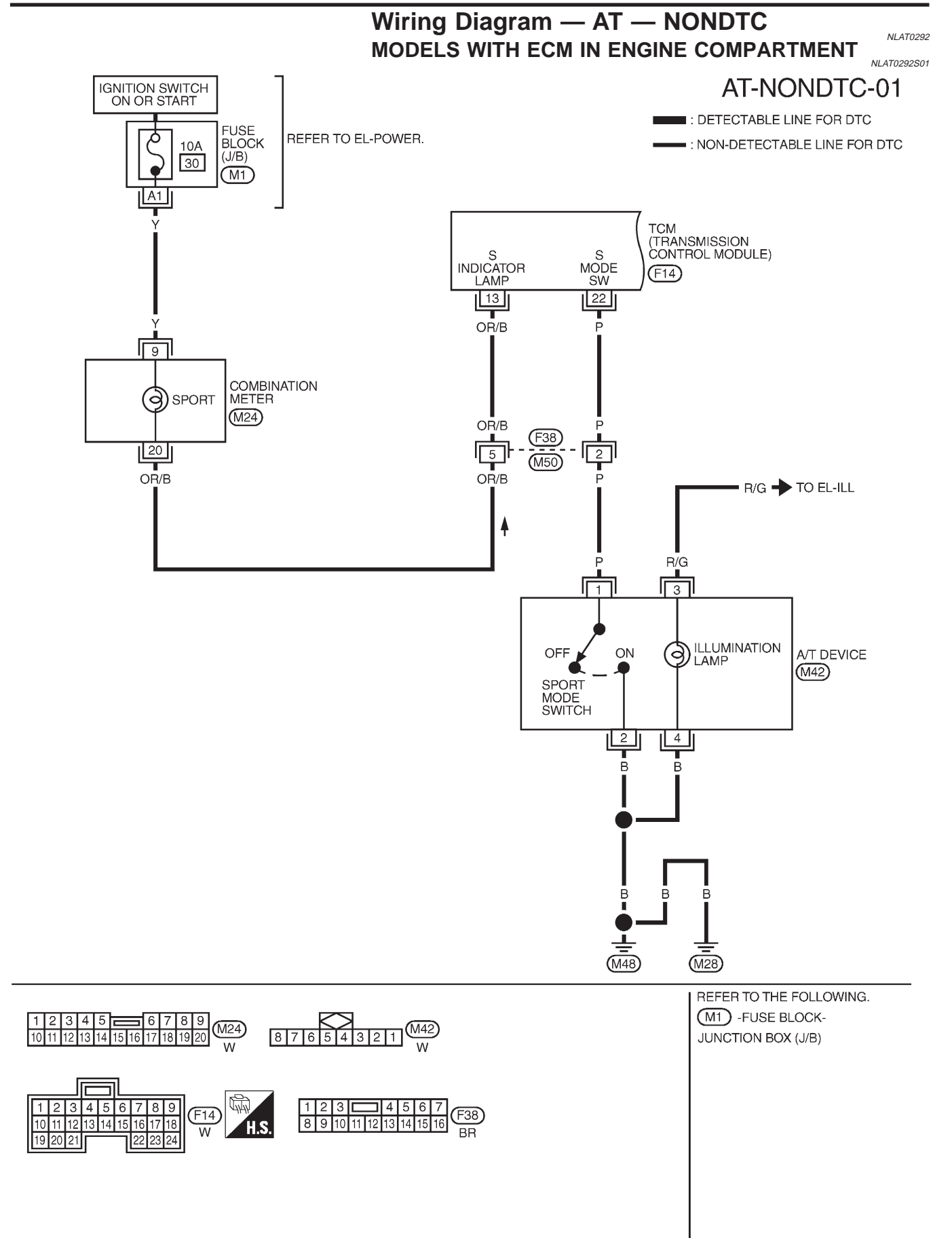

Wiring Diagram — AT — NONDTC (Cont'd)

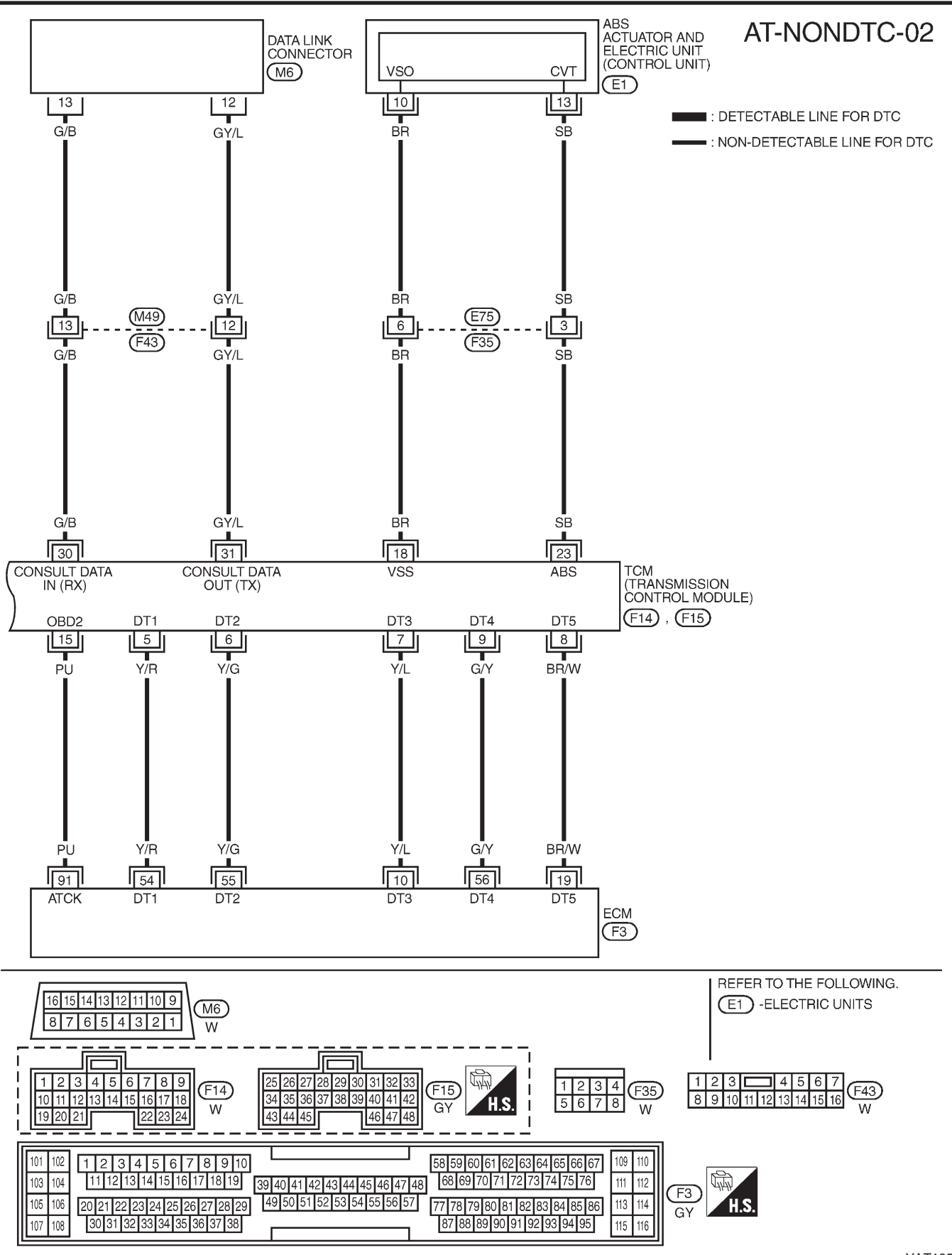

YAT185

Wiring Diagram — AT — NONDTC (Cont'd)

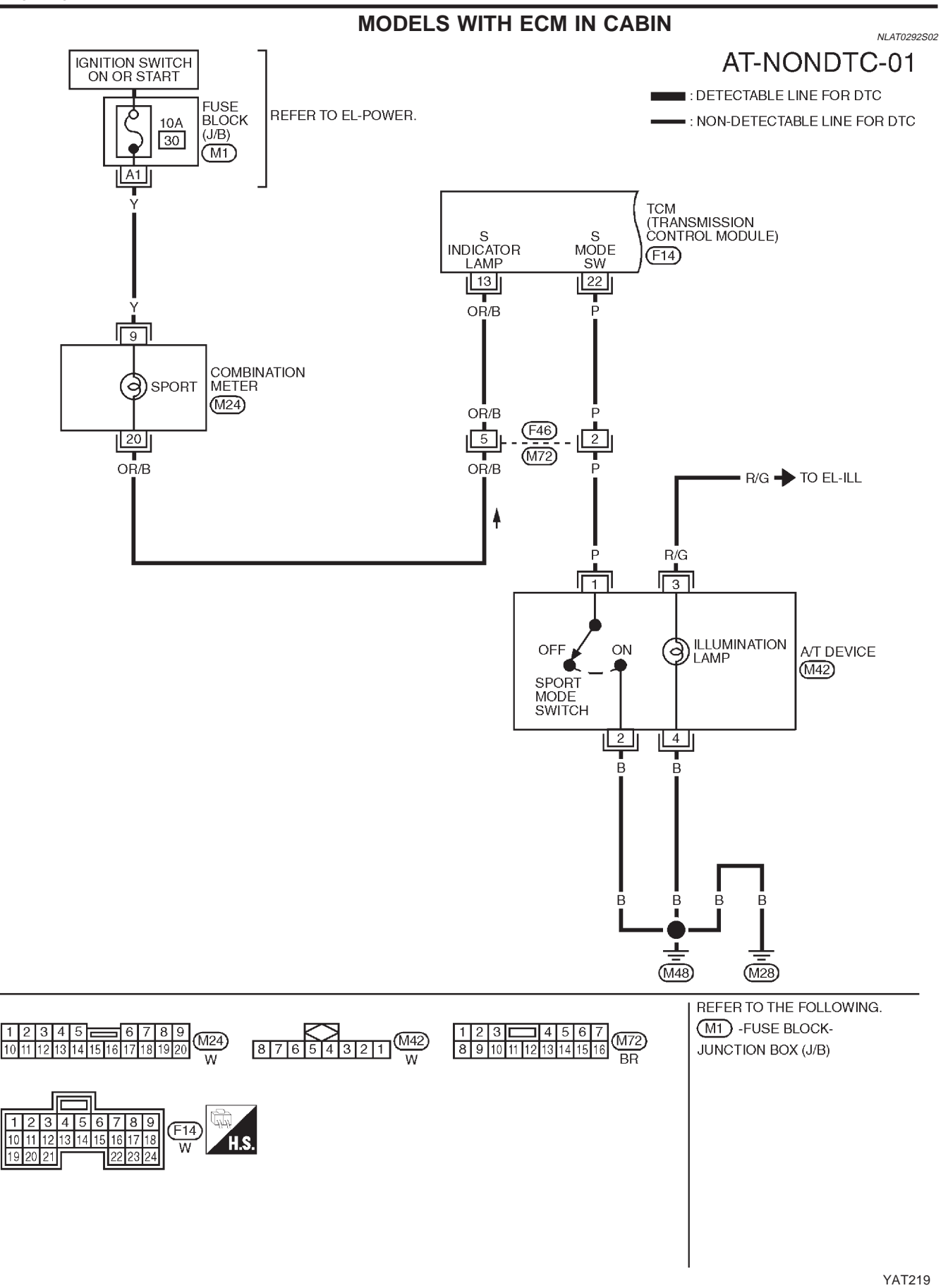

Wiring Diagram — AT — NONDTC (Cont'd)

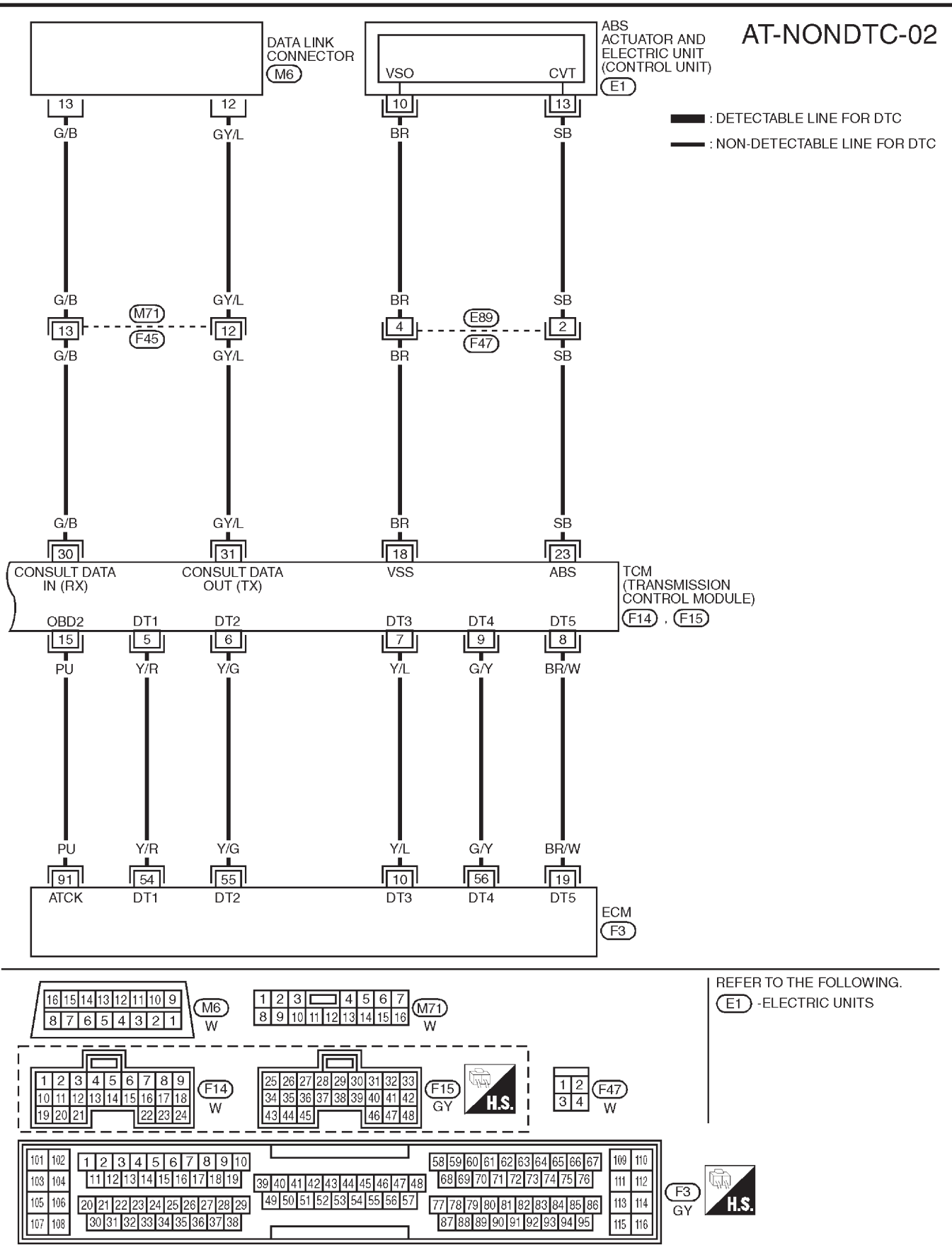

YAT220

### **TROUBLE DIAGNOSES FOR SYMPTOMS**

SPORT Indicator Lamp Does Not Come On

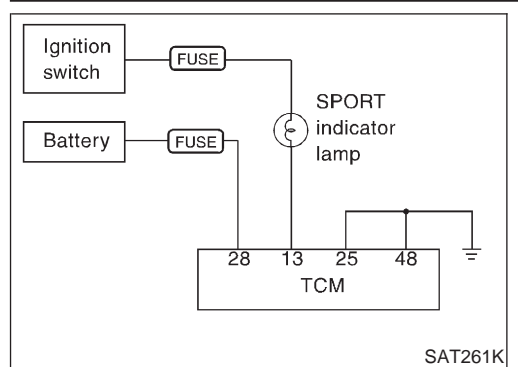

# SPORT Indicator Lamp Does Not Come On SYMPTOM:

SPORT indicator lamp does not come on for about 2 seconds when turning ignition switch to "ON".

=NLAT0295

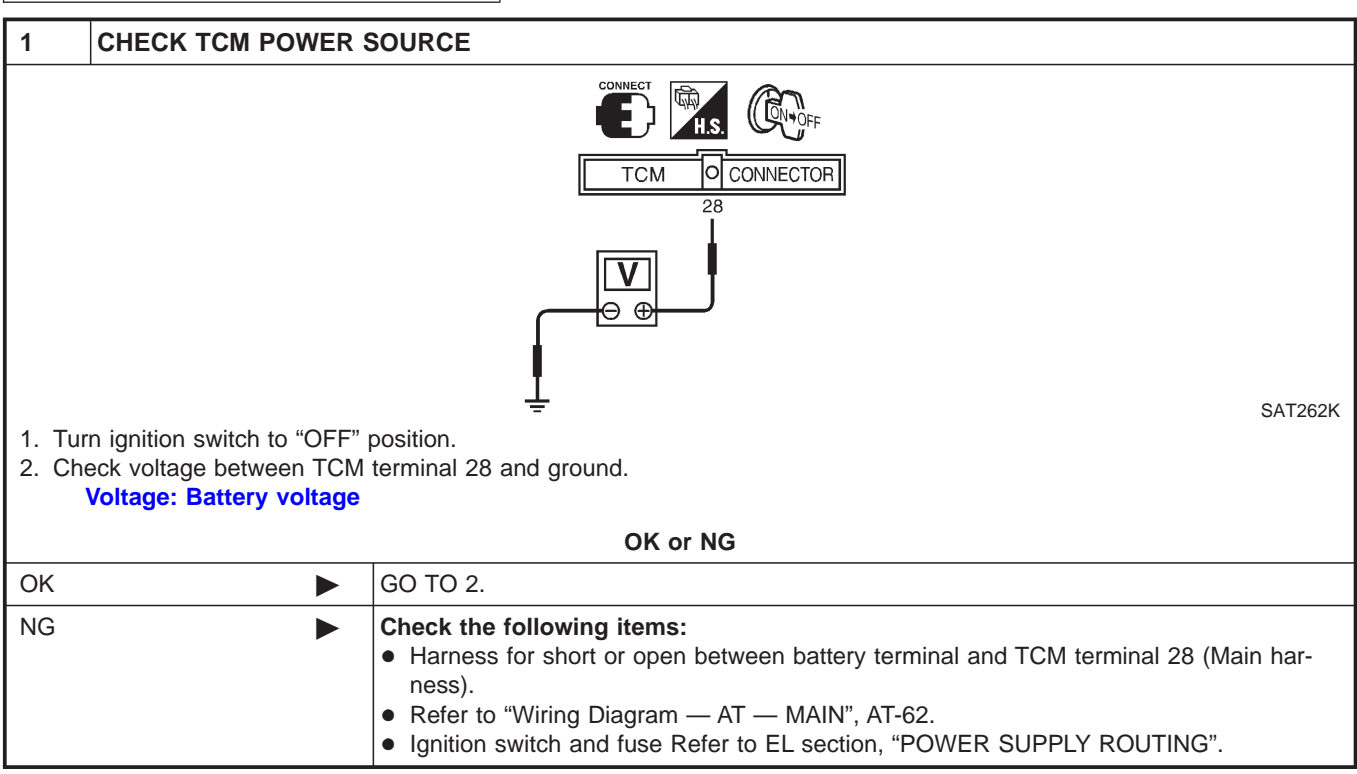

# TROUBLE DIAGNOSES FOR SYMPTOMS

SPORT Indicator Lamp Does Not Come On (Cont'd)

| <ol> <li>I urn ignition switch to "OFF" position.</li> <li>Disconnect TCM harness connector.</li> </ol>          |                                                                                                    |  |  |  |  |
|----------------------------------------------------------------------------------------------------|----------------------------------------------------------------------------------------------------|--|--|--|--|
| 3. Check continuity between TC                                                                                   | M terminals 25, 48 and ground.                                                                                                    |  |  |  |  |
|                                                                                                    |                                                                                                    |  |  |  |  |
|                                                                                                    | 25, 48,                                                                                                    |  |  |  |  |
|                                                                                                    |                                                                                                    |  |  |  |  |
|                                                                                                    |                                                                                                    |  |  |  |  |
|                                                                                                    | <b>₽</b>                                                                                                    |  |  |  |  |
| Continuity should exist.                                                                                         | = SAT468J                                                                                                    |  |  |  |  |
| If OK, check harness for sho                                                                                     | rt to ground and short to power.                                                                                                    |  |  |  |  |
|                                                                                                    | OK or NG                                                                                                    |  |  |  |  |
| ОК                                                                                                    | GO TO 3.                                                                                                    |  |  |  |  |
| NG                                                                                                    | Repair open circuit or short to ground or short to power in harness or connectors. Refer to "Wiring Diagram — AT — MAIN", AT-62.       |  |  |  |  |
|                                                                                                    |                                                                                                    |  |  |  |  |
| 3 CHECK LAMP CIRCUI                                                                                              | Г                                                                                                    |  |  |  |  |
| <ol> <li>Turn ignition switch to "OFF"</li> <li>Check resistance between To<br/>Resistance: 50 - 100Ω</li> </ol> | position.<br>CM terminals 13 and 10.                                                                                                   |  |  |  |  |
|                                                                                                    | H.S. DISCONNECT CEF                                                                                                    |  |  |  |  |
| TCM O CONNECTOR                                                                                                  |                                                                                                    |  |  |  |  |
|                                                                                                    |                                                                                                    |  |  |  |  |
|                                                                                                    | SAT469JD                                                                                                    |  |  |  |  |
| 3. Keinstall any part removed.<br>OK or NG                                                                       |                                                                                                    |  |  |  |  |
| ОК                                                                                                    | GO TO 4.                                                                                                    |  |  |  |  |
| NG                                                                                                    | <ul><li>Check the following items:</li><li>SPORT indicator lamp.</li></ul>                                                             |  |  |  |  |
|                                                                                                    | Refer to EL section, "METERS AND GAUGES".                                                                                              |  |  |  |  |
|                                                                                                    | (Main harness)                                                                                                    |  |  |  |  |
|                                                                                                    | <ul><li>Refer to EL section, "POWER SUPPLY ROUTING".</li><li>Harness for short or open between sport indicator lamp and TCM.</li></ul> |  |  |  |  |

### TROUBLE DIAGNOSES FOR SYMPTOMS

SPORT Indicator Lamp Does Not Come On (Cont'd)

| 4     | CHECK SYMPTOM |                                                                                                    |  |  |  |
|-------|---------------|----------------------------------------------------------------------------------------------------|--|--|--|
| Check | Check again.  |                                                                                                    |  |  |  |
|       | OK or NG      |                                                                                                    |  |  |  |
| OK    |               | INSPECTION END                                                                                                    |  |  |  |
| NG    | •             | <ol> <li>Perform TCM input/output signal inspection.</li> <li>If NG, recheck TCM pin terminals for damage or loose connection with harness connector.</li> </ol> |  |  |  |

Description

#### Description

NLAT0316

The mechanical key interlock mechanism also operates as a shift lock: With the key switch turned to ON, the selector lever cannot be shifted from "P" (parking) to any other position unless the brake pedal is depressed. With the key removed, the selector lever cannot be shifted from "P" to any other position.

The key cannot be removed unless the selector lever is placed in "P".

The shift lock and key interlock mechanisms are controlled by the ON-OFF operation of the shift lock solenoid and by the operation of the rotator and slider located inside the key cylinder.

# Shift Lock System Electrical Parts Location

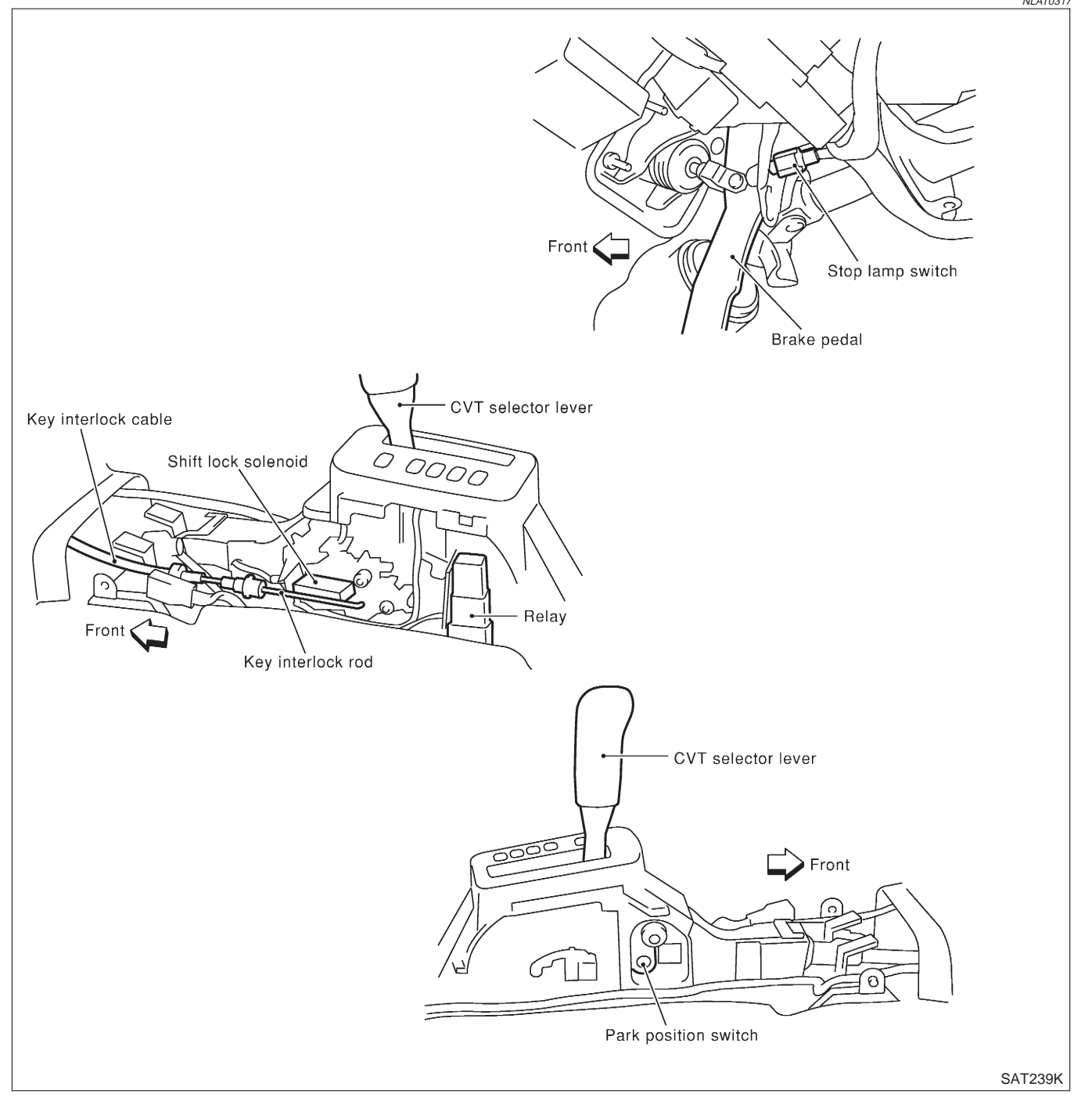

### Wiring Diagram — SHIFT —

#### **TYPE-1**

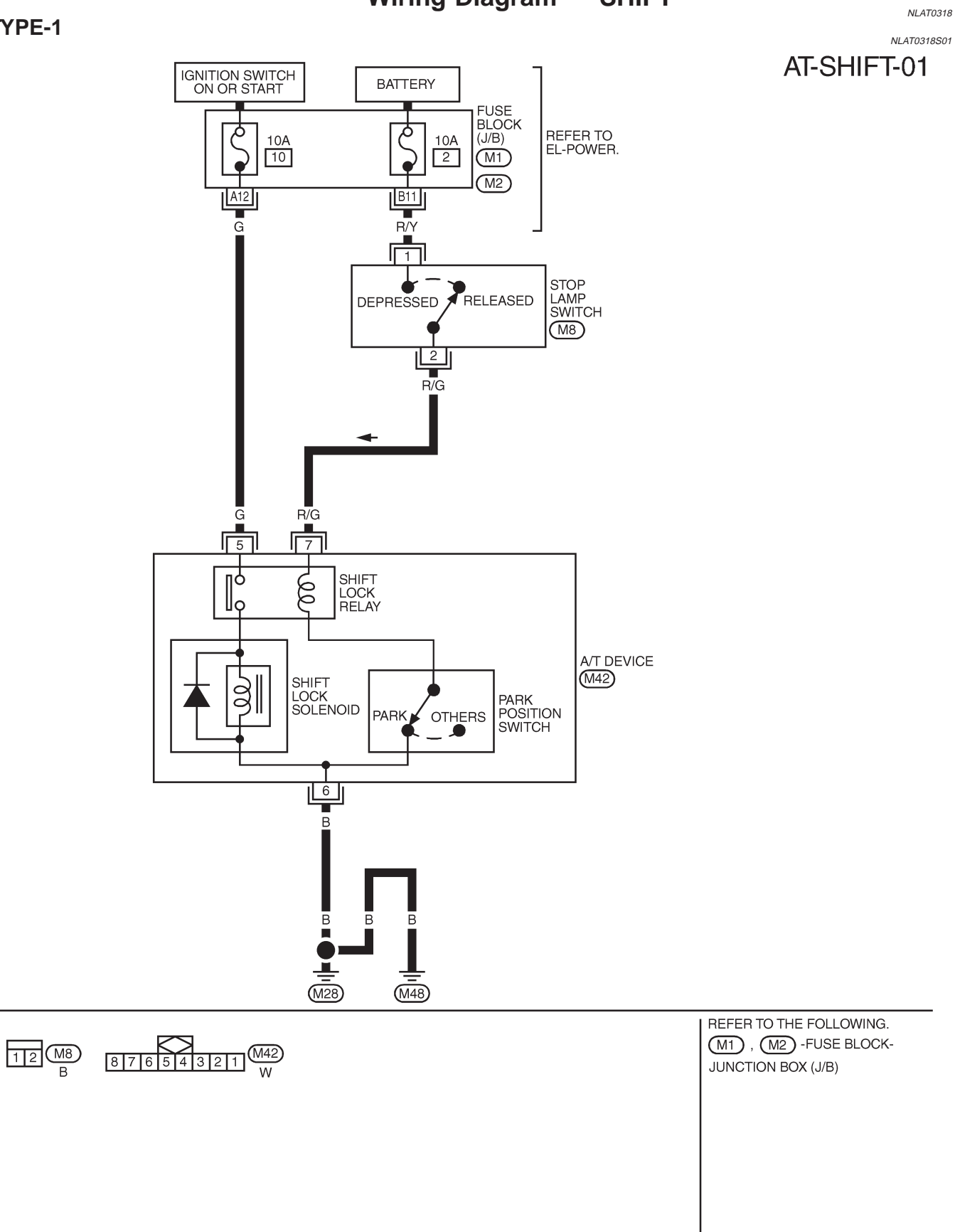

#### **TYPE-2**

#### NLAT0318S02 AT-SHIFT-01

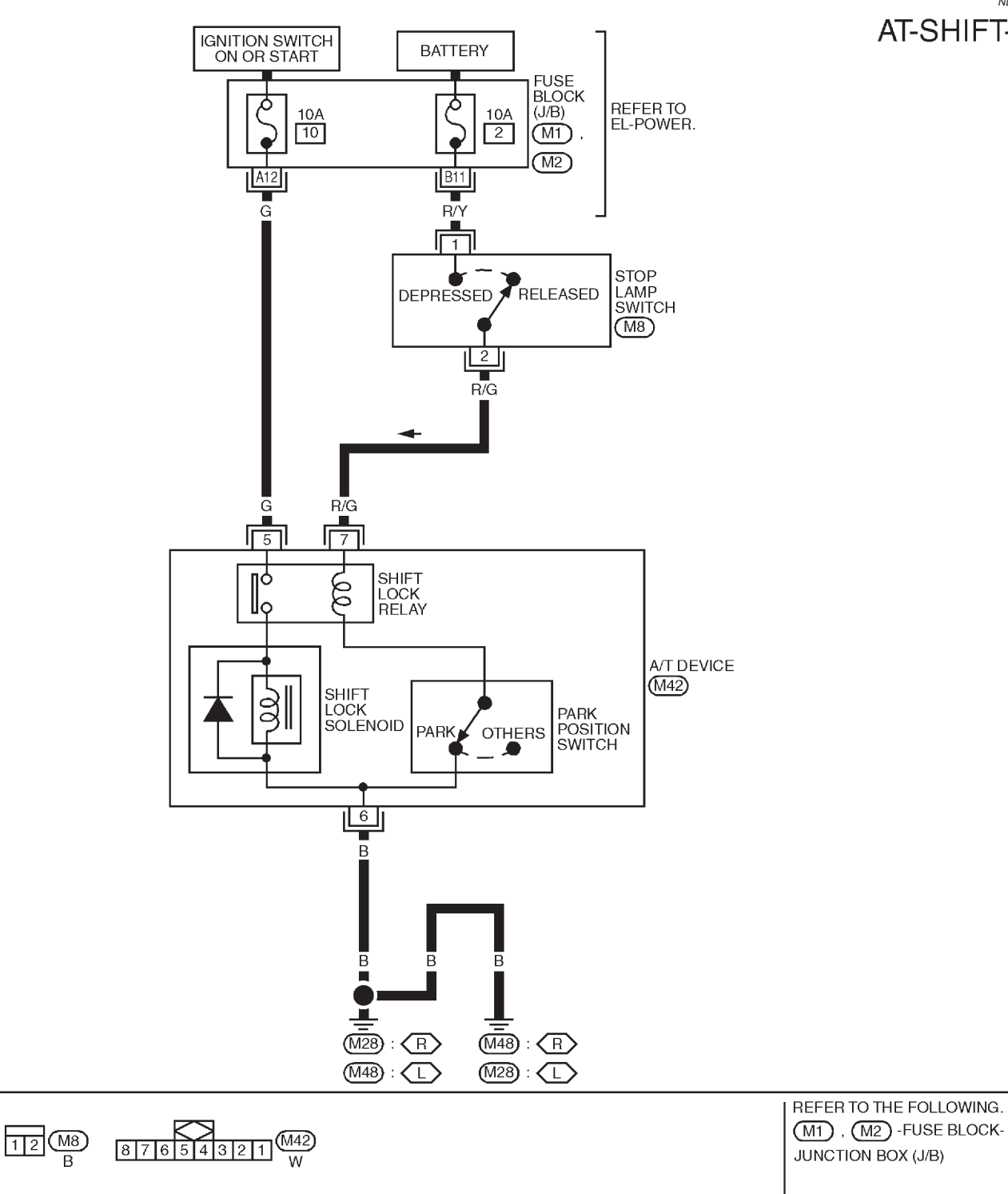

YAT221

#### **Diagnostic Procedure**

#### SYMPTOM 1:

- Selector lever cannot be moved from "P" position with key in ON position and brake pedal applied.
- Selector lever can be moved from "P" position with key in ON position and brake pedal released.
- Selector lever can be moved from "P" position when key is removed from key cylinder.

#### SYMPTOM 2:

Ignition key cannot be removed when selector lever is set to "P" position. It can be removed when selector lever is set to any position except "P".

| CHECK KEY INTERLOCK CABLE                        |                                                   |  |  |  |
|--------------------------------------------------|---------------------------------------------------|--|--|--|
| Check key interlock cable for damage.            |                                                   |  |  |  |
| OK or NG                                         |                                                   |  |  |  |
|                                                  | GO TO 2.                                          |  |  |  |
| NG  Repair key interlock cable. Refer to AT-202. |                                                   |  |  |  |
|                                                  | CHECK KEY INTERLOO<br>key interlock cable for dar |  |  |  |

| 2     | CHECK SELECTOR LEVER POSITION             |                                                                                                    |  |  |  |
|-------|-------------------------------------------|----------------------------------------------------------------------------------------------------|--|--|--|
| Check | Check selector lever position for damage. |                                                                                                    |  |  |  |
|       | OK or NG                                  |                                                                                                    |  |  |  |
| OK    |                                           | GO TO 3.                                                                                               |  |  |  |
| NG    | ►                                         | Check selector lever. Refer to "ON-VEHICLE SERVICE — PNP Switch and Control Cable Adjustment", AT-204. |  |  |  |

| 3                      | CHECK POWER SOUR                                                                                                    | CE                                                                                                    |  |  |  |
|------------------------|----------------------------------------------------------------------------------------------------|----------------------------------------------------------------------------------------------------|--|--|--|
| 1. Tur<br>(Do<br>2. Ch | <ol> <li>Turn ignition switch to "ON" position.<br/>(Do not start engine.)</li> <li>Check voltage between stop lamp switch harness terminal 1 and ground.<br/>Voltage: Battery voltage</li> </ol> |                                                                                                    |  |  |  |
|                        | Stop lamp switch<br>harness terminal (M8)                                                                                                    |                                                                                                    |  |  |  |
|                        |                                                                                                    |                                                                                                    |  |  |  |
|                        | SAT240K                                                                                                    |                                                                                                    |  |  |  |
| OK or NG               |                                                                                                    |                                                                                                    |  |  |  |
| ОК                     | •                                                                                                    | GO TO 4.                                                                                                    |  |  |  |
| NG                     |                                                                                                    | <ul> <li>Check the following items:</li> <li>1. Harness for short or open between battery and stop lamp switch harness terminal 1</li> <li>2. Fuse</li> <li>3. Ignition switch (Refer to EL section, "POWER SUPPLY ROUTING".)</li> </ul> |  |  |  |

NLAT0319

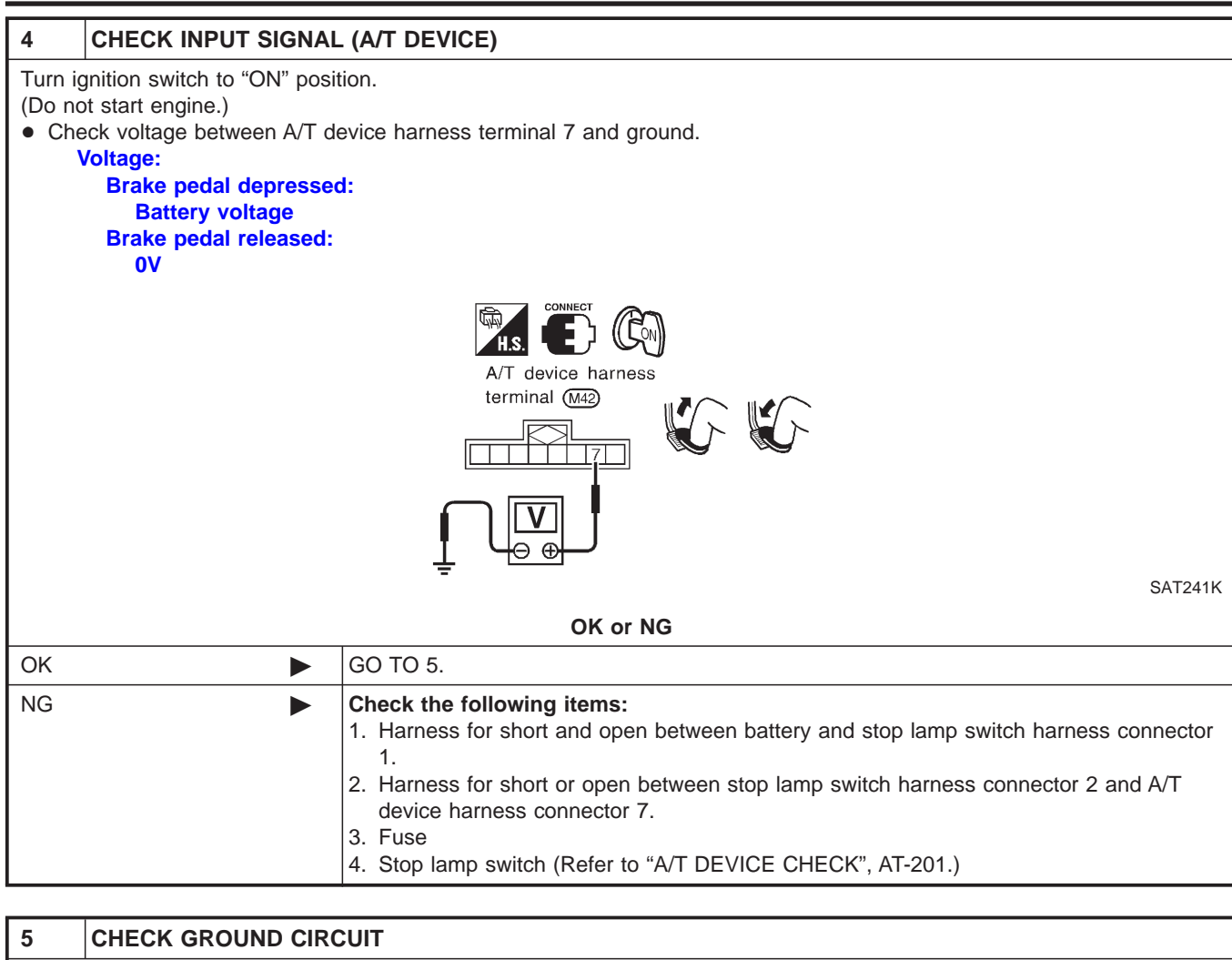

| <ul> <li>1. Turn ignition switch to "OFF" position.</li> <li>2. Disconnect A/T device harness connector.</li> <li>3. Check continuity between A/T device harness terminal 6 and ground.<br/>Continuity should exist.<br/>If OK, check harness for short to ground and short to power.</li> <li>If OK, check harness for short to ground and short to power.</li> <li>A/T device harness connector (M2)</li> <li>If OK or NG</li> </ul> |                                                                                                    |                                                                                                    |
|----------------------------------------------------------------------------------------------------|----------------------------------------------------------------------------------------------------|----------------------------------------------------------------------------------------------------|
| A/T device harness<br>connector (M2)<br>SAT242K<br>OK or NG                                                                                                    | <ol> <li>Turn ignition switch to "OFF"</li> <li>Disconnect A/T device harnes</li> <li>Check continuity between A/T<br/>Continuity should exist.<br/>If OK, check harness for shor</li> </ol> | position.<br>s connector.<br><sup>-</sup> device harness terminal 6 and ground.<br>t to ground and short to power. |
| OK or NG                                                                                                    |                                                                                                    | A/T device harness<br>connector (M2)<br>SAT242K                                                                    |
|                                                                                                    |                                                                                                    | OK or NG                                                                                                    |
| OK GO TO 6.                                                                                                    | ОК                                                                                                    | GO TO 6.                                                                                                    |
| NG  Repair open circuit or short to ground or short to power in harness or connectors.                                                                                                    | NG                                                                                                    | Repair open circuit or short to ground or short to power in harness or connectors.                                 |

Diagnostic Procedure (Cont'd)

| Diagnos                                                                                                    |                                      |               |                                                   |                 |              |                 |         |
|----------------------------------------------------------------------------------------------------|--------------------------------------|---------------|---------------------------------------------------|-----------------|--------------|-----------------|---------|
| 6                                                                                                    | CHECK RELAY CIRCU                    | IT            |                                                   |                 |              |                 |         |
| 1. Tur                                                                                                    | n ignition switch to ON.             |               |                                                   |                 |              |                 |         |
| ● Che                                                                                                    | eck voltage between termin           | nal 5 - 6 and | 7 - 6.                                            |                 |              |                 |         |
|                                                                                                    |                                      |               |                                                   |                 |              |                 |         |
|                                                                                                    | A/T device harness te                | rminal (M42)  |                                                   |                 |              |                 |         |
|                                                                                                    |                                      |               | Condition                                         | Ignition switch | Terminal No. | Voltage         |         |
|                                                                                                    |                                      |               | When selector lever is<br>set in "P" position and | ON              | 5 - 6        | Battery voltage |         |
|                                                                                                    |                                      |               | depressed brake pedal.                            |                 | 7 - 6        | Battery voltage |         |
|                                                                                                    |                                      | •             |                                                   |                 |              |                 |         |
|                                                                                                    |                                      |               |                                                   |                 |              |                 |         |
|                                                                                                    |                                      |               |                                                   |                 |              |                 | SAT243K |
|                                                                                                    |                                      |               | OK or NG                                          |                 |              |                 |         |
| OK                                                                                                    |                                      | GO TO 7.      |                                                   |                 |              |                 |         |
| NG                                                                                                    | NG Replace A/T device.               |               |                                                   |                 |              |                 |         |
|                                                                                                    | I                                    |               |                                                   |                 |              |                 |         |
| 7                                                                                                    | CHECK PARK POSITIC                   | ON SWITCH     |                                                   |                 |              |                 |         |
| Refer                                                                                                    | Refer to "A/T DEVICE CHECK", AT-201. |               |                                                   |                 |              |                 |         |
|                                                                                                    | OK or NG                             |               |                                                   |                 |              |                 |         |
| ОК                                                                                                    | GO TO 8.                             |               |                                                   |                 |              |                 |         |
| NG                                                                                                    | IG Replace A/T device.               |               |                                                   |                 |              |                 |         |
|                                                                                                    |                                      |               |                                                   |                 |              |                 |         |
| 8                                                                                                    | CHECK SHIFT LOCK S                   | SOLENOID      |                                                   |                 |              |                 |         |
| Refer                                                                                                    | Refer to "A/T DEVICE CHECK", AT-201. |               |                                                   |                 |              |                 |         |
|                                                                                                    |                                      | 1             | OK or NG                                          |                 |              |                 |         |
| OK                                                                                                    |                                      | GO TO 9.      |                                                   |                 |              |                 |         |
| NG                                                                                                    |                                      | Replace A/T   | device.                                           |                 |              |                 |         |
|                                                                                                    |                                      |               |                                                   |                 |              |                 |         |
| 9 SHIFT LOCK OPERATION                                                                                                    |                                      |               |                                                   |                 |              |                 |         |
| <ol> <li>Reconnect shift lock harness connector.</li> <li>Turn ignition switch from "OFF" to "ON" position. (Do not start engine.)</li> <li>Recheck shift lock operation.</li> </ol> |                                      |               |                                                   |                 |              |                 |         |
|                                                                                                    |                                      |               | OK or NG                                          |                 |              |                 |         |
| ОК                                                                                                    |                                      | INSPECTIO     | N END                                             |                 |              |                 |         |

 OK
 INSPECTION END

 NG
 1. Perform A/T device input/output signal inspection test.

 2. If NG, recheck harness connector connection.

Diagnostic Procedure (Cont'd)

#### A/T DEVICE CHECK 1. Shift Lock Solenoid

=NLAT0319S01

NLAT0319S0101

NLAT0319S02

 Check operation sound.
 When ignition switch is turned to "ON" position and selector lever is set in "P" position.

| Brake pedal | Operation sound |
|-------------|-----------------|
| Depressed   | Yes             |
| Released    | No              |

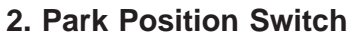

 Check resistance between A/T device harness terminal 6 and 7.

| Condition                                                                            | Resistance |
|--------------------------------------------------------------------------------------|------------|
| When selector lever is set in "P" position and selector lever button is released     | 111Ω       |
| When selector lever is not set in "P" position and selector lever button is released | 0Ω         |

#### **STOP LAMP SWITCH**

• Check continuity between terminals 1 and 2.

| Condition                     | Continuity |
|-------------------------------|------------|
| When brake pedal is depressed | Yes        |
| When brake pedal is released  | No         |

Check stop lamp switch after adjusting brake pedal — refer to BR section, "BRAKE PEDAL AND BRACKET".

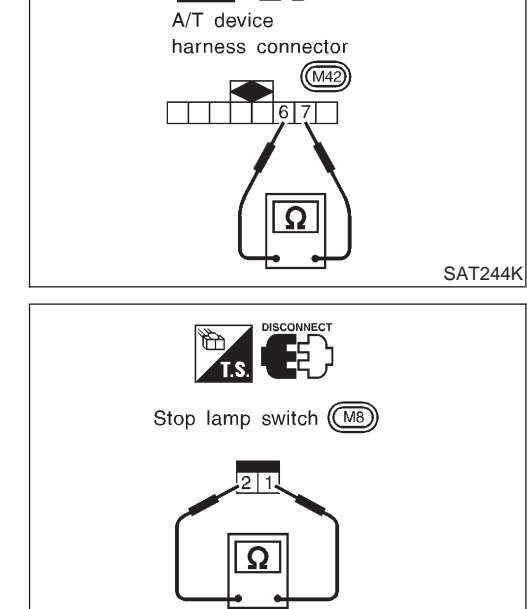

5

21

SAT861JB

### **KEY INTERLOCK CABLE**

#### Components

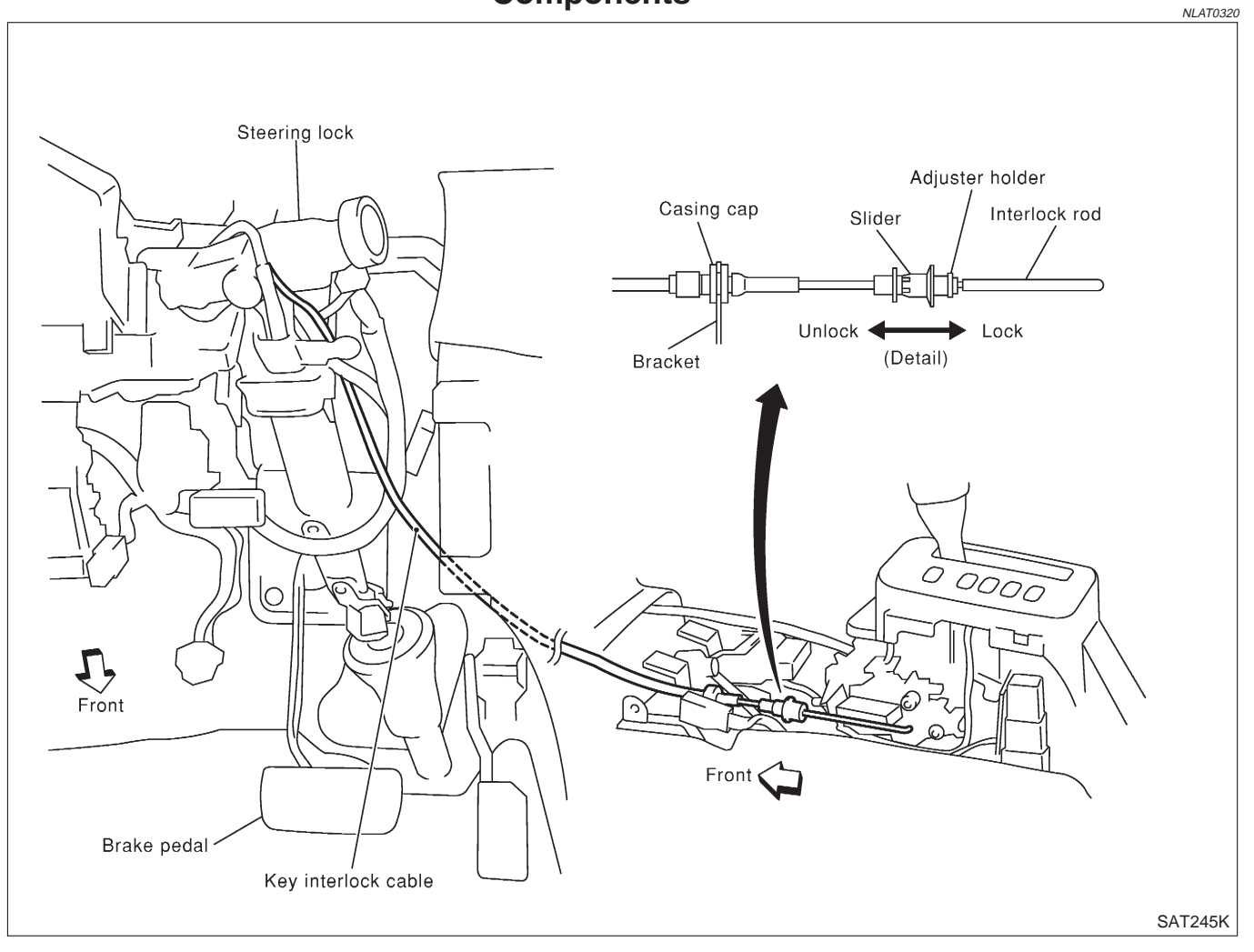

#### **CAUTION:**

- Install key interlock cable in such a way that it will not be damaged by sharp bends, twists or interference with adjacent parts.
- After installing key interlock cable to control device, make sure that casing cap and bracket are firmly secured in their positions.

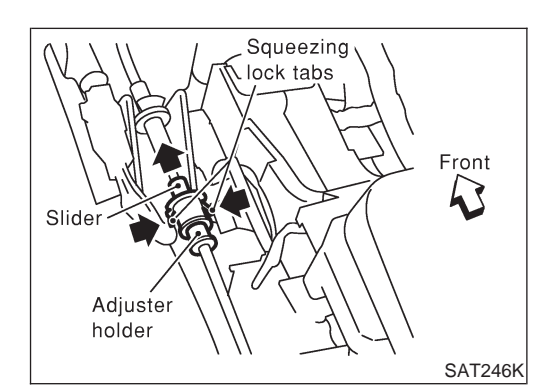

#### Removal

 Unlock slider by squeezing lock tabs on slider from adjuster holder and remove interlock rod from cable.

# **KEY INTERLOCK CABLE**

Removal (Cont'd)

NLAT0322

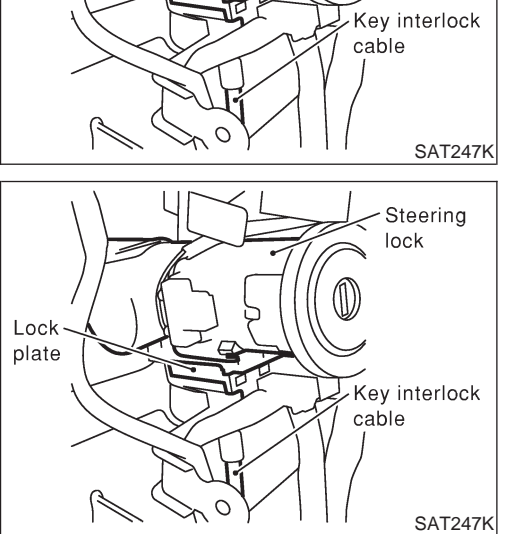

Lock plate Steering

lock

2. Remove lock plate from steering lock assembly and remove key interlock cable.

### Installation

- 1. Turn ignition key to lock position.
- 2. Set A/T selector lever to P position.
- 3. Set key interlock cable to steering lock assembly and install lock plate.
- 4. Clamp cable to steering column and fix to control cable with band.
- 5. Insert interlock rod into adjuster holder.

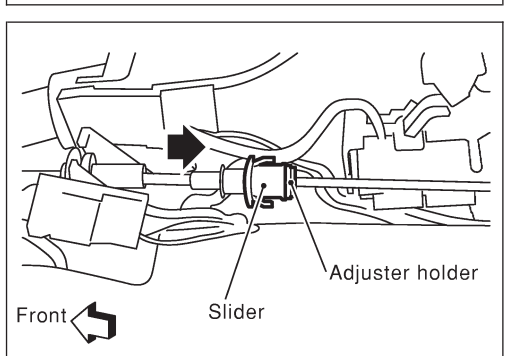

- SAT248K
- 6. Install casing cap to bracket.
- 7. Move slider in order to fix adjuster holder to interlock rod.

# **ON-VEHICLE SERVICE**

#### Control Cable Adjustment

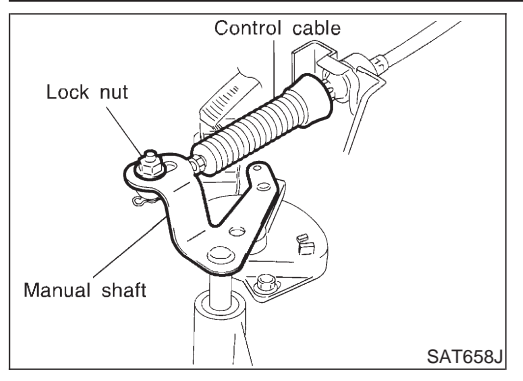

#### **Control Cable Adjustment**

Move selector lever from the "P" position to the "L" position. You should be able to feel the detents in each position. If the detents cannot be felt or if the pointer indicating the position is improperly aligned, the control cable needs adjustment.

- 1. Place selector lever in "P" position.
- Loosen control cable lock nut and place manual shaft in "P" position.

#### CAUTION:

Turn wheels more than 1/4 rotations and apply the park lock.3. Tighten control cable lock nut.

### 🖸 🖸 : 12 - 14 N·m (1.2 - 1.5 kg-m, 9 - 10 ft-lb)

- 4. Move selector lever from "P" to "L" position again. Make sure that selector lever moves smoothly.
- 5. Apply grease to contacting areas of selector lever and control cable. Install any part removed.

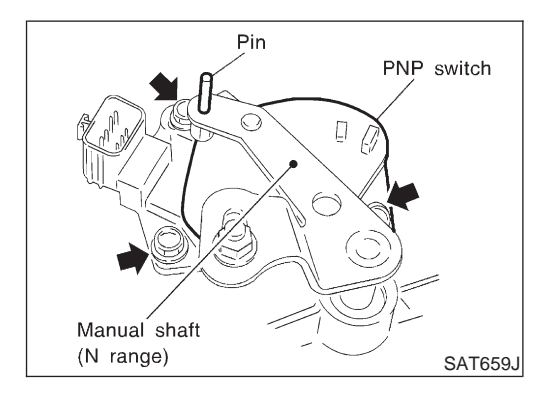

### Park/Neutral Position (PNP) Switch Adjustment

- 1. Remove control cable end from manual shaft.
- 2. Set manual shaft in "N" position.
- 3. Loosen PNP switch fixing bolts.
- 4. Use a 4 mm (0.157 in) pin for this adjustment.
- a. Insert the pin straight into the manual shaft adjustment hole.
- b. Rotate PNP switch until the pin can also be inserted straight into hole in PNP switch.
- 5. Tighten PNP switch fixing bolts.

#### 🔮 : 4.9 - 6.8 N·m (0.5 - 0.7 kg-m, 44 - 60 in-lb)

- 6. Remove pin from adjustment hole after adjusting PNP switch.
- 7. Reinstall any part removed.
- 8. Adjust control cable. Refer to "Control Cable Adjustment".
- 9. Check continuity of PNP switch. Refer to AT-72.

### **Differential Side Oil Seal Replacement**

- 1. Remove drive shaft assemblies. Refer to AX section ("Drive Shaft", "FRONT AXLE").
- 2. Remove oil seals.

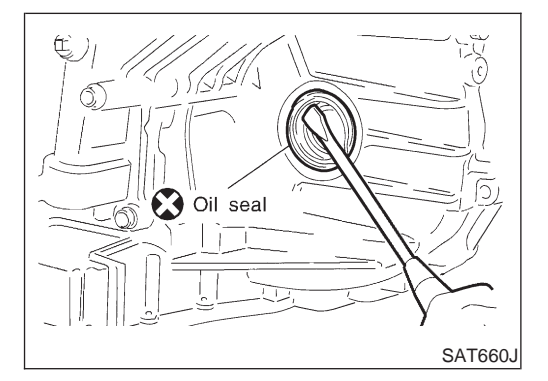

# **ON-VEHICLE SERVICE**

#### Differential Side Oil Seal Replacement (Cont'd)

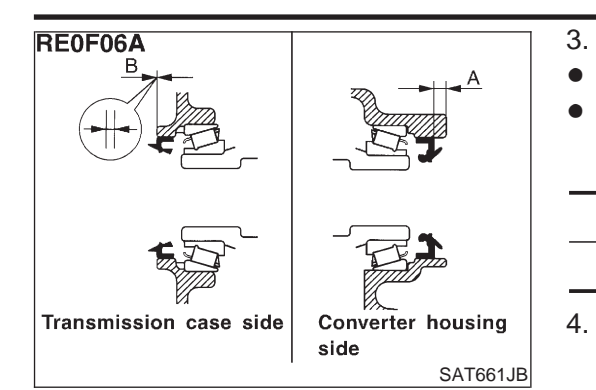

Install oil seals.

- Apply CVT fluid to oil seal surface before installing.
- Install oil seals so that dimensions "A" and "B" are within specifications.

Unit: mm (in)

| А                         | В                             |
|---------------------------|-------------------------------|
| 5.5 - 6.5 (0.217 - 0.256) | -0.5 to 0.5 (-0.020 to 0.020) |

4. Reinstall any part removed.

#### Removal

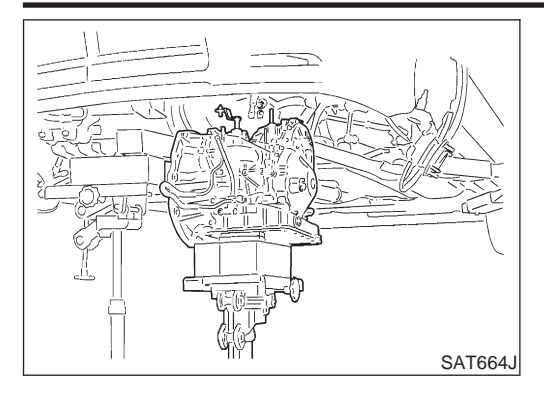

# Removal

#### CAUTION:

#### Before separating transaxle from engine, remove the crankshaft position sensor (OBD) from transaxle. Be careful not to damage sensor.

- 1. Remove battery and bracket.
- 2. Remove air duct between throttle body and air cleaner.
- 3. Disconnect control valve harness connector, PNP switch harness connector, secondary speed sensor harness connector, dropping resistor harness connector, primary speed sensor harness connector and body earth harness connector.
- 4. Remove crankshaft position sensor (OBD) from transaxle.
- 5. Drain CVT fluid from transaxle.
- 6. Disconnect control cable from transaxle.
- 7. Remove exhaust front tube. Refer to FE section ("EXHAUST SYSTEM").
- 8. Remove drive shafts. Refer to AX section ("Drive Shaft", "FRONT AXLE").
- 9. Disconnect oil cooler hoses.
- 10. Remove starter motor from transaxle.

#### Tighten bolts to specified torque.

#### 🖸 : 41 - 52 N·m (4.2 - 5.3 kg-m, 30 - 38 ft-lb)

- 11. Support transaxle with a jack.
- 12. Remove center member.
- Tighten center member fixing bolts to specified torque, Refer to EM section ("ENGINE REMOVAL").
- 13. Remove rear plate cover.
- 14. Remove torque converter bolts. Rotate crankshaft to gain access to securing bolts.
- 15. Support engine with a jack.
- 16. Remove transaxle mount bolt. Refer to EM section ("ENGINE REMOVAL").
- 17. Remove oil cooler tube (outlet side).
- 18. Remove transaxle.

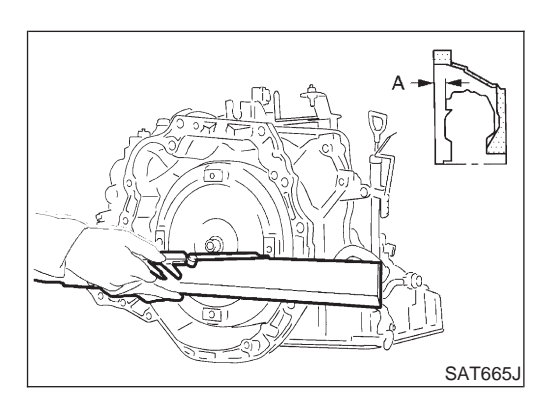

### Inspection

When connecting torque converter to transaxle, measure distance "A" to be certain that they are correctly assembled.
 Distance "A":

15.9 mm (0.626 in) or more

NLAT0115

⊚ : Transaxle to engine

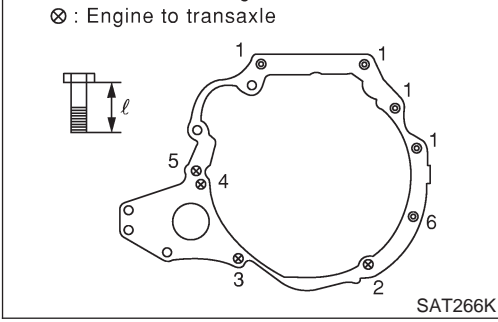

| Installation         1. Tighten bolts fixing transaxle. |                                        |                             |  |
|---------------------------------------------------------|----------------------------------------|-----------------------------|--|
| Bolt No.                                                | Tightening torque<br>N·m (kg-m, ft-lb) | Bolt length "ℓ "<br>mm (in) |  |
| 1                                                       | 70 - 79 (7.1 - 8.1, 51 - 59)           | 40 (1.57)                   |  |
| 2                                                       | 31 - 36 (3.1 - 3.7, 23 - 26)           | 35 (1.38)                   |  |
| 3                                                       | 31 - 36 (3.1 - 3.7, 23 - 26)           | 47 (1.85)                   |  |
| 4                                                       | 70 - 79 (7.1 - 8.1, 52 - 58)           | 65 (2.56)                   |  |
| 5                                                       | 75 - 85 (7.6 - 8.7, 55 - 62)           | 65 (2.56)                   |  |
| 6                                                       | 70 - 79 (7.1 - 8.1, 52 - 58)           | 45 (1.77)                   |  |

Installation

- 2. Install torque converter to drive plate.
- With converter installed, rotate crankshaft several turns to check that transaxle rotates freely without binding.

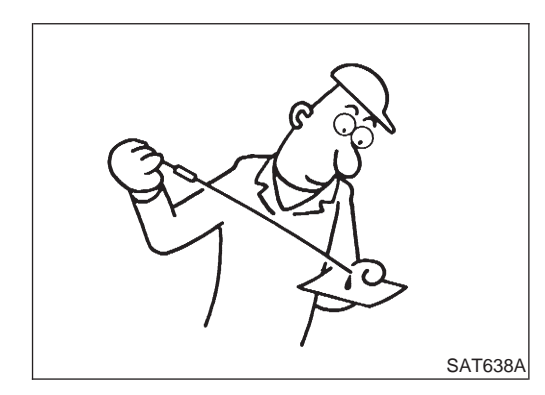

- 3. Reinstall any part removed.
- 4. Adjust control cable. Refer to AT-204.
- 5. Check continuity of PNP switch. Refer to AT-72.
- 6. Refill transaxle with CVT fluid and check fluid level.
- 7. Move selector lever through all positions to be sure that transaxle operates correctly. With parking brake applied, idle engine. A slight shock should be felt through the hand gripping the selector each time the transaxle is shifted.
- 8. Perform road test. Refer to AT-53.

Air Breather Hose

#### **Air Breather Hose**

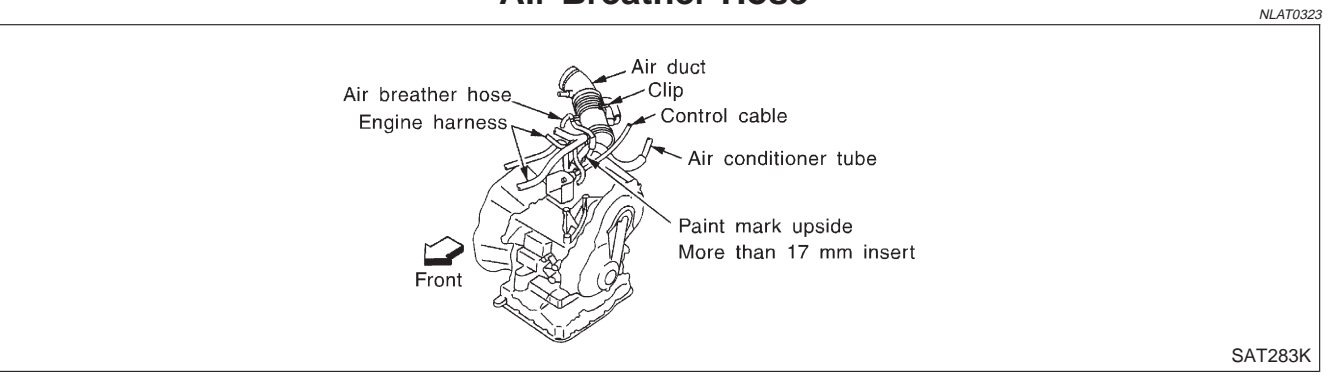

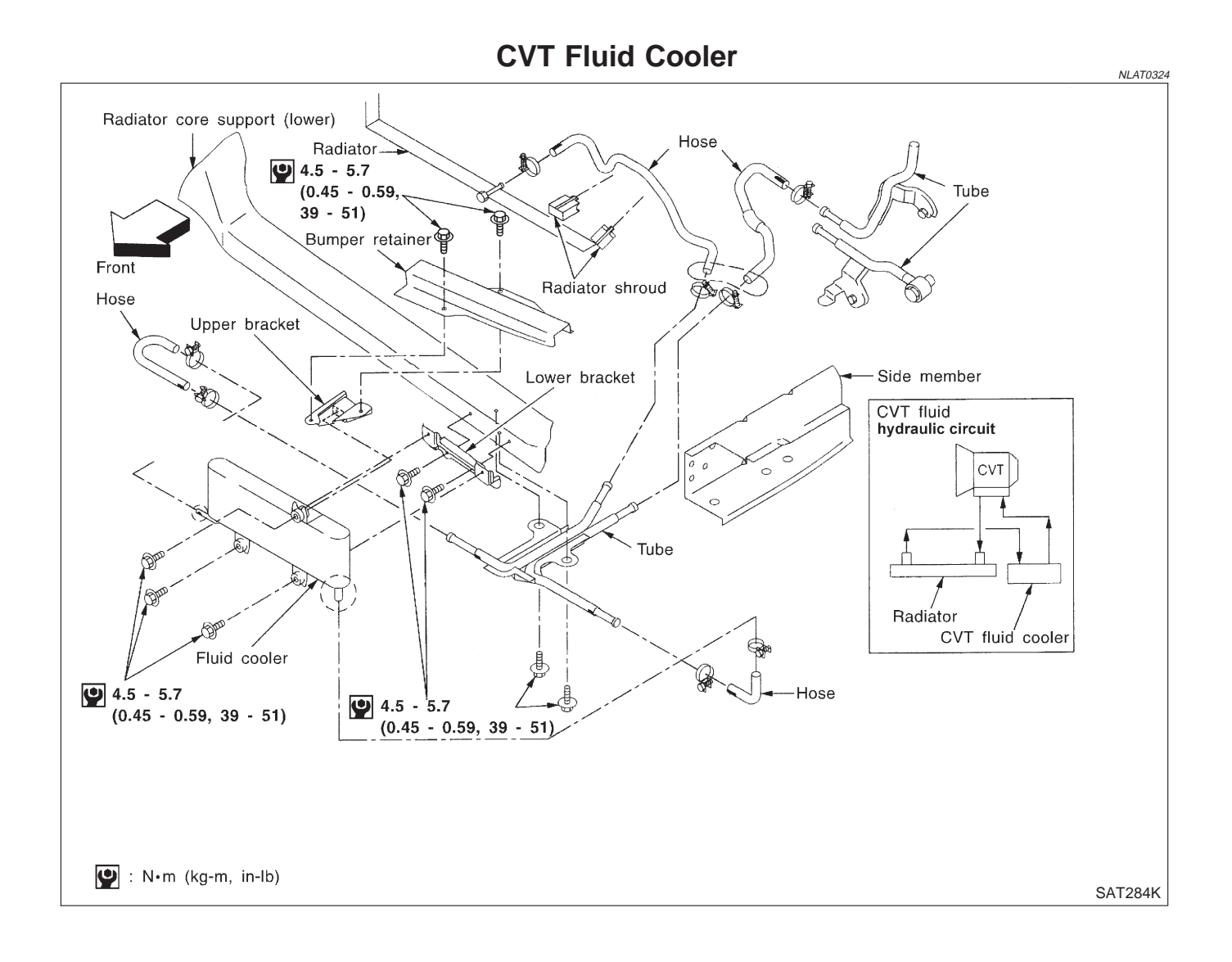

### AT-208

Components

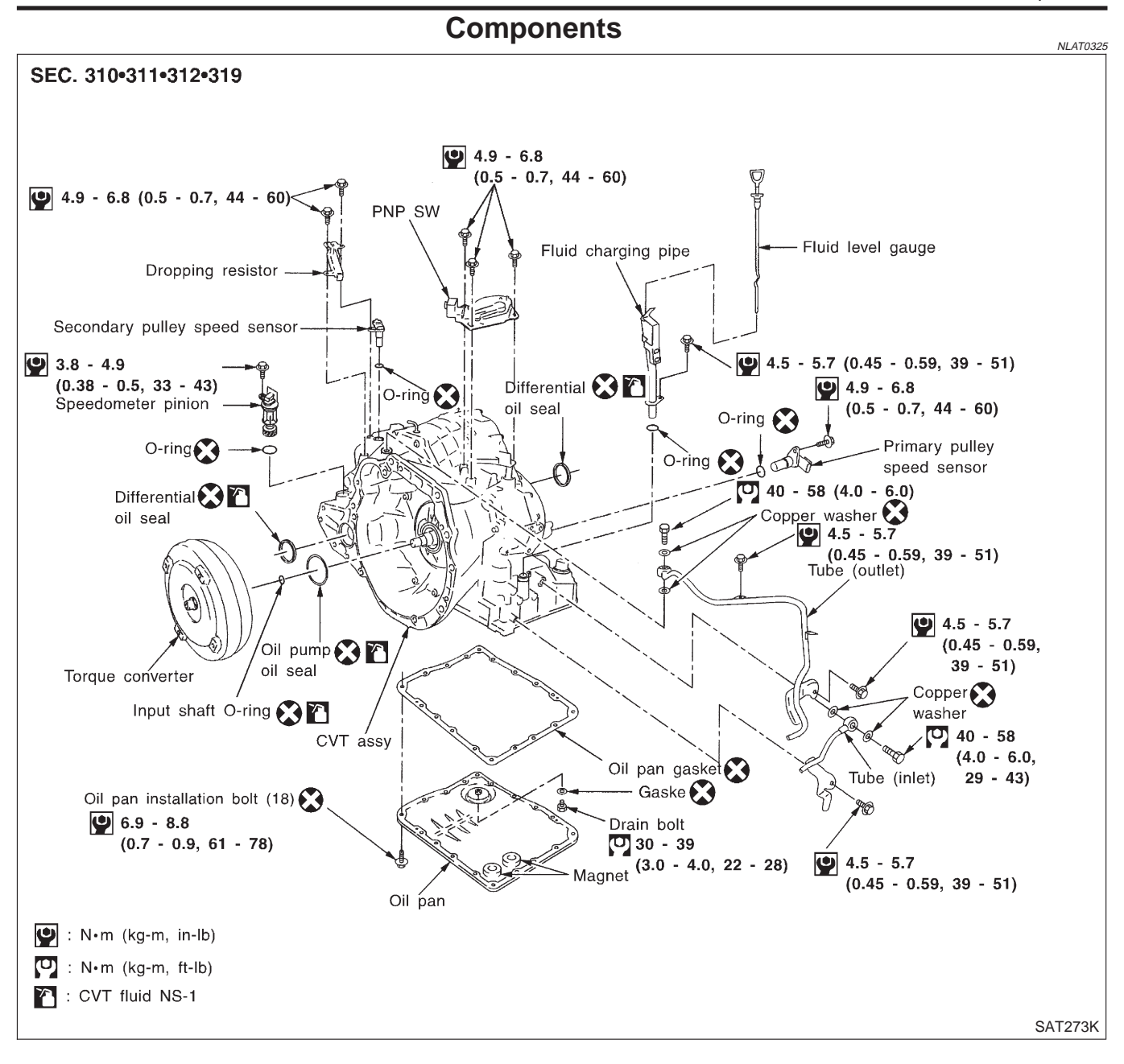

## SERVICE DATA AND SPECIFICATIONS (SDS)

General Specifications

**General Specifications** 

| Contral Opeenhoutions        |                   |                         |
|------------------------------|-------------------|-------------------------|
| Engine                       |                   | SR20DE                  |
| Automatic transaxle model    |                   | RE0F06A                 |
| Automatic transaxle assembly | Model code number | 8E020                   |
| Transaxle gear ratio         | D range           | Variable                |
|                              | Reverse           | 1.586                   |
|                              | Final drive       | 5.473                   |
| Recommended fluid            |                   | Nissan CVT fluid NS-1*1 |
| Fluid capacity               |                   | 8.1ℓ (7-1/8 Imp qt)     |

\*1: Refer to MA section ("Fluids and Lubricants", "RECOMMENDED FLUIDS AND LUBRICANTS"). Any other fluid will damage the CVT.

### **Stall Revolution**

| Engine   | Stall revolution rpm |  |
|----------|----------------------|--|
| (SR20DE) | 2,350 - 2,850        |  |

#### **Line Pressure**

|                     |                                      |            | NLAT0182   |
|---------------------|--------------------------------------|------------|------------|
| Engine speed<br>rpm | Line pressure kPa (bar, kg/cm², psi) |            |            |
|                     | R position                           | D position | L position |
| Idle                | 598 (5.98, 6.1, 87)                  |            |            |
| Stall               | 4,119 (41.2, 42, 597)                |            |            |

# **Removal and Installation**

NLAT0197 Unit: mm (in)

|                                               |                              | 01                    | nt. mini (m) |
|-----------------------------------------------|------------------------------|-----------------------|--------------|
| Distance between end of converter h           | nousing and torque converter | 15.9 (0.626) or more  |              |
|                                               | A/T Fluid Tempera            | iture Sensor          | NLAT0326     |
| Condition                                     | Specific                     | ation (Approximately) |              |
| Cold [20°C (68°F)]<br>↓<br>Hot [80°C (176°F)] | 1.5V<br>↓<br>0.5V            | 2.5 kΩ<br>↓<br>0.3 kΩ |              |
|                                               | Solenoid Valves              |                       | NLAT0327     |
| Solenoid valve                                | Resistance (Approx.)         | Terminal number       |              |
| Line pressure solenoid                        | 2.5 - 5Ω                     | 8                     |              |
| Torque converter clutch solenoid              | 10 - 20Ω                     | 9                     |              |
|                                               | Dropping Resistor            | ſ                     | NLAT032{     |

| Resistance | 11.2 - 12.8Ω |
|------------|--------------|